IBM WebSphere Partner Gateway Enterprise und Advanced Edition

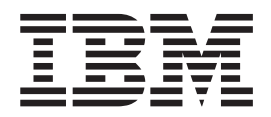

# Verwaltung

Version 6.1

IBM WebSphere Partner Gateway Enterprise und Advanced Edition

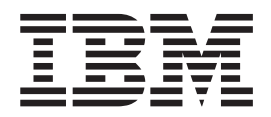

# Verwaltung

Version 6.1

#### Hinweis

Vor Verwendung dieser Informationen und des darin beschriebenen Produkts sollten die Informationen unter "Bemerkungen" auf Seite 231 gelesen werden.

Kommentare können per E-Mail an doc-comments@us.ibm.com gesendet werden. Ihre Rückmeldung ist wichtig für uns.

Werden an IBM Informationen eingesandt, können diese beliebig verwendet werden, ohne dass eine Verpflichtung gegenüber dem Einsender entsteht.

#### Zweite Ausgabe (März 2007)

Diese Veröffentlichung ist eine Übersetzung des Handbuchs

IBM WebSphere Partner Gateway Enterprise and Advanced Editions Administrator Guide Version 6.1,

herausgegeben von International Business Machines Corporation, USA

© Copyright International Business Machines Corporation 2004, 2007 © Copyright IBM Deutschland Informationssysteme GmbH 2007

Informationen, die nur für bestimmte Länder Gültigkeit haben und für Deutschland, Österreich und die Schweiz nicht zutreffen, wurden in dieser Veröffentlichung im Originaltext übernommen.

Möglicherweise sind nicht alle in dieser Übersetzung aufgeführten Produkte in Deutschland angekündigt und verfügbar; vor Entscheidungen empfiehlt sich der Kontakt mit der zuständigen IBM Geschäftsstelle.

Änderung des Textes bleibt vorbehalten.

Herausgegeben von: SW TSC Germany Kst. 2877 März 2007

# Inhaltsverzeichnis

| Zu diesem Handbuch                                                                                                    |        |       |      |      |       |      |     |      |     |    |      |    |     |   | ix              |
|----------------------------------------------------------------------------------------------------|--------|-------|------|------|-------|------|-----|------|-----|----|------|----|-----|---|-----------------|
| Zielgruppe                                                                                                    |        |       |      |      |       |      |     |      |     |    |      |    |     |   | ix.             |
| Typografische Konventionen                                                                                                    |        |       |      |      |       |      |     |      |     |    |      |    |     |   | . ix            |
| Terminologieänderungen                                                                                                    |        |       |      |      |       |      |     |      |     |    |      |    |     |   | . xi            |
| Referenzliteratur                                                                                                    |        |       |      |      |       |      |     |      |     |    |      |    |     |   | xii             |
| Neuerungen in diesem Release                                                                                                    |        |       |      |      |       |      |     |      |     |    |      |    |     |   | xiii            |
| Neuerungen in Release 6.1                                                                                                    |        |       |      |      |       |      |     |      |     |    |      |    |     |   | xiii            |
| Neuerungen in Release 6.0                                                                                                    |        |       |      |      |       |      |     |      |     |    |      |    |     |   | xiv             |
| ů – Ever Standard – Ever Standard – Ever Stand |        |       |      |      |       |      |     |      |     |    |      |    |     |   |                 |
| Kapitel 1. Komponentenanwendungen von Wel                                                                                                    | oSph   | ere   | e Pa | artn | er (  | Gat  | ewa | av v | ver | wa | alte | 'n |     |   | 1               |
| WebSphere Partner Gateway-Komponenten in System mit ei                                                                                                    | nfache | m N   | Mod  | us v | erwa  | lten |     |      |     |    |      |    |     |   | . 2             |
| WebSphere Partner Gateway-Komponenten in System mit                                                                                                    | verte  | ilter | n M  | odu  | s ver | wal  | ten |      |     |    |      |    |     |   | . 2             |
| Deployment Manager                                                                                                    |        |       |      |      |       |      |     |      |     |    |      |    |     |   | . 3             |
| Server über Befehlszeile starten oder stoppen                                                                                                    |        |       |      |      |       |      |     |      |     |    |      |    |     |   | . 4             |
| Komponenten in System mit einfachem verteiltem Modus                                                                                                    | starte | en u  | nd s | stop | ben   |      |     |      |     |    |      |    |     |   | . 5             |
| Server in System mit einfachem verteiltem Modus starten                                                                                                    |        |       |      |      |       |      |     |      |     |    |      |    |     |   | . 5             |
| Server in System mit einfachem verteiltem Modus stopper                                                                                                    | n      |       |      |      |       |      |     |      |     |    |      |    |     |   | . 6             |
| Komponenten in System mit vollständigem verteiltem Mo                                                                                                    | odus s | tarte | en u | nd s | stopp | en.  |     |      |     |    |      |    |     |   | . 7             |
| Server in System mit vollständigem verteiltem Modus sta                                                                                                    | rten . |       |      |      |       |      |     |      |     |    |      |    |     |   | . 7             |
| Server in System mit vollständigem verteiltem Modus sto                                                                                                    | ppen   |       |      |      |       |      |     |      |     |    |      |    |     |   | . 9             |
| , , , , , , , , , , , , , , , , , , , ,                                                                                                    | 11     |       |      |      |       |      |     |      |     |    |      |    |     |   |                 |
| Kapitel 2. Grundlegende Community Console-T                                                                                                    | asks   |       |      |      |       |      |     |      |     |    |      |    |     |   | 11              |
| Anmeldung an der Community Console.                                                                                                    |        |       |      |      |       |      |     |      |     |    |      |    |     |   | 11              |
| Durch die Community Console navigieren                                                                                                    |        |       |      |      |       |      |     |      |     |    |      |    |     |   | 12              |
| Symbole der Community Console                                                                                                    |        |       |      |      |       |      |     |      |     |    |      |    |     |   | 12              |
| Abmeldung von der Community Console                                                                                                    |        |       |      |      |       |      |     |      |     |    |      |    |     |   | 14              |
| 0                                                                                                    |        |       |      |      |       |      |     |      |     |    |      |    |     |   |                 |
| Kapitel 3. Hubverwaltungstasks                                                                                                    |        |       |      |      |       |      |     |      |     |    |      |    |     |   | 15              |
| Kennwortrichtlinie verwalten                                                                                                    |        |       |      |      |       |      |     |      |     |    |      |    |     |   | 15              |
| Datenbank, Datenbankbenutzer und Kennwort ändern .                                                                                                    |        |       |      |      |       |      |     |      |     |    |      |    |     |   | 16              |
| Ereigniscodes verwalten                                                                                                    |        |       |      |      |       |      |     |      |     |    |      |    |     |   | 17              |
| Dokumentvalidierungsfehler.                                                                                                    |        |       |      |      |       |      |     |      |     |    |      |    |     |   | 17              |
| Ereigniscodes anzeigen und bearbeiten                                                                                                    |        |       |      |      |       |      |     |      |     |    |      |    |     |   | 17              |
| Ereigniscodenamen speichern                                                                                                    |        |       |      |      |       |      |     |      |     |    |      |    |     |   | 18              |
| Alertfähige Ereignisse angeben                                                                                                    |        |       |      |      |       |      |     |      |     |    |      |    |     |   | 19              |
| Empfänger verwalten                                                                                                    |        |       |      |      |       |      |     |      |     |    |      |    |     |   | 19              |
| Dokumentvalidierungsfehler.                                                                                                    |        |       |      |      |       |      |     |      |     |    |      |    |     |   | 19              |
| Empfängerdetails anzeigen und bearbeiten                                                                                                    |        |       |      |      |       |      |     |      |     |    |      |    |     |   | 19              |
| Empfänger aktivieren oder inaktivieren                                                                                                    | • •    |       | •••  | •    | • •   | •    | •   |      | •   | •  | •    | •  | • • |   | 19              |
| Empfänger löschen                                                                                                    | • •    | •     | •••  | •    | • •   | •    | •   | •••  | •   | •  | •    | •  | • • | • | 20              |
| Interaktionen verwalten                                                                                                    |        |       |      |      |       |      |     |      |     |    |      |    |     |   | $\frac{-0}{20}$ |
| XML-Formate verwalten                                                                                                    |        |       |      |      |       | •    |     |      |     | •  |      | •  |     |   | 20              |
| Unterstützung für große Dateien                                                                                                    |        |       |      |      |       |      |     |      |     |    |      |    |     |   | 21              |
| Aktionen aktivieren oder inaktivieren                                                                                                    | • •    | •     | •••  | •    | • •   | •    | •   | •••  | •   | •  | •    | •  | • • | • | 21              |
| Handler verwalten                                                                                                    | • •    | •     | •••  | •    | • •   | •    | •   | •••  | •   | •  | •    | •  | • • | • | 22              |
| Handler importieren                                                                                                    | • •    | •     | •••  | •    | • •   | •    | •   | •••  | •   | •  | •    | •  | • • | • | 22              |
| Handler löschen                                                                                                    | • •    | •     | •••  | •    | • •   | •    | •   | •••  | •   | •  | •    | •  | • • | • | 22              |
| Attribut 'content-type' in Handlern konfigurieren                                                                                                    | • •    | •     | •••  | ·    | • •   | ·    | •   | •••  | ·   | ·  | ·    | ·  | • • | • | 23              |
| Zuordnungen verwalten                                                                                                    | • •    | •     | •••  | •    | • •   | •    | •   | •••  | •   | •  | •    | •  | • • | • | 23              |
| Validierungszuordnungen aktualisieren                                                                                                    |        | •     | •••  | •    | • •   | ·    | •   |      | •   | •  | ·    | •  | • • | • | 23              |
| Transformationszuordnungen verwalten                                                                                                    |        |       |      | •    |       | ·    |     |      | •   | •  | •    | •  |     | • | 23              |
| EDI-Zuordnungen der Funktionsbestätigungen verwalten                                                                                                    |        | •     |      | •    | • •   | ·    | •   |      | •   | •  | •    | •  | • • | • | 24              |
| EDIs verwalten                                                                                                    |        | •     |      | •    | • •   | •    | •   |      | •   | ·  | •    | •  | ••• | • | 24              |
| Umschlagsprofil                                                                                                    |        |       | · ·  | ·    |       | •    | •   |      | •   | ·  | •    | •  |     | • | 24              |
| Programm zur Umschlagsgenerierung                                                                                                    |        |       | · ·  | •    |       | •    | •   |      | •   | •  | •    | •  |     | • | 25              |
|                                                                                                    | •      |       | •    |      | •     | •    | -   | •    | •   | •  | -    | -  | •   | • |                 |

| Verbindungsprofile                                              | · · ·<br>· · ·<br>· · |      | <br><br> | · ·<br>· · |              | • | · · |     | • • | · ·<br>· · |     | . 26<br>. 27<br>. 28<br>. 29 |
|-----------------------------------------------------------------|-----------------------|------|----------|------------|--------------|---|-----|-----|-----|------------|-----|------------------------------|
| Alert-Mail-Server konngurieren.                                 | • •                   | ·    | • •      | • •        | ·            | • | • • | ·   | •   | • •        | ·   | . 30                         |
| Systemaktivität anzeigen                                        | • •                   | ·    | • •      | • •        | ·            | • |     | ·   | • • |            | ·   | . 30                         |
| Ereigniszustellung verwalten                                    |                       | •    |          |            | •            | • |     | ·   | •   |            | •   | . 31                         |
| API-Aufrufe verwalten                                           |                       |      |          |            |              |   |     |     | •   |            |     | . 31                         |
| Document Manager-Informationen verwalten                        |                       |      |          |            |              |   |     |     |     |            |     | . 32                         |
| Max. Sperrendauer                                               |                       |      |          |            |              |   |     |     |     |            |     | . 32                         |
| Max. Anzahl Dateien pro Abfrageintervall                        |                       |      |          |            |              |   |     |     |     |            |     | . 32                         |
| Unterstützung für ebMS                                          |                       |      |          |            |              |   |     |     |     |            |     | . 33                         |
| CPA in WebSphere Partner Gateway hochladen                      |                       |      |          |            |              |   |     |     |     |            |     | . 33                         |
| Nicht vorab ausgefüllte Attribute                               |                       |      |          |            |              |   |     |     |     |            |     | . 35                         |
| ebMS-unterstützte Algorithmen.                                  |                       |      |          |            |              |   |     |     |     |            |     | . 35                         |
| Unbestreitbarkeitsprotokollierung verwenden                     |                       |      |          |            |              |   |     |     |     |            |     | . 36                         |
|                                                                 | • •                   | •    | •••      | • •        | •            | • | ••• | ·   | • • | •••        | •   |                              |
| Kanitel / Kontenverwaltungstasks                                |                       |      |          |            |              |   |     |     |     |            |     | 37                           |
|                                                                 | •••                   | • •  | • •      | •          | • •          | • | •   | • • | • • | •          | • • |                              |
| Partnerprofile verwalten                                        | • •                   | ·    | • •      | • •        | ·            | • |     | ·   | • • | • •        | ·   | . 37                         |
| Partnerprofile anzeigen und bearbeiten                          | • •                   | ·    | • •      | • •        | ·            | • |     | ·   | • • |            | ·   | . 37                         |
| Partner suchen                                                  | • •                   | •    | • •      | • •        | ·            | • |     | ·   | • • |            | ·   | . 37                         |
| Partner löschen                                                 | • •                   | •    | •••      | • •        | •            | • | • • | ·   | •   |            | •   | . 38                         |
| Zielkonfigurationen verwalten                                   |                       |      |          |            |              |   |     |     | •   |            |     | . 38                         |
| Erforderliche Angaben für Zielkonfiguration                     |                       |      |          |            |              |   |     |     |     |            |     | . 38                         |
| Ziele anzeigen und bearbeiten                                   |                       |      |          |            |              |   |     |     |     |            |     | . 40                         |
| Standardziele anzeigen und bearbeiten                           |                       |      |          |            |              |   |     |     |     |            |     | . 42                         |
| Zielkonfigurationen löschen                                     |                       |      |          |            |              |   |     |     |     |            |     | . 42                         |
| Transporte hochladen                                            |                       |      |          |            |              |   |     |     |     |            |     | . 42                         |
| Transporte löschen                                              |                       |      |          |            |              |   |     |     |     |            |     | . 42                         |
| Transport- und Zielwiederholungen                               |                       |      |          |            |              |   |     |     |     |            |     | . 42                         |
| Forward Proxy-Unterstützung                                     |                       | •    |          |            | •            |   | ••• | •   | •   |            | •   | 45                           |
| Zertifikate verwalten                                           | • •                   | ·    | •••      | • •        | ·            | • | ••• | ·   | • • | • •        | ·   | . 10                         |
| Figenschaften für Zertifikatenfad ('CertPath') konfigurieren    | • •                   | •    | •••      | • •        | ·            | • | ••• | ·   | • • | • •        | •   | . 40                         |
| Digitale Zertifikate anzeigen und hearheiten                    | • •                   | ·    | • •      | • •        | ·            | • | • • | ·   | •   | • •        | ·   | . 1/                         |
| Digitales Zertifikat inaktivioren                               | • •                   | ·    | • •      | • •        | •            | • | • • | ·   | • • | • •        | ·   | . 49                         |
| POP Attributuarta ändarn                                        | • •                   | ·    | • •      | • •        | ·            | • |     | ·   | • • | • •        | ·   | . 49                         |
| D2D-Attributiverte alluerit                                     | • •                   | ·    | • •      | • •        | ·            | • |     | ·   | • • | • •        | ·   | . 50                         |
|                                                                 | • •                   | ·    | • •      | • •        | ·            | • | • • | ·   | • • | • •        | ·   | . 50                         |
|                                                                 | • •                   | •    | • •      | • •        | ·            | • |     | ·   | • • | • •        | ·   | . 50                         |
| Verbindungsduplizierung.                                        | • •                   | ·    | • •      | • •        | ·            | • |     | ·   | • • | • •        | ·   | . 51                         |
| Verbindungen suchen                                             | • •                   | •    | • •      | • •        | ·            | • |     | ·   | • • |            | ·   | . 52                         |
| Verbindungskonfigurationen ändern                               |                       | •    |          |            | •            | • |     | ·   | •   |            | •   | . 54                         |
| Ausschlusslisten verwalten                                      |                       | •    |          |            | •            | • |     | ·   | •   |            | •   | . 55                         |
| Partner zur Ausschlussliste hinzufügen                          |                       | •    |          |            | •            | • |     | •   | •   |            | •   | . 56                         |
| Ausschlussliste bearbeiten                                      |                       | •    |          |            | •            | • |     | ·   | •   |            | •   | . 56                         |
|                                                                 |                       |      |          |            |              |   |     |     |     |            |     |                              |
| Kapitel 5. Partnermigration verwalten                           |                       |      |          |            |              |   |     |     |     |            |     | 57                           |
| Migrationshilfsprogramm über Befehlszeile verwenden.            |                       |      |          |            |              |   |     |     |     |            |     | . 57                         |
| Aufruf über Befehlszeile                                        |                       |      |          |            |              |   |     |     |     |            |     | . 60                         |
| Zu berücksichtigende Aspekte bei Erstellung eigener Importdaten | n                     |      |          |            |              |   |     |     |     |            |     | 61                           |
| Importdatei manuell validieren                                  |                       | •    | • •      |            | •            |   | ••• | •   | •   |            | •   | 61                           |
| Migration von Konfigurationstynabhängigkeiten                   | • •                   | •    | •••      | • •        | •            | • | ••• | ·   | • • | • •        | •   | 61                           |
| Nicht migrierbare Konfigurationen                               | • •                   | ·    | •••      | • •        | •            | • | ••• | ·   | • • | • •        | ·   | . 01                         |
| Finschränkungen bei Migrationshilfsprogrammen                   | • •                   | •    | •••      | • •        | ·            | • | ••• | ·   | • • | • •        | •   | . 05                         |
| Forward Provy Migration                                         | • •                   | ·    | • •      | • •        | ·            | • | • • | ·   | • • | • •        | ·   | . 01                         |
|                                                                 | • •                   | •    | • •      | • •        | •            | • | • • | ·   | • • | • •        | ·   | . 04                         |
|                                                                 | a I -                 |      |          |            |              |   |     |     |     |            |     | <b>6</b> 5                   |
| Rapitei 6. LDAP-Unterstutzung für Autnentifizierun              | g de                  | r Ar | ime      | aur        | ı <b>g</b> . | • | -   | • • | • • | •          | • • | 65                           |
| LDAP verwenden                                                  |                       |      |          |            | •            | • |     |     | •   |            |     | . 65                         |
| Containerverwaltetes Authentifizierungsverfahren aktivieren     |                       |      |          |            |              |   |     |     | •   |            |     | . 65                         |
| J2EE-Sicherheit aktivieren                                      |                       |      |          |            |              |   |     |     | •   |            |     | . 65                         |
| Benutzernamen und -gruppen                                      |                       |      |          |            |              |   |     |     | •   |            |     | . 66                         |
|                                                                 |                       |      |          |            |              |   |     |     |     |            |     |                              |

| Verwendung der LDAP-Authentifizierung stoppen                    | . 66<br>. 67<br>. 67<br>. 69 |
|------------------------------------------------------------------|------------------------------|
| Kapitel 7. Unterstützung für Internet Protocol Version 6 (IPV6). | . 71                         |
| Tunnelung von IPV6 über IPV4 aktivieren                          | . 71                         |
| RHEL Linux 3                                                     | . 71                         |
| Windows 2003 oder Windows XP                                     | . 72                         |
| HP-UX 11i                                                        | . 72                         |
| IPV6 aktivieren                                                  | . 72                         |
| Attribute konfigurieren                                          | . 73                         |
| Kanitel 8. Zielwarteschlange verwalten                           | 75                           |
| Zielwarteschlange anzeigen                                       | 75                           |
| Defumente in Warteschlange anzeigen                              | . 73                         |
| Verarbeitung von Dokumenten aus Zielwarteschlange stonnen        | . 77                         |
| Zieldetails anzeigen                                             | . 70                         |
| Zieldelans anzeigen                                              | . 70                         |
|                                                                  | . 70                         |
| Kapitel 9. Dokumentenflüsse analysieren                          | . 79                         |
| Tool 'Dokumentanalyse'                                           | . 79                         |
| Dokumentstatus im System anzeigen                                | . 80                         |
| Dokumente im System anzeigen                                     | . 80                         |
| Prozess- und Ereignisdetails anzeigen                            | . 81                         |
| Dokumentvolumenbericht                                           | . 81                         |
| Dokumentvolumenbericht erstellen                                 | . 82                         |
| Dokumentvolumenbericht exportieren                               | . 83                         |
| Berichte drucken                                                 | . 83                         |
| Partnerverbindung testen.                                        | . 83                         |
| ebMS-Partner mit Ping überprüfen                                 | . 84                         |
| Ergebniscodes des Web-Servers.                                   | . 84                         |
|                                                                  |                              |
| Kapitel 10. Ereignisse und Dokumente anzeigen                    | . 89                         |
| Ereignisanzeige                                                  | . 89                         |
| Ereignistypen                                                    | . 90                         |
| Ereignisse suchen                                                | . 90                         |
| Ereignisdetails anzeigen                                         | . 91                         |
| AS-Anzeige                                                       | . 92                         |
| Nachrichten suchen                                               | . 92                         |
| Nachrichtendetails anzeigen                                      | . 94                         |
| RosettaNet-Anzeige                                               | . 95                         |
| RosettaNet-Prozesse suchen                                       | . 95                         |
| RosettaNet-Prozessdetails anzeigen                               | . 96                         |
| Unformatierte Dokumente anzeigen                                 | . 96                         |
|                                                                  | . 97                         |
| Dokumente suchen.                                                | . 97                         |
| Dokumentdetails, Ereignisse und unformatierte Dokumente anzeigen | . 99                         |
| EDI-Dokumente anzeigen                                           | . 101                        |
| Dokumentvalidierungsfehler                                       | . 103                        |
| Datenvalidierungsfehler anzeigen                                 | . 103                        |
| Momentan bearbeitetes Dokument stoppen                           | . 104                        |
| Fehlgeschlagene und erfolgreiche Dokumente erneut senden         | . 104                        |
| ebMS-Anzeige                                                     | . 107                        |
| ebMS-Prozesse suchen                                             | . 107                        |
| ebMS-Prozessdetails anzeigen                                     | . 108                        |
| Unformatierte Dokumente anzeigen                                 | . 108                        |
| Dokumentstatus anfordern und anzeigen                            |                              |
|                                                                  | . 109                        |

|                                                                                 | . 111                                                                                                    |
|---------------------------------------------------------------------------------|----------------------------------------------------------------------------------------------------|
| Tests vorbereiten                                                               | 112                                                                                                    |
| Testszenarios definieren                                                        | 113                                                                                                    |
| Beispielszenarios                                                               | 113                                                                                                    |
| Anforderungen und Antworten hochladen und anzeigen                              | 116                                                                                                    |
| Dokumenttyp einleiten und anzeigen                                              | 116                                                                                                    |
| Geöffnetes Dokument suchen                                                      | 117                                                                                                    |
| Geöffnetes Dokument beantworten                                                 | 117                                                                                                    |
| Geoffnetes Dokument entfernen                                                   | 117                                                                                                    |
| Kapitel 12. Archivierung                                                        | . 119                                                                                                    |
| Dateisystem und Datenbankprotokolle archivieren und löschen                     | 119                                                                                                    |
| Anwendungsprotokolldateien löschen                                              | 119                                                                                                    |
| Unbestreitbarkeitsdateien archivieren                                           | 119                                                                                                    |
| Datenbanktabellen löschen                                                       | 123                                                                                                    |
| Archivierungs- und Löschfunktionalität für die RosettaNet- und AS-Statusengines | 123                                                                                                    |
| Daten aus den Statusengine-Tabellen entfernen                                   | . 123                                                                                                    |
|                                                                                 | 124                                                                                                    |
|                                                                                 | . 124                                                                                                    |
| Kapitel 13. Funktionen für Protokollierung und Traceerstellung verwenden        | . 127                                                                                                    |
| Unterschiede zwischen Protokollierung und Traceerstellung.                      | 127                                                                                                    |
| Protokolldateiverwaltung                                                        | 128                                                                                                    |
| Tracedateiverwaltung.                                                           | 130                                                                                                    |
| Konfiguration der Traceerstellung in System mit einfachem Modus                 | 130                                                                                                    |
| Einrichtung der Traceerstellung in System mit verteiltem Modus                  | 131                                                                                                    |
| Für beide Systemtypen verwendete Traceerstellungstasks.                         | 132                                                                                                    |
| Protokolldetailstufen festlegen                                                 | 133                                                                                                    |
| WebSphere Partner Gateway-Tracenachrichten identifizieren.                      | 135                                                                                                    |
| Traceerstellung für EDI-, XML- und ROD-Unterkomponenten                         | 135                                                                                                    |
|                                                                                 |                                                                                                    |
| Protokoll- und Tracenachrichten von WebSphere Application Server interpretieren | 135<br>135                                                                                                    |
| Protokoll- und Tracenachrichten von WebSphere Application Server interpretieren | 135<br>135<br><b>137</b>                                                                                                    |
| Protokoll- und Tracenachrichten von WebSphere Application Server interpretieren | 135<br>135<br>137                                                                                                    |
| Protokoll- und Tracenachrichten von WebSphere Application Server Interpretieren | 135<br>135<br>137<br>138                                                                                                    |
| Protokoll- und Tracenachrichten von WebSphere Application Server Interpretieren | . 135<br>. 135<br>. 135<br>. 137<br>. 138<br>. 139<br>. 139                                                                                                    |
| Protokoll- und Tracenachrichten von WebSphere Application Server Interpretieren | . 135<br>. 135<br>. 135<br>. 137<br>. 138<br>. 138<br>. 139<br>. 139<br>. 139<br>. 139                                                                                                    |
| Protokoll- und Tracenachrichten von WebSphere Application Server Interpretieren | . 135<br>. 135<br>. 135<br>. 137<br>. 138<br>. 139<br>. 139<br>. 139<br>. 139<br>. 139<br>. 139<br>. 140                                                                                                    |
| Protokoll- und Tracenachrichten von WebSphere Application Server Interpretieren | . 135<br>. 135<br>. 135<br>. 137<br>. 138<br>. 139<br>. 139<br>. 139<br>. 139<br>. 139<br>. 140<br>. 140                                                                                                    |
| Protokoll- und Tracenachrichten von WebSphere Application Server Interpretieren | . 135<br>. 135<br>. 135<br>. 137<br>. 138<br>. 138<br>. 139<br>. 139<br>. 139<br>. 139<br>. 139<br>. 140<br>. 140                                                                                                    |
| Protokoll- und Tracenachrichten von WebSphere Application Server Interpretieren | 135<br>135<br>135<br>138<br>138<br>139<br>139<br>139<br>139<br>139<br>139<br>139<br>139<br>139<br>139<br>139<br>134<br>                                                                                                    |
| Protokoll- und Tracenachrichten von WebSphere Application Server Interpretieren | 135<br>135<br>135<br>138<br>138<br>139<br>139<br>139<br>139<br>139<br>139<br>139<br>139<br>139<br>139<br>139<br>134<br>                                                                                                    |
| Protokoll- und Tracenachrichten von WebSphere Application Server Interpretieren | 135<br>135<br>135<br>137<br>138<br>139<br>139<br>139<br>139<br>139<br>139<br>139<br>139<br>139<br>139<br>139<br>134<br>                                                                                                    |
| Protokoll- und Tracenachrichten von WebSphere Application Server Interpretieren | 135<br>135<br>135<br>138<br>138<br>139<br>139<br>139<br>139<br>139<br>139<br>139<br>139<br>139<br>139<br>139<br>139<br>134<br>                                                                                                    |
| Protokoll- und Tracenachrichten von WebSphere Application Server interpretieren | 135<br>135<br>135<br>138<br>138<br>139<br>139<br>139<br>139<br>139<br>140<br>140<br>140<br>141<br>142<br>142<br>                                                                                                    |
| Protokoll- und Tracenachrichten von WebSphere Application Server Interpretieren | 135<br>135<br>135<br>138<br>138<br>139<br>139<br>139<br>139<br>139<br>139<br>140<br>140<br>140<br>141<br>142<br>142<br>                                                                                                    |
| Protokoll- und Tracenachrichten von WebSphere Application Server Interpretieren | 135<br>135<br>135<br>138<br>138<br>139<br>139<br>139<br>139<br>139<br>139<br>140<br>140<br>140<br>141<br>142<br>142<br>142<br>142<br>                                                                                                    |
| Protokoll- und Tracenachrichten von WebSphere Application Server interpretieren | 135<br>135<br>135<br>138<br>138<br>139<br>139<br>139<br>139<br>139<br>139<br>139<br>140<br>140<br>140<br>141<br>142<br>                                                                                                    |
| Protokoll- und Tracenachrichten von WebSphere Application Server interpretieren | . 135<br>. 135<br>. 135<br>. 137<br>. 138<br>. 139<br>. 139<br>. 139<br>. 139<br>. 139<br>. 139<br>. 139<br>. 140<br>. 140<br>. 140<br>. 141<br>. 142<br>. 142<br>. 142<br>. 142<br>. 143<br>. 144<br>. 144                                                                                                    |
| Protokoll- und Tracenachrichten von WebSphere Application Server interpretieren | 135<br>135<br>135<br>138<br>138<br>139<br>139<br>139<br>139<br>139<br>139<br>139<br>139<br>139<br>139<br>139<br>139<br>139<br>139<br>139<br>139<br>139<br>139<br>139<br>139<br>139<br>139<br>139<br>139<br>140<br>140<br>141<br>142<br>142<br>142<br>142<br>142<br>142<br>144<br>144<br>                                                                                            |
| Protokoll- und Tracenachrichten von WebSphere Application Server interpretieren | . 135<br>. 135<br>. 135<br>. 138<br>. 138<br>. 139<br>. 139<br>. 139<br>. 139<br>. 139<br>. 139<br>. 140<br>. 140<br>. 140<br>. 140<br>. 141<br>. 142<br>. 142<br>. 142<br>. 142<br>. 143<br>. 144<br>. 144<br>. 144<br>. 145                                                                                                    |
| Protokoll- und Tracenachrichten von WebSphere Application Server interpretieren | $\begin{array}{c} . 135 \\ . 135 \\ . 135 \\ . 135 \\ . 138 \\ . 139 \\ . 139 \\ . 139 \\ . 139 \\ . 139 \\ . 140 \\ . 140 \\ . 140 \\ . 140 \\ . 140 \\ . 141 \\ . 142 \\ . 142 \\ . 142 \\ . 142 \\ . 142 \\ . 142 \\ . 143 \\ . 144 \\ . 144 \\ . 144 \\ . 145 \\ er- \end{array}$                                                                                               |
| Protokoll- und Tracenachrichten von WebSphere Application Server interpretieren | . 135<br>. 135<br>. 135<br>. 135<br>. 138<br>. 139<br>. 139<br>. 139<br>. 139<br>. 139<br>. 139<br>. 139<br>. 139<br>. 140<br>. 140<br>. 140<br>. 140<br>. 141<br>. 142<br>. 142<br>. 142<br>. 142<br>. 143<br>. 144<br>. 144<br>. 144<br>. 145<br>Pr-<br>. 145                                                                                                    |
| Protokoll- und Tracenachrichten von WebSphere Application Server interpretieren | 135<br>135<br>135<br>137<br>138<br>139<br>139<br>139<br>139<br>139<br>139<br>139<br>139<br>139<br>139<br>139<br>139<br>139<br>139<br>139<br>139<br>139<br>139<br>139<br>139<br>139<br>139<br>139<br>139<br>139<br>139<br>139<br>139<br>139<br>139<br>139<br>140<br>140<br>140<br>141<br>142<br>142<br>142<br>142<br>142<br>142<br>142<br>142<br>144<br>144<br>144<br>144<br>145<br> |
| Protokoll- und Tracenachrichten von WebSphere Application Server interpretieren | . 135<br>. 135<br>. 135<br>. 135<br>. 138<br>. 139<br>. 139<br>. 139<br>. 139<br>. 139<br>. 139<br>. 139<br>. 139<br>. 140<br>. 140<br>. 140<br>. 140<br>. 140<br>. 141<br>. 142<br>. 142<br>. 142<br>. 143<br>. 144<br>. 144<br>. 144<br>. 145<br>. 145<br>. 146                                                                                                    |
| Protokoll- und Tracenachrichten von WebSphere Application Server interpretieren | . 135<br>. 135<br>. 135<br>. 135<br>. 138<br>. 139<br>. 139<br>. 139<br>. 139<br>. 139<br>. 139<br>. 139<br>. 140<br>. 140<br>. 140<br>. 140<br>. 140<br>. 141<br>. 142<br>. 142<br>. 142<br>. 142<br>. 143<br>. 144<br>. 144<br>. 144<br>. 145<br>. 146<br>. 146<br>. 146                                                                                                    |
| Protokoll- und Iracenachrichten von WebSphere Application Server interpretieren | . 135<br>. 135<br>. 135<br>. 135<br>. 138<br>. 139<br>. 139<br>. 139<br>. 139<br>. 139<br>. 139<br>. 139<br>. 139<br>. 139<br>. 139<br>. 139<br>. 140<br>. 140<br>. 140<br>. 140<br>. 141<br>. 142<br>. 142<br>. 142<br>. 142<br>. 142<br>. 143<br>. 144<br>. 144<br>. 144<br>. 145<br>. 145<br>. 146<br>. 146<br>. 146<br>. 146                                                    |
| Protokoll- und Tracenachrichten von WebSphere Application Server interpretieren | . 135<br>. 135<br>. 135<br>. 135<br>. 137<br>. 138<br>. 139<br>. 139<br>. 139<br>. 139<br>. 139<br>. 139<br>. 139<br>. 140<br>. 140<br>. 140<br>. 140<br>. 140<br>. 141<br>. 142<br>. 142<br>. 142<br>. 142<br>. 142<br>. 142<br>. 142<br>. 142<br>. 143<br>. 144<br>. 144<br>. 144<br>. 144<br>. 145<br>er-<br>. 146<br>. 146<br>. 146<br>. 146<br>. 146<br>. 146                  |

| Empfänger konnte Konfigurationsdatei nicht lesen                                                          | 147<br>147<br>147 |
|----------------------------------------------------------------------------------------------------|-------------------|
| In Datenbank nicht protokollierte Ereignisse und Geschäftsdokumente erneut verarbeiten                    | 148<br>Da-        |
| tei produziert                                                                                            | 149               |
| Angepassten Transporttyp definieren                                                                       | 149               |
| WebSphere Partner Gateway-Fehler BCG210031 und BCG240415 beheben                                          | 149               |
| WebSphere Partner Gateway auf anderem Laufwerk als C: erstellen                                           | 150               |
| Verarbeitung von Partnertransaktionen durch WebSphere Partner Gateway verhindern                          | 150               |
| Browserfehler ERROR: 500 beheben                                                                          | 151               |
| CRL (Zertifikatswiderrufsliste) für SSL-Transaktionen herunterladen                                       | 151               |
| Datenbindung in JMS-Exporten und -Importen in WebSphere Process Server                                    | 152               |
| Testpartnerverbindung für SSL-Verbindungen korrigieren                                                    | 153<br>153        |
| Fehler ORA-00988 beheben                                                                                  | 153               |
| Attribut 'content-type' für Handler für festen Arbeitsablauf konfigurieren                                | 154               |
| Fehler BCG210013 beheben                                                                                  | 154               |
| Puffergröße zur Vermeidung eines zu geringen Durchsatzes in Dokumentübertragung erhöhen                   | 155               |
| Hubinstallationsprogramm von WebSphere Partner Gateway protokolliert Fehlernachrichten                    | 156               |
| Fehler "DB password required" in bcgHubInstall.log                                                        | 156               |
| Widerrufsprüfung und CRL-DP-Unterstützung verwenden                                                       | 156               |
| Rückgabe von Konsoleninformationen über Dokumentvolumenbericht - Suche                                    | 156               |
| Native Bibliothek laden                                                                                   | 157               |
| Fehler TCPC0003E und CHFW0029E beheben                                                                    | 158               |
| Ablauf des CA-Zertifikats                                                                                 | 159               |
| Ausnahmebedingung VCBaseException in der Datei SystemOut.log                                              | 159               |
| Größe der Berichtsdatei für Dokumente über 2 GB                                                           | 159               |
| SSL-Handshake schlagt wegen nicht empfangenen Zertifikats fehl.                                           | 160               |
| Warnung über blocklerte Threads beheben                                                                   | 160               |
|                                                                                                    | 101               |
| Feller MQJM52007                                                                                          | 101               |
| Document Manager Augnahmehodingung stennen                                                                | 101               |
| Ausnahmehedingung java security Invalid Key Exception: Unzulässige Schlüsselgröße oder unzulässiger Stand | 102<br>ard-       |
| narameter                                                                                                 | 162               |
| Größe des Heapspeichers erhöhen                                                                           | 162               |
| MDN-Status für AS-Transaktionen 'unbekannt'                                                               | 163               |
| Nach Anwendung von Fixes werden Server nicht gestartet                                                    | 163               |
| Ports für Direktaufruf von WebSphere Application Server korrigieren                                       | 164               |
| Doppelte Dokumentzustellung bei mehreren Routern vermeiden                                                | 164               |
| Überschriften von Registerkarten auf Bildschirmen mit höherer Auflösung als 1024 darstellen               | 165               |
| Dokumente werden bei Verwendung von Oracle 9i Release 2 nicht verarbeitet                                 | 165               |
| Anhang A Empfehlungen zur Leistungsontimierung                                                            | 167               |
| Warteechlangen überlauf verwalten                                                                         | . 107             |
| Zusammenfassungsdaten generieren                                                                          | 107               |
|                                                                                                    | 107               |
| Anhang B. Fehlerereignisse                                                                                | . 169             |
|                                                                                                    |                   |
| Annang C. Komponentenspezifische Systemattribute                                                          | . 205             |
| Attribute als Umgebungsvariablen von WebSphere Application Server Network Deployment konfigurieren .      | 205               |
| RosettaNet-Attributwerte bearbeiten.                                                                      | 205               |
| Attributtabellen                                                                                          | 207               |
|                                                                                                    |                   |
| Bemerkungen                                                                                               | . 231             |
| Informationen zu Programmierschnittstellen                                                                | 233               |
| Marken und Servicemarken                                                                                  | 233               |
| Index                                                                                                    | . 235             |
|                                                                                                    |                   |

# Zu diesem Handbuch

Im vorliegenden Dokument wird beschrieben, wie WebSphere Partner Gateway eingesetzt werden kann, um die Anforderungen der B2B-Handelsgemeinschaft (Business-to-Business Trading Community) zu erfüllen. Hierbei wird davon ausgegangen, dass Sie die erforderlichen Tasks zur Konfiguration des Hubs, die im Handbuch *WebSphere Partner Gateway Hubkonfiguration* aufgelistet sind, bereits ausgeführt haben.

## Zielgruppe

Administratoren, die WebSphere Partner Gateway anwenden. Im vorliegenden Handbuch werden die beiden folgenden Administratortypen unterschieden:

- Hubadministrator.
- Kontenadministrator.

Der Hubadministrator (Hubadmin) ist der übergeordnete Benutzer mit Verwaltungsaufgaben (Superuser) innerhalb der Community. Er ist verantwortlich für die Konfiguration und Verwaltung der gesamten Hub-Community einschließlich der Partnerkonfiguration und der Verbindungsaktivierung. Der Kontenadministrator (Kontenadmin) hat Zugriff auf eine Untergruppe der Hubadministratorfunktionen und ist der wichtigste Benutzer mit Verwaltungsaufgaben für den internen Partner oder den externen Partner.

Anmerkung: Auf einige der verfügbaren Funktionen können auch die externen und internen Partner zugreifen. Obwohl eine gemeinsame Nutzung möglich ist, haben externe Partner und interne Partner möglicherweise nicht immer Zugriff auf dieselben Steuerelemente wie die Mitarbeiter mit Hubadministrator- oder Kontenadministratorberechtigung. Die entsprechenden Elemente werden dann nur für diejenigen Benutzer angezeigt, die über die erforderlichen Berechtigungen verfügen.

## Typografische Konventionen

In diesem Dokument werden die folgenden Konventionen verwendet.

| Konvention       | Beschreibung                                                                                                    |
|------------------|----------------------------------------------------------------------------------------------------|
| Monospaceschrift | In Monospaceschrift dargestellter Text kennzeichnet Ele-<br>mente, die vom Benutzer eingegeben werden müssen, Werte<br>für Argumente oder Befehlsoptionen, Beispiele und Code-<br>beispiele sowie Informationen, die vom System am Bild-<br>schirm ausgegeben werden (Nachrichtentexte oder<br>Systemanfragen). |
| Fettdruck        | In Fettdruck dargestellter Text kennzeichnet Steuerelemente<br>der grafischen Benutzerschnittstelle (z. B. die Namen von<br>Schaltflächen, Menüs oder Menüoptionen) und Spaltenüber-<br>schriften in Tabellen und im Fließtext.                                                                                 |

Tabelle 1. Typografische Konventionen

| Konvention                         | Beschreibung                                                                                                    |
|------------------------------------|----------------------------------------------------------------------------------------------------|
| Kursivschrift                      | In Kursivschrift dargestellter Text kennzeichnet Hervor-<br>hebungen, Buchtitel, neue Termini und Termini, die im Text<br>definiert werden. Darüber hinaus werden in Kursivschrift<br>Variablennamen und alphabetische Zeichen dargestellt, die<br>als Literalwerte benutzt werden.                                                                                 |
| Monospaceschrift in<br>Kursivdruck | In kursiv gedruckter Monospaceschrift dargestellter Text<br>kennzeichnet Variablennamen innerhalb von Textsegmenten,<br>die in Monospaceschrift gedruckt sind.                                                                                                    |
| ProductDir                         | <i>ProductDir</i> steht für das Verzeichnis, in dem das Produkt<br>installiert wurde. Alle IBM WebSphere Partner Gateway-<br>Programmpfadnamen beziehen sich auf das Verzeichnis, in<br>dem das Programm IBM WebSphere Partner Gateway auf<br>Ihrem System installiert ist.                                                                                         |
| %text% und \$text                  | Text zwischen zwei Prozentzeichen (%) gibt den Wert der<br>Windows <sup>(R)</sup> -Systemvariable oder -Benutzervariable text an.<br>Analog ist die Notation in einer UNIX <sup>(R)</sup> -Umgebung \$ <i>text</i> ,<br>wodurch der Wert der UNIX-Umgebungsvariable <i>text</i> dar-<br>gestellt wird.                                                              |
| Unterstrichener farbiger Text      | Unterstrichener farbiger Text kennzeichnet Querverweise.<br>Wenn Sie auf diesen Text klicken, springt das System zu<br>dem Objekt, auf das verwiesen wird.                                                                                                    |
| Text in einem blauen Rah-<br>men   | (Nur in PDF-Dateien:) Ein Rahmen um ein Textelement<br>kennzeichnet einen Querverweis. Wenn Sie auf den umran-<br>deten Text klicken, wird das Objekt aufgerufen, auf das sich<br>der Verweis bezieht. Diese Konvention in PDF-Dateien ent-<br>spricht der in der vorliegenden Tabelle bereits erläuterten<br>Textkonvention mit dem unterstrichenen farbigen Text. |
| " " (Anführungszeichen)            | (Nur in PDF-Dateien:) Querverweise auf andere Abschnitte des Dokuments stehen in Anführungszeichen.                                                                                                    |
| { }                                | In einer Zeile mit Syntaxelementen wird in geschweiften<br>Klammern eine Gruppe von Optionen dargestellt, aus der<br>eine Option ausgewählt werden muss.                                                                                                    |
| []                                 | In einer Zeile mit Syntaxelementen wird in eckigen Klam-<br>mern ein optionaler Parameter dargestellt.                                                                                                    |
| < >                                | In spitzen Klammern stehen variable Elemente eines<br>Namens, um diese voneinander zu unterscheiden. Beispiel:<br><servername><connectorname>tmp.log.</connectorname></servername>                                                                                                    |
| / oder \                           | Backslashes (\) werden in Windows-Installationen zur Tren-<br>nung der einzelnen Elemente eines Verzeichnispfads ver-<br>wendet. In UNIX-Installationen müssen Sie an Stelle der<br>Backslashes Schrägstriche (/) angeben.                                                                                                    |

Tabelle 1. Typografische Konventionen (Forts.)

# Terminologieänderungen

Mit der neuen WebSphere Partner Gateway-Version 6.1 wurden zur Verdeutlichung auch einige Grundbegriffe aus den Vorgängerreleases geändert.

| Alter Begriff             | Neuer Begriff                       | Definition                                                                                                    |
|---------------------------|-------------------------------------|----------------------------------------------------------------------------------------------------|
| Community<br>Operator     | Hub-<br>administrator<br>(Hubadmin) | Der <i>Hubadministrator</i> ist ein Unternehmen, das für die<br>Verwaltung des Tagesgeschäfts der Hub-Community<br>verantwortlich ist. Der Hubadministrator verwaltet und<br>pflegt die Hardware- und Softwareinfrastruktur der<br>Hub-Community.                                                                                                    |
|                           |                                     | Das Hubadministratorprofil verfügt im System über die<br>meisten Berechtigungen. Die Hubadministratoren sind<br>üblicherweise die für den reibungslosen Betrieb des<br>Servers verantwortlichen Systemadministratoren.                                                                                                    |
| Community<br>Manager      | Interner Part-<br>ner               | Der <i>interne Partner</i> ist das primäre Unternehmen und<br>die treibende Kraft in der Hub-Community. Dieses<br>Unternehmen ist verantwortlich für den Einkauf und<br>den Aufbau der Hub-Community, einschließlich der<br>Definition der elektronischen Geschäftsprozesse, die<br>zwischen ihr und ihren externen Partnern ausgeführt<br>werden.                                                                                  |
|                           |                                     | Das Profil des internen Partners ist üblicherweise dem<br>Unternehmen vorbehalten, das Eigner des Servers ist.<br>Die Mitglieder oder Benutzer, die zu diesem Profil<br>gehören, verfügen über zahlreiche Berechtigungen, sind<br>normalerweise jedoch nicht befugt, systemweite Ände-<br>rungen auszuführen. Für eine bestehende WebSphere<br>Partner Gateway-Installation kann es nur einen einzi-<br>gen internen Partner geben. |
|                           |                                     | Die Person, die als interner Partner fungiert, kann<br>außerdem die Rolle des Hubadministrators innehaben.                                                                                                    |
| Community-Teil-<br>nehmer | Externer Part-<br>ner               | <i>Externe Partner</i> sind die Unternehmen, die mit dem<br>internen Partner über die Hub-Community geschäftli-<br>che Transaktionen betreiben. Das Profil des externen<br>Partners verfügt auf dem Server nur über begrenzte<br>Optionen. Beispiel: Ein externer Partner kann nur die<br>Objekte und Dokumente verwenden und anzeigen, die<br>mit ihm zusammenhängen.                                                              |
| Ziel                      | Empfänger                           | Ein <i>Empfänger</i> ist eine empfangsbereite oder abfragende<br>Komponente für den Empfang von Dokumenten der<br>internen oder externen Partner. Beispiel: Sie können<br>einen Ordner im Dateisystem abfragen, eine JMS-War-<br>teschlange oder eine HTTP-URL für Dokumente, die<br>von Geschäftspartnern oder von internen Systemen<br>stammen. Ein Empfänger wird für eingehende und<br>ausgehende Datenflüsse verwendet.        |
| Gateway                   | Ziel                                | Ein Ziel wird von WebSphere Partner Gateway verwen-<br>det, um einer vorhandenen Ressource Dokumente<br>zuzustellen. Beispiel: Wenn ein Dokument an einen<br>Partner gesendet wird, fordert Ihr eigener WebSphere<br>Partner Gateway-Server ein Ziel an, das auf die URL<br>zeigt, welche auf dem Server Ihres Partners konfigu-<br>riert ist.                                                                                      |

Tabelle 2. Allgemeine Terminologieänderungen in Version 6.1

Diese Änderungen der Grundbegriffe machen die folgenden Änderungen in der Benutzeroberfläche der Community Console ("die Konsole") von WebSphere Partner Gateway erforderlich.

| Alter Begriff                       | Neuer Begriff                                                      |
|-------------------------------------|--------------------------------------------------------------------|
| Teilnehmerverbindungen              | Partnerverbindungen                                                |
| Teilnehmerprofile                   | Partnerprofile                                                     |
| Community-Teilnehmer                | Partner                                                            |
| Teilnehmertyp                       | Partnertyp                                                         |
| Ziel                                | Empfänger                                                          |
| Gateway                             | Ziel                                                               |
| Quellengateways                     | Rückkehrziele                                                      |
| Zielgateways                        | Ziele                                                              |
| Gatewaytyp                          | Betriebsmodus                                                      |
| Gatewaytransport                    | Zieltransport                                                      |
| Dokumentenflussdefinition           | Dokumentdefinition                                                 |
| Dokumentenfluss                     | Dokumenttyp                                                        |
| Qualifikationsmerkmal für Austausch | Unternehmenskennung (Qualifikations-<br>merkmal für EDI-Austausch) |
| Austausch-ID                        | Unternehmenskennung (Kennung für EDI-<br>Austausch)                |
| Gruppenanwendung                    | Gruppenanwendung (GS)                                              |

Tabelle 3. Terminologieänderungen in der Benutzeroberfläche von Version 6.1

## Referenzliteratur

Die gesamte, zum vorliegenden Produkt bereitgestellte Dokumentation enthält umfassende Informationen zur Installation, Konfiguration, Verwaltung und Verwendung von WebSphere Partner Gateway Enterprise Edition und Advanced Edition.

Diese Dokumentation kann aus dem Internet heruntergeladen oder direkt auf der folgenden Website angezeigt werden:

http://www.ibm.com/software/integration/wspartnergateway/library/

**Hinweis:** Wichtige Informationen zum vorliegenden Produkt, die erst nach der Veröffentlichung des vorliegenden Dokuments verfügbar wurden, werden bei Bedarf in technischen Hinweisen (TechNotes) der technischen Unterstützungsfunktion und in Aktualisierungen bereitgestellt. Diese können von der Unterstützungswebsite für WebSphere Business Integration heruntergeladen werden:

http://www.ibm.com/software/integration/wspartnergateway/support/

Wählen Sie dort den Bereich mit den für Sie relevanten Informationen aus, und durchsuchen Sie den Abschnitt mit den verfügbaren technischen Hinweisen und Aktualisierungen.

## Neuerungen in diesem Release

In diesem Abschnitt werden die neuen Komponenten und Produktmerkmale von IBM WebSphere Partner Gateway beschrieben.

## Neuerungen in Release 6.1

WebSphere Partner Gateway 6.1 unterstützt die folgenden neuen Komponenten und Produktmerkmale:

- Neue Geschäftsprotokolle: AS3, SOAP mit Anhängen, CIDX und Unterstützung für ebXML Message Service 2.0 (kurz: ebMS 2.0).
- Zur verbesserten Unterstützung für angepasste XML-Dokumente gehört eine verbesserte Organisation, Unterstützung von vollständigen XPath-Ausdrücken, Suchfelder, benutzerdefinierte Attribute und synchrone Unterstützung.
- Neue IPV6-Unterstützung (Internet Protocol Version 6) sowie erweitertes FTP-Scripting zur Unterstützung von AS3.
- Reorganisation von Dokumentdefinitionsattributen.
- Neue Dokumentdefinitionsattribute zur Verwendung mit Benutzerexits.
- Unbestreitbarkeit, konfigurierbar nach Dokumenttyp und Handelspartnerstufe.
- Dokumentanzeige hat zusätzliche benutzerdefinierte Suchfelder.
- Verbesserte Unterstützung für AS-Anzeigefunktion basierend auf MDN-Rückkehrstatus.
- EDI-Konfigurationsassistent und EIF-Importassistent (zuvor im GA02-Support-Pack bereitgestellt).
- Neuer Alertbenachrichtigungsmodus zum Senden von Benachrichtigungen an alle zusammengehörigen Parteien (Quellen- und Zielpartner) oder an alle subskribierten Kontakte, was die Alertkonfiguration reduziert.
- Berechtigungen zum erneuten Senden und für das Gateway stehen nicht nur dem Administrator "Hubadmin", sondern auch anderen Benutzern zur Verfügung.
- Erstbenutzergruppe, wodurch mehrere Benutzer die Möglichkeit haben, als Hubadministrator zu fungieren.
- LDAP-Unterstützung für die Authentifizierung der Anmeldung.
- Verwendung der Protokollierungs- und Tracefunktion von WebSphere Application Server für WebSphere Partner Gateway-Komponenten.
- Konfigurationsdaten der Merkmaldatei befinden sich jetzt an zentraler Position und werden über die WebSphere Partner Gateway-Konsole verwaltet.
- WebSphere MQ wird nicht mehr als Programm vorausgesetzt; für die interne Kommunikation wird jetzt die unterstützte Nachrichtenübermittlung der WebSphere-Plattform verwendet.
- Selektive Archivierung nach Partner- und/oder Dokumenttyp.
- Migration der WebSphere Partner Gateway-Konfiguration durch den Export und Import der Dokumentdefinitionen und Konfigurationsdaten von einer WebSphere Partner Gateway-Instanz zur anderen.
- Option für die vereinfachte Installation auf einer einzelnen Maschine (einfacher Modus).
- Netzimplementierung von WebSphere Application Server wird jetzt für mehrere Systemimplementierungen verwendet, wodurch Clustering und zentrales Infrastrukturmanagement möglich sind.
- Unterstützung für die Verwendung von WebSphere Process Server Version 6.1 als Back-End-Integrationssystem.

#### Anmerkungen:

- 1. In Version 6.1 wird die XML-basierte Administrator-API nicht weiter unterstützt.
- 2. WebSphere Partner Gateway Version 6.1 bietet keine Unterstützung für den RC5-Algorithmus.

### Neuerungen in Release 6.0

Der vorliegende Abschnitt enthält Informationen zu den wichtigsten Änderungen, die in WebSphere Partner Gateway Version 6.0 vorgenommen wurden.

- Der Produktname wurde von WebSphere Business Integration Connect in WebSphere Partner Gateway geändert.
- Es wurde EDI-Unterstützung hinzugefügt. Weitere Informationen hierzu finden Sie im Abschnitt "EDIs verwalten" auf Seite 24.
- Es wurden EDI-Nachrichten und -Codes hinzugefügt. Siehe dazu Anhang B, "Fehlerereignisse", auf Seite 169.
- Unterstützung für das erneute Senden fehlgeschlagener oder erfolgreicher Dokumente wurde hinzugefügt. Siehe dazu "Fehlgeschlagene und erfolgreiche Dokumente erneut senden" auf Seite 104.
- Anhang C wurde umbenannt und aktualisiert, um die neuen komponentenspezifischen Merkmaldateien abzubilden. Siehe dazu Anhang C, "Komponentenspezifische Systemattribute", auf Seite 205.
- Die Dateinamen und Verzeichnisse wurden aktualisiert, um die neue Namenskonvention abzubilden.
- Unterstützung für den Transport "FTP-Scripting" wurde hinzugefügt.
- Unterstützung für mehrere Zertifikate wurde hinzugefügt. Siehe dazu "Zertifikate verwalten" auf Seite 46.
- Unterstützung für IBM Tivoli License Manager (ITLM) wurde hinzugefügt.

## Kapitel 1. Komponentenanwendungen von WebSphere Partner Gateway verwalten

Die Verwaltung der Komponentenanwendungen von WebSphere Partner Gateway umfasst das Starten, Stoppen und Konfigurieren der Anwendungsserver, die die Hosts für die WebSphere Partner Gateway-Komponenten sind. Für diese Verwaltungsaufgaben werden im Allgemeinen WebSphere Application Server-Schnittstellen verwendet, die eine Gruppe von Anwendungsservern steuern und konfigurieren, auf denen die WebSphere Partner Gateway-Komponenten durch den Installationsprozess implementiert werden.

Wie Sie die Komponentenanwendungen von WebSphere Partner Gateway verwalten, hängt davon ab, ob das Programm im Rahmen einer einfachen oder einer verteilten Topologie installiert wurde. Für dieses Dokument werden die Begriffe "Einfacher Modus" und "Verteilter Modus" verwendet, was sich jeweils auf die während der Produktinstallation gewählte Topologie bezieht.

**Anmerkung:** Details zu einfachen und verteilten Topologien finden Sie im Handbuch *WebSphere Partner Gateway Installation*. Als verantwortlicher Administrator für die Verwaltung der WebSphere Partner

Als verantwortlicher Administrator für die Verwaltung der WebSphere Partner Gateway-Komponenten sollte Ihnen bekannt sein, ob die Installation im einfachen oder im verteilten Modus durchgeführt wurde.

Bei einer Installation im einfachen Modus werden sämtliche WebSphere Partner Gateway-Komponenten auf demselben Computer installiert, und dazu wird ein Anwendungsserver mit der Bezeichnung Server1 verwendet. Es gibt keinen WebSphere Deployment Manager (Bereitstellungsmanager), der von einem System im einfachen Modus verwendet wird, d. h., das Starten und Stoppen der WebSphere Partner Gateway-Komponenten erfolgt so, als ob die Basisimplementierung (und nicht die Netzimplementierung) von WebSphere Application Server verwendet würde. Dies bedeutet, dass ein Script für das Starten und Stoppen des Servers verwendet wird, ähnlich der Funktionsweise früherer Versionen von WebSphere Partner Gateway.

Bei einer Installation im verteilten Modus werden die Komponenten von WebSphere Partner Gateway auf einem oder mehreren Computern installiert, auf denen jeweils WebSphere Application Server Network Deployment installiert ist. Sämtliche Anwendungsserver, die die Hosts für die WebSphere Partner Gateway-Komponenten sind, sind logisch in einer Deployment Manager-Zelle enthalten; diese wird über die WebSphere Deployment Manager-Anwendung verwaltet, welche auf einem der Systeme ausgeführt wird. Im Handbuch *WebSphere Partner Gateway Installation* werden zwei Varianten des verteilten Modus beschrieben, der einfache verteilte Modus und der vollständige verteilte Modus. Diese Unterscheidung ist jedoch nicht sichtbar, wenn Sie den Deployment Manager für Verwaltungstasks verwenden. Die Konsole des Deployment Managers enthält eine Sicht der verteilten Komponentenanwendungen von WebSphere Partner Gateway, in der die Details über den Installationsort der Komponenten ausgeblendet werden.

## WebSphere Partner Gateway-Komponenten in System mit einfachem Modus verwalten

In einem System mit einfachem Modus müssen Sie wissen, wie der Anwendungsserver zu starten und zu stoppen ist, der der Host sämtlicher Komponenten von WebSphere Partner Gateway ist.

Führen Sie eins der folgenden Scripts aus, um die Komponenten von WebSphere Partner Gateway zu starten:

UNIX<sup>(R)</sup>

INSTALLATIONSVERZEICHNIS/bin/bcgStartServer.sh

 Windows<sup>(R)</sup> INSTALLATIONSVERZEICHNIS\bin\bcgStartServer.bat

Führen Sie eins der folgenden Scripts aus, um die Komponenten von WebSphere Partner Gateway zu stoppen:

Anmerkung: Sie müssen dabei keinen Servernamen angeben. Wenn der einfache Modus verwendet wird, ist der Servername immer Server1.

• UNIX<sup>(R)</sup>

INSTALLATIONSVERZEICHNIS/bin/bcgStopServer.sh

Windows<sup>(R)</sup>
 INSTALLATIONSVERZEICHNIS\bin\bcgStopServer.bat

## WebSphere Partner Gateway-Komponenten in System mit verteiltem Modus verwalten

In einem System mit verteiltem Modus wird die WebSphere Deployment Manager-Anwendung verwendet, um sämtliche Anwendungen von WebSphere Partner Gateway zu steuern. Während der Installation wird einer der Computer in dem System mit verteiltem Modus ausgewählt, der der Host des Deployment Managers sein soll. Wenn die WebSphere Partner Gateway-Anwendungen installiert werden, wird der bzw. werden die Anwendungsserver, auf dem/denen sie installiert werden, unter die Kontrolle und Steuerung des Deployment Managers gestellt. Als Systemadministrator verwalten Sie die WebSphere Partner Gateway-Komponenten über den Deployment Manager. Damit steht Ihnen ein zentraler Zugriff auf alle Komponenten zur Verfügung, selbst wenn diese sich auf unterschiedlichen Computern befinden.

In der Produktdokumentation von WebSphere Application Server Network Deployment finden Sie eine ausführliche Beschreibung, wie ein Deployment Manager verwendet wird, um Anwendungsserver zu verwalten. Für dieses Dokument werden einige Begriffe und Konzepte im Hinblick auf die Arbeitsweise des Deployment Managers verwendet.

#### Konzepte und Begriffe der verteilten Topologie

- 1. Ein Computer wird als Knoten bezeichnet.
- 2. Das System besteht aus einem oder aus mehreren Knoten.
- **3.** WebSphere Deployment Manager ist eine Anwendung, die auf einem der Knoten im System ausgeführt wird.
- 4. Die WebSphere Partner Gateway-Komponenten (Konsole, Empfänger und Document Manager) werden auf Anwendungsservern auf den Knoten des Systems installiert.

- 5. Für die interne Nachrichtenunterstützung gibt es einen speziellen WebSphere Partner Gateway-Anwendungsserver mit dem Namen bcgmas. Stellen Sie sich den internen Nachrichtenaustausch wie eine Implementierung von WebSphere MQ vor, die Nachrichtenwarteschlangen hat, über die die Komponenten von WebSphere Partner Gateway kommunizieren.
- 6. Jeder Knoten, der der Host einer WebSphere Partner Gateway-Komponente ist, verfügt über eine spezielle Anwendung mit dem Namen Knotenagent. Der Knotenagent stellt eine Verbindung zwischen den Anwendungsservern auf dem Knoten und der Deployment Manager-Anwendung bereit.
- 7. Die Knoten werden zu einer logischen Gruppierung kombiniert, die Zelle genannt wird. Der Deployment Manager stellt Ihnen eine Sicht der Zelle zur Verfügung, über die Sie die Anwendungen im System verwalten können.
- 8. Die Anwendungsserver auf den Knoten innerhalb der Zelle sind in Clustern zusammengefasst. Sämtliche Anwendungsserver in einem Cluster haben dieselben WebSphere Partner Gateway-Komponenten.
- 9. Die Zelle wird vom zentralen WebSphere Deployment Manager verwaltet. Dies bedeutet Folgendes:
  - Alle Server innerhalb einer Zelle können über den Deployment Manager gestartet, gestoppt und modifiziert werden.
  - Der interne Nachrichtenaustausch kann über den Deployment Manager verwaltet werden.
- **10.** Es gibt zwei Varianten des verteilten Modus, den einfachen verteilten Modus und den vollständigen verteilten Modus.
  - Im einfachen verteilten Modus sind alle drei WebSphere Partner Gateway-Komponenten Teil desselben Clusters.
  - Im vollständigen verteilten Modus befindet sich jede Komponente üblicherweise in ihrem eigenen Cluster, so befindet sich z. B. die Konsole in einem bcgconsole-Cluster, der Empfänger in einem bcgreceiver-Cluster und der Document Manager in einem bcgdocmgr-Cluster. Außerdem gibt es einen bcgmas-Cluster für den Nachrichtenaustausch, der für die interne Kommunikation zwischen den WebSphere Partner Gateway-Komponenten verwendet wird.

## **Deployment Manager**

Aufgabe des Deployment Managers ist es, Ihnen eine zentrale Übersicht aller Anwendungsserver in einer Zelle zu bieten, über die Sie die Server verwalten können. Dazu muss ein Knotenagent auf jedem Knoten, der der Host von WebSphere Partner Gateway-Komponenten ist, aktiv sein. Der Deployment Manager verwendet die Knotenagenten, um mit den Anwendungsservern im System zu interagieren. Während der Installation im verteilten Modus wird für jeden Knoten im System ein Knotenagent installiert und konfiguriert, um mit dem Deployment Manager zu kommunizieren.

Über die Webschnittstelle des Deployment Managers können Sie die Anwendungen verwalten, die sich in einer Zelle befinden. Falls der Deployment Manager aus irgendeinem Grund nicht verfügbar ist, können die Komponenten von WebSphere Partner Gateway manuell über eine Befehlszeile gestartet oder gestoppt werden, jedoch können keine anderen Verwaltungsaufgaben ausgeführt werden, bis der Deployment Manager wieder verfügbar ist.

Die gängigsten ausgeführten Verwaltungsaufgaben sind das Starten und Stoppen der WebSphere Partner Gateway-Komponenten. Auch andere Verwaltungsaufgaben können mit dem Deployment Manager ausgeführt werden, wie etwa das Konfigurieren eines Servers für die Protokollierung und Traceerstellungoder das Ändern der Initialisierungsparameter für die vom Server verwendete Java Virtual Machine.

Gehen Sie wie folgt vor, um den Deployment Manager zu verwenden:

- Starten Sie den Knotenagenten auf allen Knoten, die die Hosts von WebSphere Partner Gateway-Anwendungen sind und außerdem den Knoten, auf dem der Server bcgmas installiert ist. Führen Sie das WebSphere-Script startNode ohne Argumente aus, um den Knotenagenten auf einem Computer zu starten. Das Script befindet sich im Verzeichnis 
   WebSphere-installationsverz>/wasND/ Profiles/bcgprofile/bin.
- Starten Sie den Deployment Manager. Führen Sie das WebSphere Partner Gateway-Script bcgStartServer ohne Argumente aus, um den Deployment Manager zu starten. Das Script befindet sich im Verzeichnis
- 3. Öffnen Sie einen geeigneten Internet-Browser.
- 4. Navigieren Sie zu http://<name\_des\_computers\_oder\_ipadresse\_des\_deployment\_managers>:55090/ibm/console, um die Eingangs- und Anmeldeanzeige von WebSphere Integrated Solutions Console zu öffnen, und melden Sie sich an.

Anmerkung: Für die Anmeldung ist keine Benutzer-ID erforderlich. Auf der linken Seite der Eingangsanzeige sehen Sie eine Liste der Tasks, die über diese Konsole ausgeführt werden können.

- 5. Gehen Sie wie folgt vor, um alle Server in einem Cluster zu starten oder zu stoppen:
  - Klicken Sie im linken Fensterbereich auf Cluster.
  - Wählen Sie im rechten Fensterbereich aus, ob der Cluster gestartet oder gestoppt werden soll.
  - Klicken Sie auf Starten oder Stoppen.

Anmerkung: Diese Operation beansprucht möglicherweise einige Minuten. Sie können die Anzeige ab und zu aktualisieren, um den Status zu verfolgen.

- 6. Gehen Sie wie folgt vor, um einzelne Server zu starten oder stoppen:
  - a. Klicken Sie im linken Fensterbereich auf Anwendungsserver.
  - b. Wählen Sie im rechten Fensterbereich den Server aus, der von dem Knoten gestartet oder gestoppt werden soll.
    - **Anmerkung:** Ein Knoten steht für eine Instanz von WebSphere Application Server, die auf einem Computer in Ihrem System implementiert ist.
  - c. Klicken Sie auf Starten oder Stoppen.

## Server über Befehlszeile starten oder stoppen

Wenn der Deployment Manager nicht verfügbar ist, können die Komponenten von WebSphere Partner Gateway in einem System mit verteiltem Modus auf den einzelnen Computern manuell gestartet oder gestoppt werden. Allgemeine Verwaltungsaufgaben, wie z. B. das Ändern von Protokoll- oder Traceeinstellungen können nicht ausgeführt werden, wenn der Deployment Manager nicht verfügbar ist. Gehen Sie wie folgt vor, um die Befehlszeilenscripts zu verwenden:

- Starten Sie den Knotenagenten auf allen Knoten, die die Hosts von WebSphere Partner Gateway-Anwendungen sind, und außerdem den Knoten, auf dem der Server bcgmas installiert ist. Führen Sie das WebSphere-Script startNode ohne Argumente aus, um den Knotenagenten auf einem Computer zu starten. Das Script befindet sich im Verzeichnis WebSphere-installationsverz/wasND/ Profiles/bcgprofile/bin.
- 2. Starten Sie jeden einzelnen WebSphere Partner Gateway-Server, indem Sie das Script startServer ausführen, das sich im Verzeichnis *WebSphere-installationsverz*>/wasND/Profiles/bcgprofile/bin auf dem Computer befindet, auf dem der Server installiert wurde. Die Syntax lautet: startServer bcgserver
- 3. Stoppen Sie jeden einzelnen WebSphere Partner Gateway-Server, indem Sie das Script stopServer ausführen, das sich im Verzeichnis *WebSphere-installationsverz*/wasND/Profiles/bcgprofile/bin auf dem Computer befindet, auf dem der Server installiert wurde.

Die Syntax lautet:

stopServer <servername>

Dabei steht servername für die Konsole, den Empfänger oder Router.

## Komponenten in System mit einfachem verteiltem Modus starten und stoppen

In einem System mit einfachem verteiltem Modus gibt es zwei Cluster: **bcgmasCluster** 

Der Cluster für den Nachrichtenaustausch, in dem die Nachrichtenserver enthalten sind. Mindestens ein Nachrichtenserver muss aktiv sein, damit die WebSphere Partner Gateway-Komponenten betrieben werden können.

#### bcgserverCluster

Der Cluster für die WebSphere Partner Gateway-Komponenten, zu dem die Server mit dem Namen bcgserver gehören. Die drei Komponenten (Konsole, Empfänger und Router) sind auf bcgserver installiert.

Die hier verwendeten Namen sind die vom Installationsprogramm gewählten Standardnamen. Beachten Sie, dass das Installationsprogramm auch andere Namen ausgewählt haben kann und Sie dann diese Namen (an Stelle der Standardnamen) verwenden müssen.

## Server in System mit einfachem verteiltem Modus starten

Bevor Sie Ihren Server in einem System mit einfachem verteiltem Modus starten, müssen Sie die Nachrichtenserver noch vor den WebSphere Partner Gateway-Komponentenservern starten.

#### Alle Server mit Deployment Manager starten

- 1. Vergewissern Sie sich, dass der Knotenagent auf sämtlichen Knoten aktiv ist, auf denen die Server bcgmas und bcgserver installiert sind.
- 2. Wählen Sie über die Deployment Manager-Konsole den Nachrichtencluster bcgmasCluster aus, und klicken Sie auf **Starten**.
- 3. Warten Sie, bis der Cluster bcgmasCluster gestartet wurde, bevor Sie den nächsten Schritt ausführen.
- 4. Wählen Sie den Cluster bcgserverCluster aus, und klicken Sie auf Starten.

#### Einzelne Server auf allen Computern starten

- 1. Vergewissern Sie sich, dass die Knotenagenten auf sämtlichen Knoten aktiv sind, auf denen die Server bcgmas und bcgserver installiert sind.
- 2. Wählen Sie den Nachrichtenserver bcgmas aus, und klicken Sie auf Starten.
- 3. Wiederholen Sie den vorherigen Schritt, und starten Sie auch die anderen bcgmas-Server.

Anmerkung: Warten Sie, bis mindestens einer der Nachrichtenserver gestartet wurde, bevor Sie die WebSphere Partner Gateway-Komponentenserver starten.

- 4. Wählen Sie den Server bcgserver aus, und klicken Sie auf Starten.
- 5. Wiederholen Sie Schritt 4, und starten Sie alle erforderlichen Komponentenserver.

#### Server starten, wenn Deployment Manager nicht verfügbar ist

Falls der Deployment Manager zwischenzeitlich nicht verfügbar ist, können Sie den Nachrichtenserver bcgmas und den Server bcgserver folgendermaßen manuell starten:

- 1. Vergewissern Sie sich, dass die Knotenagenten auf sämtlichen Knoten aktiv sind, auf denen die Server bcgmas und bcgserver installiert sind.
- Starten Sie jeden einzelnen WebSphere Partner Gateway-Server, indem Sie das Script startServer ausführen, das sich im Verzeichnis 
   *WebSphereinstallationsverz*>/wasND/Profiles/bcgprofile/bin auf dem Computer befindet, auf dem der Server installiert ist.

Die Syntax für das Starten des Nachrichtenservers und der Konsole, des Empfängers oder Document Managers für die Komponentenserver lautet: startServer *<servername>* 

Dabei steht *servername* zum Starten des Nachrichtenservers für bcgmas und zum Starten der Komponentenserver für bcgserver.

## Server in System mit einfachem verteiltem Modus stoppen

Wenn Sie Server in einem System mit einfachem verteiltem Modus stoppen, müssen Sie die WebSphere Partner Gateway-Komponentenserver noch vor den Nachrichtenservern stoppen.

#### Alle Server mit Deployment Manager stoppen

- Wählen Sie den Cluster bcgserverCluster aus, und klicken Sie auf Stoppen. Warten Sie, bis der Cluster gestoppt wurde, bevor Sie den nächsten Schritt ausführen.
- 2. Wählen Sie den Nachrichtencluster bcgmasCluster aus, und klicken Sie auf **Stoppen**.

#### Einzelne Server auf allen Computern stoppen

Wenn Sie nicht sämtliche Server in allen Clustern stoppen möchten, können Sie die Server nur auf den Computern stoppen, auf denen sie installiert sind. Führen Sie die folgenden Schritte aus, um die Server auf allen Computern zu stoppen:

- 1. Wählen Sie den zu stoppenden Server bcgserver aus, und klicken Sie auf **Stoppen**.
- 2. Wiederholen Sie den vorherigen Schritt, bis Sie alle gewünschten Server gestoppt haben. Warten Sie, bis die Server gestoppt wurden, bevor Sie den nächsten Schritt ausführen.

- **3.** Wählen Sie den zu stoppenden Nachrichtenserver bcgmas aus, und klicken Sie auf **Stoppen**.
- 4. Wiederholen Sie den vorherigen Schritt, bis Sie alle Server gestoppt haben. Falls einer der bcgserver-Server noch aktiv ist, lassen Sie zumindest einen der bcgmas-Server ebenfalls aktiv.

#### Server stoppen, wenn Deployment Manager nicht verfügbar ist

Stoppen Sie zunächst die bcgserver-Server vor den bcgmas-Nachrichtenservern.

- 1. Vergewissern Sie sich, dass die Knotenagenten auf sämtlichen Knoten aktiv sind, auf denen die Server bcgmas und bcgserver installiert sind.
- Stoppen Sie jeden einzelnen WebSphere Partner Gateway-Server, indem Sie das Script stopServer ausführen, das sich im Verzeichnis 
   *WebSphereinstallationsverz*>/wasND/Profiles/bcgprofile/bin auf dem Computer befindet, auf dem der Server installiert ist.

Die Syntax zum Stoppen des Nachrichtenservers oder zum Stoppen der Komponentenserver für bcgserver lautet:

stopServer <servername>

Dabei steht *servername* zum Stoppen des Nachrichtenservers für bcgmas und zum Stoppen der Komponentenserver für bcgserver.

# Komponenten in System mit vollständigem verteiltem Modus starten und stoppen

Vorbemerkung: Beachten Sie, dass es im System mit vollständigem verteiltem Modus vier Cluster gibt. Diese sind:

• bcgmasCluster

Der Cluster für den Nachrichtenaustausch, in dem die Nachrichtenserver mit dem Namen bcgmas enthalten sind. Mindestens ein Nachrichtenserver muss aktiv sein, damit die WebSphere Partner Gateway-Komponenten betrieben werden können.

bcgconsoleCluster

Der Cluster für die WebSphere Partner Gateway-Konsolenkomponenten, zu dem die Server mit dem Namen bcgconsole gehören.

bcgreceiverCluster

Der Cluster für die WebSphere Partner Gateway-Empfängerkomponenten, zu dem die Server mit dem Namen begreceiver gehören.

bcgdocmgrCluster

Der Cluster für die Document Manager-Komponenten von WebSphere Partner Gateway, zu dem die Server mit dem Namen bcgdocmgr gehören.

Die hier verwendeten Namen sind die bei der Installation verwendeten Standardnamen. Beachten Sie, dass das Installationsprogramm während der Installation auch andere Namen ausgewählt haben kann und Sie dann diese Namen (an Stelle der Standardnamen) verwenden müssen.

## Server in System mit vollständigem verteiltem Modus starten

Wenn Sie Ihre Server in einem System mit vollständigem verteiltem Modus starten möchten, lautet die Startreihenfolge wie folgt:

- 1. Nachrichtenserver.
- 2. Document Manager-Server von Partner Gateway.
- 3. Empfängerserver oder Konsolenserver von Partner Gateway.

4. Konsolenserver oder Empfängerserver von Partner Gateway.

Anmerkung: Sie können wählen, ob Sie zunächst die Empfängerserver oder die Konsolenserver starten möchten.

#### Alle Server mit Deployment Manager starten

1. Wählen Sie den Nachrichtencluster bcgmasCluster aus, und klicken Sie auf **Starten**.

Anmerkung: Warten Sie, bis der Cluster gestartet wurde, bevor Sie die WebSphere Partner Gateway-Komponentencluster starten.

- 2. Wählen Sie den Cluster bcgdocmgrCluster aus, und klicken Sie auf Starten.
- 3. Wählen Sie den Cluster bcgreceiverCluster (oder den Cluster bcgconsoleCluster) aus, und klicken Sie auf **Starten**.
- 4. Wählen Sie den Cluster bcgconsoleCluster (oder den Cluster bcgreceiverCluster) aus, und klicken Sie auf **Starten**.

#### Einzelne Server auf allen Computern starten

1. Wählen Sie den zu startenden Nachrichtenserver bcgmas aus, und klicken Sie auf **Starten**.

Anmerkung: Warten Sie, bis mindestens einer der Server gestartet wurde, bevor Sie die WebSphere Partner Gateway-Komponentenserver starten.

- 2. Wiederholen Sie den vorherigen Schritt, bis Sie alle Server gestartet haben.
- 3. Wählen Sie den zu startenden Server bcgdocmgr aus, und klicken Sie auf **Star**ten.
- 4. Wiederholen Sie den vorherigen Schritt, bis Sie alle Server gestartet haben.
- 5. Wählen Sie den zu startenden Server bcgreceiver (oder den Server bcgconsole) aus, und klicken Sie auf **Starten**.
- 6. Wiederholen Sie den vorherigen Schritt, bis Sie alle Server gestartet haben.
- 7. Wählen Sie den zu startenden Server bcgconsole (oder den Server bcgreceiver) aus, und klicken Sie auf **Starten**.
- 8. Wiederholen Sie den vorherigen Schritt, bis Sie alle Server gestartet haben.

#### Server starten, wenn Deployment Manager nicht verfügbar ist

Anmerkung: Starten Sie die Server in der im vorherigen Abschnitt genannten Reihenfolge.

- 1. Vergewissern Sie sich, dass auf allen Knoten, auf denen die Server bcgmas und etwaige WebSphere Partner Gateway-Komponentenserver installiert sind, auch die Knotenagenten aktiv sind.
- 2. Starten Sie jeden einzelnen WebSphere Partner Gateway-Server, indem Sie das Script startServer ausführen, das sich im Verzeichnis *<WebSphereinstallationsverz*>/wasND/Profiles/bcgprofile/bin auf dem Computer befindet, auf dem der Server installiert wurde. Die Syntax lautet: startServer *<servername>*

Dabei steht *servername* zum Starten des Nachrichtenservers für bcgmas und zum Starten der Komponentenserver für bcgconsole, bcgreceiver und bcg-docmgr.

## Server in System mit vollständigem verteiltem Modus stoppen

Beachten Sie, dass die Beendigungsreihenfolge genau umgekehrt verläuft, wie die Startreihenfolge. Gehen Sie beim Stoppen wie folgt vor:

- 1. Konsolen- oder Empfängerserver von WebSphere Partner Gateway.
- 2. Empfänger- oder Konsolenserver von WebSphere Partner Gateway.

Anmerkung: Sie können wählen, ob Sie zuerst die Empfängerserver oder die Konsolenserver stoppen möchten.

- 3. Document Manager-Server von WebSphere Partner Gateway.
- 4. Nachrichtenserver.

#### Alle Server mit Deployment Manager stoppen

- 1. Wählen Sie den Cluster bcgconsoleCluster (oder den Cluster bcgreceiverCluster) aus, und klicken Sie auf **Stoppen**.
- 2. Wählen Sie den Cluster bcgreceiverCluster (oder den Cluster bcgconsoleCluster) aus, und klicken Sie auf **Stoppen**.
- 3. Wählen Sie den Cluster bcgdocmgrCluster aus, und klicken Sie auf Stoppen.

Anmerkung: Warten Sie, bis der Cluster gestoppt wurde, bevor Sie den Nachrichtencluster stoppen.

4. Wählen Sie den Nachrichtencluster bcgmasCluster aus, und klicken Sie auf **Stoppen**.

#### Einzelne Server auf allen Computern gleichzeitig stoppen

Wenn Sie nicht sämtliche Server in allen Clustern stoppen möchten, können Sie die Server nur auf den Computern stoppen, auf denen sie installiert sind. Führen Sie die folgenden Schritte aus, um einen Server dort zu stoppen, wo er installiert ist:

- 1. Wählen Sie den Server bcgconsole (oder den Server bcgreceiver) aus, und klicken Sie auf **Stoppen**.
- 2. Wiederholen Sie den vorherigen Schritt, bis Sie alle gewünschten Server gestoppt haben.
- **3.** Wählen Sie den Server bcgreceiver (oder den Server bcgconsole) aus, und klicken Sie auf **Stoppen**.
- 4. Wiederholen Sie den vorherigen Schritt, bis Sie alle gewünschten Server gestoppt haben.
- 5. Wählen Sie den zu stoppenden Server bcgdocmgr aus, und klicken Sie auf **Stoppen**.
- 6. Wiederholen Sie den vorherigen Schritt, bis Sie alle gewünschten Server gestoppt haben.
- 7. Warten Sie, bis die Server gestoppt wurden, bevor Sie die Nachrichtenserver stoppen.
- 8. Wählen Sie den zu stoppenden Nachrichtenserver bcgmas aus, und klicken Sie auf **Stoppen**.
- 9. Wiederholen Sie den vorherigen Schritt, bis Sie alle Server gestoppt haben.
- Anmerkung: Falls einige der WebSphere Partner Gateway-Komponentenserver noch aktiv sind, lassen Sie zumindest einen der bcgmas-Server ebenfalls aktiv.

#### Server stoppen, wenn Deployment Manager nicht verfügbar ist

Beachten Sie, dass Sie die WebSphere Partner Gateway-Server vor den Nachrichtenservern bcgmas stoppen müssen.

- 1. Vergewissern Sie sich, dass auf allen Knoten, auf denen die Server bcgmas und etwaige WebSphere Partner Gateway-Komponentenserver installiert sind, auch die Knotenagenten aktiv sein müssen.
- Stoppen Sie jeden einzelnen WebSphere Partner Gateway-Server, indem Sie das Script stopServer ausführen, das sich im Verzeichnis <*WebSphereinstallationsverz*>/wasND/Profiles/bcgprofile/bin auf dem Computer befindet, auf dem der Server installiert wurde. Die Syntax lautet:

stopServer <servername>

Dabei steht *servername* zum Stoppen des Nachrichtenservers für bcgmas und zum Stoppen der Komponentenserver für bcgconsole, bcgreceiver und bcg-docmgr.

# Kapitel 2. Grundlegende Community Console-Tasks

Die im vorliegenden Handbuch beschriebenen Tasks werden mit der Community Console von WebSphere Partner Gateway ausgeführt. Die Community Console ist eine Webanwendung, die einen sicheren Zugriffspunkt bietet und über einen Web-Browser zugänglich ist.

In diesem Kapitel werden die folgenden Themen behandelt:

- "Anmeldung an der Community Console" auf Seite 11
- "Durch die Community Console navigieren" auf Seite 12
- "Symbole der Community Console" auf Seite 12
- "Abmeldung von der Community Console" auf Seite 14

## Anmeldung an der Community Console

Für die Community Console ist einer der folgenden Web-Browser erforderlich:

- Microsoft<sup>(R)</sup> Internet Explorer Version 6.0 mit SP1 oder eine neuere Version dieses Produkts
- · Mozilla Version 1.7 oder eine neuere Version dieses Produkts
- Firefox Version 1.5 oder eine neuere Version dieses Produkts.

Stellen Sie sicher, dass Sie die neusten verfügbaren Service-Packs und Updates für Ihren Browser installiert haben.

Anmerkung: Für die Community Console muss die Cookie-Unterstützung eingeschaltet werden, um die Sitzungsdaten zu verwalten. Es werden keine persönlichen Informationen in dem Cookie gespeichert, der verfällt, sobald der Browser geschlossen wird.

Verwenden Sie für eine optimale Anzeige mindestens die Bildschirmauflösung 1024 x 768.

Führen Sie die folgenden Schritte aus, um sich an der Community Console anzumelden:

 Geben Sie im Adressfeld eines beliebigen Web-Browsers die folgende URL ein: http://hostname.domäne:58080/console (nicht gesichert)

https://hostname.domäne:58443/console (sicher)

Dabei sind *hostname* und *domäne* der Name und die Adresse des Computers, auf dem sich die Komponente Community Console befindet.

- 2. Geben Sie im Anmeldefenster der Community Console im Feld **Benutzername** den korrekten Namen an:
  - Der Standardbenutzername für den Hubadministrator lautet Hubadmin.
  - Der Standardbenutzername für den Operatoradministrator lautet Admin.
- **3.** Geben Sie im Feld **Kennwort** das Kennwort für Ihre Site an. Das Standardkennwort ist Pa55word.
- 4. Geben Sie im Feld Anmeldename des Unternehmens den Admin-Anmeldenamen an. Der Standardanmeldename ist sowohl für den Benutzer "Hubadmin" als auch für den Benutzer "Operatoradministrator" Operator.

- Anmerkung: Falls Benutzer-IDs und Kennwörter zentral über LDAP verwaltet werden (Lightweight Directory Access Protocol), wird das Feld Anmeldename des Unternehmens nicht angezeigt. Weitere Informationen zu LDAP finden Sie im Abschnitt Kapitel 6, "LDAP-Unterstützung für Authentifizierung der Anmeldung", auf Seite 65.
- 5. Klicken Sie auf Anmelden.
- 6. Wenn Sie sich zum ersten Mal anmelden, fordert das System Sie auf, ein neues Kennwort zu erstellen. Geben Sie ein neues Kennwort an, welches Sie dann im Feld **Bestätigen** erneut angeben.
- 7. Klicken Sie auf Speichern.

## Durch die Community Console navigieren

Die Community Console enthält zahlreiche Menüs, über die Sie WebSphere Partner Gateway konfigurieren können.

Die folgenden beiden Links werden jeweils in der rechten oberen Ecke aller Fenster angezeigt:

Abmelden

Damit melden Sie sich von der aktuellen WebSphere Partner Gateway-Sitzung ab. Die Anwendung wird weiterhin auf dem Server ausgeführt. Führen Sie die Schritte wie in "Anmeldung an der Community Console" auf Seite 11 beschrieben aus, um sich erneut anzumelden.

• Hilfe

Öffnet die Onlinehilfe für WebSphere Partner Gateway.

Anmerkung: Wird kein Hilfefenster angezeigt, nachdem Sie auf Hilfe geklickt haben, sollten Sie überprüfen, ob eventuell ein Programm zum Blockieren von Popup-Fenstern ausgeführt wird.

## Symbole der Community Console

Tabelle 4 listet die Symbole auf, die in den Fenstern der Community Console verwendet werden.

Tabelle 4. Community Console-Symbole

| Symbol | Name des Symbols                 |
|--------|----------------------------------|
| Ē      | Ausblenden                       |
|        | Kopieren                         |
|        | Daten enthalten                  |
| ×      | Inaktivieren                     |
| x      | Löschen                          |
| Δ      | Ziel inaktiviert                 |
|        | Unformatiertes Dokument anzeigen |
| ₿      | Dokument wird verarbeitet        |

| Symbol         | Name des Symbols                                                                                         |
|----------------|----------------------------------------------------------------------------------------------------|
| <b>X</b>       | Dokumentverarbeitung fehlgeschlagen                                                                      |
| ₽́             | Dokumentverarbeitung erfolgreich                                                                         |
|                | Zuordnung herunterladen                                                                                  |
| <i>I</i>       | Bearbeiten                                                                                               |
|                | Attributwerte bearbeiten                                                                                 |
| 8              | Bearbeiten ausschalten                                                                                   |
| RM.            | RosettaNet-Attributwerte bearbeiten                                                                      |
| ۲<br>۲         | Erweitern                                                                                                |
| <b>I</b>       | Informationen exportieren                                                                                |
| -              | Bericht exportieren                                                                                      |
| <b>A</b>       | Suchkriterien ausblenden                                                                                 |
| Ø              | Ändern                                                                                                   |
| 1              | Keine Daten enthalten                                                                                    |
| 12             | Kalender öffnen                                                                                          |
| <br>የ <u>*</u> | Falsche Reihenfolge                                                                                      |
| 0              | Anhalten                                                                                                 |
| 4              | Drucken                                                                                                  |
| *              | Erforderliche Eingabe                                                                                    |
| *              | Rolle; Zum Erstellen hier klicken                                                                        |
|                | Starten                                                                                                  |
|                | Stopp übergeben                                                                                          |
|                | Synchroner Datenfluss. Für asynchrone Transaktionen wird kein Symbol angezeigt<br>Zuordnung hochladen    |
|                | Ein zuvor gesendetes Dokument anzeigen, wenn ein Ereignis <b>Doppel-</b><br><b>tes Dokument</b> auftritt |
| Þ              | Details anzeigen                                                                                         |
| 8              | Gruppenzugehörigkeiten anzeigen                                                                          |

Tabelle 4. Community Console-Symbole (Forts.)

Tabelle 4. Community Console-Symbole (Forts.)

| Symbol     | Name des Symbols                                                                                                    |
|------------|----------------------------------------------------------------------------------------------------|
| Help       | Hilfefunktion<br><b>Anmerkung:</b> Das Symbol <b>Hilfe</b> wird übersetzt, wenn die Konsole<br>mit einer der von IBM unterstützten Sprachlocales verwendet wird. |
| <b>8</b> 8 | Berechtigungen anzeigen                                                                                                    |
| <b>R</b>   | Attributkonfiguration für die Dokumentdefinition anzeigen                                                                                                    |
| <b>a</b>   | Benutzer anzeigen                                                                                                    |
|            | Validierungsfehler anzeigen                                                                                                    |
| <b>*</b>   | Wo verwendet                                                                                                    |

## Abmeldung von der Community Console

Wenn Sie Ihre Arbeit in der Community Console beendet haben, können Sie oben rechts in allen Community Console-Fenstern auf **Abmelden** klicken. Daraufhin werden Sie vom System abgemeldet und gelangen wieder zurück zum Community Console-Anmeldefenster.

## Kapitel 3. Hubverwaltungstasks

In diesem Kapitel werden die Tasks beschrieben, die ausschließlich der Hubadministrator (Hubadmin) ausführen kann. Hierbei handelt es sich um die folgenden Tasks:

- "Kennwortrichtlinie verwalten"
- "Datenbank, Datenbankbenutzer und Kennwort ändern" auf Seite 16
- "Ereigniscodes verwalten" auf Seite 17
- "Empfänger verwalten" auf Seite 19
- "Interaktionen verwalten" auf Seite 20
- "XML-Formate verwalten" auf Seite 20
- "Aktionen aktivieren oder inaktivieren" auf Seite 21
- "Handler verwalten" auf Seite 22
- "Zuordnungen verwalten" auf Seite 23
- "EDIs verwalten" auf Seite 24
- "Alert-Mail-Server konfigurieren" auf Seite 30
- "Systemaktivität anzeigen" auf Seite 30
- "Ereigniszustellung verwalten" auf Seite 31
- "API-Aufrufe verwalten" auf Seite 31
- "Unterstützung für ebMS" auf Seite 33
- "Unbestreitbarkeitsprotokollierung verwenden" auf Seite 36

## Kennwortrichtlinie verwalten

Sie können eine Kennwortrichtlinie für die Hub-Community definieren, wenn Sie andere Werte verwenden möchten, als jene, die vom System standardmäßig vorgegeben werden. Die Kennwortrichtlinie gilt für alle Benutzer, die sich an der Community Console anmelden.

Sie können die folgenden Elemente der Kennwortrichtlinie ändern:

- Mindestlänge, gibt die Mindestzeichenanzahl an, die der Partner für das Kennwort verwenden muss. Der Standardwert ist 8 Zeichen.
- Ablaufzeit, gibt die Anzahl von Tagen an, bis das Kennwort verfällt. Der Standardwert ist 30 Tage.
- Eindeutigkeit, gibt die Anzahl von Kennwörtern an, die in einer Protokolldatei enthalten sein müssen. Ein Partner kann ein altes Kennwort nicht mehr verwenden, wenn es in der Protokolldatei vorhanden ist. Der Standardwert ist 10 Kennwörter.
- Sonderzeichen, wenn dies ausgewählt ist, müssen die Kennwörter mindestens drei der folgenden Sonderzeichentypen enthalten:
  - Großbuchstaben
  - Kleinbuchstaben
  - Numerische Zeichen
  - Sonderzeichen

Mit dieser Einstellung können Sie strengere Sicherheitsanforderungen vorgeben, wenn Kennwörter verwendet werden, die aus dem einfachen ASCII-Zeichensatz (ohne Umlaute) bestehen. Die Standardeinstellung ist "Off". Es wird empfohlen, dass die Option für die Sonderzeichen ausgeschaltet (Off) bleibt, wenn die Kennwörter aus internationalen Zeichensätzen bestehen. Andere Zeichensätze enthalten möglicherweise nicht die erforderlichen drei der vier Zeichentypen.

Das System unterstützt die folgenden Sonderzeichen: '#', '@', '\$', '&', '+'.

 Prüfung auf Namensvariationen, was bedeutet, wenn Sie diese Option wählen, können keine Kennwörter verwendet werden, die eine leicht zu erratende Variante des Anmeldenamens oder des vollständigen Namens des Benutzers sind. Dieses Feld ist standardmäßig ausgewählt.

Gehen Sie wie folgt vor, um die Standardwerte zu ändern:

- Klicken Sie auf Hubadmin > Konsolkonfiguration > Kennwortrichtlinie. Die Seite Kennwortrichtlinie wird angezeigt.
- 2. Klicken Sie auf das Symbol Bearbeiten.
- **3**. Ändern Sie beliebig viele Standardwerte in die Werte, die Sie für Ihre Kennwortrichtlinie verwenden möchten.
- 4. Klicken Sie auf Speichern.

## Datenbank, Datenbankbenutzer und Kennwort ändern

Nach der Installation können Sie die Datenbank ändern, die von den WebSphere Partner Gateway-Komponenten verwendet wird. Sie können außerdem den Namen des Datenbankbenutzers und das Kennwort des Datenbankbenutzers ändern.

Weiterhin haben Sie die Möglichkeit, die Konnektivitätseigenschaften der Datenbank zu ändern, indem Sie die Datenquellen ändern. Die Datenquellen werden in WebSphere Application Server für die Verwendung durch die Komponentenanwendungen konfiguriert. Verwenden Sie die Administrationskonsole von WebSphere Application Server, um die Datenquellen zu ändern.

Führen Sie die folgenden Schritte aus, um die von den Komponenten verwendeten Datenbankverbindungen zu konfigurieren:

- 1. Zeigen Sie die Administrationskonsole über einen Browser an.
- Klicken Sie im linken Fensterbereich der Konsole auf Ressourcen > Datenquellen.
- 3. Suchen Sie die Datenquellen, die Sie ändern möchten. Wählen Sie unter den JNDI-Namen der verfügbaren Quellen den Namen, den Sie ändern möchten, anhand des Knotens und des Servernamens aus.
- 4. Klicken Sie auf den Datenquellennamen, um den Datenbanknamen, den Host und die Portnummer anzuzeigen und zu ändern.
- Klicken Sie auf JAAS J2C-Authentifizierungsdaten, und wählen Sie anschließend einen Aliasnamen, um die Benutzer-ID und das Kennwort, die bzw. das für die Verbindung zur Datenbank verwendet wird, anzuzeigen und zu ändern.
- 6. Klicken Sie auf **OK**, damit die Änderungen wirksam werden und anschließend auf **Speichern**, um die Änderungen zu speichern.

## **Ereigniscodes verwalten**

Wenn in WebSphere Partner Gateway ein Ereignis auftritt, wird ein Ereigniscode generiert. Im Fenster **Ereigniscodes** können Sie die generierten Ereigniscodes anzeigen und sie in andere Anwendungen exportieren. Außerdem können Sie den Alertstatus des Ereigniscodes festlegen.

## Dokumentvalidierungsfehler

Gehen Sie wie folgt vor, um Dokumentvalidierungsfehler anzuzeigen: Klicken Sie auf der Seite **Dokumentdetails**, Registerkarte **Dokumentanzeige**, auf das Symbol **Dokumente anzeigen**. Weitere Informationen zu Dokumentvalidierungsfehlern finden Sie im Abschnitt "Dokumentvalidierungsfehler" auf Seite 103.

## Ereigniscodes anzeigen und bearbeiten

Die folgende Prozedur beschreibt, wie Sie die Details eines Ereigniscodes anzeigen. Sie können die Sichtbarkeit und den Alertstatus des Ereigniscodes bearbeiten und seinen Schweregrad anzeigen.

- 1. Klicken Sie auf Hubadmin > Hubkonfiguration > Ereigniscodes.
- 2. Klicken Sie im Fenster **Ereigniscodes** neben dem Ereigniscode, dessen Details Sie anzeigen möchten, auf das Symbol **Details anzeigen**.
- **3**. Richten Sie im Fenster **Ereigniscodedetails** die Parameter ein, die in Tabelle 5 auf Seite 18 beschrieben werden:

Tabelle 5. Ereigniscodedetails

| Parameter            | Beschre                                                                                                    | eibung                                                                                                    |
|----------------------|----------------------------------------------------------------------------------------------------|----------------------------------------------------------------------------------------------------|
| Ereigniscode         | Ein Anzeigefeld, das die eindeutige Nummer dieses Ereignis-<br>codes anzeigt.                                                                                                    |                                                                                                    |
| Ereignisname         | Ein Anzeigefeld, das den Namen enthält, mit dem das Ereignis<br>mit Bezug auf die Aktion, durch die das Ereignis ausgelöst<br>wurde, identifiziert wird.                                     |                                                                                                    |
| Interne Beschreibung | Ein Anzeigefeld, das die Umstände beschreibt, die das Ereignis<br>ausgelöst haben.                                                                                                    |                                                                                                    |
| Sichtbarkeit         | Wählen Sie die Benutzer aus, die den Ereigniscode anzeigen kön-<br>nen: Hub-Administrator, interner Partner, Partner oder eine Kom-<br>bination dieser drei Benutzertypen.                   |                                                                                                    |
| Wertigkeit           | Ein Anzeigefeld, das den Schweregrad anzeigt, der diesem<br>Ereigniscode zugeordnet ist, von "Debugging" (weniger schwer<br>wiegend) bis "Kritisch" (sehr schwer wiegend):                   |                                                                                                    |
|                      | Debug                                                                                                    | <b>ging</b><br>Für Systembetrieb und Unterstützung auf der unteren<br>Ebene. Sichtbarkeit und die Verwendung der Debug-<br>informationen hängen von der Berechtigungsebene des<br>Benutzers ab.    |
|                      | Inform                                                                                                    | ation<br>Bei erfolgreichem Systembetrieb. Diese Ereignisse geben<br>außerdem den Status des Dokuments wieder, das verar-<br>beitet wird. Informationsereignisse erfordern keine<br>Benutzeraktion. |
|                      | Warnur                                                                                                    | ng<br>Bei nicht kritischen Unregelmäßigkeiten in der<br>Dokumentverarbeitung oder in Systemfunktionen, bei<br>denen der Betrieb trotzdem weiter läuft.                                             |
|                      | Fehler                                                                                                    | Bei Unregelmäßigkeiten in der Dokumentverarbeitung,<br>durch die das Ende des Prozesses verursacht wird.                                                                                           |
|                      | Kritiscl                                                                                                    | h<br>Für Services, die auf Grund eines Systemausfalls been-<br>det werden. Kritische Ereignisse erfordern das Eingrei-<br>fen der Benutzerunterstützung                                            |
| Alertfähig           | Wählen Sie diese Option, um im Alertfenster den Ereignisnamen<br>in der Liste auf der Registerkarte <b>Definieren</b> anzuzeigen.<br>Dadurch wird ein Alert für dieses Ereignis festgesetzt. |                                                                                                    |

## Ereigniscodenamen speichern

Sie können auswählen, ob nur die Ereignisnamen in der Ereignisliste (**Namen exportieren**) oder die internen Beschreibungen in der Ereignisliste (**Liste exportie- ren**) im Textformat gespeichert werden sollen. Führen Sie hierzu die folgenden Schritte aus:

- 1. Klicken Sie auf Hubadmin > Hubkonfiguration > Ereigniscodes.
- 2. Klicken Sie im Fenster **Ereigniscodes** auf **Namen exportieren**, um die Liste der Ereignisse nur mit den Ereignisnamen zu speichern. Klicken Sie alternativ auf **Liste exportieren**, um die Liste der Ereignisse nur mit deren internen Beschreibungen zu speichern.

## Alertfähige Ereignisse angeben

Wenn in WebSphere Partner Gateway ein Ereignis auftritt, wird ein Ereigniscode generiert. Über die Seite **Ereigniscodes** können Sie den Alertstatus des Ereigniscodes festlegen. Wenn ein Ereignis als "alertfähig" festgelegt wurde, wird das Ereignis auf der Seite **Alerts** in der Liste **Ereignisname** angezeigt. Sie können dann einen Alert für das Ereignis festlegen.

Gehen Sie wie folgt vor, um anzugeben, welche Ereignisse alertfähig sein sollen:

- Klicken Sie auf Hubadmin > Hubkonfiguration > Ereigniscodes. Die Seite Ereigniscodes wird angezeigt.
- 2. Gehen Sie für jedes Ereignis, das alertfähig sein soll, wie folgt vor:
  - Klicken Sie neben dem Ereigniscode auf das Symbol **Details anzeigen**. Die Seite **Ereigniscodedetails** wird angezeigt.
  - Wählen Sie Alertfähig aus.

## Empfänger verwalten

Das Fenster **Empfängerliste** wird verwendet, um die Details vorhandener Empfänger anzuzeigen und zu bearbeiten, sowie Empfänger zu aktivieren, zu inaktivieren oder zu löschen.

## Dokumentvalidierungsfehler

Gehen Sie wie folgt vor, um Dokumentvalidierungsfehler anzuzeigen: Klicken Sie auf der Seite **Dokumentdetails**, Registerkarte **Dokumentanzeige**, auf das Symbol **Dokumente anzeigen**. Weitere Informationen zu Dokumentvalidierungsfehlern finden Sie im Abschnitt "Dokumentvalidierungsfehler" auf Seite 103.

## Empfängerdetails anzeigen und bearbeiten

Die folgende Prozedur beschreibt, wie Sie die Details eines Empfängers anzeigen. Als Teil dieser Prozedur können Sie die Empfängerparameter bearbeiten.

- 1. Klicken Sie auf Hubadmin > Hubkonfiguration > Empfänger.
- 2. Klicken Sie im Fenster **Empfängerliste** neben dem Empfänger, dessen Details Sie anzeigen möchten, auf das Symbol **Details anzeigen**. In der Community Console wird das Fenster **Empfängerdetails** angezeigt.
- 3. Klicken Sie im Fenster Empfängerdetails auf das Symbol Bearbeiten.
- 4. Bearbeiten Sie die Parameter nach Bedarf.
- 5. Klicken Sie auf **Speichern**.

## Empfänger aktivieren oder inaktivieren

Sie können Empfänger im Fenster **Empfängerliste** jeweils **Aktivieren** oder **Inaktivieren**, indem Sie auf die entsprechende Option in der Spalte **Status** klicken. Führen Sie dazu die folgenden Schritte aus:

- 1. Klicken Sie auf Hubadmin > Hubkonfiguration > Empfänger.
- 2. Klicken Sie im Fenster **Empfängerliste** auf das Symbol **Bearbeiten**, um den Empfänger zu bearbeiten.
- 3. Klicken Sie neben dem Empfänger, dessen Status Sie ändern möchten, auf Aktiviert oder Inaktiviert.

## Empfänger löschen

Sie können Empfänger löschen, die Sie nicht verwenden möchten. Beachten Sie, dass der Löschvorgang unverzüglich ausgeführt wird. Es wird keine Warnung ausgegeben, die Sie zu einer Bestätigung des Löschvorgangs auffordert.

1. Klicken Sie auf Hubadmin > Hubkonfiguration > Empfänger.

Anmerkung: Im folgenden Schritt wird der Empfänger sofort gelöscht, ohne dass eine entsprechende Warnung ausgegeben wurde. Vergewissern Sie sich, ob Sie den Empfänger tatsächlich löschen möchten.

2. Klicken Sie im Fenster **Empfängerliste** neben dem Empfänger, den Sie löschen möchten, auf das Symbol **Löschen**.

## Interaktionen verwalten

Führen Sie die folgenden Schritte aus, um Interaktionen zwischen zwei Dokumentdefinitionen zu aktivieren, zu inaktivieren oder zu bearbeiten:

- 1. Klicken Sie auf Hubadmin > Hubkonfiguration > Dokumentdefinition.
- 2. Klicken Sie auf Interaktionen verwalten.
- **3.** Geben Sie Suchkriterien an, mit denen WebSphere Partner Gateway nach der Interaktion sucht, die Sie aktivieren, inaktivieren oder bearbeiten möchten.
- 4. Klicken Sie auf **Suchen**. Das System sucht nach allen Interaktionen, die Ihren Suchkriterien entsprechen.
- 5. Klicken Sie zum Aktivieren einer Interaktion neben der Interaktion, die Sie aktivieren möchten, auf das Symbol Löschen. Wenn eine Warnung ausgegeben wird, in der Sie aufgefordert werden anzugeben, ob Sie diese Aktion tatsächlich ausführen wollen, klicken Sie auf OK. WebSphere Partner Gateway ersetzt das Symbol Löschen durch das Symbol Inaktivieren, um anzuzeigen, dass Sie die Interaktion aktiviert haben.
- 6. Klicken Sie zum Inaktivieren einer Interaktion neben der Interaktion, die Sie inaktivieren möchten, auf das Symbol **Inaktivieren**. Wenn eine Warnung ausgegeben wird, in der Sie aufgefordert werden anzugeben, ob Sie diese Aktion tatsächlich ausführen wollen, klicken Sie auf **OK**. WebSphere Partner Gateway ersetzt das Symbol **Inaktivieren** durch das Symbol **Löschen**, um anzuzeigen, dass Sie die Interaktion inaktiviert haben.
- 7. Klicken Sie zum Bearbeiten einer Interaktion neben der betreffenden Interaktion auf das Symbol **Bearbeiten**. Bearbeiten Sie die Interaktion im Editierfenster, und klicken Sie anschließend auf **Speichern**.

### XML-Formate verwalten

Über das Fenster XML-Formate verwalten können Sie auf die im System vorhandenen XML-Formate zugreifen. XML-Formate werden unter Verwendung von XML-Dokumentfamilien verwaltet. XML-Dokumentfamilien können über die Community Console hinzugefügt, gelöscht und geändert werden. Außerdem können für jede Familie die XML-Formate innerhalb einer Dokumentfamilie hinzugefügt, gelöscht und geändert werden. Innerhalb einer Familie können auch Formate kopiert und von Familie zu Familie versetzt werden.

Vollständige Informationen zum Erstellen von XML-Dokumentfamilien und XML-Formaten finden Sie im Handbuch *WebSphere Partner Gateway Hubkonfiguration*.
# Unterstützung für große Dateien

WebSphere Partner Gateway kann in Formaten Ausdrücke von XPath (Version 1.0) verwenden. Die Verarbeitungsleistung der XPath-Unterstützung begrenzt die Größe der Dateien, die mit vollständigen XPath-XML-Formaten verwendet werden können. Damit auch große Dateien verarbeitet werden können, müssen Sie bei der Definition der Dokumentfamilie die Option für die Verarbeitung großer Dateien festlegen.

Die Liste Option für große Datei enthält die folgenden Optionen:

- Keine.
- Prozessor für große Dateien verwenden.
- Namespace-abhängigen Prozessor für große Dateien verwenden.

Wählen Sie eine der Optionen für große Dateien aus, wenn Sie XML-Formate für große Dokumente schreiben, die nicht mit dem vollständigen XPath-Prozessor verarbeitet werden können. Die Option für namespace-abhängige Prozessoren legt fest, dass die Elementpfade Namespacepräfixe enthalten sollen, wenn sie in einem Dokument angezeigt werden.

**Anmerkung:** Sobald die Familie erstellt ist, kann diese Option nicht mehr geändert werden. Der Grund dafür ist, dass die Dokumentfamilie möglicherweise bereits XML-Formate enthält, die durch das Ändern des Familientyps nicht mehr korrekt sind.

Für Formate in einer Familie, in der die Option für die Verarbeitung großer Dateien ausgewählt wurde, ist die XPath-Verarbeitungsleistung begrenzt. Wenn die Option für die Verarbeitung großer Dateien für eine Dokumentfamilie verwendet wird, gelten die folgenden Begrenzungen für die Ausdrücke, die in den in der Familie gespeicherten XML-Formaten verwendet werden:

- 1. Es können nur einfache Elementpfade verwendet werden, die im Stammelement des Dokuments beginnen.
- 2. Elementpfade dürfen keine Namensbereichspräfixe enthalten, selbst wenn diese im Dokument angezeigt werden können.

## Aktionen aktivieren oder inaktivieren

Das Fenster **Aktionen** zeigt alle verfügbaren Aktionen an, die in einer Transformationszuordnung oder für eine Verbindung verwendet werden können. Es werden sowohl vom System zur Verfügung gestellte Aktionen aufgelistet (gekennzeichnet in der Spalte **Provider** mit **Produkt**), als auch benutzererstellte Aktionen.

Klicken Sie auf **Hubadmin** > **Hubkonfiguration** > **Aktionen**, um das Fenster **Aktionen** anzuzeigen.

Die folgenden Parameter werden für jede Aktion angezeigt:

- Name der Aktion
- Status der Aktion (aktiviert oder inaktiviert)
- Provider der Aktion (entweder WebSphere Partner Gateway, angezeigt durch Produkt, oder ein Benutzer)

Über diese Seite können Sie die folgenden Aktionen ausführen:

- Klicken Sie auf das Symbol Details anzeigen, um die Details einer Aktion anzuzeigen. Sie können außerdem die Informationen für benutzererstellte Aktionen modifizieren.
- Klicken Sie auf das Symbol **Wo verwendet**, um die Transformationszuordnungen und die Verbindungen anzuzeigen, die die Aktion momentan verwenden.
- Sie können auf das Symbol **Kopieren** klicken, um auf der Grundlage der ausgewählten Aktion eine neue Aktion zu erstellen.
- Klicken Sie auf **Erstellen**, um eine neue Aktion zu generieren und diese für die Verwendung zur Verfügung zu stellen.

# Handler verwalten

Das Fenster Handlerliste zeigt alle Handler an, die für die Verwendung mit einer Aktion, einem Empfänger, einem Ziel oder einem festgelegten Arbeitsablauf verfügbar sind. Es werden sowohl vom System zur Verfügung gestellte Handler aufgelistet, die in der Spalte **Provider** mit **Produkt** gekennzeichnet sind, als auch benutzerdefinierte Handler, die hochgeladen wurden.

Im Fenster Handlerliste können Sie Informationen zu den verfügbaren Handlern anzeigen. Hierzu gehören z. B. der Handlertyp, sein Klassenname und die Angabe, ob der Handler von WebSphere Partner Gateway oder vom Benutzer zur Verfügung gestellt wurde. Außerdem können Sie einen Handler importieren oder löschen.

## Handler importieren

Führen Sie die folgenden Schritte aus, um einen neuen Handler in Ihre Umgebung zu importieren:

- 1. Klicken Sie auf Hubadmin > Hubkonfiguration > Handler.
- 2. Klicken Sie im Fenster Handlerliste auf Importieren.
- 3. Geben Sie für **Datei** den Namen einer XML-Datei an, die den Handler repräsentiert, den Sie importieren möchten, oder verwenden Sie die Option **Durchsuchen**, um zu der Datei zu navigieren.
- Geben Sie wahlweise an, ob der Handler in der Datenbank festgeschrieben werden soll. Wenn Sie auf Ja klicken, kann der Handler verwendet werden. Wenn Sie auf Nein klicken, kann der Handler nicht verwendet werden. Der Standardwert ist Ja.
- 5. Geben Sie wahlweise an, ob die Datei eine Datei desselben Namens überschreiben soll. Wenn Sie auf Ja klicken und der Name der Datei, die Sie gerade hochladen, mit dem Namen einer vorhandenen Handlerdatei übereinstimmt, wird die vorhandene Datei durch die hochgeladene Datei ersetzt. Diese Komponente können Sie vorzugsweise verwenden, wenn Änderungen an einem Handler vorgenommen wurden, der von einem Benutzer bereitgestellt wurde, und Sie den vorhandenen Handler durch eine aktualisierte Version ersetzen möchten. Der Standardwert ist Nein.
- 6. Klicken Sie auf Hochladen.

Nachdem eine Handlerdatei hochgeladen wurde, wird sie in der Liste verfügbarer Handler aufgeführt.

## Handler löschen

Führen Sie die folgenden Schritte aus, um einen Handler zu löschen:

1. Klicken Sie auf **Hubadmin** > **Hubkonfiguration** > **Handler**.

2. Klicken Sie im Fenster Handlerliste neben dem Handler, den Sie löschen möchten, auf das Symbol Löschen.

# Attribut 'content-type' in Handlern konfigurieren

In einigen Fällen kann der Document Manager möglicherweise bestimmte EDI-X12-Dokumente mit Textattributen oder einfachen Attributen erst dann weiterleiten, wenn sie konfiguriert wurden. Handler wie **BinaryChannelParseHandler**, **XMLRouterBizHandler** oder **EDIRouterBizProcessHandler** unterstützen durch Kommata getrennte Werte für das Attribut 'content-type'; ihnen muss der Inhaltstyp 'text/plain' möglicherweise manuell hinzugefügt werden.

Anmerkung: Sie sollten die Handlerwerte nur ändern, wenn Ihnen Ihr IBM Ansprechpartner dazu geraten hat.

Führen Sie die folgenden Schritte aus, um das Attribut 'text/plain' den Handlern hinzuzufügen.

- 1. Klicken Sie auf Hubadmin > Fester Arbeitsablauf > ChannelParseFactory.
- 2. Wählen Sie EDIRouterBizProcessHandler aus, und klicken Sie auf das Symbol Bearbeiten.
- 3. Wählen Sie in der Konfigurationsliste den Eintrag für EDIRouterBizProcess-Handler aus, und klicken Sie auf Konfigurieren.
- 4. Bearbeiten Sie das Attribut 'content-type', indem Sie dem Inhaltstyp **text/plain** hinzufügen.
- 5. Klicken Sie auf Speichern.

## Zuordnungen verwalten

Dieser Abschnitt beschreibt, wie Sie die verschiedenen Zuordnungstypen verwalten, die Ihnen für die Verwendung mit WebSphere Partner Gateway zur Verfügung stehen.

## Validierungszuordnungen aktualisieren

Gehen Sie nach dieser Prozedur vor, um eine aktuell im System vorhandene Validierungszuordnung zu aktualisieren.

1. Klicken Sie auf Hubadmin > Hubkonfiguration > Zuordnungen > Validierungszuordnungen.

Die derzeit im System vorhandenen Validierungszuordnungen werden angezeigt.

- 2. Klicken Sie auf das Symbol **Zuordnung herunterladen**, um die Zuordnung auf Ihren lokalen Computer herunterzuladen. Aktualisieren Sie die Zuordnung wie erforderlich.
- **3.** Klicken Sie auf das Symbol **Zuordnung hochladen**, um die aktualisierte Zuordnung in Ihr System hochzuladen.

## Transformationszuordnungen verwalten

Über die Seite zum Verwalten von Transformationszuordnungen können Sie eine Liste der Transformationszuordnungen anzeigen, die sich derzeit im System befinden, oder nach einer bestimmten Zuordnung suchen.

Über diese Seite können Sie die folgenden Tasks ausführen:

- Suche nach einer bestimmten Zuordnung durchführen (Name, Beschreibung)
- · Momentan im System vorhandene Transformationszuordnungen anzeigen

Klicken Sie auf das Symbol Details, um die Details einer Zuordnung anzuzeigen.

Klicken Sie auf das Symbol **Zuordnung herunterladen**, um eine Transformationszuordnung auf Ihren lokalen Computer herunterzuladen. Dies ist hilfreich, wenn Sie eine Zuordnung aktualisieren müssen.

Klicken Sie auf das Symbol **Zuordnung hochladen**, um eine aktualisierte Zuordnung in Ihr System hochzuladen.

Informationen zum Erstellen einer neuen Transformationszuordnung finden Sie im Handbuch WebSphere Partner Gateway Hubkonfiguration.

## EDI-Zuordnungen der Funktionsbestätigungen verwalten

Über die Seite **EDI-Zuordnungen der Funktionsbestätigungen verwalten** können Sie eine Liste der Funktionsbestätigungszuordnungen (FA-Zuordnungen) anzeigen, die sich derzeit im System befinden, oder nach einer bestimmten Zuordnung suchen. Eine FA-Zuordnung kann Routing-Objekten zugeordnet werden, die Attributwerte können jedoch nicht bearbeitet werden.

Über diese Seite können Sie die folgenden Tasks ausführen:

- Suche nach einer bestimmten Zuordnung durchführen (Name, Beschreibung)
- Momentan im System vorhandene FA-Zuordnungen anzeigen

Klicken Sie auf das Symbol **Details anzeigen**, um die Details einer Zuordnung anzuzeigen.

Klicken Sie auf das Symbol **Wo verwendet**, um festzustellen, wo bzw. von wem eine FA-Zuordnung verwendet wird.

Klicken Sie auf das Symbol Löschen, um eine FA-Zuordnung zu löschen.

## **EDIs verwalten**

Sie können viele der Attribute ändern, die zum EDI-Austausch gehören. Sie können beispielsweise die Standardwerte ändern, die für alle Umschläge angegeben werden, oder spezielle Umschläge für bestimmte Arten des Austauschs definieren, Sie können Kontrollnummern festlegen, die den verschiedenen Abschnitten eines Austauschs zugeordnet werden, und Sie können Verbindungsprofile einrichten, so dass ein Austausch auf unterschiedliche Weise ausgeführt werden kann. Diese Tasks werden im folgenden Abschnitt beschrieben.

### Umschlagsprofil

Über das Fenster **Umschlagsprofile** können Sie einen Umschlagsprofilsatz anzeigen, bearbeiten, erstellen oder löschen. Für jedes aufgelistete Profil wird der EDI-Standard angezeigt (X12, UCS, EDIFACT).

Eine Beschreibung der Attribute für das Umschlagsprofil für die EDI-Standards enthält das Handbuch *WebSphere Partner Gateway Hubkonfiguration*.

#### Umschlagsprofilsätze bearbeiten

- 1. Klicken Sie auf Hubadmin > Hubkonfiguration > EDI > Umschlagsprofil.
- 2. Klicken Sie neben dem Namen des Umschlagsprofils, das Sie bearbeiten möchten, auf das Symbol **Details anzeigen**.

**3**. Wählen Sie den Umschlagsprofiltyp aus, den Sie ändern möchten, und klicken Sie auf das Symbol **Bearbeiten**.

Die Attributwerte der ausgewählten Umschlagsprofile werden angezeigt ("Allgemein", "Austausch", "Gruppe" oder "Transaktion"). Die Attributbeschreibungen sind im Handbuch *WebSphere Partner Gateway Hubkonfiguration* enthalten.

4. Aktualisieren Sie die Attributwerte des Umschlagsprofils, und klicken Sie auf **Speichern**. Die Attributbeschreibungen sind im Handbuch *WebSphere Partner Gateway Hubkonfiguration* enthalten.

#### Umschlagsprofilsätze erstellen

- 1. Klicken Sie auf Hubadmin > Hubkonfiguration > EDI > Umschlagsprofil.
- 2. Klicken Sie im Fenster Umschlagsprofile auf Erstellen.
- 3. Für die folgenden Felder sind Werte einzugeben:
  - Name des Umschlagsprofils: Geben Sie einen eindeutigen Namen für das neue Umschlagsprofil ein. Dies ist ein erforderliches Feld.

Anmerkung: Falls der Name nicht eindeutig ist (also ein Umschlagsprofil mit demselben Namen bereits vorhanden ist), wird eine Fehlernachricht zurückgegeben, wenn Sie versuchen, das neue Umschlagsprofil zu speichern.

- **Beschreibung**: Dies ist ein optionaler Wert. Geben Sie eine Kurzbeschreibung des Umschlagsprofils ein.
- 4. Wählen Sie in der Liste den EDI-Standardtyp aus (X12, UCSoder EDIFACT), der auf das neue Profil angewendet werden soll. Dies ist ein erforderliches Feld.

Nachdem Sie in der Liste **EDI-Standard** einen Wert ausgewählt haben, werden die Umschlagsprofilattribute, die zu diesem Standard gehören, automatisch angezeigt ("Allgemein", "Austausch", "Gruppe" oder "Transaktion").

5. Aktualisieren Sie die Attributwerte des Umschlagsprofils, und klicken Sie auf **Speichern**. Die Attributbeschreibungen sind im Handbuch *WebSphere Partner Gateway Hubkonfiguration* enthalten.

### Umschlagsprofilsätze löschen

- 1. Klicken Sie auf Hubadmin > Hubkonfiguration > EDI > Umschlagsprofil.
- 2. Klicken Sie neben dem Namen des Umschlagsprofils, das Sie löschen möchten, auf das Symbol Löschen.

## Programm zur Umschlagsgenerierung

Über die Seite des Programms zur Umschlagsgenerierung ("Enveloper") können Sie die Umschlagsgenerierungswerte für **Sperren und in die Warteschlange stellen** sowie für **Zeitplanung** anzeigen und bearbeiten.

- 1. Klicken Sie auf Hubadmin > Hubkonfiguration > EDI > Programm zur Umschlagsgenerierung.
- 2. Klicken Sie auf das Symbol **Bearbeiten**, um die Attribute für die Zeitplanungsfunktion zu bearbeiten.
  - Geben Sie für Maximale Sperrenzeit (Sekunden) die maximale Zeit in Sekunden für die Datenbanksperre an. Dieser Wert wird in Sekunden angegeben. Die Sperre wird verwendet, um zu verhindern, dass mehrere Instanzen des Programms zur Umschlagsgenerierung gleichzeitig auf dieselben Daten zugreifen.

- Geben Sie für Höchstalter der Warteschlange (Sekunden) die maximale Zeit in Sekunden an, bevor für Anforderungen in der Warteschlange eine Datenbanksperre erfolgt. Dieser Wert wird in Sekunden angegeben.
- **Stapelbetrieb verwenden** ist eine globale Einstellung und wird standardmäßig ausgewählt. Wenn der Stapelbetrieb aktiviert ist, generiert das EDI-Programm zur Umschlagsgenerierung die Umschläge für die Transaktionen im Stapelbetrieb. Inaktivieren Sie das Markierungsfeld **Stapelbetrieb verwenden**, um den Stapelbetrieb zu inaktivieren.
- Klicken Sie entweder auf Intervallgestützte Zeitplanung (standardmäßig ausgewählt) oder auf Kalendergestützte Zeitplanung. Geben Sie für Intervallgestützte Zeitplanung die Zeit in Sekunden für das Intervall an. Klicken Sie in Kalendergestützte Zeitplanung auf Täglicher Zeitplan, Wöchentlicher Zeitplanoder auf Angepasster Zeitplan, wodurch der Zeitplan entsprechend definiert wird.
- 3. Klicken Sie auf **Speichern**.

# Verbindungsprofile

Verbindungsprofile können für Transaktionen eingesetzt werden, die aus ihrem Umschlag entfernt wurden, und darüber hinaus für EDI-Austauschelemente, die vom Programm zur Umschlagsgenerierung erstellt wurden. Bei Transaktionen legt das Verbindungsprofil fest, wie die Transaktion verarbeitet werden soll, nachdem sie aus ihrem Umschlag entfernt wurde. Bei Austauschelementen gibt das Verbindungsprofil an, wie der Austausch zugestellt werden soll.

Über das Fenster **Verbindungsprofile** können Sie ein neues Profil erstellen oder die vorhandenen Profilinformationen bearbeiten. In der **Liste der Verbindungsprofile** finden Sie die Namen der derzeit definierten Profile und eine Beschreibung, falls vorhanden. Weitere Informationen zu Verbindungsprofilen finden Sie im Handbuch *WebSphere Partner Gateway Hubkonfiguration*.

### Verbindungsprofile bearbeiten

- 1. Klicken Sie auf Hubadmin > Hubkonfiguration > EDI > Verbindungsprofile.
- Klicken Sie auf das Symbol Details anzeigen, um die Seite Details des Verbindungsprofils anzuzeigen, in der eine Liste aller Attributwerte für das Verbindungsprofil enthalten ist.
- 3. Klicken Sie auf das Symbol Bearbeiten, und bearbeiten Sie die Attribute.
- 4. Klicken Sie auf **Speichern**.

### Verbindungsprofile erstellen

- 1. Klicken Sie auf Hubadmin > Hubkonfiguration > EDI > Verbindungsprofile.
- 2. Klicken Sie auf **Verbindungsprofil erstellen**, um ein neues Verbindungsprofil zu erstellen.
- **3**. Geben Sie die jeweils zutreffenden Informationen in die folgenden Profilattributfelder ein:

#### Name des Verbindungsprofils

Eine eindeutige Namenskennung für das neue Profil. Dies ist das einzige erforderliche Feld.

#### Beschreibung

Eine Kurzbeschreibung des Verbindungsprofils.

#### Qualifikationsmerkmal 1

Der Wert, der festlegt, welche Verbindung für einen EDI-Austausch verwendet wird.

#### **EDI-Verwendungstyp**

Gibt an, ob es sich um einen Test-, Produktions- oder Informationsaustausch handelt.

#### Anwendungsabsender-ID

Die Anwendung oder der Unternehmensbereich, der dem Absender der Gruppe zugeordnet ist.

#### Anwendungsempfänger-ID

Die Anwendung oder der Unternehmensbereich, der dem Empfänger der Gruppe zugeordnet ist.

#### Kennwort

Wenn für den Datenaustausch zwischen dem Anwendungsabsender und dem Anwendungsempfänger ein Kennwort erforderlich ist.

Klicken Sie auf **Speichern**. Die Seite **Details des Verbindungsprofils** wird für das neu erstellte Verbindungsprofil angezeigt.

#### Verbindungsprofile löschen

- 1. Klicken Sie auf Hubadmin > Hubkonfiguration > EDI > Verbindungsprofile.
- 2. Klicken Sie auf das Symbol Löschen, um das Verbindungsprofil zu löschen.

## Initialisierung der Kontrollnummer

Auf der Seite **Konfiguration der Kontrollnummer** können Sie Kontrollnummern konfigurieren, die vom Programm zur Umschlagsgenerierung verwendet werden. Darüber hinaus können Sie dort nach einem oder mehreren Kontrollnummernpartnern suchen, indem Sie deren Namen bzw. einen Suchbegriff mit Platzhalterzeichen sowie (optional) die EDI-Funktionalität angeben. Die Suche mit Platzhalterzeichen kann eine beliebige Kombination von Buchstaben sowie Sternen (\*) anstelle von Buchstaben enthalten. Eine Suche, bei der nur der Stern (\*) als Suchbegriff verwendet wird, gibt eine Liste aller EDI-fähigen Partner zurück. Weitere Informationen zu Kontrollnummern und den entsprechenden Masken finden Sie im Handbuch *WebSphere Partner Gateway Hubkonfiguration*.

- 1. Klicken Sie auf Hubadmin > Hubkonfiguration > EDI > Initialisierung der Kontrollnummer.
- 2. Geben Sie die Suchkriterien im Feld Partnername an. Als Kriterien können Sie entweder den Namen eines Partners oder Platzhaltersuchkriterien verwenden. Wenn Sie nicht nach EDI-fähigen Partnern suchen, inaktivieren Sie das Markierungsfeld EDI-fähig. Das Markierungsfeld ist standardmäßig ausgewählt. Wenn Sie nach EDI-fähigen Partnern suchen, lassen Sie das Markierungsfeld ausgewählt. Klicken Sie auf Suchen, um die Informationen anzuzeigen, die Ihre Suchkriterien in der Liste Konfiguration der Kontrollnummer erfüllen.
  - Anmerkung: Wenn Ihre Suche keine Ergebnisse erbringt, wird die folgende Nachricht angezeigt: "Nach Ihren Suchkriterien wurden keine Ergebnisse gefunden." Klicken Sie auf Suchen, um zur Seite Konfiguration der Kontrollnummer zurückzukehren und eine neue Suche anhand anderer Suchkriterien auszuführen.
- 3. Klicken Sie neben dem Partner auf das Symbol Details anzeigen.
- 4. Daraufhin werden die aktuellen Kontrollnummernzuordnungen des Partners (sofern vorhanden) auf der Seite **Konfigurationsdetails der Kontrollnummer** aufgelistet. Klicken Sie auf das Symbol **Bearbeiten**, um die Werte hinzuzufügen oder zu ändern.

- 5. Geben Sie den Wert neben **Austausch** ein, um die Nummer zu definieren, die zum Initialisieren der Kontrollnummerngenerierung für Austauschelemente verwendet werden soll, oder ändern Sie den vorhandenen Wert.
- 6. Geben Sie den Wert neben **Austausch** ein, um die Nummer zu definieren, die zum Initialisieren der Kontrollnummerngenerierung für Gruppen verwendet werden soll, oder ändern Sie den vorhandenen Wert. Alternativ hierzu können Sie auf **Maske** klicken und dann die Maske eingeben, die an Stelle eines festen Wertes verwendet werden soll.
- 7. Geben Sie den Wert neben **Transaktion** ein, um die Nummer zu definieren, die zum Initialisieren der Kontrollnummerngenerierung für Transaktionen verwendet werden soll, oder ändern Sie den vorhandenen Wert. Alternativ hierzu können Sie auf **Maske** klicken und dann die Maske eingeben, die an Stelle eines festen Wertes verwendet werden soll.
- 8. Klicken Sie auf Speichern.

# Aktuelle Kontrollnummern

Über die Seite **Suche nach Status der Kontrollnummer** können Sie nach dem Status der Kontrollnummer eines Partnerpaares suchen.

- 1. Klicken Sie auf Hubadmin > Hubkonfiguration > EDI > Aktuelle Kontrollnummern.
- 2. Verwenden Sie die folgenden Optionen, um nach einem einzelnen oder mehreren Absender- und Zielpartnern zu suchen.
  - **Partnername**: Der Name eines bestimmten Partners. Bei der Suchfunktion ist die Groß-/Kleinschreibung zu beachten. Sie müssen also den Partnernamen genauso eingeben, wie er im System angezeigt wird.

Anmerkung: Sie müssen sowohl einen Absender- als auch einen Zielpartner eingeben.

- EDI-fähige suchen: Dieses Markierungsfeld ist standardmäßig ausgewählt. Wenn Sie nicht nach EDI-fähigen Partnern suchen, inaktivieren Sie das Markierungsfeld EDI-fähig. Wenn Sie nach EDI-fähigen Partnern suchen, lassen Sie das Markierungsfeld ausgewählt.
- Klicken Sie auf Suchen, um eine Suche zu starten.
- Suchergebnisse: In diesem Feld werden die Suchergebnisse angezeigt. Das Feld Suchergebnisse enthält standardmäßig den vorausgewählten Eintrag Alle Partner. Wenn Sie nach allen Partnern suchen möchten, lassen Sie das Feld für den Partnernamen unausgefüllt, und klicken Sie auf Suchen. Wenn Sie nach einem bestimmten Partner suchen möchten, geben Sie den Namen in das Feld für den Partnernamen ein, und klicken Sie auf Suchen.
- Aktuellen Status anzeigen: Klicken Sie auf dieses Feld, um die Statuswerte der Kontrollnummern für das ausgewählte Partnerpaar anzuzeigen.
- **3**. Klicken Sie auf das Symbol **Bearbeiten**, damit die Änderungen wirksam werden.

#### Achtung:

Die Optionen "Bearbeiten" und "Alle zurücksetzen" sollten nur in Ausnahmefällen verwendet werden, da die Kontrollnummern durch sie dupliziert werden könnten.

- 4. Wählen Sie eine der folgenden Aktionen:
  - Klicken Sie auf **Speichern**, um alle Änderungen zu speichern und zur Liste mit dem Status der Kontrollnummern zurückzukehren.
  - Klicken Sie auf **Zurückkehren**, um alle Änderungen zu verwerfen und zur Liste mit dem Status der Kontrollnummern zurückzukehren.
  - Klicken Sie auf **Alle zurücksetzen**, um den Status für das Partnerpaar zurückzusetzen, so dass beim nächsten Austausch von Nachrichten zwischen den Partnern die Statuswerte zurückgesetzt werden.

# Systemkonfigurationsdaten verwalten

Über die Systemkonfigurationsdaten wird festgelegt, wie die Komponenten von WebSphere Partner Gateway auf die Systemressourcen zugreifen. Je nach Ihrer Installation variieren diese Ressourcen. Einige der Konfigurationsdaten werden für das Herstellen der Verbindung zwischen den Komponenten verwendet, andere Daten legen fest, wie die Systemressourcen auf die einzelnen Komponenten verteilt werden.

Im Release WebSphere Partner Gateway der Version 6.1 werden die Systemkonfigurationsdaten in der Datenbank gespeichert und vom Benutzer "Hubadmin" über die Konsole konfiguriert, statt für jede Komponente in der Merkmaldatei gespeichert zu werden, wie es im vorherigen Release der Fall war.

Da die Datenbank von allen Instanzen der Hubkomponenten gemeinsam genutzt wird, ist es möglich, dass Komponenteninstanzen eine eigene Konfiguration benötigen und die gemeinsam genutzten Konfigurationsdaten nicht verwenden können. Die Komponenten prüfen zur Handhabung dieser Situation unter Verwendung des Servergeltungsbereichs immer die Attributwerte in der WebSphere Application Server-Umgebung, bevor die attributiven Daten von der zentralen Datenbank abgerufen werden.

Lesen Sie die WebSphere Application Server-Dokumentation im Hinblick auf die Schritte zur Definition von Variablen mit Servergeltungsbereich. Sie können die Aktionen über die Administrationskonsole von WebSphere Application Server oder über speziell dafür entworfene Scripts implementieren.

### Auf Systemkonfigurationsdaten zugreifen

Führen Sie die folgenden Schritte aus, um auf die Systemkonfigurationsdaten zuzugreifen:

- 1. Melden Sie sich als "Hubadmin" an.
- 2. Klicken Sie in den Registerkarten des Menüs auf Systemverwaltung.
  - Anmerkung: In der zweiten Zeile der Navigationsregisterkarten können Sie aus Gemeinsame Eigenschaften, Konsolenverwaltung, DocMgr-Verwaltung, Funktionsverwaltung oder Empfängerverwaltung auswählen. Über diese Registerkarten ist es möglich, auf die entsprechenden Anzeigen für Konfigurationsdaten oder auf weitere Navigationsregisterkarten zuzugreifen. Ausführliche Informationen über bestimmte Konfigurationsdaten und über ihre Suche mit Hilfe der Konsole finden Sie in Anhang C, "Komponentenspezifische Systemattribute", auf Seite 205.
- 3. Navigieren Sie zu der Konfigurationsseite, die Sie bearbeiten möchten.
- 4. Klicken Sie auf dieser Seite auf **Bearbeiten**, und ändern Sie die betreffenden Daten.

5. Klicken Sie auf **Speichern**, um die Änderungen in der Datenbank zu speichern, oder auf **Abbrechen**, um sie zu verwerfen.

Die meisten Änderungen werden unverzüglich wirksam, ohne dass das System erneut gestartet werden muss. Änderungen, für die ein Neustart einer oder mehrerer Komponenten erforderlich ist, werden in Anhang C aufgeführt.

Anmerkung: Sie sollten keinen dieser Werte ändern, wenn Sie mit der Arbeitsweise von WebSphere Partner Gateway nicht bestens vertraut sind. Normalerweise werden die Systemkonfigurationsdaten nur von erfahrenen System- oder Supportentwicklern geändert. Falls Sie diese Daten dennoch ändern möchten, zeichnen Sie die ursprünglichen Werte auf, so dass Sie falls notwendig darauf zurückgreifen können.

## Alert-Mail-Server konfigurieren

Alerts sind textbasierte E-Mail-Nachrichten, die die Partner über ein Systemereignis benachrichtigen. Wenn Sie diese Alerts verwenden möchten, konfigurieren Sie den SMTP-Server zusammen mit den Antwort-E-Mail-Adressen. Sie müssen die Antwort-E-Mail-Adressen für den Fall konfigurieren, dass Schwierigkeiten bei der Zustellung auftreten.

Sie finden die Konfigurationsattribute, indem Sie in der Konsole von WebSphere Partner Gateway zu **Systemverwaltung > DocMgr-Verwaltung > Alertengine** navigieren.

Diese Attribute sind:

- bcg.alertNotifications.mailHost
- bcg.alertNotifications.mailFrom
- bcg.alertNotifications.mailReplyTo
- bcg.alertNotifications.mailEnvelopeFrom

Weitere Erläuterungen im Hinblick auf den Zweck und die Werte für diese Attribute finden Sie in Tabelle 44 auf Seite 214.

# Systemaktivität anzeigen

WebSphere Partner Gateway fasst regelmäßig Daten über die Systemaktivität zusammen. Die Daten dieses Zusammenfassungsservices sind die Informationen, die Sie sehen, wenn Sie die Funktionen für Dokumentanalyseberichte oder Dokumentvolumenberichte verwenden.

Über das Fenster **Merkmale für Zusammenfassungsservice** können Sie festlegen, wie oft die Daten generiert werden sollen. In diesem Fenster finden Sie außerdem Datum und Uhrzeit der letzten Aktualisierung der Zusammenfassungsdaten.

Führen Sie die folgenden Schritte aus, um das Zeitintervall zu ändern:

- 1. Klicken Sie auf Systemverwaltung > Ereignisverarbeitung > Zusammenfassungsservice.
- 2. Klicken Sie im Fenster Merkmale für Zusammenfassungsservice neben Verarbeitungsintervall (in Minuten) auf das Symbol Bearbeiten.
- **3**. Geben Sie einen Wert (zwischen 1 und 60) für die Anzahl von Minuten an, nach deren Ablauf die Daten erneut zusammengefasst werden sollen. Der Standardwert ist 15.
- 4. Klicken Sie auf **Speichern**.

## Ereigniszustellung verwalten

In WebSphere Partner Gateway können Sie systemgenerierte Ereignisse für eine Anwendung bereitstellen (z. B. eine Überwachungsanwendung). Diese Ereignisse stellen Sie in einer JMS-Warteschlange bereit. Auf der Seite **Merkmale für Ereignisveröffentlichung** können Sie den Status der Ereignisveröffentlichung und (sofern vorhanden) die zugehörige JMS-Konfiguration anzeigen oder diesen Status ändern.

Anmerkung: Unter bestimmten Windows-Versionen (vor Windows XP) müssen Sie möglicherweise die Standardwerte des JMS-Warteschlangenfactorynamens und den JMS-Warteschlangennamen ändern, wenn Sie die Standardfunktion für die Ereigniszustellung verwenden wollen. Sie müssen den Wert für den JMS-Warteschlangenfactorynamen von WBIC/QCF in WBIC\\QCF und den Wert für den JMS-Warteschlangennamen von jms/bcg/queue/deliveryQ in jms\\bcg\\queue\\deliveryQ ändern.

Führen Sie die folgenden Schritte aus, um die Ereignisveröffentlichung zu aktivieren:

- 1. Klicken Sie auf Systemverwaltung > Ereignisverarbeitung > Informationen zur Ereigniszustellung.
- 2. Klicken Sie im Fenster Merkmale für Ereignisveröffentlichung neben Ereignisveröffentlichung aktivieren auf das Symbol Bearbeiten. Sodann können Sie die Werte für die JMS-Merkmale eingeben oder ändern.

Informationen zu Merkmalbeschreibungen finden Sie im Handbuch *WebSphere Partner Gateway Hubkonfiguration*.

3. Klicken Sie auf Speichern.

## **API-Aufrufe verwalten**

Partner können API-Aufrufe (API - Application Programming Interface) für die Ausführung bestimmter Tasks ausführen, anstatt die Community Console zu verwenden.

Führen Sie die folgenden Schritte aus, um die Einstellungen der Administrations-API zu ändern:

- 1. Klicken Sie auf Systemverwaltung > Funktionsverwaltung > Administrations-API.
- 2. Klicken Sie im Fenster Merkmale für Administrations-API neben Die XMLbasierte API aktivieren auf das Symbol Bearbeiten.
- **3**. Wählen Sie das Markierungsfeld aus, um die Verwendung der API zu aktivieren, oder löschen Sie den Inhalt des Markierungsfelds, um die Verwendung der API zu inaktivieren.
- 4. Klicken Sie auf **Speichern**.
- Anmerkung: In Version 6.1 wird die XML-basierte Administrator-API nicht weiter unterstützt.

Das in WebSphere Partner Gateway Version 6.1 eingeführte neue Migrationsprogramm kann statt der Administrator-API für Erstellungs- und Aktualisierungstasks verwendet werden. Die Tasks im Zusammenhang mit Erstellung und Aktualisierung, die früher nur über die Administrator-API ausgeführt werden konnten, sind jetzt mittels einer Migrationsimportdatei ausführbar, in der die neuen oder aktualisierten Informationen enthalten sind.

Die Importdatei wird durch das XML-Schema beschrieben, das mit dem Migrationsprogramm bereitgestellt wird. Sie können ein Entwicklungstool wie z. B. Rational Application Developer verwenden, um eine XML-Importdatei zu erstellen, die dem Schema entspricht. Durch den Import dieser Datei mit dem Migrationsprogramm können Sie neue Partnerdefinitionen sowie Kontakte und Geschäfts-IDs für diese Partner laden. Außerdem können Sie vorhandene Partnerdefinitionen aktualisieren, indem Sie diese mit dem Migrationsprogramm importieren. Mit der Administrator-API können Sie einige der Konfigurationsartefakte in einem System auflisten. Bei einem vollständigen Systemexport mit Hilfe des Migrationsprogramms werden in der exportierten XML-Datei Listen erstellt, in denen die Leistungsmerkmale der Partner, die Partnerverbindungen und die Empfänger (Ziele) aufgeführt sind.

### **Document Manager-Informationen verwalten**

Mit der Administrationskonsole können Sie die Eigenschaften für die Document Manager-Verwaltung anzeigen und ändern. Der Document Manager ruft die zu verarbeitenden Dateien ab, indem er eine Abfrage an drei Dateisystemordner sendet, die von den anderen Komponenten des WebSphere Partner Gateway-Systems gemeinsam benutzt werden. Da mehrere Document Manager-Prozesse (mit jeweils mindestens einem Thread) auf die Dateisystemordner zugreifen können, sperrt WebSphere Partner Gateway die Dokumente, so dass nur ein Prozess (Thread) das Dokument in dem gemeinsam benutzten Ordner verarbeiten kann.

### Max. Sperrendauer

Legen Sie die Werte für die maximale Sperrendauer für jeden der drei Ordner (Hauptordner, Ordner für synchrone Nachrichten und Ordner für Signalnachrichten) fest, um die maximale Sperrzeit zu konfigurieren, für die einer der DAE-Prozesse (Threads) die Dokumentsperre für die Verarbeitung des Dokuments aufrechterhalten kann.

- Im Hauptordner müssen Sie einen (in Sekunden angegebenen) Wert definieren, der die maximal zulässige Sperrendauer für die DAE-Instanz angibt, die eine Abfrage an das Hauptverzeichnis für eingehende Nachrichten (z. B. Ordner router\_in unter Common) absetzt. Der Standardwert ist 3 Sekunden.
- Im Ordner für synchrone Nachrichten müssen Sie einen (in Sekunden angegebenen) Wert definieren, der die maximal zulässige Sperrendauer für die DAE-Instanz angibt, die eine Abfrage an das Verzeichnis für synchrone Nachrichten (z. B. Ordner sync\_in unter Common) absetzt. Der Standardwert ist 3 Sekunden.
- Im Ordner für Signalnachrichten müssen Sie einen (in Sekunden angegebenen) Wert definieren, der die maximal zulässige Sperrendauer für die DAE-Instanz angibt, die eine Abfrage an das Verzeichnis für Signalnachrichten (z. B. Ordner signal\_in unter Common) absetzt. Der Standardwert ist **3** Sekunden.

## Max. Anzahl Dateien pro Abfrageintervall

Legen Sie die Werte für die maximale Anzahl der Dateien pro Abfrageintervall für jeden der drei Ordner (Hauptordner, Ordner für synchrone Nachrichten und Ordner für Signalnachrichten) fest, um die maximale Anzahl der Dateien zu konfigurieren, die von einem zu verarbeitenden DAE-Thread (DAE = Document Acquisition Engine) verarbeitet werden können.

- Geben Sie im Hauptordner einen Wert größer als 0 ein, der die maximal zulässige Anzahl von Dateien für die DAE-Instanz angibt, die eine Abfrage an das Hauptverzeichnis für eingehende Nachrichten (router\_in) absetzt. Der Standardwert ist 5.
- Geben Sie im **Ordner für synchrone Nachrichten** einen Wert größer als 0 ein, der die maximal zulässige Anzahl von Dateien für die DAE-Instanz angibt, die eine Abfrage an das Verzeichnis für synchrone Nachrichten (sync\_in) absetzt. Der Standardwert ist **5**.
- Geben Sie im **Ordner für Signalnachrichten** einen Wert größer als 0 ein, der die maximal zulässige Anzahl von Dateien für die DAE-Instanz angibt, die eine Abfrage an das Verzeichnis für Signalnachrichten (signal\_in) absetzt. Der Standardwert ist **5**.

Gehen Sie wie folgt vor, um die Verwaltungseigenschaften anzuzeigen oder zu ändern:

- 1. Klicken Sie auf Systemverwaltung > DocMgr-Verwaltung > BPE-DAE.
- 2. Wählen Sie eine der unter **BPE-DAE** angezeigten Registerkarten aus, um entweder auf die Eigenschaftswerte **Haupteigenschaften**, **Signaleigenschaften** oder **Synchrone Eigenschaften** zuzugreifen.

Daraufhin werden die Eigenschaften im Nur-Lesen-Modus auf der Seite Verwaltung von Document Manager angezeigt.

- 3. Klicken Sie auf das Symbol Bearbeiten, um die Eigenschaften zu bearbeiten.
- 4. Klicken Sie auf **Speichern**.

# Unterstützung für ebMS

WebSphere Partner Gateway Version 6.1 unterstützt die ebXML-Spezifikation "Message Service" (ebMS) für die Nachrichtenübertragung. ebMS definiert das Schema für das Verpacken von Nachrichten in einen Umschlag und das Headerdokumentschema, mit dem ebXML-Nachrichten in einem Kommunikationsprotokoll übertragen werden. ebMS wird als ein Satz von Erweiterungen in mehreren Schichten definiert, die an die Basisspezifikationen "SOAP" und "SOAP mit Anhängen" gehängt werden. ebMS enthält Strukturen für einen Nachrichtenheader, mit dem eine Nachricht weitergeleitet und zugestellt wird und einen Nutzdatenbereich. ebMS bündelt die Verpackung, Weiterleitung und den Transport der Nutzdaten zwischen den Parteien, was auch Vermittler ("Intermediäre") einschließen kann. Es ist wichtig zu beachten, dass ebMS nicht die Geschäftsprozesse oder die Korrektheit des gesendeten ebXML-Inhalts validiert. Die Funktion von ebMS besteht darin, dem Absender eine verlässliche und intakte Übertragung der ebXML-Nutzdaten zuzusichern. ebMS verwendet CPAs (Collaboration Protocol Agreements), um festzustellen, wie und welche Art von Daten zwischen zwei Parteien übermittelt werden.

# **CPA in WebSphere Partner Gateway hochladen**

Ein CPA definiert sämtliche gültigen, sichtbaren und aktivierbaren elektronischen Dateninteraktionen zwischen zwei Parteien. Das CPA ist eine Vereinbarung zwischen zwei Parteien darüber, wie sie untereinander elektronische Daten austauschen wollen. Wenn ein CPA vorhanden ist, kann es in WebSphere Partner Gateway geladen werden und Sie bei der Konfiguration des Programms unterstützen. Wenn kein CPA vorhanden ist, kann das Programm manuell konfiguriert werden.

Es gibt zwei Möglichkeiten, ein CPA hochzuladen: über die Seite **Dokumentdefinition** oder über die Seite **Hubadmin**.

### CPA über Seite 'Dokumentdefinition' hochladen

Gehen Sie wie folgt vor, um ein CPA hochzuladen:

- 1. Klicken Sie auf Hubadmin > Hubkonfiguration > Dokumentdefinition.
- 2. Klicken Sie oben in der Anzeige auf den Link Pakete hoch-/herunterladen.
- 3. Wählen Sie als Pakettyp ebMS CPA aus, und klicken Sie auf Übergeben.
- 4. Klicken Sie oben in der Anzeige auf den Link CPA hochladen.
- 5. Klicken Sie auf **Durchsuchen**, suchen Sie die betreffende Datei, und klicken Sie auf **Öffnen**.
- 6. Stellen Sie sicher, dass die ebMS-Version 2.0 ausgewählt ist.
- 7. Klicken Sie auf Hochladen.

Mit dem erfolgreichem Abschluss des Hochladens haben Sie die internen und externen Partner erstellt. Die B2B-Funktionalitäten für interne und externe Partner sind aktiviert, Interaktionen und Verbindungen hergestellt und die jeweiligen Ziele erstellt. Beachten Sie, dass beim eventuellen Auftreten von Fehlern während des Hochladens eines CPAs die dabei durchgeführten Konfigurationen bis zum Auftreten des Fehlers nicht zurückgesetzt werden.

Anmerkung: Sie müssen etwaige Zertifikate im CPA manuell hochladen, die anschließend im Dateisystem gespeichert werden, damit bereits vorhandene Zertifikate nicht versehentlich ausgetauscht werden.

Während der Erstellung der Interaktion ist die Standardaktion auf **Pass-Through** gesetzt. Folgende zusätzlichen Verarbeitungsabläufe werden zur Unterstützung von ebMS durchgeführt:

- Ping
- Statusanforderung
- Fehler

WebSphere Partner Gateway prüft während der Laufzeit und bei Verarbeitung eines ebMS-Dokuments von einem WebSphere Partner Gateway-Partner, ob die ebMS-Interaktion der ebMS-Konfiguration entspricht (ob z. B. eine Verschlüsselung erforderlich ist). Bei Auftreten einer Nichtübereinstimmung schlägt das Dokument fehl. Die spezifischen Fehlerereignisse können in der Dokumentanzeige oder der ebMS-Anzeige angezeigt werden.

#### CPA über ebMS-Seite hochladen

Gehen Sie wie folgt vor, um ein CPA hochzuladen:

- 1. Klicken Sie auf Hubadmin > Hubkonfiguration > ebMS.
- 2. Klicken Sie auf CPA hochladen.
- 3. Klicken Sie auf Durchsuchen, und wählen Sie das betreffende CPA-Paket aus.
- 4. Stellen Sie sicher, dass die ebMS-Version 2.0 ausgewählt ist.
- 5. Klicken Sie auf Hochladen.

Während des Hochladens des CPAs werden Sie aufgefordert, unter den im CPA vorhandenen Partnern den internen Partner auszuwählen. Der interne Partner wird als der Manager im ebMS-Fluss behandelt, und sämtliche im ebMS-Fluss für den Partner vorhandenen Ziele verwenden Back-End-Integration oder N/A-Paketierung. In der Konsole wird der Partner jedoch ausschließlich als externer Partner angezeigt. Diese Angaben müssen hinzugefügt werden.

## Nicht vorab ausgefüllte Attribute

Attributwerte werden auf Verbindungsebene während des Hochladens des CPAs festgelegt. Einige Attribute verfügen jedoch nicht über vorab ausgefüllte Werte. Im Folgenden sehen Sie eine Liste dieser Attribute sowie Beispielwerte:

• MIME-Parameter für Verschlüsselung.

Die Werte können wie folgt lauten:

i. smime-type="enveloped-data"

- ii. type="text/xml" version="1.0"
- Bestandteile verschlüsseln.

Die Werte können wie folgt lauten:

```
i. text/xml:application/binary:application/edi
ii. */xml
```

Anmerkung: Die Werte werden durch den Doppelpunkt (:) als Begrenzer getrennt.

MIME-Parameter f
 ür Paket

Die Werte können wie folgt lauten:

- i. type="text/xml" version="1.0"
- ii. type="multipart/related"
- Bestandteile verpacken.

Die Werte können wie folgt lauten:

- i. text/xml:application/pkcs7-mime
- ii. text/xml:application/binary:application/edi

Anmerkung: Das erste Element muss "text/xml" sein.

Von Signatur ausschließen.

Die Werte können wie folgt lauten:

i. application/binary:text/xml:application/pkcs7-mime

ii. application/pkcs7-mime

### ebMS-unterstützte Algorithmen

ebMS unterstützt die folgenden verschiedenen Algorithmen:

- "Auszugs- und Signaturalgorithmen"
- "Algorithmen f
  ür XML-Verschl
  üsselung und SMIME-Verschl
  üsselung" auf Seite 36

#### Auszugs- und Signaturalgorithmen

Die unterstützten Auszugs- und Signaturalgorithmen sind die folgenden:

- DSA-SHA1
- 2. SHA1
- 3. SHA256
- 4. SHA512
- 5. RIPEMD160
- 6. HMAC-SHA1
- 7. RSA-SHA1

Wenn die Signatur auf Grund eines Konfigurationsproblems fehlschlägt, wird in der Konsole das Ereignis Unterzeichnen ist fehlgeschlagen protokolliert. Ebenso wird bei fehlgeschlagener Signaturprüfung das Ereignis Signaturprüfung ist fehlgeschlagen in der Konsole protokolliert und eine ebMS-Fehlernachricht generiert, die mögliche Ursachen für den fehlgeschlagenen Signaturprüfungsprozess enthält.

### Algorithmen für XML-Verschlüsselung und SMIME-Verschlüsselung

Es gibt zwei unterstützte Protokolle für die ebMS-Verschlüsselung: XML-Verschlüsselung und SMIME-Verschlüsselung.

Wenn Sie die XML-Verschlüsselung verwenden, können Sie die folgenden Algorithmen einsetzen:

- 1. 3-des-cbc
- 2. aes-128-cbc
- 3. aes-192-cbc
- 4. aes-256-cbc

Wenn Sie die SMIME-Verschlüsselung verwenden, können Sie die folgenden Algorithmen einsetzen:

- 1. 3-des-cbc
- 2. aes-128-cbc.
- 3. aes-192-cbc
- 4. aes-256-cbc
- 5. rc2

# Unbestreitbarkeitsprotokollierung verwenden

In WebSphere Partner Gateway 6.1 bestehen mehr Konfigurationsoptionen für die Verwendung der Unbestreitbarkeit, indem ein Handelspartner oder ein interner Partner sie auf Paket-, Protokoll- und Dokumenttypebene konfigurieren können. Durch Verwendung dieser Konfiguration können Sie die Unbestreitbarkeit jeweils für eine Partnerinteraktion starten oder stoppen, anstatt für eine gesamte Gruppe.

Beispiel: Führen Sie die folgenden Schritte aus, um die Unbestreitbarkeit für eine AS2-Verbindung zwischen einem Handelspartner und einem internen Partner einzuleiten:

- 1. Erstellen Sie eine Partnerverbindung zwischen AS > Kein(e)
- 2. Listen Sie die Partnerverbindung zwischen Handelspartner und internem Partner auf.
- **3**. Bearbeiten Sie die Attribute für das AS2-Paket, indem Sie das Attribut NonRepudiationRequired auf Ja setzen.
- 4. Bearbeiten Sie die Attribute für das Paket "Kein(e)", indem Sie das Attribut NonRepudiationRequired auf Nein setzen.

Weitere Informationen zur Einrichtung der Unbestreitbarkeitsattribute für das Paket, das Protokoll und den Dokumenttyp finden Sie im Handbuch *WebSphere Partner Gateway Hubkonfiguration*.

# Kapitel 4. Kontenverwaltungstasks

In diesem Kapitel werden die Tasks beschrieben, die der Kontenadministrator (Kontenadmin) ausführen kann. Hierbei handelt es sich um die folgenden Tasks:

- "Partnerprofile verwalten"
- "Zielkonfigurationen verwalten" auf Seite 38
- "Zertifikate verwalten" auf Seite 46
- "B2B-Attributwerte ändern" auf Seite 50
- "Partnerverbindungen verwalten" auf Seite 50
- "Ausschlusslisten verwalten" auf Seite 55

# Partnerprofile verwalten

Mit der Funktion für die Kontenadmin-Partner können Sie allen Benutzern, die Hubadministratoren sind, das Erstellen, Anzeigen, Bearbeiten und Löschen von Partnerprofilen ermöglichen. Ein Partnerprofil dient der Identifikation von Unternehmen (Partnern) gegenüber dem System. Weitere Informationen zum Erstellen von Partnerprofilen finden Sie im Handbuch *WebSphere Partner Gateway Hubkonfiguration*.

Anmerkung: Die Benutzer "interner Partner" und "externer Partner" können lediglich ihre eigenen Partnerprofile bearbeiten.

## Partnerprofile anzeigen und bearbeiten

Führen Sie die folgenden Schritte aus, um Partnerprofile anzuzeigen und zu bearbeiten:

- 1. Klicken Sie auf Kontenadmin > Profile > Externer Partner.
- 2. Klicken Sie auf Suchen.
- 3. Klicken Sie neben dem Namen des Partners, dessen Details Sie anzeigen möchten, auf das Symbol **Details anzeigen**.
- 4. Klicken Sie im Fenster mit den Partnerdetails auf das Symbol Bearbeiten.
- 5. Ändern Sie das Partnerprofil nach Bedarf.
  - Anmerkung: Wenn Sie auf Benutzerkennwörter zurücksetzen klicken, zeigt die Community Console ein Bestätigungsfenster an. Klicken Sie auf OK, um fortzufahrenoder auf Abbrechen, um die Kennwörter beizubehalten. Das Zurücksetzen der Kennwörter zwingt alle Benutzer, für diesen Partner beim nächsten Anmelden ein neues Kennwort einzugeben.
- 6. Klicken Sie auf Speichern.

### Partner suchen

Über das Fenster **Partner** können Sie nach Partnern suchen, die Ihren Suchkriterien entsprechen. Führen Sie die folgenden Schritte aus, um nach einem Partner zu suchen:

- 1. Klicken Sie auf Kontenadmin > Profile > Externer Partner.
- 2. Geben Sie den Namen oder die Geschäfts-ID des Partners in das entsprechende Feld ein.
- **3**. Klicken Sie auf **Suchen**. Das System sucht nach den Partnern, die mit Ihren Kriterien übereinstimmen.

- 4. Klicken Sie in der Spalte **Status** auf **Aktiviert** oder **Inaktiviert**, um den Status des gewünschten Partners zu ändern.
- 5. Wenn Sie die Details eines Partners anzeigen möchten, klicken Sie neben dem betreffenden Partner auf das Symbol **Details anzeigen**.
- 6. Klicken Sie auf das Symbol **Bearbeiten**, um das Profil des Partners zu bearbeiten.
- 7. Klicken Sie auf Speichern.

# Partner löschen

Führen Sie die folgenden Schritte aus, um einen Partner zu löschen:

- 1. Klicken Sie auf Kontenadmin > Profile > Externer Partner.
- 2. Geben Sie den Namen oder die Geschäfts-ID des Partners in das entsprechende Feld ein.
- **3**. Klicken Sie auf **Suchen**. Das System sucht nach den Partnern, die mit Ihren Kriterien übereinstimmen.
- 4. Klicken Sie auf das Symbol Löschen, um einen Partner zu löschen.
- 5. Bestätigen Sie den Löschvorgang, und speichern Sie Ihre Änderungen.

# Zielkonfigurationen verwalten

Ziele verwalten die Transportinformationen, die für das korrekte Routing von Dokumenten zu ihrem Ziel innerhalb der Hub-Community sorgen. Das Transportprotokoll für ausgehende Dokumente legt fest, welche Informationen während der Zielkonfiguration verwendet werden. Informationen zum Erstellen von Zielen finden Sie im Handbuch *WebSphere Partner Gateway Hubkonfiguration*.

# Erforderliche Angaben für Zielkonfiguration

Der Transporttyp bestimmt die für die Einrichtung des Ziels erforderlichen Parameterdaten. In Tabelle 6 erfordern die mit einem "X" markierten Felder Konfigurationsdaten, mit einem "O" markierte Felder sind optional. Informationen zu Zielparameterbeschreibungen finden Sie in Tabelle 7 auf Seite 40.

Anmerkung: Die Möglichkeit, bestimmte Zielkonfigurationswerte zu bearbeiten, variiert mit der Berechtigungsstufe des Benutzers.

| Erforderliche<br>Transport-<br>informationen | HTTP-<br>Transport | HTTPS-<br>Transport | FTP-<br>Transport | FTPS-<br>Transport | FTP-<br>Scripting-<br>Transport | Dateiver-<br>zeichnis-<br>transport | JMS-<br>Transport | SMTP-<br>Transport |
|----------------------------------------------|--------------------|---------------------|-------------------|--------------------|---------------------------------|-------------------------------------|-------------------|--------------------|
| Authenti-<br>fizierung<br>erforderlich       |                    |                     |                   |                    |                                 |                                     | 0                 | 0                  |
| Autom. Warte-<br>schlange                    | 0                  | 0                   | 0                 | 0                  |                                 |                                     | 0                 | 0                  |
| Verbindungs-<br>zeitlimit                    | X                  | X                   | X                 | X                  | X                               |                                     |                   |                    |
| FTPS-Modus                                   |                    |                     |                   |                    | 0                               |                                     |                   |                    |
| JMS-Factory-<br>name                         |                    |                     |                   |                    |                                 |                                     | х                 |                    |
| JMS-JNDI-<br>Factory-<br>name                |                    |                     |                   |                    |                                 |                                     | Х                 |                    |

Tabelle 6. Erforderliche Transportinformationen

| Erforderliche<br>Transport-<br>informationen | HTTP-<br>Transport | HTTPS-<br>Transport | FTP-<br>Transport | FTPS-<br>Transport | FTP-<br>Scripting-<br>Transport | Dateiver-<br>zeichnis-<br>transport | JMS-<br>Transport | SMTP-<br>Transport |
|----------------------------------------------|--------------------|---------------------|-------------------|--------------------|---------------------------------|-------------------------------------|-------------------|--------------------|
| JMS-Nachrich-<br>tenklasse                   |                    |                     |                   |                    |                                 |                                     | Х                 |                    |
| JMS-Nachrich-<br>tentyp                      |                    |                     |                   |                    |                                 |                                     | 0                 |                    |
| JMS-Warte-<br>schlangen-<br>name             |                    |                     |                   |                    |                                 |                                     | Х                 |                    |
| Benutzer sper-<br>ren                        |                    |                     |                   |                    | 0                               |                                     |                   |                    |
| Anzahl<br>Threads                            | X                  | Х                   | X                 |                    |                                 | X                                   | X                 | X                  |
| Kennwort                                     | 0                  | 0                   | 0                 | 0                  | 0                               | 0                                   | 0                 | 0                  |
| Provider<br>URL-Paket                        |                    |                     |                   |                    |                                 |                                     | 0                 |                    |
| Wieder-<br>holungs-<br>zahl                  | Х                  | x                   | Х                 | Х                  | Х                               | x                                   | Х                 | x                  |
| Wieder-<br>holungs-<br>intervall             | Х                  | Х                   | Х                 | Х                  | Х                               | Х                                   | Х                 | Х                  |
| Server-IP                                    |                    |                     |                   |                    | Х                               |                                     |                   |                    |
| Empfänger-<br>URI                            | X                  | Х                   | Х                 | X                  |                                 | Х                                   | Х                 | Х                  |
| Benutzer-ID                                  |                    |                     |                   |                    | 0                               |                                     |                   |                    |
| Benutzername                                 | 0                  | 0                   | 0                 | 0                  |                                 | 0                                   | 0                 | 0                  |
| Prüfen der<br>Client-IP                      | 0                  | 0                   | 0                 | 0                  |                                 |                                     |                   |                    |
| Prüfen des<br>Client-SSL-<br>Zertifikats     |                    | 0                   |                   |                    |                                 |                                     |                   |                    |

Tabelle 6. Erforderliche Transportinformationen (Forts.)

#### Anmerkungen:

- Wenn die Zieloption Authentifizierung erforderlich aktiviert ist und Benutzername und Kennwort zur Verfügung gestellt werden, gibt das Ziel den Benutzernamen und das Kennwort an das externe System weiter, zum dem es eine Verbindung herstellt, um Dokumente zuzustellen. Das Ziel erzwingt die Authentifizierung nicht, sondern gibt den Authentifizierungsnachweis an das System weiter, mit dem es versucht, eine Verbindung herzustellen. Bei einem JMS-Ziel werden Benutzername und Kennwort als Berechtigungsnachweis für die JNDI-Suche der JMS-Warteschlangenverbindungsfactory verwendet. Beachten Sie, dass JMS über WebSphere MQ die JNDI-Authentifizierung nicht umsetzt, wenn die dateibasierte JNDI (Java Naming and Directory Interface) verwendet wird, um eine Verbindung zu einer JMS-Warteschlange herzustellen.
- 2. Für die FTPS-Authentifizierung sind Benutzername und Kennwort erforderlich, es sei denn, der FTPS-Server, mit dem Sie in Verbindung stehen, ordnet den Benutzer auf der Basis eines vorgelegten Clientzertifikats zu. Sprechen Sie mit dem FTPS-Serveradministrator wegen der Implementierungsdetails.

# Ziele anzeigen und bearbeiten

Führen Sie die folgenden Schritte aus, um Ziele anzuzeigen und zu bearbeiten:

- 1. Klicken Sie auf Kontenadmin Profile Ziele.
- 2. Klicken Sie in der Spalte **Zugriff** auf **Online** oder **Offline**, um den Zugriff auf ein Ziel.
- **3**. Klicken Sie auf **Aktiviert** oder **Inaktiviert** in der Spalte **Status**, um den Status eines Ziels zu ändern.
- 4. Klicken Sie auf das Symbol **Details anzeigen**, um die Details eines Ziels anzuzeigen.
- 5. Klicken Sie auf das Symbol Bearbeiten.
- **6**. Bearbeiten Sie im Fenster **Zieldetails** die Zielparameter, die in Tabelle 7 auf Seite 40 beschrieben werden.
- 7. Klicken Sie auf Speichern.

Sie können das Ziel auch löschen, indem Sie auf Löschen klicken.

| Parameter                                        | Beschreibung                                                                                                    |
|--------------------------------------------------|----------------------------------------------------------------------------------------------------|
| Authentifizierung erfor-<br>derlich              | Wenn aktiviert, werden Benutzername und Kennwort mit JMS-<br>oder SMTP-Nachrichten übermittelt.                                                                                                    |
| Autom. Warteschlange                             | Wenn aktiviert, werden Dokumente in ein temporäres<br>Repository gestellt, wenn das Ziel momentan offline ist. Wenn<br>inaktiviert und das Ziel momentan offline ist, wird das Doku-<br>ment nicht weitergeleitet, und ein Fehler tritt auf.                                                                           |
| Kalendergestützte Zeit-<br>planung               | Wenn diese Option ausgewählt ist, werden die Dokumente, die<br>dem Ziel zugeordnet sind, auf der Basis des ausgewählten Zeit-<br>plans verarbeitet.                                                                                                    |
| Konfigurationspunkt-<br>Handler                  | Gibt an, welche Handler für die Vor- und Nachbearbeitung ver-<br>wendet werden.                                                                                                    |
| Verbindungszeitlimit                             | Anzahl der Sekunden, die ein Socket geöffnet bleibt, wenn kein<br>Datenverkehr auftritt. Der Standardwert ist "120" (2 Minuten).                                                                                                    |
| Beschreibung                                     | Optionale Beschreibung des Ziels.                                                                                                    |
| FTPS-Modus                                       | Wählen Sie "Ja" oder "Nein" aus, um festzulegen, ob eine sichere Verbindung verwendet werden soll.                                                                                                    |
| Zielname                                         | Name zwecks Angabe des Ziels.<br>Anmerkung: Der Zielname ist ein benutzerdefiniertes Feld mit<br>freiem Format. Zwar ist die Eindeutigkeit der Namen nicht<br>zwingend erforderlich, der Benutzer sollte aber unterschiedliche<br>Namen für die einzelnen Ziele verwenden, um mögliche Unklar-<br>heiten zu vermeiden. |
| Intervallgestützte Zeit-<br>planung              | Wenn diese Option ausgewählt ist, verarbeitet das Ziel das<br>Dokument zur angegebenen Intervallzeit.                                                                                                    |
| JMS-Factory-Name                                 | Name der Java <sup>(TM)</sup> -Klasse, den der JMS-Provider verwendet, um eine Verbindung zur JMS-Warteschlange herzustellen.                                                                                                    |
| JMS-JNDI-Factory-Name                            | Factory-Name, mit dem die Verbindung zum Namensservice hergestellt wird.                                                                                                    |
| JMS-Nachrichtenklasse                            | Die Klasse der Nachricht.                                                                                                    |
| JMS-Nachrichtentyp                               | Der Typ der JMS-Nachricht.                                                                                                    |
| JMS-Warteschlangenname                           | Der Name der Warteschlange, in der JMS-Nachrichten gespei-<br>chert werden.                                                                                                    |
| Wiederholungsintervall<br>für Sperren (Sekunden) | Der Zeitraum, für den die FTP-Scriptkomponente zwischen den Wiederholungen der Sperren abwartet.                                                                                                    |
| Wiederholungszähler für<br>Sperren               | Anzahl der Versuche der FTP-Scriptkomponente, die Sperre zu erhalten.                                                                                                    |

Tabelle 7. Zielparameterbeschreibungen

| Tabelle 7. Zielparameterbeschreibungen ( | Forts.) |
|------------------------------------------|---------|
|------------------------------------------|---------|

| Parameter                                     | Beschreibung                                                                                                    |
|-----------------------------------------------|----------------------------------------------------------------------------------------------------|
| Benutzer sperren                              | Wählen Sie "Ja" oder "Nein" aus, um festzulegen, ob gleichzeitig bestehende Verbindungen möglich sein sollen.                                                                                                    |
| Maximale Sperrenzeit<br>(Sekunden)            | Maximaler Zeitraum, über den die FTP-Scriptkomponente die<br>Sperre aufrechterhält. Nach Ablauf des maximalen Zeitraums<br>wird die Sperre an die Datenbank zurückgegeben.                                                                                             |
| Höchstalter der Warte-<br>schlange (Sekunden) | Maximaler Zeitraum, über den die FTP-Scriptkomponente in der<br>Anforderungswarteschlange für Sperren bleibt. Sie wird in die<br>Anforderungswarteschlange für Sperren gestellt, wenn die<br>Anforderung für die Sperre verweigert wurde.                              |
| Anzahl Threads                                | Anzahl der Threads, die für das Routing eines Dokuments zuge-<br>ordnet wurden. Der Standardwert ist "3". Dieser Parameter steht<br>den Benutzern zur Verfügung die Hubadministratoren eind                                                                            |
| Online / Offline                              | Gibt an, ob das Ziel sich im Onlinestatus oder Offlinestatus<br>befindet. Wenn es offline ist, werden die Dokumente in eine<br>Warteschlange gestellt, bis das Ziel wieder online gesetzt wird.                                                                        |
| Kennwort                                      | Kennwort für den sicheren Zugriff durch die Partnerfirewall.                                                                                                    |
| Provider-URL-Paket                            | Name von Klassen oder JAR-Dateien, mit denen Java die JMS-<br>Kontext-URL verstehen kann.                                                                                                    |
| Wiederholungszahl                             | Maximale Anzahl der Versuche des Systems, ein Dokument zu senden, bevor es fehlschlägt. Der Standardwert ist "3".                                                                                                    |
| Wiederholungsintervall                        | Zeitraum, den das Ziel zwischen zwei Wiederholungsversuchen<br>abwarten sollte. Der Standardwert ist "300" (5 Minuten).                                                                                                    |
| Scriptdatei                                   | Das FTP-Script, das die FTP-Befehle enthält.                                                                                                    |
| Server-IP                                     | Server-IP-Adresse.                                                                                                    |
| Status                                        | Gibt an, ob das Ziel aktiviert oder inaktiviert ist. Falls das Ziel<br>inaktiviert ist, schlägt die Verarbeitung von Dokumenten fehl,<br>die über dieses Ziel geleitet werden.                                                                                         |
| Empfänger-URI                                 | Uniform Resource Identifier (URI) des Partners.                                                                                                    |
| Threadanzahl                                  | Anzahl der Dokumente, die gleichzeitig verarbeitet werden sol-<br>len.                                                                                                    |
| Transport                                     | Protokoll für das Routing von Dokumenten (siehe "Erforderliche Angaben für Zielkonfiguration" auf Seite 38).                                                                                                    |
| Eindeutigen Dateinamen<br>verwenden           | Erstellt einen eindeutigen Dateinamen, wenn das Dokument an<br>der Empfängerposition empfangen wurde. Der ursprüngliche<br>Dateiname wird in der Datenbank gespeichert.                                                                                                |
| Benutzerdefinierte Attri-<br>bute             | Benutzer können für FTP-Scriptdateien eigene Attribute hinzufü-<br>gen, die in der Community Console definiert werden können.<br>Diese Attribute werden im Ziel gelesen und in der Scriptdatei<br>ersetzt.                                                             |
| Benutzer-ID                                   | Ist erforderlich, um auf den FTP-Server zuzugreifen.                                                                                                    |
| Benutzername                                  | Benutzername für den sicheren Zugriff durch die<br>Partnerfirewall.                                                                                                    |
| Client-IP prüfen                              | Prüft die IP-Adresse des sendenden Partners, bevor das Doku-<br>ment verarbeitet wird. Wird mit dem Ziel verwendet, das als<br>Quellenziel für eine Verbindung ausgewählt wurde.                                                                                       |
| Client-SSL-Zertifikat prü-<br>fen             | Prüft und vergleicht das digitale Zertifikat des sendenden Part-<br>ners mit der Geschäfts-ID, die dem Dokument zugeordnet ist,<br>bevor das Dokument verarbeitet wird. Wird mit dem Ziel ver-<br>wendet, das als Quellenziel für eine Verbindung ausgewählt<br>wurde. |

# Standardziele anzeigen und bearbeiten

Führen Sie die folgenden Schritte aus, um die für das System konfigurierten Standardziele anzuzeigen und zu bearbeiten:

- 1. Klicken Sie auf Kontenadmin Profile Ziele.
- Klicken Sie in der oberen rechten Ecke des Fensters auf Standardziele anzeigen. Die Community Console zeigt eine Liste aller Zieltypen mit dem zugehörigen Ziel an.
- 3. Klicken Sie auf das Symbol **Details anzeigen** neben einem Standardziel, um die dazugehörigen Informationen anzuzeigen.
- 4. Bearbeiten Sie die Informationen wie erforderlich, und klicken Sie anschließend auf **Speichern**.

# Zielkonfigurationen löschen

Wenn Sie eine Zielkonfiguration nicht mehr benötigen, können Sie sie mit der folgenden Prozedur löschen. Es wird keine Warnnachricht angezeigt, bevor Sie eine Zielkonfiguration löschen. Stellen Sie daher sicher, dass Sie die Zielkonfiguration tatsächlich nicht mehr benötigen.

- 1. Klicken Sie auf Kontenadmin Profile Ziele.
- 2. Klicken Sie neben dem Ziel, das Sie löschen möchten, auf das Symbol **Details anzeigen**.
- 3. Klicken Sie auf das Symbol Bearbeiten.
- 4. Klicken Sie auf Löschen.

## Transporte hochladen

Verwenden Sie die folgende Prozedur, um einen Transport hochzuladen.

- 1. Klicken Sie auf Kontenadmin Profile Ziele.
- 2. Wählen Sie Transporttypen verwalten aus.
- 3. Klicken Sie auf Durchsuchen, und wählen Sie den betreffenden Transport aus.
- 4. Wählen Sie aus, ob Sie den neuen Transport in der Datenbank festschreiben möchten.
- 5. Wählen Sie aus, ob die vorhandenen Daten überschrieben werden sollen.
- 6. Klicken Sie auf Hochladen.

# Transporte löschen

Wenn Sie einen Transport nicht mehr benötigen, können Sie ihn mit der folgenden Prozedur löschen.

- 1. Klicken Sie auf Kontenadmin Profile Ziele.
- 2. Wählen Sie Transporttypen verwalten aus.
- 3. Klicken Sie neben dem aufgelisteten Transport auf das Symbol Löschen.

# Transport- und Zielwiederholungen

Wenn die Zustellung eines Dokuments an ein Partnerziel fehlschlägt, versucht WebSphere Partner Gateway erneut, das Dokument zuzustellen. Jeder Versuch wird als *Wiederholung (retry)* bezeichnet. Die Wiederholungsfunktionalität ist in WebSphere Partner Gateway auf zwei Ebenen vorhanden: Transport und Ziel.

### Transportwiederholungen

Transportwiederholungen sind integrierte Wiederholungen der unteren Ebene, die für alle Ziele Anwendung finden. Der Grund für die Wiederholungen der unteren Ebene besteht darin, dass in den Netzwerken, über die Zustellung versucht wird, vorübergehende Fehler auftreten, insbesondere im Internet. Daher ist das Zustellsystem so konzipiert, dass automatische Wiederholungen durchgeführt werden, ohne dass der Benutzer zur Definition der Wiederholungsparameter explizit aufgefordert wird. Die Anzahl der Transportwiederholungen (bcg.delivery.gwTransportMaxRetries) und das Zeitintervall zwischen den Wiederholungen (bcg.delivery.gwTransportRetryInterval) sind in der Konsole unter **Systemverwaltung** > **DocMgr-Verwaltung** > **Zustellmanager** definiert. Als Standardwert sind drei Wiederholungen im Abstand von je drei Sekunden festgelegt. Wenn das Wiederholungsintervall auf Null (0) gesetzt wurde, wird zwar keine Transportwiederholung, aber trotzdem eine Zielwiederholung versucht.

### Zielwiederholungen (auch "Dokumentwiederholungen" genannt)

Zielwiederholungsparameter (die Anzahl der Wiederholungen und das Zeitintervall zwischen Wiederholungen) werden vom Benutzer in den Zieleigenschaften konfiguriert. Wenn das Wiederholungsintervall auf Null (0) gesetzt wurde, findet ungeachtet der Einstellungen für die Transportwiederholung keine Wiederholung statt. Das Zielwiederholungsintervall ist üblicherweise länger als die integrierten Transportwiederholungen. Dahinter steht die Absicht, dem Benutzer ausreichend Zeit vorzugeben, um das Problem zu beheben, das die Zustellung verhindert. So kann z. B. der Ziel-Web-Server inaktiv sein, oder die Ziel-URL ist nicht korrekt. Zum Festlegen der Parameterwerte muss der Benutzer jedem Ziel Werte zuweisen.

WebSphere Partner Gateway führt für jede (benutzerdefinierte) Zielwiederholung automatisch die Transportwiederholungen aus. Wenn z. B. drei Zielwiederholungen angegeben wurden, sieht das Wiederholungsmuster des Systems folgendermaßen aus:

Erster Versuch schlägt fehl

| Zielwiederholung 1 schlägt fehl<br>Transportwiederholung 1 schlägt fehl<br>Transportwiederholung 2 schlägt fehl<br>Transportwiederholung 3 schlägt fehl |
|----------------------------------------------------------------------------------------------------|
| Zielwiederholung 2 schlägt fehl<br>Transportwiederholung 1 schlägt fehl<br>Transportwiederholung 2 schlägt fehl<br>Transportwiederholung 3 schlägt fehl |
| Zielwiederholung 3 schlägt fehl<br>Transportwiederholung 1 schlägt fehl<br>Transportwiederholung 2 schlägt fehl<br>Transportwiederholung 3 schlägt fehl |

Dokumentzustellung fehlgeschlagen

Jeder fehlgeschlagene Zustellversuch generiert ein Warnereignis, das in der Community Console aufgelistet wird.

#### Beispiel für Wiederholung

Untenstehendes Beispiel beschreibt die Interaktion einer Wiederholung mit einem HTTP-Ziel.

#### Konfiguration

Transport: Wiederholungen = 2, Intervall = 3000 Millisekunden (3 Sekunden).

HTTP-Gateway der Konsole: Wiederholungen = 3, Intervall = 20 Sekunden, Verbindungszeitlimit = 120 Sekunden.

- 1. Der Zustellmanager ruft den Absender des HTTP-Ziels auf. Daraufhin sendet der Absender des HTTP-Ziels die Anforderung, erhält jedoch innerhalb von 120 Sekunden, d. h. dem vorher in **Verbindungszeitlimit** festgelegten Wert für das Verbindungszeitlimit, keine Antwort.
- 2. Wiederholung 1 von 3 des Konsolengateways.

Der Zustellmanager prüft die Wiederholungen auf der Ebene des Konsolengateways. Wenn es mehr als 0 sind, wartet der Zustellmanager das festgelegte Konsolenintervall ab (in diesem Fall 20 Sekunden).

- a. Der Absender des HTTP-Ziels sendet die Anforderung, erhält jedoch innerhalb des Verbindungszeitlimits von 120 Sekunden (festgelegt in Verbindungszeitlimit) keine Antwort.
- b. Der Zustellmanager wartet das in der Eigenschaft für die Wartezeit pro Transport festgelegte Intervall von 3000 Millisekunden ab.
- c. Der Absender des HTTP-Ziels sendet die Anforderung, erhält jedoch innerhalb des Verbindungszeitlimits von 120 Sekunden (festgelegt in Verbindungszeitlimit) keine Antwort.

Dies ist Transportwiederholung 1 von 2.

- d. Der Zustellmanager wartet das in der Eigenschaft für die Wartezeit pro Transport festgelegte Intervall von 3000 Millisekunden ab.
- e. Der Absender des HTTP-Ziels sendet die Anforderung, erhält jedoch innerhalb des Verbindungszeitlimits von 120 Sekunden (festgelegt in Verbindungszeitlimit) keine Antwort.

Dies ist Transportwiederholung 2 von 2.

3. Wiederholung 2 von 3 des Konsolengateways.

Der Zustellmanager wartet das festgelegte Konsolenintervall von 20 Sekunden ab, bevor er die Wiederholung 2 von 3 des Konsolengateways startet.

- a. Der Absender des HTTP-Ziels sendet die Anforderung, erhält jedoch innerhalb des Verbindungszeitlimits von 120 Sekunden (festgelegt in Verbindungszeitlimit) keine Antwort.
- b. Der Zustellmanager wartet das in der Eigenschaft für die Wartezeit pro Transport festgelegte Intervall von 3000 Millisekunden ab.
- c. Der Absender des HTTP-Ziels sendet die Anforderung, erhält jedoch innerhalb des Verbindungszeitlimits von 120 Sekunden (festgelegt in Verbindungszeitlimit) keine Antwort.

Dies ist Transportwiederholung 1 von 2.

- d. Der Zustellmanager wartet das in der Eigenschaft für die Wartezeit pro Transport festgelegte Intervall von 3000 Millisekunden ab.
- e. Der Absender des HTTP-Ziels sendet die Anforderung, erhält jedoch innerhalb des Verbindungszeitlimits von 120 Sekunden (festgelegt in Verbindungszeitlimit) keine Antwort.

Dies ist Transportwiederholung 2 von 2.

- 4. Wiederholung 3 von 3 des Konsolengateways.
  - Der Zustellmanager wartet das festgelegte Konsolenintervall von 20 Sekunden ab, bevor er die Wiederholung 3 von 3 des Konsolengateways startet.
  - a. Der Absender des HTTP-Ziels sendet die Anforderung, erhält jedoch innerhalb des Verbindungszeitlimits von 120 Sekunden (festgelegt in Verbindungszeitlimit) keine Antwort.
  - b. Der Zustellmanager wartet das in der Eigenschaft für die Wartezeit pro Transport festgelegte Intervall von 3000 Millisekunden ab.

c. Der Absender des HTTP-Ziels sendet die Anforderung, erhält jedoch innerhalb des Verbindungszeitlimits von 120 Sekunden (festgelegt in Verbindungszeitlimit) keine Antwort.

Dies ist Transportwiederholung 1 von 2.

- d. Der Zustellmanager wartet das in der Eigenschaft für die Wartezeit pro Transport festgelegte Intervall von 3000 Millisekunden ab.
- e. Der Absender des HTTP-Ziels sendet die Anforderung, erhält jedoch innerhalb des Verbindungszeitlimits von 120 Sekunden (festgelegt in Verbindungszeitlimit) keine Antwort.

Dies ist Transportwiederholung 2 von 2.

Wenn das Dokument bis zu diesem Zeitpunkt nicht gesendet worden ist, wird es in das Verzeichnis für fehlgeschlagene Gatewayverbindungen verschoben.

Für obenstehendes Szenario treten die folgenden Zeitintervalle auf:

120 Sekunden (Punkt 1 auf Seite 44) – Verbindungszeitlimit des Konsolengateways. Zwischensumme für Punkt 1 = 120 Sekunden.

20 Sekunden (Punkt 2 auf Seite 44) – Intervall des Konsolengateways (Wiederholung 1 von 3 der Konsole).
120 Sekunden (Punkt 2a auf Seite 44) – Verbindungszeitlimit des Konsolengateways.
3 Sekunden (Punkt 2b auf Seite 44) – Transportintervall (Transportwiederholung 1 von 2).
120 Sekunden (Punkt 2c auf Seite 44) – Verbindungszeitlimit des Konsolengateways.
3 Sekunden (Punkt 2d auf Seite 44) – Transportintervall (Transportwiederholung 2 von 2).
120 Sekunden (Punkt 2e auf Seite 44) – Verbindungszeitlimit des Konsolengateways.
20 Sekunden (Punkt 2 = 386 Sekunden.
20 Sekunden (Punkt 3 auf Seite 44) – Intervall des Konsolengateways (Wiederholung 2 von 3 der Konsole).
120 Sekunden (Punkt 3a auf Seite 44) – Verbindungszeitlimit des Konsolengateways.
3 Sekunden (Punkt 3a auf Seite 44) – Intervall des Konsolengateways.
3 Sekunden (Punkt 3 auf Seite 44) – Verbindungszeitlimit des Konsolengateways.
20 Sekunden (Punkt 3 auf Seite 44) – Intervall des Konsolengateways.
210 Sekunden (Punkt 3a auf Seite 44) – Verbindungszeitlimit des Konsolengateways.
220 Sekunden (Punkt 3a auf Seite 44) – Verbindungszeitlimit des Konsolengateways.
23 Sekunden (Punkt 3a auf Seite 44) – Verbindungszeitlimit des Konsolengateways.
3 Sekunden (Punkt 3b auf Seite 44) – Verbindungszeitlimit des Konsolengateways.
3 Sekunden (Punkt 3b auf Seite 44) – Verbindungszeitlimit des Konsolengateways.

- 3 Sekunden (Punkt 3d auf Seite 44) Transportintervall (Transportwiederholung 2 von 2).
- 120 Sekunden (Punkt 3e auf Seite 44) Verbindungszeitlimit des Konsolengateways.
- Zwischensumme für Punkt 3 = 386 Sekunden.
- 20 Sekunden (Punkt 4 auf Seite 44) Intervall des Konsolengateways (Wiederholung 3 von 3 der Konsole).
- 120 Sekunden (Punkt 4a auf Seite 44) Verbindungszeitlimit des Konsolengateways.
- 3 Sekunden (Punkt 4b auf Seite 44) Transportintervall (Transportwiederholung 1 von 2).
- 120 Sekunden (Punkt 4c) Verbindungszeitlimit des Konsolengateways.
- 3 Sekunden (Punkt 4d) Transportintervall (Transportwiederholung 2 von 2).
- 120 Sekunden (Punkt 4e) Verbindungszeitlimit des Konsolengateways.

```
Zwischensumme für Punkt 4 = 386 Sekunden.
```

Gesamtzeitintervall für alle Punkte = 1278 Sekunden (ungefähr 21 Minuten).

In der Instanz, in der für die Verbindung keine Zeitlimitüberschreitung sondern eine zurückgewiesene Verbindung auftritt, wird das obenstehende Szenario trotzdem gestartet, jedoch findet die 120 Sekunden dauernde Verbindungszeitlimitüberschreitung nicht statt, da die Verbindung sofort zurückgewiesen wird.

## Forward Proxy-Unterstützung

Beim HTTP- und beim HTTPS-Transport können Sie die Forward Proxy-Unterstützung definieren, so dass Dokumente über einen konfigurierten Proxy-Server gesendet werden. Bei WebSphere Partner Gateway können die folgenden Unterstützungstypen konfiguriert werden:

Proxy-Unterstützung über HTTP

- Proxy-Unterstützung über HTTPS
- Proxy-Unterstützung über HTTPS mit Authentifizierung
- Proxy-Unterstützung über SOCKS

Nachdem Sie eine Forward Proxy-Einheit definiert haben, können Sie diese global für den Transport angeben, indem Sie die Einheit als Forward Proxy-Standardziel definieren. (In diesem Fall wird die Forward Proxy-Einheit z. B. von allen HTTP-Zielen verwendet.) Sie können für jedes Ziel separat angeben, ob der Forward Proxy-Standardserver verwendet werden soll oder einen anderen Forward Proxy-Server auswählen. Weitere Informationen zur Forward Proxy-Unterstützung finden Sie im Handbuch *WebSphere Partner Gateway Hubkonfiguration*.

## Zertifikate verwalten

Ein digitales Zertifikat ist ein Online-Identitätsnachweis, ähnlich einem Führerschein oder Ausweis. Mit einem digitalen Zertifikat können Sie eine Einzelperson oder eine Organisation identifizieren.

Digitale Signaturen sind Berechnungen auf der Basis eines elektronischen Dokuments, das für die Verschlüsselung einen öffentlichen Schlüssel verwendet. Durch diesen Prozess ist die digitale Signatur an das unterzeichnete Dokument und an den Unterzeichner gebunden und kann nicht reproduziert werden. Mittlerweile haben digital unterschriebene elektronische Transaktionen juristisch gesehen dasselbe Gewicht wie unterzeichnete Papierdokumente.

WebSphere Partner Gateway verwendet digitale Zertifikate, um die Authentizität von Geschäftsdokumenttransaktionen zwischen dem internen Partner und den externen Partnern zu überprüfen. Sie werden außerdem für Verschlüsselung und Entschlüsselung verwendet.

Sie können ein primäres und ein sekundäres Zertifikat angeben, um sicherzustellen, dass der Dokumentaustausch nicht unterbrochen wird. Das primäre Zertifikat wird für alle Transaktionen verwendet. Das sekundäre Zertifikat wird verwendet, falls das primäre abgelaufen ist oder widerrufen wurde.

Digitale Zertifikate werden hochgeladen und während des Konfigurationsprozesses identifiziert.

Wenn ein Zertifikat abgelaufen ist oder widerrufen wurde, wird es inaktiviert und in der Community Console als inaktiviert ausgewiesen. Dies gilt jedoch nicht für Zertifikate, die als Root- oder Intermediate-Zertifikat hochgeladen werden. Wenn das primäre Zertifikat abgelaufen ist, wird es inaktiviert, und das sekundäre Zertifikat wird als primäres eingesetzt. Wenn festgestellt wird, dass ein Zertifikat abgelaufen ist oder widerrufen wurde, wird ein Ereignis generiert.

Die Option Zertifikatverwendung ist je nach ausgewähltem Zertifikatstyp verfügbar. Im Profil Hub-Operator kann die Zertifikatverwendung für Digitale Signatur, Verschlüsselung oder SSL-Clientzertifikat festgelegt werden. Im Partnerprofil kann für das Verschlüsselungszertifikat die Zertifikatverwendung festgelegt werden. Wenn dasselbe Zertifikat für unterschiedliche Zwecke verwendet werden soll, z. B. im Hub-Operator-Profil für die digitale Signatur und die Verschlüsselung, muss es zweimal geladen werden, einmal für die digitale Signatur und einmal für das Verschlüsselungszertifikat. Wird das Zertifikat allerdings für digitale Unterschriften und für den SSL-Client verwendet, können die entsprechenden Markierungsfelder jedoch im selben Zertifikatseintrag definiert werden. Derartige Zertifikate können auch zweimal geladen werden, wobei ein Ladevorgang für die digitale Signatur und der andere für den SSL-Client ausgeführt wird. In diesem Fall muss beim sekundären Zertifikat dieselbe Vorgehensweise verwendet werden. Wenn die primären Zertifikate z. B. als separate Zertifikate für digitale Signaturen und für den SSL-Client geladen wurden, dann sollten auch die sekundären Zertifikate als separate Zertifikatseinträge geladen werden. (Dies gilt auch bei identischen Zertifikaten.)

Für die vollständige Zertifikatspfaderstellung und Validierung ist es erforderlich, dass Sie alle Zertifikate in der Zertifikatkette hochladen. Wenn z. B. die Zertifikatkette die Zertifikate A -> B -> C -> D enthält, in der A -> B bedeutet, dass A der Aussteller von B ist, sollten die Zertifikate A, B, und C als Root-Zertifikate hochgeladen werden. Wenn eines der Zertifikate nicht verfügbar ist, wird der Zertifikatspfad nicht erstellt und die Transaktion schlägt fehl. Die CA-Zertifikate können von Zertifikatrepositorys beschafft werden, die von der Zertifizierungsstelle verwaltet werden. Root- und Intermediate-Zertifikate können nur im Hub-Operator-Profil hochgeladen werden.

**Anmerkung:** Bevor Sie die in den folgenden Abschnitten beschriebenen Prozeduren anwenden können, müssen die Zertifikate in das System geladen werden. Weitere Informationen zum Laden der Zertifikate finden Sie im Handbuch *WebSphere Partner Gateway Hubkonfiguration*.

# Eigenschaften für Zertifikatspfad ('CertPath') konfigurieren

Die Zertifikatspfadeigenschaften können mit der Administrationskonsole von WebSphere Application Server und der WebSphere Partner Gateway-Konsole konfiguriert werden. Auf die Eigenschaften greifen Sie zu, indem Sie auf **Systemkonfiguration** > **DocMgr-Konfiguration** > **Sicherheit** klicken. Die Eigenschaften werden in schreibgeschützter Ansicht angezeigt. Wenn Sie sie bearbeiten möchten, klicken Sie auf das Symbol **Bearbeiten**. In den folgenden Beschreibungen wird der Konfigurationsprozess für die Zertifikatspfadeigenschaften kurz zusammengefasst.

#### bcg.CRLDir

Diese Eigenschaft enthält den Verzeichnisnamen, in dem die Zertifikatswiderrufslisten (CRLs) gespeichert sind. Der Standardwert ist: <WebSphere-installationsverz>/common/security/crl

#### bcg.checkRevocationStatus

Diese Eigenschaft legt fest, ob der Widerrufsstatus geprüft werden soll. Die für diese Eigenschaft gültigen Werte sind "wahr", "falsch" und "leer".

Der Widerrufstatus des digitalen Zertifikats wird geprüft, wenn der Wert entweder auf "wahr" oder auf "leer" gesetzt wurde. Wenn der Wert auf "falsch" gesetzt wurde, wird der Widerrufsstatus nicht geprüft.

Standardwert und empfohlene Einstellung für diese Eigenschaft ist "wahr".

#### bcg.build\_complete\_certpath

Diese Eigenschaft gibt an, ob der Zertifikatspfad ('CertPath') zum Root-Zertifikat oder zum Ausstellerzertifikat aufgebaut werden soll. Die für diese Eigenschaft gültigen Werte sind "wahr", "falsch" und "leer".

Der Zertifikatspfad wird zum Root-Zertifikat aufgebaut, wenn der Wert entweder auf "wahr" oder auf "leer" gesetzt wurde. Der Zertifikatspfad wird nur zum Ausstellerzertifikat aufgebaut, wenn der Wert auf "falsch" gesetzt wurde.

Standardwert und empfohlene Einstellung für diese Eigenschaft ist "wahr".

### **CRL-Verteilungspunkt konfigurieren**

Für die Konfiguration des CRL-Verteilungspunktes (CRL-DP) sind folgende Schritte erforderlich:

- Java Virtual Machine muss so eingerichtet werden, dass der CRL-DP entweder aktiviert oder inaktiviert ist.
- Der HTTP-Proxyhost und -Port muss eingerichtet werden.

**Einstellungen von Java Virtual Machine für den CRL-DP ändern:** Wenn Sie die Konfiguration von Java Virtual Machine für einen Anwendungsserverprozess anzeigen und ändern möchten, verwenden Sie dazu in der Administrationskonsole die Seite **Java Virtual Machine**, oder verwenden Sie die Administrationskonsole von WebSphere Application Server, um die Konfiguration über eine Scripterstellung zu ändern.

- Wählen Sie in der Administrationskonsole Server > Anwendungsserver > <Server > Java- und Prozessverwaltung > Prozessdefinition > Java Virtual Machine aus.
- 2. Geben Sie wie unten angegeben die betreffenden Werte für die Java Virtual Machine-Einstellungen an, und klicken Sie auf **OK**.
- **3**. Wenn die nächste Seite angezeigt wird, klicken Sie in der Taskleiste der Konsole auf **Speichern**, damit die Änderungen in der Masterkonfiguration gespeichert werden.
- 4. Starten Sie den Anwendungsserver erneut.

Nähere Einzelheiten zur Konfiguration der Java Virtual Machine finden Sie in der Dokumentation zu WebSphere Application Server.

Wenn Sie die Verwendung des CRL-DP aktivieren möchten, setzen Sie die betreffende Eigenschaft von Java Virtual Machine com.ibm.security.enableCRLDP im Feld **Generic JVM Properties** wie folgt auf "true":

-D-com.ibm.security.enableCRLDP=true

Wenn Sie die Verwendung des CRL-DP inaktivieren möchten, setzen Sie die betreffende Eigenschaft von Java Virtual Machine com.ibm.security.enableCRLDP im Feld **Generic JVM Properties** wie folgt auf "false":

-D-com.ibm.security.enableCRLDP=false

HTTP-Proxyhost und -Port für den CRL-DP einrichten: Richten Sie die folgenden Java Virtual Machine-Eigenschaften im Feld Generic JVM Properties ein:

-D-http.proxyHost=<proxyhostname\_oder\_ip-adresse>

-D-http.proxyPort=<proxy port number>

Wenn Sie den HTTP-Proxyhost und -Port entfernen möchten, entfernen Sie die folgenden Eigenschaften aus den Java Virtual Machine-Eigenschaften im Feld **Generic JVM Properties**:

-D-http.proxyHost

-D-http.proxyPort

Anmerkung: Immer wenn eine dieser Eigenschaften geändert wird, muss die Änderung für alle Server durchgeführt werden, auf denen WebSphere Partner Gateway-Anwendungen aktiv sind.

# Digitale Zertifikate anzeigen und bearbeiten

Gehen Sie folgendermaßen vor, um die digitalen Zertifikate aufzulisten und zu bearbeiten, die unter dem (zuvor auf das System hochgeladenen) Hub-Operator-Profil gespeichert sind.

- Anmerkung: Um die unter dem Profil eines Geschäftspartners gespeicherten Zertifikate anzuzeigen und zu bearbeiten, müssen Sie zuerst auf der Seite Partnersuche den gewünschten Geschäftspartner und anschließend die Registerkarte Zertifikate auswählen.
- 1. Klicken Sie auf **Kontenadmin** > **Profile** > **Zertifikate**. In der Community Console wird die Liste der digitalen Zertifikate angezeigt.

Anmerkung: Durch rote Zertifikatsdaten wird angegeben, dass das digitale Zertifikat abgelaufen oder noch nicht gültig ist.

- 2. Klicken Sie neben einem Zertifikat auf das Symbol **Details anzeigen**. In der Community Console wird das Fenster **Zertifikatdetails** angezeigt.
- **3**. Klicken Sie auf das Symbol **Bearbeiten**, um das digitale Zertifikat zu bearbeiten.
- 4. Aktualisieren Sie die folgenden Parameter im Fenster, und klicken Sie dann auf **Speichern**.

| Parameter            | Beschreibung                                                                                                    |
|----------------------|----------------------------------------------------------------------------------------------------|
| Zertifikatstyp       | Typ des digitalen Zertifikats:                                                                                                    |
|                      | <ul> <li>Digitale Unterschrift - Dient zur Authentifizierung der digita-<br/>len Unterschrift auf einem Dokument, das von einem Partner<br/>empfangen wird.</li> </ul> |
|                      | <ul> <li>Verschlüsselung - Enthält den öffentlichen Schlüssel zum Ver-<br/>schlüsseln der an einen Partner abgehenden Dokumente.</li> </ul>                            |
|                      | <ul> <li>SSL-Client - Authentifiziert das Zertifikat eines Partners, mit<br/>dem eine SSL-Verbindung gestartet wird.</li> </ul>                                        |
|                      | • Root und Intermediate - Zertifikat, das von einer<br>Zertifizierungsstelle zum Einrichten einer Zertifikatkette ausge-<br>geben wurde.                               |
| Beschreibung         | Text, der das Zertifikat beschreibt.                                                                                                    |
| Status               | Aktiviert oder inaktiviert das Zertifikat.                                                                                                    |
| Betriebsmodus        | Wählt den Zieltyp aus, der dem Zertifikat zugeordnet ist.                                                                                                    |
| Zertifikatverwendung | Wählen Sie den Verwendungstyp aus:                                                                                                    |
|                      | Primär - Wird für alle Transaktionen verwendet.                                                                                                    |
|                      | • Sekundär - Wird verwendet, wenn das primäre abgelaufen ist.                                                                                                    |

Tabelle 8. Parameter für digitale Zertifikate

# Digitales Zertifikat inaktivieren

Wenn Sie kein digitales Zertifikat verwenden möchten, gehen Sie nach der folgenden Prozedur vor, um es zu inaktivieren.

- 1. Klicken Sie auf **Kontenadmin** > **Profile** > **Zertifikate**. In der Community Console wird die Liste der digitalen Zertifikate angezeigt.
- 2. Klicken Sie neben dem Zertifikat, das Sie inaktivieren möchten, auf das Symbol **Details anzeigen**.
- 3. Klicken Sie auf das Symbol Bearbeiten, um die Zertifikatdetails zu bearbeiten.
- 4. Wählen Sie für Status die Option Inaktiviert aus.
- 5. Klicken Sie auf Speichern.

Anmerkung: Wenn ein primäres Zertifikat inaktiviert wird, dann legt das System das zugehörige sekundäre Zertifikat als primäres Zertifikat fest. Ist das sekundäre Zertifikat inaktiviert, gibt das System eine Warnung aus, in der Sie darüber informiert werden, dass kein sekundäres Zertifikat zur Verfügung steht.

# B2B-Attributwerte ändern

Verwenden Sie die folgende Prozedur, um die Attributwerte in einer Dokumentdefinition zu ändern.

- Anmerkung: Änderungen der Attributwerte für eine Dokumentdefinition der höheren Ebene werden von den Definitionen der unteren Ebene innerhalb desselben Knotens übernommen.
- 1. Klicken Sie auf Kontenadmin > Profile > B2B-Funktionalitäten. In der Community Console wird das Fenster B2B-Funktionalität geöffnet.
- 2. Klicken Sie auf die betreffende Dokumentdefinitionsebene, um einen Knoten einzeln einzublenden, oder wählen Sie eine Zahl von 0 bis 4 oder **Alle** aus, um alle angezeigten Dokumentdefinitionsknoten für die ausgewählte Ebene einzublenden.
- **3.** Klicken Sie auf das Symbol **Bearbeiten**, um die betreffenden Attributwerte in der Spalte **Aktualisieren** zu ändern.
- 4. Klicken Sie auf Speichern.

## Partnerverbindungen verwalten

Partnerverbindungen sind der Mechanismus, der das System in die Lage versetzt, Dokumente zu verarbeiten und zwischen dem internen Partner und seinen verschiedenen Partnern weiterzuleiten. Die Verbindungen enthalten die Informationen, die für den korrekten Austausch aller Dokumenttypen notwendig sind. Hierzu gehören auch die RosettaNet-TPA-Attribute, die Informationen zum Transportprotokoll, zur Dokumentverarbeitungsaktion, zum Zieltyp und zum Partnerziel. Ein Dokument kann nur weitergeleitet werden, wenn eine Verbindung zwischen dem internen Partner und einem seiner Partner besteht.

Das System erstellt auf der Basis der jeweiligen B2B-Funktionalitäten automatisch Verbindungen zwischen dem internen Partner und den externen Partnern. Die Daten, die in das Modul für die B2B-Funktionalitäten der Community Console eingegeben werden, legen die Funktionalität aller verfügbaren Verbindungen fest. Die Konfiguration jeder einzelnen Verbindung kann so geändert werden, dass sie den Bedürfnissen der Hub-Community entspricht.

### Verbindungskomponenten

Die einzelnen Verbindungen bestehen aus vier Komponenten:

- Attribute
- Aktion
- Ziel
- Betriebsmodus

Wenn das System eine Verbindung erstellt, können alle vier Komponenten geändert werden, um die Routing- und Verarbeitungsfunktionalität anzupassen. Tabelle 9 beschreibt die Komponenten.

Tabelle 9. Partnerkomponenten verwalten

| Komponente    | Beschreibung                                                                                                    |
|---------------|----------------------------------------------------------------------------------------------------|
| Attribute     | Attribute sind die Informationen, die die Verbindung für verschiedene<br>Dokumentverarbeitungs- und Routingfunktionen verwendet, z. B.<br>Validierung, Verschlüsselung und Wiederholungszahl.                                                                                                    |
|               | Zur Steigerung der Effizienz beim Erstellen von Verbindungen werden die<br>Attribute für eine neue Verbindung von den B2B-Funktionalitäten der Part-<br>ner automatisch übernommen.                                                                                                    |
| Aktion        | Eine Aktion ist eine Folge von Schritten, die das System zur Verarbeitung<br>eines bestimmten Dokuments ausführt. Jede Verbindung besteht normaler-<br>weise aus mindestens einem Schritt, einschließlich Umsetzung, Duplikat-<br>prüfung, Validierung oder Pass-Through-Routing. Sie können für jede<br>Verbindung die geeignete Aktion auswählen.                                                                                                    |
| Ziel          | Jede Verbindung enthält ein Quellen- und ein Rückkehrziel. Das Rückkehr-<br>ziel enthält die URI und die Transportinformationen des Partners, der einen<br>Dokumentenfluss einleitet. Geschäftssignale wie z. B. Empfangsbestätigun-<br>gen und allgemeine Ausnahmebedingungen werden über das Rückkehrziel<br>an den einleitenden Partner gesendet. Die Zieloptionen <b>Client-IP prüfen</b><br>und <b>Client-SSL-Zertifikat prüfen</b> gelten für das Rückkehrziel. |
|               | Das Rückkehrziel enthält die URI und die Transportinformationen des Part-<br>ners, der einen Dokumenttyp empfängt.                                                                                                    |
| Betriebsmodus | Der Betriebsmodus gibt die Art des ausgetauschten Dokuments an. Eine<br>Verbindung kann mehrere Betriebsmodi enthalten, um das Routing und die<br>Verarbeitung desselben Dokuments an ein oder mehrere Systeme aufzuneh-<br>men. Die Verbindungseffizienz wird durch die mehrfache Verwendung<br>einer einzigen Verbindung für Produktion, Test oder Routing zu mehreren<br>Systemen innerhalb derselben Organisation gesteigert.                                     |

### Verbindungsduplizierung

Das System verhindert das versehentliche Duplizieren von Verbindungen, indem jede Verbindung durch die folgenden Parameter eindeutig angegeben wird:

- Quellenpartner
- Quellenpaket und -version
- Quellenprotokoll und -version
- Quellendokumenttyp und -version
- Quellenaktivität (falss definiert)
- Quellenaktion (falls definiert)
- Zielpartner

Wenn es z. B. zwei Verbindungen mit demselben Quellenpartner, Quellendokument und Zielpartner gibt, können nicht beide Verbindungen aktiviert werden, selbst wenn das Zieldokument in den beiden Verbindungen jeweils ein anderes ist. In diesem Fall muss eine der beiden Verbindungen inaktiviert werden.

Anmerkung: EDI-Dokumente können mehrere Verbindungen wie beschrieben haben, wenn ihnen ein zusätzliches Verbindungsprofil zugeordnet ist. Die für ein Verbindungsprofil konfigurierten Werte werden verwendet, um zusätzliche Kriterien hinzuzufügen, so dass die Verbindung eindeutig identifiziert werden kann.

# Verbindungen suchen

Um auf Verbindungen zuzugreifen, müssen Sie nach diesen suchen. Es gibt zwei Möglichkeiten, Verbindungen zu suchen:

- Verwenden Sie das Fenster **Verbindungen verwalten**, und wählen Sie die Quelle und das Ziel aus, um Verbindungen zu suchen. Weitere Informationen hierzu finden Sie im folgenden Abschnitt "Allgemeine Suche nach Verbindungen ausführen" auf Seite 53.
- Verwenden Sie die erweiterte Suchfunktion des Systems, um zusätzliche Suchkriterien einzugeben. Hierzu gehören z. B. die Geschäfts-ID, einleitende und empfangende Pakete und Protokolle sowie einleitende und empfangende Dokumentenflüsse. Weitere Informationen hierzu finden Sie in "Erweiterte Suche nach Verbindungen ausführen" auf Seite 53.

Verwenden Sie die folgende Prozedur, um eine allgemeine Suche nach Verbindungen auszuführen. Beachten Sie die folgenden Richtlinien, wenn Sie eine Quelle und einen Empfänger auswählen:

- Die Quelle und der Empfänger müssen eindeutig sein.
- Verwenden Sie ein Produktionsziel nicht zusammen mit einem Testziel, wenn Sie Quelle und Empfänger auswählen, andernfalls tritt ein Fehler auf. Die Quelle und der Empfänger müssen jeweils beide entweder Produktions- oder Testziele sein.
  - 1. Klicken Sie auf **Kontenadmin** > **Partnerverbindungen**. In der Community Console wird das Fenster **Verbindungen verwalten** angezeigt.
  - 2. Wählen Sie unter Quelle eine Quelle aus.
  - 3. Wählen Sie unter Empfänger einen Empfänger aus.

Anmerkung: Zum Erstellen einer neuen Verbindung müssen die Quelle und der Empfänger eindeutig sein.

- 4. Klicken Sie auf **Suchen**, um die Verbindungen zu suchen, die mit Ihren Kriterien übereinstimmen.
- 5. Klicken Sie auf **Aktivieren**, um eine Verbindung zu aktivieren. In der Community Console wird das Fenster **Verbindungen verwalten** angezeigt. Dieses Fenster zeigt das Paket, das Protokoll und den Dokumenttyp für die Quelle und den Empfänger an, ebenso die Optionen zum Anzeigen und Ändern des Partnerverbindungsstatus und der Parameter.
- 6. Klicken Sie nach Bedarf auf das jeweilige Element:
  - Wenn Sie auf das Symbol Inaktivieren klicken, wird die Verbindung inaktiviert.
  - Wenn Sie auf das Symbol Löschen klicken, wird die Verbindung wieder aktiviert.
  - Wenn Sie auf Attribute klicken, wird das Fenster Verbindungsattribute geöffnet, in dem Sie die Verbindungsattribute anzeigen und ändern können. Weitere Informationen finden Sie im Abschnitt "Partnerattributwerte ändern" auf Seite 54.
  - Wenn Sie auf Aktionen klicken, wird das Fenster Verbindungsdetails geöffnet, in dem Sie die Aktion anzeigen und ändern können. Weitere Informationen finden Sie im Abschnitt "Neue Aktion auswählen" auf Seite 54.
  - Wenn Sie auf Ziele klicken, wird das Fenster Ziele des Verbindungsmanagements geöffnet, in dem Sie die Quelle oder das Ziel anzeigen und ändern können. Weitere Informationen finden Sie im Abschnitt "Ziel oder Rückkehrziel ändern" auf Seite 55.

### Allgemeine Suche nach Verbindungen ausführen

Verwenden Sie die folgende Prozedur, um eine allgemeine Suche nach Verbindungen auszuführen. Beachten Sie die folgenden Richtlinien, wenn Sie eine Quelle und einen Empfänger auswählen:

- Die Quelle und der Empfänger müssen eindeutig sein.
- Verwenden Sie ein Produktionsziel nicht zusammen mit einem Testziel, wenn Sie Quelle und Empfänger auswählen, andernfalls tritt ein Fehler auf. Die Quelle und der Empfänger müssen jeweils beide entweder Produktions- oder Testziele sein.
  - 1. Klicken Sie auf **Kontenadmin** > **Partnerverbindungen**. In der Community Console wird das Fenster **Verbindungen verwalten** angezeigt.
  - 2. Wählen Sie unter Quelle eine Quelle aus.
  - 3. Wählen Sie unter Empfänger einen Empfänger aus.

Anmerkung: Zum Erstellen einer neuen Verbindung müssen die Quelle und der Empfänger eindeutig sein.

- 4. Klicken Sie auf **Suchen**, um die Verbindungen zu suchen, die mit Ihren Kriterien übereinstimmen.
- 5. Klicken Sie auf **Aktivieren**, um eine Verbindung zu aktivieren. In der Community Console wird das Fenster **Verbindungen verwalten** angezeigt. Dieses Fenster zeigt das Paket, das Protokoll und den Dokumenttyp für die Quelle und den Empfänger an, ebenso die Optionen zum Anzeigen und Ändern des Partnerverbindungsstatus und der Parameter.
- 6. Klicken Sie nach Bedarf auf das jeweilige Element:
  - Wenn Sie auf das Symbol Inaktivieren klicken, wird die Verbindung inaktiviert.
  - Wenn Sie auf das Symbol Löschen klicken, wird die Verbindung wieder aktiviert.
  - Wenn Sie auf Attribute klicken, wird das Fenster Verbindungsattribute geöffnet, in dem Sie die Verbindungsattribute anzeigen und ändern können. Weitere Informationen finden Sie im Abschnitt "Partnerattributwerte ändern" auf Seite 54.
  - Wenn Sie auf Aktionen klicken, wird das Fenster Verbindungsdetails geöffnet, in dem Sie die Aktion anzeigen und ändern können. Weitere Informationen finden Sie im Abschnitt "Neue Aktion auswählen" auf Seite 54.
  - Wenn Sie auf Ziele klicken, wird das Fenster Ziele des Verbindungsmanagements geöffnet, in dem Sie die Quelle oder das Ziel anzeigen und ändern können. Weitere Informationen finden Sie im Abschnitt "Ziel oder Rückkehrziel ändern" auf Seite 55.

### Erweiterte Suche nach Verbindungen ausführen

Verwenden Sie die folgende Prozedur, um eine erweiterte Suche nach Verbindungen auszuführen. Beachten Sie die folgenden Richtlinien, wenn Sie eine Quelle und einen Empfänger auswählen:

- Die Quelle und der Empfänger müssen eindeutig sein.
- Verwenden Sie ein Produktionsziel nicht zusammen mit einem Testziel, wenn Sie Quelle und Empfänger auswählen, andernfalls tritt ein Fehler auf. Die Quelle und der Empfänger müssen jeweils beide entweder Produktions- oder Testziele.
  - 1. Klicken Sie auf Kontenadmin > Partnerverbindungen. In der Community Console wird das Fenster Verbindungen verwalten angezeigt.
  - 2. Klicken Sie in der oberen rechten Ecke des Fensters auf Erweiterte Suche.

**3**. Definieren Sie die folgenden Parameter gemäß den Informationen in Tabelle 10:

| Parameter                | Beschreibung                                                                             |
|--------------------------|------------------------------------------------------------------------------------------|
| Nach Partnername suchen  | Name der Quelle und des Empfängers.                                                      |
| Nach Geschäfts-ID suchen | Geschäfts-ID der Quelle und des Empfängers. Schließt DUNS, DUNS+4 und unformatierte ein. |
| Quellenpaket             | Das von der Quelle verwendete Paket.                                                     |
| Empfängerpaket           | Vom Empfänger verwendetes Paket.                                                         |
| Quellenprotokoll         | Das von der Quelle verwendete Protokoll.                                                 |
| Empfängerprotokoll       | Vom Empfänger verwendetes Protokoll.                                                     |
| Quellendokumenttyp       | Der von der Quelle verwendete Dokumenttyp.                                               |
| Empfängerdokumenttyp     | Vom Empfänger verwendeter Dokumenttyp.                                                   |
| Verbindungsstatus        | Ermöglicht die Suche nach aktivierten und inaktivierten Ver-<br>bindungen.               |

Tabelle 10. Fenster "Erweiterte Suche"

4. Klicken Sie auf **Suchen**. Das System sucht nach den Verbindungen, die mit Ihren Kriterien übereinstimmen.

## Verbindungskonfigurationen ändern

Verwenden Sie die folgende Prozedur, um die Konfiguration einer Verbindung zu ändern.

- Klicken Sie auf Kontenadmin > Partnerverbindungen. In der Community Console wird das Fenster Verbindungen verwalten angezeigt.
- 2. Führen Sie eine allgemeine Suche (siehe "Allgemeine Suche nach Verbindungen ausführen" auf Seite 53) oder eine erweiterte Suche nach Verbindungen aus ("Erweiterte Suche nach Verbindungen ausführen" auf Seite 53).
- 3. Lesen Sie die betreffenden Abschnitte:
  - "Partnerattributwerte ändern"
  - "Neue Aktion auswählen"
  - "Eine neue Transformationszuordnung auswählen" auf Seite 55
  - "Ziel oder Rückkehrziel ändern" auf Seite 55
  - "Verbindung sperren oder inaktivieren" auf Seite 55.

### Partnerattributwerte ändern

Verwenden Sie die folgende Prozedur, um die Partnerattributwerte zu ändern.

- 1. Klicken Sie für den Quellen- oder Empfängerpartner auf Attribute.
- 2. Wählen Sie in der Liste **Bereich** die Option **Verbindung** aus, wenn die Attributänderungen auf alle Zieltypen angewendet werden sollen, die der Verbindung zugeordnet sind, oder wählen Sie einen einzelnen Zieltyp aus, auf den die Änderungen angewendet werden sollen.
- **3.** Klicken Sie auf das Symbol **Erweitern**, und erweitern Sie den Knoten bis zu der Dokumenttypdefinition, deren Attributwerte geändert werden sollen.
- 4. Aktualisieren Sie den Attributwert.
- 5. Klicken Sie auf **Speichern**.

#### Neue Aktion auswählen

Verwenden Sie zum Auswählen einer neuen Aktion die folgende Prozedur.

- 1. Klicken Sie auf Aktionen.
- 2. Wählen Sie die neue Aktion in der Liste aus.
- 3. Klicken Sie auf Speichern.

### Eine neue Transformationszuordnung auswählen

Verwenden Sie die folgende Prozedur, um eine neue Transformationszuordnung auszuwählen:

- 1. Klicken Sie auf Aktionen.
- 2. Wählen Sie die neue Transformationszuordnung in der Liste aus.
- 3. Klicken Sie auf Speichern.

### Ziel oder Rückkehrziel ändern

Verwenden Sie die folgende Prozedur, um den Quellen- oder Zielempfänger zu ändern.

- 1. Klicken Sie auf Ziel.
- 2. Wählen Sie das Quellen- oder das Rückkehrziel in der Liste aus.
- 3. Klicken Sie auf Speichern.

#### Verbindung sperren oder inaktivieren

Klicken Sie in der Spalte **Aktiviert** auf das Symbol **Inaktivieren**, um eine Verbindung zu inaktivieren. Die Anzeigefarbe der Verbindung wird rot und gibt dadurch an, dass die Verbindung gesperrt wurde. Klicken Sie auf **Löschen**, um die Verbindung wieder zu aktivieren.

Klicken Sie auf **Löschen**, um eine Verbindung zu inaktivieren. Die Anzeigefarbe der Verbindung wird grau und das Symbol verschwindet. Klicken Sie auf **Aktivieren**, um die Verbindung wieder zu aktivieren.

Für EDI-Dokumente kann es verschiedene Verbindungen geben, die für dieselben Partner gelten. Zwischen den verschiedenen Verbindungen wird anhand von Verbindungsprofilen unterschieden. Wenn Sie eine Verbindung mit einem zugeordneten Verbindungsprofilnamen löschen, wird die Verbindung im System gelöscht. Nur eine Verbindung auf Basisebene ohne zugeordnetes Verbindungsprofil kann inaktiviert werden. Weitere Informationen zu Verbindungsprofilen finden Sie im Handbuch *WebSphere Partner Gateway Hubkonfiguration*.

## Ausschlusslisten verwalten

Mit einer Ausschlussliste kann der Hubadministrator den Document Manager so konfigurieren, dass das Senden von RosettaNet-Benachrichtigungen der Geschäftspartner an den Manager beschränkt wird. Die Geschäftspartner werden nach Namen und Geschäfts-ID angegeben.

Die folgenden Benachrichtigungen können für Routing-Einschränkungen ausgewählt werden:

• 0A1 - Fehlerhinweis

Wird von einem Partner, der einen bestimmten Dokumenttyp nicht abschließen kann, an den Manager gesendet.

Back-End-Ereignis

Eine von System generierte XML-Datei, die an den Manager gesendet wird, um diesen darüber zu informieren, dass sein Partner ein Geschäftsdokument erfolgreich empfangen hat.

# Partner zur Ausschlussliste hinzufügen

Verwenden Sie die folgende Prozedur, um einen Partner zur Ausschlussliste hinzuzufügen.

- 1. Klicken Sie auf Kontenadmin > Ausschlussliste. In der Community Console wird das Fenster Ausschlussliste geöffnet.
- 2. Wählen Sie in der Liste **Partnername** einen Partner aus. In der Community Console wird eine Liste aller Partner einschließlich der zugehörigen Geschäfts-IDs und ihres Ausschluss-Status angezeigt. Standardmäßig ist **Alle Benachrich**tigungen senden ausgewählt.

# Ausschlussliste bearbeiten

Manchmal müssen Sie die Ausschlussliste bearbeiten. Möglicherweise möchten Sie das Weiterleiten einer Benachrichtigung an den internen Partner einschränken.

- 1. Klicken Sie auf Kontenadmin > Ausschlussliste. In der Community Console wird das Fenster Ausschlussliste geöffnet.
- 2. Wählen Sie in der Liste **Partnername** einen Partner aus. In der Community Console wird eine Liste aller Partner einschließlich der zugehörigen Geschäfts-IDs und ihres Ausschluss-Status angezeigt.
- 3. Klicken Sie auf das Symbol **Bearbeiten** neben der Benachrichtigung, die Sie bearbeiten möchten.
- 4. Wählen Sie das Markierungsfeld unter der Benachrichtigung aus, um das Weiterleiten einer Benachrichtigung an den internen Partner einzuschränken. Wählen Sie **Alle Benachrichtigungen senden** aus, um alle Routingeinschränkungen zu entfernen.
# Kapitel 5. Partnermigration verwalten

Das Migrationshilfsprogramm für die Konfiguration unterstützt Sie beim selektivem Export und Import der Konfigurationsdaten von WebSphere Partner Gateway. Hierin liegt ein Unterschied zu anderen Optionen für die Verschiebung von Daten, wie etwa Datenbanksicherung und -Wiederherstellung (Restore), da die Daten während des Exports mit dem Hilfsprogramm selektiv extrahiert werden, während eine Datenbanksicherung normalerweise nicht selektiv ausgeführt wird. Mit dem Migrationshilfsprogramm für die Konfiguration können Sie Konfigurationsdaten importieren, ohne die in einem System bereits vorhandene Konfiguration zu überschreiben, während bei einer Datenbankwiederherstellung aus einem Backup üblicherweise bereits vorhandene Daten überschrieben werden.

Das Migrationshilfsprogramm für die Konfiguration exportiert ausgewählte Partner- und Systemdefinitionen in eine XML-Datei und in eine Gruppe von Unterstützungsdateien. Sie können diese Dateien anschließend in ein anderes System importieren und die Konfiguration zwischen verschiedenen Systemen übertragen.

Anmerkung: Bei der Übertragung von Daten zwischen den Systemen müssen beide Systeme dieselbe Version von WebSphere Partner Gateway verwenden.

Das Migrationshilfsprogramm wird hauptsächlich verwendet, um Konfigurationsdaten aus einem Entwicklungs- und Testsystem in ein Produktionssystem zu übertragen, Sie können jedoch die Konfigurationsdaten auch aus einer XML-Datei laden, die Sie auf Basis des bereitgestellten XML-Schemas erstellen.

Für die Ausführung des Migrationshilfsprogramms stehen zwei Optionen zur Verfügung:

- 1. Über eine Befehlszeilenschnittstelle, so dass das Migrationshilfsprogramm unter Verwendung eines Scripts gestartet werden kann.
- 2. Über eine API, so dass benutzerdefinierte Java-Programme das Migrationshilfsprogramm aufrufen können. Weitere Informationen zur Verwendung der API finden Sie im Handbuch *WebSphere Partner Gateway Programming Guide*.

Das Migrationshilfsprogramm wird als eigenständige Java-Anwendung implementiert, die WebSphere Partner Gateway über Remotezugriff aufruft. Es ist in eine komprimierte Datei mit dem Namen BCGMigrationUtil.zip gepackt. Diese Datei wird vom Hub-Installationsprogramm in folgendem Verzeichnis installiert: hub\_installation/console/support.

## Migrationshilfsprogramm über Befehlszeile verwenden

Bevor Sie das Migrationshilfsprogramm verwenden können, müssen Sie die Datei BCGMigrationUtil.zip auf der Workstation extrahieren, auf der Sie das Hilfsprogramm ausführen möchten. Führen Sie nach dem Extrahieren der Dateien des Hilfsprogramms in Ihr lokales Dateisystem die folgenden zunächst erforderlichen Schritte aus:

 Die Konsolenkomponente des WebSphere Partner Gateway-Systems, aus dem Sie exportieren bzw. in das Sie importieren möchten, muss aktiv sein. Beachten Sie, dass das Hilfsprogramm auf einer anderen als der Workstation ausgeführt werden kann, auf der die Konsolenkomponente installiert ist. Dies liegt daran, dass das Hilfsprogramm auf die Konsole zugreift, indem das Protokoll IIOP (EJB) über ein Netz verwendet wird. Zwischen den Workstations muss Konnektivität bestehen, und der IIOP-Port der Konsole (normalerweise 58809) muss über die Workstation verfügbar sein, auf der das Dienstprogramm ausgeführt wird.

2. Sie benötigen Java 5 auf der Workstation, auf der das Dienstprogramm ausgeführt werden soll.

Wenn Sie das Befehlszeilenscript zur Ausführung des Dienstprogramms starten, beschafft es für diese Position die Systemumgebungsvariable JAVA\_HOME. Wenn JAVA\_HOME nicht definiert ist, fordert das Script Sie dazu auf, die Basislokation für Java 5 anzugeben. Sie können z. B. die Kopie von Java 5 benutzen, die für die Verwendung durch WebSphere Application Server installiert ist. Dafür würden Sie den Wert von <*WebSphere-installationsverz*>\java verwenden.

Außerdem kann eine andere Systemumgebungsvariable mit dem Namen MIG-RATION\_PATH so definiert werden, dass sie auf die Position zeigt, an die BCGMigrationUtil.zip extrahiert wurde. Wenn MIGRATION\_PATH nicht definiert ist, fordert das Script Sie auf, einen Pfad zu diesem Verzeichnis einzugeben. Das Verzeichnis, auf das MIGRATION\_PATH zeigt, ist das Verzeichnis mit dem Namen bcgmigrate unter dem Verzeichnis, in das die komprimierte Datei extrahiert wurde. Beispiel: Wenn Sie die DAteien in das Verzeichnis c:\IBM\migration extrahieren möchten, sollten Sie MIGRATION\_PATH auf c:\IBM\migration\bcgmigrate setzen.

- 3. Wenn Sie Daten exportieren, ist eine Exportoptionsdatei erforderlich. Die Exportoptionsdatei gibt an, welche Datentypen vom Dienstprogramm extrahiert werden sollen. Die Konfigurationsdaten können für folgende Elemente in ein System exportiert werden:
  - Zeitpläne für das Programm zur Umschlagsgenerierung.
  - Transport- und Zieltypen.
  - Handlerdefinitionen (nur Metadaten, benutzerdefinierte JAR-Dateien mit ausführbarem Code werden manuell übertragen).
  - Definitionen für feste Arbeitsabläufe (nur Metadaten, benutzerdefinierte JAR-Dateien mit ausführbarem Code werden manuell übertragen).
  - Definitionen für variable Arbeitsabläufe (nur Metadaten, benutzerdefinierte JAR-Dateien mit ausführbarem Code werden manuell übertragen).
  - Proxy-Konfigurationen.
  - Umschlagsprofile.
  - Verbindungsprofile.
  - Validierungszuordnungen.
  - Transformationszuordnungen.
  - FA-Zuordnungen.
  - Empfängerinstanzdaten.
  - XML-Dokumentfamilien und -formate.
  - Routingdefinitionen (Pakete, Protokolle und Dokumenttypen).
  - Partnerprofildaten (einschließlich Kontakten, Adressen, EDI-Kontrollnummerdaten sowie Zieldaten.)
  - B2B-Funktionalitäten für Partner.
  - Partnerverbindungen.

Eine Beispielexportoptionsdatei mit dem Namen export.zip ist im Verzeichnis *root\_des\_migrationshilfsprogramms*/samples/export verfügbar. Diese Datei

exportiert alle unterstützten Konfigurationsdatentpyen aus einem System. Bei der Optionsdatei kann es sich um eine XML-Datei handelnoder um eine komprimierte Datei (.zip), die eine XML-Datei enthält. Die XML-Datei muss dem XML-Schema bcgMigrationExport.xsd entsprechen, das sich im Verzeichnis root\_des\_migrationshilfsprogramms/schemas befindet.

Anmerkung: Stellen Sie sicher, dass die Abhängigkeitsanforderungen zwischen Exporttypen erfüllt werden.

Diese Abhängigkeiten werden näher im Abschnitt Konfigurationstypabhängigkeiten migrieren beschrieben.

4. Wenn Sie Daten importieren, müssen Sie über zu importierende Daten verfügen. Die Importdatei kann durch das Exportieren von Daten erstellt werden, oder Sie können Ihre eigene Datei schreiben, die die Definitionen enthält, welche Sie in ein System laden möchten. Nach dem Export sind die exportierten Daten in einer .zip-Datei enthalten. Die .zip-Datei enthält eine XML-Datei, die dem XML-Schema bcgMigrationImport.xsd entspricht, das sich im Verzeichnis root\_des\_migrationshilfsprogramms/schemas befindet. Die XML-Datei enthält Daten, die vom Importcode verwendet werden können, um die exportierten Konfigurationstypen zu reproduzieren.

Die .zip-Datei enthält ebenfalls die folgenden Binärdateien:

- Die exportierten Validierungs-, Transformations- und FA-Zuordnungen.
- Die Datei RoutingObjects.zip, die die internen Darstellungen der exportierten Routingobjekte enthält (Pakete, Protokolle und Dokumenttypen).
- Führen Sie die folgenden Schritte aus, um Ihre eigene Importdatei zu schreiben:
- Erstellen Sie eine XML-Datei, die bcgMigrationImport.xsd entspricht.
- Stellen Sie sicher, dass die Abhängigkeitsanforderungen zwischen Importtypen erfüllt werden. Weitere Informationen im Hinblick auf Abhängigkeiten finden Sie im Abschnitt zu den Konfigurationstypabhängigkeiten.
- Wenn in der XML-Importdatei etwaige Zuordnungen oder Routingobjekte beschrieben sind, erstellen Sie eine .zip-Datei, bei der die XML-Datei sich im Stammverzeichnis der .zip-Datei befindet.

Die Verzeichnisse lauten wie folgt:

- Die Routingobjekte befinden sich in einer Datei mit dem Namen RoutingObjects.zip im Verzeichnis RoutingObjects des Stammverzeichnisses.
- Die Transformationszuordnungen befinden sich im Verzeichnis TransformationMaps im Stammverzeichnis.
- Die Validierungszuordnungen befinden sich im Verzeichnis ValidationMaps im Stammverzeichnis.
- Die FA-Zuordnungen befinden sich im Verzeichnis FAMaps im Stamm-verzeichnis.
- Anmerkung: Wenn Sie Dateiverzeichnisempfänger importieren, darf das Empfängersystem das Dateiverzeichnis, das vom Empfänger verwendet wird, nicht bereits in seinem Dateisystem haben. Stellen Sie sicher, solche Verzeichnisse vor dem Import zu löschen.
- 5. Das Migrationshilfsprogramm muss sich an der von Ihnen verwendeten Konsole anmelden. Der WebSphere Partner Gateway-Benutzeraccount muss über die Berechtigung verfügen, Konfigurationen zu exportieren oder zu importieren. Der Benutzer "Hubadmin" verfügt über diese Berechtigung. Wenn Sie einen anderen Account als "Hubadmin" oder einen Benutzer verwenden möch-

ten, der Mitglied der Gruppe "Hubadmin" ist, müssen Sie zunächst für den Benutzer die Berechtigung zum Verwenden des Migrationsmoduls aktivieren. Die Berechtigung ist standardmäßig inaktiviert.

## Aufruf über Befehlszeile

Sie können Konfigurationsdaten von einer WebSphere Partner Gateway-Instanz zu einer anderen WebSphere Partner Gateway-Instanz migrieren, indem Sie das Befehlszeilendienstprogramm verwenden. Nach der Verarbeitung der vorausgesetzten Schritte für die Verwendung des Dienstprogramms können Sie das Dienstprogramm aufrufen, indem Sie die Stapeldatei bcgmigrate.bat oder die Shellprozedur bcgmigrate.sh aufrufen. Diese Dateien befinden sich in folgenden Verzeichnissen:

- Unter Windows: \<stammverzeichnis\_des\_migrationshilfsprogramms>\ bcgmigrate\bin\.
- Unter Linux/UNIX: /<stammverzeichnis\_des\_migrationshilfsprogramms>/ bcgmigrate/bin/.
- Anmerkung: Der Benutzer sollte entweder zur Gruppe "Hubadmin" oder zu einer anderen Betreibergruppe gehören, für die die Berechtigung für das Migrationsmodul aktiviert ist.

Wenn Sie das Script ohne Argumente ausgeben, wird eine Bedienerführungshilfe mit den erforderlichen Argumenten und der Syntax angezeigt.

Die Syntax für den Befehlszeilenaufruf unter Windows lautet wie folgt: bcgmigrate.bat [-h hostname:bootstrap\_port] [-a import|export] [-f dateiname] [-u benutzer-id] [-p kennwort] [-o] [-d 1..5] [-r rootpfad]

Unter UNIX-Systemen ist der Aufruf ähnlich, außer dass Sie bcgmigrate.sh anstelle von bcgmigrate.bat verwenden.

Legende:

-h ist der Port hostname:bootstrap, in dem die Konsolenkomponente ausgeführt wird.

-a bezeichnet die Aktivität (Import oder Export).

-f ist der vollständig qualifizierte Dateiname der Exportoptionsdatei oder der Importkonfigurationsdatei.

- -u ist die WebSphere Partner Gateway-Benutzer-ID mit Migrationsberechtigung.
- -p ist das WebSphere Partner Gateway-Benutzerkennwort.
- -o ist die Option zum Überschreiben.
- Anmerkung: Die Option zum Überschreiben wird nur von der Importaktivität verwendet. Wenn Sie -o nicht miteinbeziehen, werden nur neue Konfigurationen erstellt, und vorhandene Konfigurationsdaten werden nicht geändert. Das Einbeziehen von -o bedeutet, dass die vorhandene Konfiguration möglicherweise überschrieben wird, wenn sie in den importierten Daten anders ist.

-d ist eine Debugstufe zwischen 1 und 5, wobei 5 die umfangreichste Debug-Ausgabe bietet. Das Argument -d ist optional und kann ausgelassen werden. Wenn es ausgelassen wird, werden nur Fehler protokolliert.

-r ist der Stammverzeichnispfad, in dem exportierte Daten gespeichert und die Protokolldatei geschrieben wird. Das Argument -r ist optional und kann ausgelassen werden. Wenn es ausgelassen wird, können exportierte Daten in das Verzeichnis geschrieben werden, das von der Option -f festgelegt wird.

#### Beispielbefehl für Export

Im Folgenden sehen Sie einen Beispielbefehl für den Export unter Windows: bcgmigrate.bat -h localhost:58809 -a export -f D:\partnerMigration\export.xml -u hubadmin -p admin123 -d 5 -r d:\partnermigration\output

Unter UNIX-Systemen ist der Aufruf ähnlich, außer dass Sie bcgmigrate.sh anstelle von bcgmigrate.bat verwenden.

Die Ausgabe für das Beispiel wird im Stammverzeichnis gespeichert, das durch die Option -r festgelegt wird.

Die Ausgabe wird in eine komprimierte Datei (.zip) mit dem Namen BCGMigration\_<*ip\_oder\_hostname\_aus\_option\_-h*>.zip geschrieben. Protokolle werden in die Datei BCGMigration.log geschrieben. Wenn die Option -r für einen Export nicht angegeben ist, wird die Ausgabe in das Verzeichnis gestellt, welches in der Option -f konfiguriert wird.

#### Beispielbefehl für Import

Im Folgenden sehen Sie einen Beispielbefehl für den Import unter Windows: bcgmigrate.bat -h localhost:58809 -a import -f D:\partnerMigration\BCGMigration\_localhost.zip -u hubadmin -p admin123 -d 5 -r d:\partnermigration\output

Unter UNIX-Systemen ist der Aufruf ähnlich, außer dass Sie bcgmigrate.sh anstelle von bcgmigrate.bat verwenden.

#### Zu berücksichtigende Aspekte bei Erstellung eigener Importdaten

Wenn Sie beschließen, Ihre eigene Importdatei zu erstellen oder eine Importdatei zu bearbeiten, die vom Exportdienstprogramm erstellt wurde, müssen Sie verschiedene Aspekte berücksichtigen. Ihre XML-Datei muss dem XML-Schema einer Importdatei entsprechen, und es sind Regeln zum Inhalt der Datei zu beachten, die vom XML-Schema nicht gesteuert werden.

#### Importdatei manuell validieren

Wenn Sie Ihr Migrationshilfsprogramm aus der Befehlszeile mit Hilfe des Partnermigrationsscripts aufrufen, werden Ihre Daten nicht validiert, da die Konsole verwendet wird. Es ist z. B. möglich, eine falsche Partner-ID unter Verwendung eines Migrationsscripts zu erstellen, wohingegen dies unter Verwendung der Konsole nicht möglich ist. Daten, die in die Konsole eingegeben werden, werden von der Konsole validiert. Sie können z. B. eine DUNS-ID, die alphabetische Zeichen enthält, über die Befehlszeile eingeben, dies ist jedoch nicht über die Konsole möglich, da eine DUNS-ID nur numerische Zeichen enthalten darf.

**Beachten Sie stets::** Es ist wichtig, sämtliche Daten manuell zu validieren, bevor Sie sie über die Befehlszeile eingeben.

#### Migration von Konfigurationstypabhängigkeiten

Einige Konfigurationstypen haben keine Abhängigkeiten. Beispiel: eine Partnerdefinition kann erstellt werden, ohne auf eine andere konfigurierte Entität im System zu verweisen. Andere Konfigurationstypen können nicht eigenständig existieren, da sie von anderen Entitäten im System abhängig sind. Beispiel: Ein Ziel gehört zu einem Partner, deswegen kann es nur vorhanden sein, wenn auch der Partner vorhanden ist.

Es muss sichergestellt werden, dass Abhängigkeitselemente immer verfügbar sind, daher sind Inhalt und Reihenfolge der Elemente in Export- und Importdateien wichtig. Wenn ein Export ausgeführt wird, muss jedes Element, das über Abhängigkeiten verfügt, nach den Abhängigkeitselementen exportiert werden. In der XML-Datei ist diese Reihenfolge abgebildet. Analog gilt die Logik, dass beim Import die Abhängigkeitselemente vor den abhängigen Elementen importiert werden.

Wenn Sie Konfigurationstypen selektiv exportieren, müssen Sie sicherstellen, dass Sie Abhängigkeitstypen für alle abhängigen Typen angeben. Dies ist auch wichtig, wenn Sie eine Importdatei unter Verwendung der Schemadefinition erstellen. Das Schema erzwingt die Reihenfolge, nicht aber den Inhalt. Wenn Sie also eine Importdatei nicht ordnungsgemäß definieren, z. B. vergessen, ein Abhängigkeitselement bereitzustellen oder ein Abhängigkeitselement nicht ordnungsgemäß definieren, schlägt dieses Element fehl, wenn Sie versuchen, es zu importieren.

#### Unabhängige Konfigurationselemente

Die folgenden konfigurierbaren Typen sind unabhängig. Andere Konfigurationstypen hängen von diesen Elementen ab, aber die Elemente hängen nicht direkt von anderen Systemelementen ab.

- Zeitplanung f
  ür das Programm zur Umschlagsgenerierung.
- Transporttypen.
- Zieltypen.
- Umschlagsprofile.
- Verbindungsprofile.
- Proxy-Konfigurationen.
- Validierungszuordnungen.
- Transformationszuordnungen.
- FA-Zuordnungen.
- Partner

Beachten Sie, dass Validierungszuordnungen, Transformationszuordnungen und FA-Zuordnungen jeweils unabhängige Elemente sind. Um von Nutzen zu sein, müssen sie mit Routingobjektdefinitionen im System verbunden werden. Wenn die Routingobjekte nicht importiert werden, sind die Zuordnungen möglicherweise im System vorhanden, die Verknüpfungen werden jedoch nicht erstellt. Da es sich hierbei um eine indirekte Abhängigkeit handelt, kann das Migrationshilfsprogramm Zuordnungstypen ohne die Routingobjekte exportieren und importieren, das auf sie verweist.

#### Abhängige Konfigurationselemente

Für die folgenden Konfigurationstypen bestehen Abhängigkeiten entweder zu den im vorherigen Abschnitt aufgelisteten unabhängigen Elementenoder zu mindestens einem weiteren abhängigen Typ:

Routingobjekte

Umschlagsprofile, Validierungszuordnungen und FA-Zuordnungen.

- Handler
  - Transporttypen.
- FA-Zuordnungsverknüpfungen

FA-Zuordnungen und Routingobjekte.

- Validierungszuordnungsverknüpfungen Validierungszuordnung und Routingobjekte.
- Fester Arbeitsablauf Handler.
- Variabler Arbeitsablauf (Aktionen) Handler.
- Kontakte

Partner.

Adressen

Partner.

- Initialisierung der Kontrollnummer Partner.
- XXML-Familien und -Formate
- Routingobjekte.
- Interaktionen
  - Routingobjekte, Aktionen und Transformationszuordnungen.
- Empfänger

Transporttypen, Zieltypen und Handler.

• Ziele

Transporttypen, Zieltypen und Handler.

B2B-Funktionalität

Routingobjekte, Funktionsbestätigungszuordnungen, Umschlagsprofile und Partner.

• Verbindungen Routingobjekt, Interaktionen, Partner, B2B-Funktionalitäten, Ziele, variable Arbeitsabläufe (Aktionen) und Verbindungsprofile.

# Nicht migrierbare Konfigurationen

Die folgenden Konfigurationsdaten werden nicht migriert:

Systemverwaltung

Die Konfigurationen der Systemverwaltung, wie z. B. die Konsolenkonfiguration und die Document Manager-Konfiguration werden nicht migriert, da das Produktionssystem über andere Verwaltungsparameter verfügt als das Testsystem.

Benutzer

Wenn Partner migriert werden, werden die Benutzer nicht migriert, da das Produktionssystem wahrscheinlich über andere, aussagefähigere Benutzer verfügt.

Gruppen

Die Produktionssystemgruppen unterscheiden sich von den Testsystemgruppen.

• Zertifikate

Die Testsystemzertifikate werden nicht exportiert, um eine Situation zu vermeiden, in der ein Produktionszertifikat von einem Testsystemzertifikat überschrieben wird. • CPA

Das CPA (Community Partner Agreement) ist nur für das Produktionssystem gedacht. Es ist nicht im Testsystem vorhanden.

• Berichte und Protokolle werden nicht migriert. Dies sind keine Konfigurationselemente.

#### Einschränkungen bei Migrationshilfsprogrammen

- Falls Fehler während der Migration auftreten, werden die Transaktionen nicht zurückgesetzt.
- Nur Partnermigrationen und -verbindungen können selektiv migriert werden. Alle anderen Migrationen müssen im Ganzen durchgeführt werden.
- Wenn ein Export von einem Quellensystem ausgeführt wird, das einen anderen Dateisystemtyp als das Empfängersystem verwendet, erfordert das in der exportierten Ausgabe enthaltene XML-Dokument manuelle Aktualisierungen, um etwaige dateisystemspezifische *<targetURL>*-Elemente zu korrigieren. Diese Elemente müssen korrigiert werden, damit sie der Dateisystemungebung des Empfängers entsprechen, bevor der Import ausgeführt wird.

## **Forward Proxy-Migration**

Forward Proxys werden von HTTP/S-Zielen als Platzhalter während des Importprozesses verwendet. Die Produktionsumgebung (das Empfängersystem) hat möglicherweise nicht die gleichen Proxys wie die Testumgebung (das Quellensystem). Nach dem Import muss der Administrator möglicherweise die zum Proxy gehörenden Informationen ändern, um die Informationen der Produktionsumgebung abzubilden. Wenn die Testumgebung mit der Produktionsumgebung übereinstimmt, führt der Administrator keine Änderungen durch.

Anmerkung: Die Option zum Überschreiben ist für Forward Proxys inaktiviert. Wenn also ein Forward Proxy auf dem Empfängersystem vorhanden ist, wird er vom Importdienstprogramm nicht geändert.

# Kapitel 6. LDAP-Unterstützung für Authentifizierung der Anmeldung

Zusätzlich zur Verwendung der WebSphere Partner Gateway-Partnerregistry für die Konsolenauthentifizierung unterstützt WebSphere Partner Gateway LDAP (Lightweight Directory Access Protocol) für containerbasierte Authentifizierung, die wiederum das Authentifizierungsverfahren von WebSphere Application Server benutzt. WebSphere Application Server unterstützt drei Authentifizierungstypen:

- 1. LDAP-Registry.
- 2. Lokale Betriebssystemregistry.
- 3. Angepasste Registry.

WebSphere Partner Gateway verwendet den Authentifizierungstyp "LDAP-Registry" von WebSphere Application Server. Durch die Aktivierung der containerverwalteten Authentifizierung in Anwendungen wie WebSphere Partner Gateway, die in WebSphere Application Server implementiert sind, kann der Administrator die Benutzerauthentifizierung an einer zentralen Position außerhalb der WebSphere Partner Gateway-Anwendung verwalten.

#### LDAP verwenden

Verwenden Sie LDAP, wenn die containerbasierte Authentifizierung ausgewählt ist, in folgenden Fällen:

- Während der Installation.
- Indem Sie das Attribut bcg.ldap.containerauth, das sich in Konsolensystemverwaltung > Gemeinsame Merkmale befindet, auf TRUE (wahr) setzen.

## Containerverwaltetes Authentifizierungsverfahren aktivieren

Wenn Sie das containerverwaltete Authentifizierungsverfahren aktivieren möchten, setzen Sie in der Konsole von WebSphere Partner Gateway den Merkmalwert bcg.ldap.containerauth auf TRUE, und konfigurieren Sie anschließend die WebSphere Application Server-Einstellung **Globale Sicherheit** so, dass LDAP verwendet wird. Nachdem Sie die Authentifizierung aktiviert haben, werden die Benutzer am LDAP-Server authentifiziert, wenn sie sich bei WebSphere Partner Gateway anmelden.

Anmerkung: Wenn LDAP während des Installationsprozesses aktiviert ist, muss der Administrator sicherstellen, dass der konfigurierte LDAP-Server einen Benutzer mit dem Namen "Hubadmin" erhält; dies ist unabhängig vom gewählten Anmeldetyp ein gültiger Anmeldebenutzername für die LDAP-Authentifizierung.

#### J2EE-Sicherheit aktivieren

Wenn Sie die J2EE-Sicherheit zusätzlich zur globalen Sicherheit von WebSphere Application Server aktivieren, sollten Sie für Java Runtime Environment (JRE) eine Richtliniendatei erstellen (Beispiel: wpg.policy), die die notwendigen Sicherheitsberechtigungen erteilt. Führen Sie die folgenden Schritte aus, um diese Datei zu Java Runtime Environment hinzuzufügen:

 Erstellen Sie in der Datei java.security, die sich im Ordner WASND\_ROOT/java/jre/lib/security befindet, einen Eintrag. Die Syntax für den neuen Eintrag in der Datei java.security lautet: policy.url.3=file:///vollständig\_qualifizierter\_pfad/wpg.policy.

2. Starten Sie sämtliche Java-Prozesse erneut.

#### Benutzernamen und -gruppen

Bisher war der Benutzer "Hubadmin" der einzige Benutzername mit den Administrationsberechtigungen eines Superuser, in WebSphere Partner Gateway 6.1 wurden jedoch Gruppen erstellt, so dass alle Benutzer, die Mitglieder der Gruppe "Hubadmin" sind, über Superuserberechtigungen verfügen können. Durch die Gruppen können mehrere Benutzer Hubadministrationszuständigkeiten haben, während gleichzeitig der Kennwortschutz gewährleistet bleibt.

Da für einen LDAP-Server eindeutige Benutzernamen erforderlich sind, müssen die Benutzernamen für WebSphere Partner Gateway ebenfalls eindeutig sein. Wenn Sie einen neuen Benutzer erstellen und der Benutzername bereits im selben oder in einem anderen Partner vorhanden ist, wird die folgende Fehlernachricht angezeigt: Ein Benutzer mit diesem Namen ist bereits vorhanden. Geben Sie in diesem Fall einen anderen Benutzernamen in der Konsole ein, und fahren Sie fort. Wenn Sie von einer früheren Version zu WebSphere Partner Gateway 6.1 migrieren, in der die Benutzernamen nicht eingeschränkt waren, werden neben etwaigen doppelt vorhandenen Benutzernamen zwei Sterne (\*\*) angezeigt, um darauf hinzuweisen, dass der betreffende Name bereits im selben oder in einem anderen Partner vorhanden ist. Ändern Sie einen der Benutzernamen, so dass beide eindeutig sind.

#### Verwendung der LDAP-Authentifizierung stoppen

Unter folgenden Umständen müssen Sie die LDAP-Authentifizierung möglicherweise stoppen:

- Der LDAP-Server stoppt oder fällt dauerhaft aus.
- Die containerbasierte Authentifizierung wurde bei der Installation von WebSphere Partner Gateway ausgewählt, der LDAP-Server ist jedoch nicht bereit.

#### Hinweise für UNIX-Benutzer:

- 1. UNIX-Benutzer, die DB2 verwenden, müssen sich als Benutzer "db2instance" anmelden und den Benutzernamen "db2instance" und das zugehörige Kennwort verwenden, um das Script auszuführen.
- 2. UNIX-Benutzer, die Oracle verwenden, müssen sich als Benutzer "Oracle" anmelden und den zum Zeitpunkt der Installation vergebenen Benutzernamen und das zugehörige Kennwort verwenden, um das Script auszuführen.

Führen Sie die folgenden Scripts aus, damit WebSphere Partner Gateway für den Zugriff auf Kennwörter nicht mehr LDAP verwendet, sondern zum Speichern von Kennwörtern stattdessen die WebSphere Partner Gateway-Datenbank benutzt:

- bcgResetAuthentication.bat unter Windows.
- bcgResetAuthentication.sh unter UNIX.

Das Script erfordert die folgenden Eingabeparameter:

- Benutzer-ID des Datenbankschemaeigners
- Kennwort des Datenbankschemaeigners

Das Script erfordert diese Parameter, um eine Verbindung zur WebSphere Partner Gateway-Datenbank herzustellen.

Anmerkung: Wenn Sie eine DB2-Datenbank verwenden, starten Sie das Script über eine DB2-Befehlszeile.

Das Script befindet sich im Verzeichnis {*dbloader install location*}/scripts/ {*database type*}.

Das Script hat folgende Aufgaben:

- Es setzt das Attribut bcg.ldap.containerauth, das sich in Konsolensystemverwaltung > Konsolenmerkmale > Gemeinsame Attribute befindet, auf FALSE (falsch).
- Setzt das Kennwort für die Benutzer-ID "Hubadmin" auf den Installationsstandard zurück, wodurch die Datenbank jetzt zum Speichern von Kennwörtern verwendet wird.
- Anmerkung: Nachdem die Scripts ausgeführt wurden, müssen alle Kennwörter, die in LDAP konfiguriert wurden, für jeden definierten Benutzer, der die Konsole von WebSphere Partner Gateway verwendet, erneut eingegeben werden.

#### **Beispiel für LDAP-Konfiguration**

Im folgenden Abschnitt finden Sie Anleitungen, wie WebSphere Application Server zu konfigurieren ist, so dass er für die Authentifizierung der implementierten Anwendung eine Verbindung zu den LDAP-Servern herstellen kann. In diesem Abschnitt wird jedoch nicht die LDAP-Serverwaltung behandelt, die für die Site, auf der er installiert ist, spezifisch ist. Weitere, vollständige Informationen zur Konfiguration von LDAP-Servern oder der Verwaltung von LDAP-Servern finden Sie in der Dokumentation zu WebSphere Application Server.

# WebSphere Application Server für eigenständigen IBM Tivoli LDAP-Server konfigurieren

Wenn Sie einen eigenständigen LDAP-Server für WebSphere Partner Gateway konfigurieren möchten, können Sie den IBM Tivoli LDAP-Server installieren und den WebSphere Application Server so konfigurieren, dass Benutzer im LDAP-Server authentifiziert werden.

1. Installieren Sie den IBM Tivoli LDAP-Server. Folgen Sie den Anleitungen im Installationshandbuch für den IBM Tivoli LDAP-Server.

#### Installationstipps:

- Der für die Installation des Produkts verwendete Benutzername sollte derselbe sein wie der DB2-Instanzname, und es muss sich um ein Mitglied der Administrator- und DB2Admin-Gruppen handeln.
- Der Verzeichnisservername sollte derselbe sein wie der DB2-Name.
- Erstellen Sie einen Benutzer mit dem Namen DB2 und nehmen Sie diesen Benutzernamen in die Administratorund DB2Admin-Gruppen auf.
- Melden Sie sich als Benutzer "DB2" an und führen Sie die Installation durch.

Nachdem Sie den IBM Tivoli LDAP-Server installiert haben, fahren Sie mit dem nächsten Schritt fort, und erstellen Sie Benutzer für die LDAP-Server.

- Starten Sie mit folgendem Befehl den LDAP-Verzeichnisserver: idsslapd -I db2
- 3. Starten Sie den mit LDAP gelieferten WebSphere Application Server.
- 4. Greifen Sie über folgende Adresse auf die Verwaltungsseite für LDAP von WebSphere Application Server zu:

http://<ip>:12000/IDSWebApp/IDSjsp/Login.jsp.

5. Melden Sie sich mit der folgenden Konsolenadministrations-ID an:

Benutzername: superadmin Kennwort: secret

- 6. Wechseln Sie zu **Console Administrator** > **Manage console server**, und fügen Sie Ihren LDAP-Server aus der Liste hinzu.
- 7. Melden Sie die Konsolenadministrations-ID ab.
- 8. Wählen Sie Ihren LDAP-Server aus, und melden Sie sich mit dem Benutzernamen und Kennwort für den Administrator an.
- Gehen Sie zu Server Administration > Manage server properties > Suffices, und fügen Sie ein Suffix hinzu (z. B. o=ibm, c=us).
- 10. Klicken Sie auf Apply.
- 11. Gehen Sie zu **Directory Management-Add an entry**, und wählen Sie unter **Structural object classes** den Eintrag **Organization** aus.
- 12. Klicken Sie auf Next.
- **13**. Wählen Sie in diesem Bildschirm die Standardwerte (aixAuxAccount) aus, und klicken Sie auf **Next**.
- 14. Legen Sie die folgenden Einstellungen fest:

Relative DN='o=ibm' Reqd attributes= o='ibm' Parent DN= 'c=us'

- 15. Klicken Sie auf Finish.
- Erstellen Sie einen Benutzer und fügen Sie einen Verzeichniseintrag unter 'o=ibm,c=us'.

Beispiel: Hinzufügen des Benutzers 'cn=user1,o=ibm,c=us':

- a. Wählen Sie die strukturelle Objektklasse 'Person' aus, so dass Sie 'password' (Kennwort) als optionales Attribut erhalten.
- b. Geben Sie sn='user1', cn='user1' an.
- c. Geben Sie in den optionalen Attributen password=<kennwort> an.

Nachdem Sie den LDAP-Server installiert und einen Benutzer erstellt haben, konfigurieren Sie mit den folgenden Schritten WebSphere Application Server mit dem betreffenden LDAP-Server:

- 17. Klicken Sie auf Sicherheit > Sichere Verwaltung, Anwendungen und Infrastuktur.
- Klicken Sie im rechten Fensterbereich auf der Seite auf Konfigurationsassistent f
  ür Sicherheit. Der Assistent wird f
  ür den ersten von vier Konfigurationsschritten geöffnet.
- **19**. Wählen Sie für Schritt 1 **Anwendungssicherheit aktivieren** aus, und klicken Sie auf **Weiter**, um zu Schritt 2 des Konfigurationsassistenten zu gelangen.
- 20. Wählen Sie für Schritt 2 Eigenständige LDAP-Registry aus, und klicken Sie auf Weiter, um zu Schritt 3 des Konfigurationsassistenten zu gelangen.

- 21. Geben Sie für Schritt 3 im Assistenten die folgenden Informationen über den LDAP-Server an, der ausgeführt wird, und klicken Sie auf **Weiter**.
  - a. Name des primären Benutzers mit Verwaltungsaufgaben: In LDAP erstellter Benutzer (z. B. cn=user1,o=ibm,c=us).
  - b. Typ des LDAP-Servers: IBM\_Tivoli Directory\_Server.
  - c. Host: <ip-adresse\_des\_ldap-servers>.
  - d. Port: <port\_ihres\_ldap-servers> (z. B. 389).
  - e. Basis-DN: o=ibm,c=us
  - f. Eindeutiger Name für Bindung: <ldap-adminname> (z. B.: cn=root).
  - g. Kennwort für Bindung: <ldap-adminkennwort>
- 22. Für Schritt 4 wird eine Zusammenfassung der auf den vorherigen Seiten angegebenen Konfigurationsdaten angezeigt. Überprüfen Sie die Angaben, und klicken Sie für die Konfiguration auf **Fertig stellen** und **Speichern**.
- 23. Starten Sie WebSphere Application Server erneut.

Stoppen Sie mit folgendem Befehl den Server:

stopserver <servername> -username <ldap-benutzername> -password <ldap-kennwort>

Starten Sie den Server mit folgendem Befehl erneut:

stopserver *<servername>* -username *<ldap-benutzername>* -password *<ldap-kennwort>* Jetzt kann sich der Benutzer mit jedem im IBM Tivoli LDAP-Server erstellten Benutzernamen anmelden.

## LDAP-Benutzer für Verwendung der WebSphere Partner Gateway-Konsole festlegen

Nach der Authentifizierung im LDAP-Server müssen Sie den LDAP-Benutzer der Berechtigungsklasse "Hubuser" zuordnen. Nur Benutzer, die Mitglieder dieser Berechtigungsklasse sind, können nach der Authentifizierung auf die Anwendung zugreifen. Gehen Sie wie folgt vor, um LDAP-Benutzer als Mitglieder dieser Berechtigungsklasse zu definieren:

- 1. Starten Sie den WebSphere Application Server, für den die Konsolenanwendung implementieren ist.
- 2. Wählen Sie **Anwendungen** > **Unternehmensanwendungen** aus, und klicken Sie auf **BCGConsole**.
- 3. Klicken Sie rechts auf der Seite im Teilfenster Weitere Merkmale auf Sicherheitsaufgabenbereiche zu Benutzern oder Gruppen zuordnen.
- 4. Sie können entweder angeben, dass alle erfolgreich authentifizierten Benutzer zu Mitgliedern der Berechtigungsklasse "Hubadmin" werden sollen, oder dass nur bestimmte Benutzer aufgenommen werden sollen.
  - Wählen Sie zur Aufnahme aller authentifizierten Alle Authentifizierten unter der Berechtigungsklasse mit dem Namen Hubuser aus.
  - Wenn Sie nur bestimmte Benutzer aufnehmen wollen, klicken Sie auf Benutzer suchen, und nehmen Sie nur ausgewählte Benutzer als Mitglieder der Berechtigungsklasse Hubuser auf.

# Kapitel 7. Unterstützung für Internet Protocol Version 6 (IPV6)

Internet Protocol Version 6 (IPV6) ist eine Erweiterung des aktuellen Internet Protocol Version 4 (IPV4). Anders als die Unterstützung von 32-Bit-Adressen durch IPV4 bietet IPV6 Unterstützung von 128-Bit-Adressen. Außer der Änderung des Adressformats sind in der Community Console keine sonstigen Konfigurationsänderungen für IPV6 erforderlich.

Der Unterschied zwischen der Konfiguration von IPV4 und IPV6 ist die geänderte IP-Adresse oder das URL-Format.

- Wenn Sie das Protokoll IPV4 und eine IP-Adresse verwenden, schreiben Sie die Adresse wie folgt: 9.183.12.12.
- Wenn Sie das Protokoll IPV6 und eine IP-Adresse verwenden, schreiben Sie die IP-Adresse wie im folgenden Beispiel dargestellt in eckigen Klammern ('[' und ']'): [0::9.183.12.12]
- Wenn Sie das Protokoll IPV6 und eine HTTP-Adresse verwenden, schreiben Sie die IP-Adresse wie im folgenden Beispiel dargestellt in eckigen Klammern ('[' und ']'): http://[::FFFF:129.144.52.38]:80/index.htm.
- Wenn Sie das Protokoll IPV6 und eine FTP-Adresse verwenden, schreiben Sie die IP-Adresse wie im folgenden Beispiel dargestellt in eckigen Klammern ('[' und ']'): ftp://[::FFFF:129.144.52.38]:80/index.htm.

#### Tunnelung von IPV6 über IPV4 aktivieren

Das Protokoll IPV6 kann derzeit nicht durch das gesamte Internet weitergeleitet werden, daher müssen Sie IPV6-Pakete in IPV4 einkapseln und durch Netze, in denen nur IPV4 verfügbar ist, "im Tunnelungsverfahren übertragen".

## **RHEL Linux 3**

Gehen Sie wie folgt vor, um auf einer RHEL Linux 3-Plattform die Tunnelung zu aktivieren:

- 1. Melden Sie sich als Benutzer "Root" an.
- 2. Fügen Sie die Zeile add NETWORKING\_IPV6=yes in der Datei etc/sysconfig/network hinzu.
- 3. Speichern Sie die Datei, und schließen Sie sie.
- 4. Fügen Sie die folgenden Zeilen zur Datei etc/sysconfig/network-scripts/ ifcfg-eth0 hinzu.
  - a. add IPV6INIT=yes
  - b. add IPV6T04INIT=yes
- 5. Speichern Sie die Datei, und schließen Sie sie.
- 6. Setzen Sie den Befehl ifconfig über die Eingabeaufforderung ab.

Das System generiert automatisch eine IPV6-Adresse. Verwenden Sie diese Adresse für die Konfiguration von Empfängern und Zielen in WebSphere Partner Gateway.

#### Windows 2003 oder Windows XP

Wenn Sie IPV6 auf einem Windows 2003- oder Windows XP-System konfigurieren möchten, befolgen Sie die Richtlinien von Microsoft unter http:// www.microsoft.com/windowsserver2003/techinfo/overview/ipv6faq.mspx. Wenn Ihre Windows-Plattform IPV6 unterstützt, wenden Sie sich an Ihren Systemadministrator, um die Tunnelungsfunktion zu aktivieren.

#### HP-UX 11i

Gehen Sie wie folgt vor, um auf einer HP-UX 11i-Plattform die Tunnelung zu aktivieren:

- 1. Melden Sie sich als Benutzer "Root" an.
- Fügen Sie zur Aktivierung der Tunnelung die Zeile IPV6\_TUNNEL="1" der Datei /etc/rc.config.d/netconf-ipv6 hinzu.
- 3. Weisen Sie in der Datei /etc/rc.config.d/netconf-ipv6 die folgenden Parameter zu:

```
IPV6_DESTINATION[0] =
IPV6_GATEWAY[0]=" " (wenn auf 1 gesetzt, ist das Gateway remote angebunden,
wenn auf 0 gesetzt ist das Gateway lokal angebunden)
IPV6_ROUTE_COUNT[0] =
IPV6_ROUTE_ARGS[0] =
```

Weitere Informationen finden Sie im Begleittext in der Datei netconf-ipv6 und auf der Seite route(1m) man.

- 4. Speichern Sie die Datei, und schließen Sie sie.
- 5. Sie haben die folgenden zwei Möglichkeiten, damit die Änderungen wirksam werden:
  - Starten Sie das System erneut.
  - Setzen Sie die Befehle ifconfig und route ab, um die funktional entsprechenden Konfigurationseinstellungen festzulegen.

## **IPV6** aktivieren

Ändern Sie zur Konfiguration von IPV6 in der WebSphere Application Server-Konsole die Java Virtual Machine-Parameter für die Laufzeitunterstützung. Gehen Sie wie folgt vor, um die Parameter von Java Virtual Machine zu ändern:

- 1. Melden Sie sich an der Admininistrationskonsole von WebSphere Application Server an.
- 2. Wechseln Sie zu Server > Anwendungsserver, und wählen Sie Server aus.
- 3. Wählen Sie alle Server aus, und ändern Sie mit folgendem Prozess die Eigenschaft java.net.IPv4Stack:
  - a. Wählen Sie den Server aus (bcgdocmgr, bcgreceiver oder bcgconsole).
  - b. Erweitern Sie auf der Konfigurationsseite im Bereich für die Serverinfrastruktur die Option Java- und Prozessverwaltung und wählen Sie Prozessdefinition aus.
  - c. Wählen Sie auf der Seite für die Konfiguration der Prozessdefinition im Abschnitt mit den weiteren Merkmalen die Option Java Virtual Machine aus.
  - d. Wählen Sie Benutzerdefinierte Merkmale aus.

- e. Ändern Sie die Eigenschaft java.net.IPv4Stack in FALSE (falsch).
- f. Klicken Sie zum Abschluss der Konfiguration auf **Anwenden** und danach auf **Speichern**.
- g. Wiederholen Sie diesen Prozess für sämtliche Server.
- 4. Nachdem Sie das Merkmal java.net.IPv4Stack für alle Server geändert haben, ist eine vollständige Neusynchronisation des Knotens für den vollständigen verteilten Modus erforderlich. Wechseln Sie zur Neusynchronisation des Knotens zu Systemverwaltung> Knoten, und wählen Sie bcgnode aus. Klicken Sie auf Vollständige Neusynchronisation.

Anmerkung: Die Synchronisation kann ca. 5 bis 10 Minuten beanspruchen.

5. Starten Sie alle Server erneut.

#### Attribute konfigurieren

Wenn die Workstation, auf der der Document Manager installiert ist, mit IPV6 konfiguriert wurde und die Dokumente über ein Gateway gesendet wurden, das auf der Internetprotokollversion 6 (IPV6) basiert, muss die IPV6-Adresse der Workstation konfiguriert werden. Gehen Sie wie folgt vor, um die Workstationadresse zu konfigurieren:

- 1. Melden Sie sich an der WebSphere Partner Gateway-Konsole an.
- Wechseln Sie zu Systemverwaltung > DocMgr-Verwaltung > Attribute des Zustellmanagers.
- 3. Klicken Sie auf das Symbol Merkmale der Veröffentlichungsinformationen bearbeiten.
- 4. Geben Sie die IPV6-Adresse der lokalen Workstation, auf der der Hub ausgeführt wird, im Merkmal "bcg.router.ipv6.address" an.

Anmerkung: Wenn mehr als eine Instanz vom Document Manager vorhanden ist, lassen Sie das Merkmal "bcg.router.ipv6.address" frei.

- 5. Klicken Sie auf Speichern.
- 6. Wechseln Sie für empfängerbasiertes IPV6 zu Systemverwaltung > Empfängerverwaltung > Andere.
- Geben Sie die IPV6-Adresse der lokalen Workstation, auf der der Hub ausgeführt wird, im Merkmal "bcg.receiver.ipv6" an.

Anmerkung: Wenn mehr als eine Instanz vom Document Manager vorhanden ist, lassen Sie das Merkmal "bcg.router.ipv6" frei.

8. Klicken Sie auf Speichern.

# Kapitel 8. Zielwarteschlange verwalten

Mit der Zielwarteschlange können Sie Dokumente anzeigen, die sich für die Zustellung von einem beliebigen Ziel im System in der Warteschlange befinden. Außerdem haben Sie folgende Möglichkeiten:

- Alle Partnerziele anzeigen, für die sich Dokumente in der Warteschlange für die Zustellung befinden.
- Dokumente in einer Warteschlange anzeigen.
- Ziele aktivieren oder inaktivieren.

Die Zielwarteschlange enthält Nachrichten, die darauf warten, von WebSphere Partner Gateway an Partnerziele gesendet zu werden.

Die Zielwarteschlange kann verwendet werden, um sicherzustellen, dass eilige Dokumente nicht in der Warteschlange aufgehalten werden. Außerdem können Sie sie nutzen, um sicherzustellen, dass die maximale Anzahl an Dokumenten, die in die Warteschlange gestellt werden können, nicht überschritten wird. Mit der Zielwarteschlange haben Sie die folgenden Möglichkeiten:

- Eine Liste aller Ziele anzeigen, die Dokumente enthalten, welche sich für die Zustellung in einer Warteschlange befinden.
- Ein Dokument anzeigen, das sich zu lange in einer Zielwarteschlange befunden hat (30 Sekunden oder länger). Möglicherweise hat das Dokument selbst einen Fehler. Darüber hinaus können Sie die Dokumentdetails anzeigen, um Dokumente in der Warteschlange zu berichtigen.
  - Anmerkung: Wenn Sie ein FTP-Scriptingziel mit einem Intervall- oder Kalenderzeitplan implementieren, verbleiben Dokumente über einen längeren Zeitraum in dieser Warteschlange und werden erst dann entfernt, wenn das für sie definierte Intervall abgelaufen ist bzw. das definierte Datum und die entsprechende Uhrzeit erreicht sind. Diese Funktionsweise ist beabsichtigt und die Dokumente sollten nicht vorzeitig aus der Warteschlange entfernt werden.
- Zieldetails anzeigen, um die ordnungsgemäße Verarbeitung sicherzustellen. Dokumente, die sich in einer Zielwarteschlange stauen, können ein Hinweis auf Fehler im Zustellmanager oder im Ziel sein.
- Zielstatus bestätigen. Ein Ziel im Offlinestatus bewirkt, dass Dokumente in der Warteschlange erfasst werden, bis das Ziel in den Onlinestatus versetzt wird. Der Zielstatus wirkt sich nicht auf die Verbindungsfunktionalität aus, und die Dokumente werden weiter verarbeitet und für die Zustellung in die Warteschlange gestellt.
- Über die Felder **Partnername** und **Ziel** können Sie die Größe der Zielwarteschlangenliste begrenzen.

#### Zielwarteschlange anzeigen

Verwenden Sie die folgende Prozedur, um eine Liste der Dokumente anzuzeigen, die sich im Ziel befinden:

1. Wählen Sie **Anzeigen** > **Zielwarteschlange** aus. In der Community Console wird das Fenster **Zielwarteschlange** geöffnet.

2. Geben Sie die Parameter wie in Tabelle 11 gezeigt ein.

Tabelle 11. Fenster "Zielwarteschlange"

| Kriterien                        | Beschreibung                                                                                                    |
|----------------------------------|----------------------------------------------------------------------------------------------------|
| Partnername                      | Wenn Sie dieses Feld ausfüllen, haben Sie die folgenden Möglichkei-<br>ten:                                                                                                    |
|                                  | 1. Den Partnernamen angeben.                                                                                                    |
|                                  | 2. Geben Sie in diesem Feld einen Teil des Partnernamens an, und klicken Sie auf <b>Partner anzeigen</b> . Wählen Sie den Partner in der Partnerliste aus.                                                                                                    |
|                                  | <b>3</b> . Geben Sie das Platzhalterzeichen * an, und klicken Sie auf <b>Part-ner anzeigen</b> . Wählen Sie den Partner in der Partnerliste aus.                                                                                                    |
|                                  | Wenn Sie auf <b>Partner anzeigen</b> klicken, wird auf der Seite das Feld <b>Partner</b> angezeigt. Im Feld <b>Partner</b> werden alle verfügbaren Partner in alphabetischer Reihenfolge angezeigt.                                                                                               |
| Ziel                             | Das erste Element in dieser Liste ist Alle, welches standardmäßig<br>ausgewählt wird. Der verbleibende Teil der Liste ist eine sortierte<br>Liste der Zieltransporte. In dieser Liste können Sie nur ein einziges<br>Ziel auswählen. Der Standardwert ist Alle.                                   |
|                                  | wählten Partnerzielen gefüllt, und die Liste wird in alphabetischer<br>Reihenfolge dargestellt.                                                                                                    |
| In Warteschlange min-<br>destens | Mindestanzahl an Minuten, die ein Dokument bereits in der Ziel-<br>warteschlange steht. Wenn z. B. "sechs Minuten" ausgewählt wurde,<br>werden alle Ziele angezeigt, die Dokumente enthalten, welche sechs<br>Minuten oder länger auf die Zustellung gewartet haben. Der Stan-<br>dardwert ist 0. |
| Sortieren nach                   | Sortiert die Suchergebnisse nach Partner- (Standard) oder Zielname.                                                                                                    |
| Aktualisieren                    | Schalten Sie die Aktualisierung ein oder aus (Standard).                                                                                                    |
| Minimum in Warte-                | Mindestanzahl an Dokumenten in einer Zielwarteschlange. Der                                                                                                    |
| schlange                         | Standardwert ist 1.                                                                                                    |
| Richtung                         | Klicken Sie auf <b>Aufsteigend</b> , um Dokumente beginnend mit der<br>ältesten Zeitmarke oder dem Ende des Alphabets anzuzeigen, oder<br>klicken Sie auf <b>Absteigend</b> , um Dokumente anzuzeigen, die mit der<br>jüngsten Zeitmarke oder dem Anfang des Alphabets beginnen                   |
| Aktualisierungsrate              | Anzahl der Sekunden, die die Community Console wartet, bis sie<br>die angezeigten Daten aktualisiert.                                                                                                    |

3. Klicken Sie auf **Suchen**. Das System sucht nach allen Dokumenten im Ziel, die mit Ihren Suchkriterien übereinstimmen. **Tabelle 12** zeigt die Informationen, die nach der Suche zurückgegeben werden.

| Kriterien        | Beschreibung                                                                                          |
|------------------|----------------------------------------------------------------------------------------------------|
| Partner          | Geschäftspartner, der dem Ziel zugeordnet ist.                                                        |
| Ziel             | Name des Ziels.                                                                                       |
| In Warteschlange | Anzahl der Dokumente, die in der Zielwarteschlange auf die<br>Zustellung warten. Link zu Zieldetails. |
| Status           | Gibt an, ob das Ziel sich im Onlinestatus oder Offlinestatus befindet.                                |
| Zuletzt gesendet | Datum und Uhrzeit des letzten erfolgreichen Versands eines<br>Dokuments an das Ziel.                  |

Tabelle 12. Ergebnisse nach der Zielwarteschlangensuche

Anmerkung: Die Community Console zeigt ein Ziel nur dann an, wenn das Ziel alle Anforderungen in den Suchkriterien erfüllt, für die die UND-Logik eingesetzt wird.

# Dokumente in Warteschlange anzeigen

Gehen Sie wie folgt vor, um für einen bestimmten Partner die Dokumente in der Warteschlange anzuzeigen:

- 1. Klicken Sie auf **Anzeigen** > **Zielwarteschlange**.
- 2. Klicken Sie im Fenster Zielwarteschlange Suche auf Dokumentensuche.
- **3**. Geben Sie im Fenster **Dokumente in Warteschlange Suche** die Suchkriterien an (siehe Tabelle 13 auf Seite 77).

| Kriterien                                                              | Beschreibung                                                                                                    |
|------------------------------------------------------------------------|----------------------------------------------------------------------------------------------------|
| Partnername                                                            | Wenn Sie dieses Feld ausfüllen, haben Sie die folgenden Möglichkei-<br>ten:                                                                                                    |
|                                                                        | 1. Den Partnernamen im Feld angeben.                                                                                                    |
|                                                                        | 2. Geben Sie in diesem Feld einen Teil des Partnernamens an, und klicken Sie auf <b>Partner anzeigen</b> . Wählen Sie den Partner in der Liste aus.                                                                                                    |
|                                                                        | <b>3</b> . Geben Sie das Platzhalterzeichen * an, und klicken Sie auf <b>Part-</b><br><b>ner anzeigen</b> . Wählen Sie den Partner in der Partnerliste aus.                                                                                                    |
| Ziel                                                                   | <b>Anmerkung:</b> Wenn Sie auf <b>Partner anzeigen</b> klicken, wird auf der Seite das Feld <b>Partner</b> angezeigt. Im Feld <b>Partner</b> werden alle verfügbaren Partner in alphabetischer Reihenfolge angezeigt. Das erste Element in dieser Liste ist Alle, welches standardmäßig ausgewählt wird. Der verbleibende Teil der Liste ist eine sortierte |
|                                                                        | Liste der Zieltransporte. In dieser Liste können Sie nur ein einziges<br>Ziel auswählen. Der Standardwert ist Alle.<br><b>Anmerkung:</b> Die Zieladressenliste wird automatisch mit den ausge-<br>wählten Partnerzielen gefüllt und die Liste wird in einer alphabe-<br>tisch geordneten Liste dargestellt.                                                 |
| Sortieren nach                                                         | Wählen Sie aus, ob die Liste nach Partnern (Standard), nach Zielen,<br>Referenz-ID oder nach der Zeitmarke für das Einreihen in die War-<br>teschlange (d. h. dem Zeitpunkt, zu dem das Dokument das letzte<br>Mal gesendet wurde) sortiert werden soll.                                                                                                    |
| Referenz-ID                                                            | Geben Sie die eindeutige Identifikationsnummer an, die dem Doku-<br>ment vom System zugeordnet wird.                                                                                                    |
| Richtung                                                               | Klicken Sie auf <b>Aufsteigend</b> , um Dokumente beginnend mit der<br>ältesten Zeitmarke oder dem Ende des Alphabets anzuzeigen, oder<br>klicken Sie auf <b>Absteigend</b> , um Dokumente anzuzeigen, die mit der<br>jüngsten Zeitmarke oder dem Anfang des Alphabets beginnen.                                                                            |
| Dokument-ID                                                            | Geben Sie die eindeutige Identifikationsnummer an, die dem Doku-<br>ment vom Quellenpartner zugeordnet wird.                                                                                                    |
| Ergebnisse pro Seite<br>Maximal zulässige<br>Anzahl an Dokumen-<br>ten | Gibt die Anzahl der angezeigten Dokumente auf einer Seite an.<br>Gibt die Anzahl der anzuzeigenden Datensätze an.                                                                                                    |

Tabelle 13. Fenster "Dokumente in Warteschlange - Suche"

4. Klicken Sie auf **Suchen**. Die Ergebnisse der Warteschlangensuche werden angezeigt.

#### Verarbeitung von Dokumenten aus Zielwarteschlange stoppen

Mit der Zielwarteschlange können Sie eine Anforderung an WebSphere Partner Gateway senden, die Verarbeitung von Dokumenten zu stoppen. Wenn Sie auf das Symbol **Prozess stoppen** klicken, wird Ihre Anforderung übergeben, die Verarbeitung des Dokuments zu stoppen, und der neue angezeigte Status des Dokuments lautet **Stopp übergeben**. Dieser Status bedeutet, dass die Anforderung zum Stoppen der Verarbeitung des Dokuments übergeben wurde.

In der folgenden Prozedur wird beschrieben, wie die Verarbeitung der Dokumente gestoppt werden kann.

- 1. Klicken Sie auf Anzeigen > Zielwarteschlange.
- 2. Klicken Sie im Fenster Zielwarteschlange auf Dokumentensuche.
- 3. Geben Sie in dem Fenster die Parameter ein (siehe Tabelle 13 auf Seite 77).
- 4. Klicken Sie auf **Suchen**. Die Ergebnisse der Warteschlangensuche werden angezeigt.
- 5. Klicken Sie auf das Symbol **Prozess stoppen**, um die Verarbeitung des Dokuments zu stoppen.

Anmerkung: Wenn das Dokument bereits vom Document Manager verarbeitet wurde, wenn Sie auf das Symbol **Prozess stoppen** klicken, hat die Aktion zum Stoppen des Prozesses keinerlei Auswirkung.

#### Zieldetails anzeigen

Wenn Sie Informationen zu einem bestimmten Ziel einschließlich einer Liste der Dokumente in der Warteschlange anzeigen möchten, verwenden Sie die folgende Prozedur:

- 1. Klicken Sie auf **Anzeigen** > **Zielwarteschlange**.
- 2. Geben Sie über das Fenster **Zielwarteschlange** die Suchkriterien ein (siehe Tabelle 11 auf Seite 76).
- 3. Klicken Sie auf Suchen.
- Klicken Sie in der Liste der Ziele auf den Link f
  ür die Dokumentenzahl in der Spalte In Warteschlange. Es werden die Zieldetails und eine Liste der Dokumente in der Warteschlange angezeigt.

## Zielstatus ändern

Verwenden Sie die folgende Prozedur, um ein Ziel in den Onlinestatus oder den Offlinestatus zu versetzen:

- 1. Klicken Sie auf Anzeigen > Zielwarteschlange.
- 2. Geben Sie über das Fenster **Zielwarteschlange** die Suchkriterien ein (siehe Tabelle 11 auf Seite 76).
- 3. Klicken Sie auf Suchen.
- Klicken Sie in der Liste der Ziele auf den Link f
  ür die Dokumentenzahl in der Spalte In Warteschlange. Es werden die Zieldetails und eine Liste der Dokumente in der Warteschlange angezeigt.
- 5. Klicken Sie in **Zielinformationen** auf **Online**, damit das Ziel in den Offlinestatus gesetzt wird, oder auf **Offline**, damit das Ziel in den Onlinestatus gesetzt wird (Sie müssen als Hubadmin angemeldet sein, um den Zielstatus zu ändern).

# Kapitel 9. Dokumentenflüsse analysieren

Mit dem Dokumentanalysetool erhalten Sie einen detaillierten Überblick über die Anzahl der Dokumente im System, sortiert nach deren Status:

- Empfangen.
- Wird ausgeführt.
- Fehlgeschlagen.
- Erfolgreich.

Sie können die Suche anhand folgender Kriterien eingrenzen:

- Datum.
- Zeit.
- Prozesstyp (Empfänger- oder Absenderprozess).
- Betriebsmodus.
- Protokoll.
- Dokumenttyp.
- Prozessversion.

Der Dokumentvolumenbericht verwaltet, überwacht und diagnostiziert Fehler im Fluss Ihrer Geschäftsdokumente, indem die fehlgeschlagenen Dokumente gesucht und angezeigt werden und die Ursache für ihr Fehlschlagen untersucht wird. Der Bericht zeigt das Volumen der vom System innerhalb eines bestimmten Zeitraums verarbeiteten Dokumente an und kann angezeigt, gedruckt, gespeichert (exportiert) und an Mitarbeiter gesendet werden. Sie können den Bericht so anpassen, dass Informationen auf der Basis spezifischer Suchkriterien angezeigt werden.

Das Tool "Partnerverbindung testen" wird verwendet, um das Ziel oder den Web-Server zu testen.

In diesem Kapitel werden die folgenden Produktmerkmale behandelt:

- "Tool 'Dokumentanalyse'"
- "Dokumentvolumenbericht" auf Seite 81
- "Partnerverbindung testen" auf Seite 83

#### Tool 'Dokumentanalyse'

Mit dem Dokumentanalysetool erhalten Sie einen detaillierten Überblick über die Anzahl der Dokumente im System nach deren Status und innerhalb eines bestimmten Zeitraums.

Verwenden Sie die Suchkriterien, um fehlgeschlagene Dokumente zu suchen und die Fehlerursache zu untersuchen.

## Dokumentstatus im System anzeigen

Die folgende Tabelle beschreibt die unterschiedlichen Dokumentstatus.

Tabelle 14. Dokumentstatus

| Status          | Beschreibung                                                                                                    |
|-----------------|----------------------------------------------------------------------------------------------------|
| Empfangen       | Das Dokument wurde vom System empfangen und wartet auf die Verarbeitung.                                                                    |
| Wird ausgeführt | Das Dokument befindet sich derzeit in einem der folgenden<br>Verarbeitungsschritte:                                                         |
|                 | • <b>Unvollständig</b> , Beispiel: Das System wartet auf weitere Dokumente.                                                                 |
|                 | • Datenvalidierung, Beispiel: Das System prüft den Dokument-<br>inhalt.                                                                     |
|                 | <ul> <li>Konvertierung, Beispiel: Das System konvertiert das Dokument in ein anderes Protokoll.</li> </ul>                                  |
|                 | • Warteschlange, Beispiel: Das Dokument wartet darauf, an den externen Partner oder internen Partner weitergeleitet zu werden.              |
| Fehlgeschlagen  | Die Dokumentverarbeitung wurde auf Grund von Fehlern im<br>System, in der Datenvalidierung oder auf Grund von Duplikaten<br>unterbrochen.   |
| Erfolgreich     | Die abschließende Nachricht, mit der die Dokumentverarbeitung abgeschlossen wird, wurde vom System an den Empfänger-<br>partner übertragen. |

#### Dokumente im System anzeigen

Die folgende Prozedur beschreibt, wie Sie Dokumente im System anzeigen:

- 1. Klicken Sie auf Tools > Dokumentanalyse.
- 2. Wählen Sie im Fenster **Dokumentanalyse Suche** die Suchkriterien in den Listen aus.

In Tabelle 15 auf Seite 81 werden die Werte beschrieben, die Sie angeben können, um festzulegen, welche Dokumente angezeigt werden sollen.

Tabelle 15. Dokumentsuchkriterien

| Wert                | Beschreibung                                                                                                    |
|---------------------|----------------------------------------------------------------------------------------------------|
| Startdatum und Zeit | Datum und Uhrzeit des Prozessbeginns.                                                                                                    |
| Enddatum und Zeit   | Datum und Uhrzeit des Prozessendes.                                                                                                    |
| Quellenpartner      | Der Partner, der den Geschäftsprozess eingeleitet hat (nur für internen Partner).                                                                                            |
| Empfängerpartner    | Der Partner, der den Geschäftsprozess empfangen hat (nur für internen Partner).                                                                                              |
| Suchen in           | Suche im Dokumenttyp des Absenders oder Dokumenttyp des<br>Empfängers.                                                                                                    |
| Betriebsmodus       | Zum Beispiel "Alle", "Produktion", "Test", "CPS-Partner" oder<br>"CPS-Manager". Der Typ "Test" ist nur auf Systemen verfügbar,<br>die den Betriebsmodus "Test" unterstützen. |
| Paket               | Beschreibt Dokumentformat, Paket, Verschlüsselung und Inhalts-<br>typkennung.                                                                                                |
| Protokoll           | Verfügbares Protokoll des Dokuments für die Partner.                                                                                                    |
| Dokumenttyp         | Bestimmter Geschäftsprozess.                                                                                                    |
| Sortieren nach      | Sortiert die Ergebnisse nach dem Namen des absendenden oder des empfangenden Partners.                                                                                       |
| Aktualisieren       | Steuert, ob die Suchergebnisse regelmäßig aktualisiert werden sollen (nur für internen Partner).                                                                             |
| Aktualisierungsrate | Steuert, wie oft die Suchergebnisse aktualisiert werden sollen (wird nur vom internen Partner verwendet).                                                                    |

3. Klicken Sie auf **Suchen**. Das System öffnet die Anzeige **Dokumentanalyse** - **Zusammenfassung**.

#### Prozess- und Ereignisdetails anzeigen

Die folgende Prozedur beschreibt, wie Sie Prozesse und Ereignisdetails anzeigen:

- Klicken Sie auf Tools > Dokumentanalyse. Das System öffnet das Fenster Dokumentanalyse - Suche.
- 2. Wählen Sie die Suchkriterien in den Listen aus.
- 3. Klicken Sie auf **Suchen**. Das System öffnet die Anzeige **Dokumentanalyse - Zusammenfassung**.
- 4. Klicken Sie neben den Quellen- und Empfängerpartnern, die Sie anzeigen möchten, auf das Symbol **Details anzeigen**. Das System zeigt für die ausgewählten Partner eine Liste aller Dokumente an. Der Dokumentbestand wird in Spalten nach Dokumentverarbeitungsstatus angeordnet.
- 5. Wählen Sie unter den verschiedenen Dokumentenflüssen, die unter Dokumentanalyse - Zusammenfassung aufgelistet werden, aus der Spalte Empfangen, Wird ausgeführt, Fehlgeschlagen oder Erfolgreich den Link für die Menge aus. Das System stellt die Dokumentverarbeitungsdetails im Dokumentanalysebericht dar. Wenn Sie Fehlgeschlagen ausgewählt haben, umfasst der Bericht auch eine Zusammenfassung der Dokumentereignisse.

#### Dokumentvolumenbericht

Der Dokumentvolumenbericht ist ein wertvolles Tool zum Verwalten, Verfolgen und Beheben von Fehlern im Fluss Ihrer Geschäftsdokumente. Der Bericht zeigt das Volumen verarbeiteter Dokumente durch das System innerhalb eines bestimmten Zeitraums an. Dieser Bericht kann angezeigt, gedruckt, gespeichert (exportiert) und an Mitarbeiter gesendet werden. Sie können den Bericht so anpassen, dass Informationen auf der Basis spezifischer Suchkriterien angezeigt werden.

Der Dokumentvolumenbericht zeigt die Anzahl der Dokumente, die derzeit verarbeitet werden, nach ihrem Status an:

Tabelle 16. Dokumentstatus

| Wert                | Beschreibung                                                                                                    |
|---------------------|----------------------------------------------------------------------------------------------------|
| Insgesamt empfangen | Gesamtzahl der vom System empfangenen Dokumente.                                                                                                    |
| Wird ausgeführt     | Dokumente, die ausgeführt werden, werden getestet und geprüft.<br>Es wurde kein Fehler festgestellt, aber der Prozess ist noch nicht<br>abgeschlossen. |
| Fehlgeschlagen      | Die Dokumentverarbeitung wurde auf Grund eines Fehlers unterbrochen.                                                                                   |
| Erfolgreich         | Die abschließende Nachricht, mit der die Dokumentverarbeitung<br>abgeschlossen wird, wurde vom System an den Empfänger-<br>partner übertragen.         |

Verwenden Sie diesen Bericht, um die folgenden Tasks auszuführen:

- Feststellen, ob Schlüsselgeschäftsprozesse abgeschlossen wurden.
- Trends im Verarbeitungsvolumen zwecks Kostenkontrolle verfolgen.
- Prozessqualität verwalten, Erfolge und Fehler.
- Prozesseffektivität überwachen.

#### Dokumentvolumenbericht erstellen

Die folgende Prozedur beschreibt, wie Sie einen Dokumentvolumenbericht erstellen:

- Klicken Sie auf Tools > Dokumentvolumenbericht. Das System öffnet das Fenster Dokumentvolumenbericht - Suche.
- 2. Wählen Sie die Suchkriterien in den Listen aus.

Tabelle 17. Dokumentvolumenbericht - Suchkriterien

| Wert                 | Beschreibung                                                                                                    |
|----------------------|----------------------------------------------------------------------------------------------------|
| Startdatum und Zeit  | Datum und Uhrzeit des Prozessbeginns.                                                                                |
| Enddatum und Zeit    | Datum und Uhrzeit des Prozessendes.                                                                                  |
| Quellenpartner       | Der Partner, der den Geschäftsprozess eingeleitet hat (nur für internen Partner).                                    |
| Empfängerpartner     | Der Partner, der den Geschäftsprozess empfangen hat (nur für internen Partner).                                      |
| Suchen in            | Suche im Dokumenttyp des Absenders oder Dokumenttyp des<br>Empfängers.                                               |
| Betriebsmodus        | Produktion oder Test. Der Typ "Test" ist nur auf Systemen ver-<br>fügbar, die den Betriebsmodus "Test" unterstützen. |
| Paket                | Beschreibt Dokumentformat, Paket, Verschlüsselung und Inhalts-<br>typkennung.                                        |
| Protokoll            | Typ des Prozessprotokolls, z. B. XML, EDI, Flachdatei.                                                               |
| Dokumenttyp          | Bestimmter Geschäftsprozess.                                                                                         |
| Sortieren nach       | Suchergebnisse nach diesem Kriterium sortieren (Dokumenttyp oder Empfängerdokumenttyp).                              |
| Ergebnisse pro Seite | Anzahl der angezeigten Datensätze pro Seite.                                                                         |

3. Klicken Sie auf Suchen. Das System zeigt den Bericht an.

## Dokumentvolumenbericht exportieren

- Klicken Sie auf Tools > Dokumentvolumenbericht. Das System öffnet das Fenster Dokumentvolumenbericht - Suche.
- 2. Wählen Sie die Suchkriterien in den Listen aus.
- 3. Klicken Sie auf Suchen. Das System zeigt den Bericht an.
- 4. Klicken Sie auf das Symbol **Bericht exportieren**, um den Bericht zu exportieren. Navigieren Sie zu der Speicherposition, an der Sie die Datei speichern möchten.

Anmerkung: Berichte werden als Dateien mit durch Kommata getrennte Werte gespeichert (CSV - Comma-Separated Value).

#### **Berichte drucken**

- Klicken Sie auf Tools > Dokumentvolumenbericht. Das System öffnet das Fenster Dokumentvolumenbericht - Suche.
- 2. Wählen Sie die Suchkriterien in den Listen aus.
- 3. Klicken Sie auf Suchen. Das System zeigt den Bericht an.
- 4. Klicken Sie auf das Symbol Drucken, um den Bericht zu drucken.

## Partnerverbindung testen

Die Funktion **Partnerverbindung testen** wird verwendet, um das Ziel oder den Web-Server zu testen. Falls Sie der interne Partner sind, können Sie außerdem einen bestimmten Partner auswählen. Der Test besteht darin, eine leere POST-Anforderung an ein Ziel oder eine URL zu senden. Beispiel: Bei der Anforderung wird ähnlich vorgegangen wie bei der Eingabe der Webadresse von Yahoo (www.yahoo.com) in das Adressfeld Ihres Browsers. Es wird nichts gesendet, es handelt sich um eine leere Anforderung. Die vom Ziel oder Web-Server empfangene Antwort gibt den Status an:

- Wenn eine Antwort zurückgegeben wird, ist der Server aktiv.
- Wenn nichts zurückgegeben wird, ist der Server inaktiv.

Wichtig: Die Funktion Partnerverbindung testen arbeitet mit HTTP, so dass keine Verbindungsparameter erforderlich sind.

Gehen Sie wie folgt vor, um eine Partnerverbindung zu testen:

- 1. Klicken Sie auf Tools > Partnerverbindung testen.
- 2. Wählen Sie im Fenster **Partnerverbindung testen** die Testkriterien in den Listen aus.

| Wert             | Beschreibung                                                                                                    |
|------------------|----------------------------------------------------------------------------------------------------|
| Empfängerpartner | Der Name eines bestimmten zu testenden Empfängerpartners (nur für internen Partner).                                                                                                    |
| Absenderpartner  | Der Name eines bestimmten zu testenden Absenderpartners (nur<br>für internen Partner). Dieses Feld ist nur verfügbar, wenn im<br>Befehlsfeld die Option <b>PING ebMS</b> ausgewählt wurde. |
| Ziel             | Zeigt die verfügbaren Ziele für den ausgewählten Empfänger-<br>partner an.                                                                                                    |
| URL              | Wird dynamisch auf der Basis des ausgewählten Ziels gefüllt.                                                                                                    |
| Befehl           | POST, GET oder PING ebMS. Weitere Informationen zu PING<br>ebMS finden Sie im Abschnitt "ebMS-Partner mit Ping<br>überprüfen" auf Seite 84.                                                |

Tabelle 18. Werte für 'Partnerverbindung testen'

 Klicken Sie auf Test. Das System zeigt die Testergebnisse an. Informationen zu dem zur
ückgegebenen Statuscode finden Sie im Abschnitt "Ergebniscodes des Web-Servers".

#### ebMS-Partner mit Ping überprüfen

Über die Seite **Partnerverbindung testen** können Sie ebMS-Partner mit Ping überprüfen. Dies bedeutet, dass Sie eine Pingnachricht an einen Partner senden können, und falls der Partner aktiv und empfangsbereit ist, antwortet er mit einer Pongnachricht. Sobald Sie ein CPA hochladen, wird der Kanal für die Ping- und Pongnachrichten erstellt.

Die Überprüfung mit Ping funktioniert nur, wenn mit dem beteiligten Partner entsprechende Verbindungen definiert wurden. Nähere Einzelheiten finden Sie im Abschnitt zum Überprüfen von ebMS-Partnern mit Ping im Handbuch *WebSphere Partner Gateway Hubkonfiguration*.

Führen Sie die folgenden Schritte aus, um einen ebMS-Partner mit Ping zu überprüfen:

- 1. Klicken Sie auf **Tools** > **Partnerverbindung testen**.
- 2. Wählen Sie als Befehl PING ebMS aus.
- 3. Wählen Sie einen Absenderpartner und einen Zielpartner aus.
- 4. Wählen Sie optional ein Ziel aus, oder geben Sie eine URL an.
- 5. Klicken Sie auf Testen, um eine Pingnachricht zu senden.

Wenn Sie den Status der Pingnachricht ermitteln möchten, klicken Sie auf **Ping-Status**. Anschließend wird der Status der letzten Pinganforderung unter **Ergebnisse** angezeigt.

Anmerkung: Die letzte Pinganforderung wurde möglicherweise durch das erneute Senden eines vorhandenen Pingdokuments über Partnerverbindung testen oder über eine Dokumentanzeige eingeleitet.

#### **Ergebniscodes des Web-Servers**

In den folgenden Abschnitten werden die Serverergebniscodes erläutert:

#### Codes von 200 - 299

• 200 - OK

Übertragung erfolgreich. Dies ist kein Fehler.

• 201 - Created (Erstellt)

Die Anforderung wurde erfüllt und hat die Erstellung einer neuen Ressource bewirkt. Auf die neu erstellte Ressource kann durch URLs verwiesen werden, die im URL-Headerfeld der Antwort zurückgegeben wurden. Die zutreffendste URL für die Ressource wird durch ein Location-Headerfeld angegeben.

• 202 - Accepted (Akzeptiert)

Die Anforderung wurde zur Verarbeitung akzeptiert, die Verarbeitung ist jedoch noch nicht beendet.

• 203 - Non-Authoritative Information (Nicht autoritative Informationen)

Die zurückgegebenen META-Informationen im Entity-Header sind nicht der endgültige Satz, der vom Quellenserver bereitgestellt wird, sondern stammen von einer lokalen Kopie oder einer Kopie eines Fremdanbieters. • 204 - No Content (Kein Inhalt)

Der Server hat die Anforderung erfüllt, es sind jedoch keine neuen Informationen zum Rücksenden vorhanden.

• 206 - Partial Content (Rückgabe eines Teilinhalts)

Sie haben eine Anzahl an Byte in der Datei angefordert, die hier ausgegeben werden. Dies ist neu in HTTP 1.1.

#### Codes von 300 - 399

• 301 - Moved Permanently (Permanent verschoben)

Der angeforderten Ressource wurde dauerhaft eine neue URL zugeordnet, und künftige Verweise auf diese Ressource sollten über eine der zurückgegebenen URLs erfolgen.

• 302 - Moved Temporarily (Temporär verschoben)

Die angeforderte Ressource befindet sich momentan unter einer neuen URL. Umleitung an eine neue URL. Die ursprüngliche Seite wurde verschoben. Dies ist kein Fehler, da die meisten Browser die neue Seite im Hintergrund abrufen, sobald dieses Ergebnis ausgegeben wird.

#### Codes von 400 - 499

• 400 - Bad Request (Fehlerhafte Anforderung)

Die Anforderung wurde möglicherweise vom Server nicht verstanden, da ihre Syntax fehlerhaft ist. Die ungültige Anforderung wurde vom Client ausgegeben.

• 401 - Unauthorized (Nicht berechtigt)

Diese Anforderung erfordert eine Benutzerauthentifizierung. Die Antwort muss ein WWW-Authentifizierungs-Headerfeld enthalten sowie eine auf die angeforderte Quelle anwendbare Abfrage. Der Benutzer hat ein Dokument angefordert, aber keinen gültigen Benutzernamen bzw. kein gültiges Kennwort angegeben.

• 402 - Payment Required (Zahlung erforderlich)

Dieser Code wird derzeit nicht unterstützt; er ist jedoch für künftige Zwecke reserviert.

• 403 - Forbidden (Verboten)

Der Server hat die Anforderung verstanden, lehnt das Ausführen dieser Anforderung jedoch aus einem nicht näher angegebenen Grund ab. Zu diesem Dokument wird der Zugriff explizit verweigert. (Dies kann geschehen, weil der Web-Server eventuell keinen Lesezugriff auf die von Ihnen angeforderte Datei hat.) Der Server lehnt es ab, Ihnen diese Datei zu schicken. Möglicherweise wurde die Berechtigung explizit inaktiviert.

• 404 - Not Found (Nicht gefunden)

Der Server hat keine Daten gefunden, die mit der angeforderten URL übereinstimmen. Diese Datei ist nicht vorhanden. Diese Nachricht erhalten Sie, wenn Sie eine fehlerhafte URL in Ihren Browser eingeben. Eventuell wird dieser Code auch gesendet, wenn der Server eingestellt wurde, das Dokument vor unberechtigten Benutzern zu schützen, indem er diesen mitteilt, dass Dokument sei nicht vorhanden. Fehler aus dem Codebereich 404 resultieren aus Anforderungen nach bestimmten Seiten, die nicht vorhanden sind, und entstehen u. a. aus folgenden Gründen:

- Eine URL wurde falsch eingegeben.
- Ein Lesezeichen zeigt auf eine nicht mehr vorhandene Datei.

- Die Suchmaschinen suchen nach der Datei robots.txt (die zur Markierung von Seiten verwendet wird, welche jedoch nicht von Suchmaschinen indexiert werden dürfen).
- Die Dateinamen werden vom Benutzer nur geraten.
- Es sind fehlerhafte Links von Ihrer Site auf andere Sites vorhanden.
- 405 Method Not Allowed (Methode nicht zulässig)

Die in der Anforderungszeile angegebene Methode ist für die Ressource, die von der Anforderungs-URL angegeben wird, nicht zulässig.

• 406 - None Acceptable (Nicht akzeptabel)

Der Server hat eine Ressource gefunden, die der angeforderten URL entspricht, sie erfüllt jedoch nicht die Bedingungen der Anforderungsheader "Accept" und "Accept-Encoding".

• 407 - Proxy Authentication Required (Proxyauthentifizierung erforderlich)

Dieser Code ist für künftige Zwecke reserviert. Er gleicht dem Code 401 (Unauthorized), gibt allerdings an, dass der Client sich zuerst bei einem Proxy authentifizieren muss. HTTP 1.0 bietet keine Möglichkeit zur Proxy-Authentifizierung.

• 408 - Request Time Out (Zeitlimitüberschreitung der Anforderung)

Der Client hat seine Anforderung nicht innerhalb der Zeit gestellt, die der Server zu warten bereit war.

• 409 - Conflict (Konflikt)

Die Anforderung konnte möglicherweise auf Grund eines Konflikts mit dem derzeitigen Status der Ressource nicht abgeschlossen werden.

• 410 - Gone (Nicht mehr vorhanden)

Die angeforderte Ressource ist nicht mehr auf dem Server verfügbar, und es ist keine Weiterleitungsadresse bekannt.

• 411 - Authorization Refused (Berechtigung abgelehnt)

Der vom Client angegebene Berechtigungsnachweis für die Anforderung wurde vom Server zurückgewiesen oder reicht für eine Zugriffsberechtigung auf die Ressource nicht aus.

- 412 Precondition Failed (Bedingung fehlgeschlagen)
- 413 Request Entity Too Large (Angeforderte Entität zu groß)
- 414 Request URI Too Large (Angeforderte URI zu groß)
- 415 Unsupported Media Type (Nicht unterstützter Medientyp)

#### Codes von 500 - 599

• 500 - Internal Server Error (Interner Serverfehler)

Der Server hat einen unerwarteten Zustand vorgefunden, so dass er die Anforderung nicht erfüllen konnte. Beim Web-Server ist ein Fehler aufgetreten, so dass keine aussagekräftige Antwort möglich ist. Normalerweise kann von der Browserseite her nichts getan werden, um diesen Fehler zu beheben; der Serveradministrator überprüft das Fehlerprotokoll des Servers, um festzustellen, welches Problem vorlag. Oftmals ist dies die Fehlernachricht, die für ein nicht ordnungsgemäß codiertes CGI-Script ausgegeben wird.

• 501 - Method Not Implemented (Methode nicht implementiert)

Der Server unterstützt die Funktionalität nicht, die zur Erfüllung der Anforderung notwendig ist. Die Anwendungsmethode (GET oder POST) ist nicht implementiert. • 502 - Bad Destination (Fehlerhaftes Ziel)

Der Server hat eine nicht verwendbare Antwort vom Zielserver oder übergeordneten Server empfangen, auf den er zur Erfüllung der Anforderung zugreifen wollte.

- 503 Service Temporarily Unavailable (Service temporär nicht verfügbar)
   Der Server kann die Anforderung derzeit nicht bearbeiten, da er temporär überlastet ist oder gewartet wird. Der Server hat keine Ressourcen mehr.
- 504 Destination Time Out (Zeitlimitüberschreitung des Ziels)
   Der Server hat nicht rechtzeitig eine Antwort vom Zielserver oder übergeordneten Server bekommen, auf den er zum Ausführen der Anforderung zugegriffen hat.
- 505 HTTP Version Not Supported (HTTP-Version nicht unterstützt)

# Kapitel 10. Ereignisse und Dokumente anzeigen

Die folgenden Funktionen ermöglichen Ihnen einen Überblick über den allgemeinen Systemzustand. Sie stellen außerdem Tools zur Fehlerbehebung bei Fehlerereignissen dar.

- "Ereignisanzeige"
- "AS-Anzeige" auf Seite 92
- "RosettaNet-Anzeige" auf Seite 95
- "Dokumentanzeige" auf Seite 97
- "ebMS-Anzeige" auf Seite 107
- "Zielwarteschlange" auf Seite 109
- Anmerkung: Die Datenübertragungszeit wird im System mit dem Wert der Greenwich Mean Time (GMT) gespeichert, jedoch gemäß der Zeitzoneneinstellung des Benutzers angezeigt.

Die RosettaNet- und die AS-Anzeigen enthalten zusätzliche Suchkriterien für den Hubadministrator. Weitere Informationen finden Sie im Handbuch *WebSphere Partner Gateway Hubkonfiguration*.

## Ereignisanzeige

Mit der Ereignisanzeige können Sie Ereignisse anzeigen und ihrer Ursache auf den Grund gehen.

Ein Ereignis informiert Sie darüber, dass im System etwas Ungewöhnliches passiert ist. Es informiert Sie darüber, dass eine Systemoperation oder eine Systemfunktion (z. B. das Hinzufügen eines Teilnehmers zum System) erfolgreich war. Ein Ereignis kann auch auf einen Fehler oder ein Problem hinweisen (Beispiel: das System kann ein Dokument nicht verarbeiten). Die meisten Dokumenttypen werden mehrere Male gesendet. Wenn also ein Dokument fehlschlägt und ein Ereignis generiert, können Sie anhand dieser Informationen dem Problem nachgehen und es beheben, um künftige Fehler zu vermeiden.

WebSphere Partner Gateway enthält vordefinierte Ereignisse. Im Kontenverwaltungsmodul können Sie über die Funktion **Alerts** ereignisbasierte Alerts erstellen. Dadurch können Sie die Ereignisse identifizieren, die das System beeinträchtigen. Über die Funktion **Kontakte** im Kontenverwaltungsmodul werden Mitarbeiter angegeben, die vom System benachrichtigt werden sollen, falls solche Ereignisse auftreten.

Anmerkung: Der Administrator muss den Ereignissen, die als wichtig und grundlegend gelten, Alerts zuordnen. Wenn diese Zuordnung nicht während der Konfiguration stattfindet, generiert WebSphere Partner Gateway keine Alertbenachrichtigungen.

Die Ereignisanzeige zeigt Ereignisse basierend auf bestimmten Suchkriterien an. Anhand dieser Suchkriterien können Sie ein bestimmtes Ereignis suchen und feststellen, warum es aufgetreten ist. Mit der Ereignisanzeige können Sie Ereignisse nach Zeit, Datum, Ereignistyp, ("Debugging", "Information", "Warnung", "Fehler" und "Kritisch"), nach Ereigniscode und nach Ereignisposition suchen. Zu den in der Ereignisanzeige verfügbaren Daten gehören Ereignisname, Zeitmarke, Benutzer und die Partnerinformationen. Diese Daten helfen Ihnen bei der Identifizierung des Dokuments oder Prozesses, durch das bzw. den das Ereignis generiert wurde. Wenn das Ereignis zu einem Dokument gehört, können Sie außerdem das unformatierte Dokument anzeigen, welches das Feld, den Wert und die Fehlerursache angibt.

#### Ereignistypen

WebSphere Partner Gateway enthält die in Tabelle 19 aufgelisteten Ereignistypen.

| Ereignistyp | Beschreibung                                                                                                    |
|-------------|----------------------------------------------------------------------------------------------------|
| Debugging   | Debugging-Ereignisse werden für den Systembetrieb auf der unte-<br>ren Ebene und die Unterstützung verwendet. Ihre Sichtbarkeit<br>und Verwendung hängt von der Berechtigungsebene des Benut-<br>zers ab. Nicht alle Benutzer haben Zugriff auf Debugging-Ereig-<br>nisse.      |
| Information | Informationsereignisse werden bei erfolgreichem Abschluss einer<br>Systemoperation generiert. Diese Ereignisse werden auch verwen-<br>det, um den Status eines Dokuments anzugeben, das derzeit ver-<br>arbeitet wird. Informationsereignisse erfordern keine<br>Benutzeraktion |
| Warnung     | Warnereignisse treten auf Grund von nicht kritischen Unregelmä-<br>ßigkeiten in der Dokumentverarbeitung oder in Systemfunktionen<br>auf, bei denen die Operation jedoch weiter läuft.                                                                                          |
| Fehler      | Fehlerereignisse treten bei Unregelmäßigkeiten in der Dokument-<br>verarbeitung auf, durch die der Prozess vorzeitig beendet wird.                                                                                                    |
| Kritisch    | Kritische Ereignisse werden generiert, wenn ein Dienst auf Grund<br>eines Systemausfalls vorzeitig beendet wird. Kritische Ereignisse<br>erfordern das Eingreifen der Benutzerunterstützung.                                                                                    |

#### **Ereignisse suchen**

1. Klicken Sie auf Anzeigen > Ereignisanzeige.

Ereignisse werden im Fenster **Ereignisanzeige - Suche** nach ihrer Wertigkeit von links nach rechts angeordnet. Der ganz links stehende Ereignistyp ist der am wenigsten schwer wiegende, der kritische Ereignistyp ganz rechts ist der gravierendste. Für jedes ausgewählte Ereignis werden in der Ereignisanzeige das Ereignis selbst sowie alle Ereignisse angezeigt, deren Wertigkeit höher ist. Wenn z. B. der Ereignistyp "Warnung" in den Suchkriterien ausgewählt wurde, werden die Ereignisse "Warnung", "Fehler" und "Kritisch" angezeigt. Wenn Debugging-Ereignisse ausgewählt wurden, werden alle Ereignistypen angezeigt.

Anmerkung: Debugging-Ereignisse können nicht von allen Benutzern angezeigt werden.

2. Wählen Sie die Suchkriterien in den Listen aus.

| Tabelle 20. | Kriterien | für die | Ereignissuch | е |
|-------------|-----------|---------|--------------|---|
|             |           |         | 0            |   |

| Wert                                  | Beschreibung                                                                                                    |  |
|---------------------------------------|----------------------------------------------------------------------------------------------------|--|
| Startdatum und Zeit                   | Datum und Uhrzeit, zu dem bzw. der das erste Ereignis aufge-<br>treten ist.                                                                                                    |  |
| Enddatum und Zeit                     | Datum und Uhrzeit, zu dem bzw. der das letzte Ereignis aufge-<br>treten ist.                                                                                                    |  |
| Partner                               | Wählen Sie alle Partner oder einen bestimmten Partner aus (nur für internen Partner).                                                                                                    |  |
| Ereignistyp                           | Der Typ des Ereignisses: Debugging, Information, Warnung,<br>Fehler oder Kritisch.                                                                                                    |  |
| Ereigniscode                          | Durchsuchen Sie die verfügbaren Ereigniscodes basierend auf dem ausgewählten Ereignistyp.                                                                                                    |  |
| Ereignisposition                      | Position, an der das Ereignis generiert wurde: Alle, Unbekannt,<br>Quelle bzw. Absender, Ziel bzw. Empfänger.                                                                                                    |  |
| Sortieren nach                        | Ergebnisse sortieren nach:<br>• Ereignisname<br>• Zeitmarke<br>• Typ<br>• Quellenpartner<br>• Quellen-IP                                                                                                    |  |
| Absteigend oder Aufstei-<br>gend      | Der Standardwert ist "Zeitmarke".<br>"Absteigend" zeigt zuerst die neuste Zeitmarke oder den Anfang<br>des Alphabets an.                                                                                                    |  |
|                                       | "Aufsteigend" zeigt zuerst die älteste Zeitmarke oder das Ende des Alphabets an.                                                                                                    |  |
| Ergebnisse pro Seite<br>Aktualisieren | Der Standardwert ist "Absteigend".<br>Anzahl der angezeigten Datensätze pro Seite.<br>Die Standardeinstellung ist "Off". Wenn die Aktualisierung ein-<br>gestellt ist ("On"), führt die Ereignisanzeige zunächst eine neue<br>Abfrage aus und bleibt dann im Aktualisierungsmodus. |  |
| Aktualisierungsrate                   | Steuert, wie oft die Suchergebnisse aktualisiert werden sollen<br>(nur für internen Partner).                                                                                                    |  |

3. Klicken Sie auf Suchen. Das System zeigt eine Liste der Ereignisse an.

**Tipp:** Die Ereignisliste kann nach dem Ereignistyp neu gefiltert werden, der oben im Fenster **Ereignisanzeige** ausgewählt wurde. Bei der nächsten Fensteraktualisierung wird der neu ausgewählte Ereignistyp berücksichtigt.

#### Ereignisdetails anzeigen

- 1. Klicken Sie auf **Anzeigen** > **Ereignisanzeige**.
- 2. Wählen Sie die Suchkriterien in den Listen aus.
- 3. Klicken Sie auf Suchen.
- 4. Klicken Sie in der angezeigten Ereignisliste neben dem Ereignis, dessen Details Sie anzeigen möchten, auf das Symbol **Details anzeigen** .
- 5. Klicken Sie in den angezeigten Ereignisdetails neben dem Dokument, das Sie anzeigen möchten (falls vorhanden), auf das Symbol **Details anzeigen**.
- 6. Klicken Sie auf das Symbol **Unformatiertes Dokument anzeigen**, um das unformatierte Dokument anzuzeigen, falls es vorhanden ist.
- 7. Klicken Sie auf das Symbol **Validierungsfehler anzeigen**, um eventuell vorhandene Validierungsfehler anzuzeigen.

Tipp: Wenn in der Ereignisanzeige unter Details das Ereignis Doppeltes Dokument angezeigt wird, zeigen Sie das zuvor gesendete Originaldokument an, indem Sie in Dokumentdetails auf das Symbol zum Anzeigen des Originaldokuments klicken.

#### **AS-Anzeige**

Verwenden Sie die AS-Anzeige, um gepackte B2B-Transaktionen und B2B-Prozessdetails anzuzeigen, die das Kommunikationsprotokoll Applicability Statement 1, 2 oder 3 (AS1, AS2 oder AS3) verwenden. Sie können den Ablauf des B2B-Prozesses und der zugehörigen Geschäftsdokumente, der Empfangsbestätigungssignale, des Verarbeitungsstatus, der HTTP-Header und des Inhalts der übertragenen Dokumente anzeigen.

Wie der Vorgänger AS1, ein Standard zur Datenübertragung mit SMTP, ist auch AS2 ein solcher Standard zur Datenübertragung mit HTTP. AS3 ist der Standard für die Datenübertragung über FTP (File Transfer Protocol).

AS2 und AS3 geben an, wie Daten verbunden, zugestellt, geprüft und beantwortet werden. Sie interagieren jedoch nicht mit dem Inhalt des Dokuments, sondern nur mit dessen Transport. AS2 und AS3 erstellen einen Wrapper (eine Oberfläche) für ein Dokument, so dass es über das Internet mit HTTP oder HTTPS für AS2 bzw. FTP für AS3 transportiert werden kann. Zusammen werden Dokument und Wrapper als "Nachricht" bezeichnet. AS2 bietet Sicherheit und Verschlüsselung für die Daten, die in HTTP-Paketen übertragen werden. AS3 bietet das gleiche für Daten, die per FTP-Transport übertragen werden. AS2 und AS3 bieten eine Verschlüsselungsbasis mit garantierter Zustellung.

Eine wichtige Komponente von AS2 und AS3 ist der Empfangsmechanismus, der als MDN (Message Disposition Notification - Benachrichtigung über die Nachrichtendisposition) bezeichnet wird. Mit MDN hat der Absender eines Dokuments die Gewissheit, dass der Empfänger das Dokument erfolgreich erhalten hat. Der Absender kann angeben, wie die MDN zurückgesendet werden soll (synchron oder asynchron, unterschrieben oder nicht unterschrieben).

Anmerkung: Wenn die Entschlüsselung für ein ankommendes verschlüsseltes AS2-Dokument fehlschlägt, wird kein MDN-Fehler über dieselbe Verbindung zurückgesendet. Um dies zu korrigieren, muss zwischen der binären AS-Funktionalität der beiden Partner unabhängig davon, ob sie verwendet wird, eine Partnerverbindung aktiviert werden. Wenn die binäre AS-Funktionalität nicht aktiviert ist, muss sie für beide Partner aktiviert werden. Anschließend muss eine Partnerverbindung zwischen diesen beiden aktiviert werden. Der MDN-Entschlüsselungsfehler wird über die binäre AS-Verbindung zurückgesendet, falls sie definiert ist. Diese Problemstellung tritt nicht in AS3-Datenübertragungen auf, da hierbei unidirektionale Nachrichten verwendet werden und für MDNs immer explizit eine Rückkehrverbindung konfiguriert werden muss.

#### Nachrichten suchen

- 1. Klicken Sie auf **Anzeigen** > **AS-Anzeige**. Das System zeigt das Fenster **AS-Anzeige** an.
- 2. Wählen Sie die Suchkriterien in den Listen aus, wie in Tabelle 21 auf Seite 93 beschrieben.
Tabelle 21. Suchkriterien der AS-Anzeige

| Wert                                 | Beschreibung                                                                                                    |  |  |
|--------------------------------------|----------------------------------------------------------------------------------------------------|--|--|
| Startdatum und Zeit                  | Datum und Uhrzeit des Prozessbeginns.                                                                                                    |  |  |
| Enddatum und Zeit                    | Datum und Uhrzeit des Prozessendes.                                                                                                    |  |  |
| Quellen- und Zielpartner             | Gibt den Quellenpartner (einleitend) und den Zielpartner (emp-<br>fangend) an (nur für internen Partner).                                                                                                    |  |  |
| Partner                              | Gibt an, ob die Suche sämtliche Partner einbezieht oder nur den internen Partner (gilt nur für Partner).                                                                                                    |  |  |
| Meine Rolle ist                      | Gibt an, ob Dokumente gesucht werden sollen, in denen der<br>Partner das Ziel oder die Quelle ist (nur für Partner).                                                                                                    |  |  |
| AS-Quellengeschäfts-ID               | Geschäfts-ID des Quellenpartners, wie im AS-Header definiert.                                                                                                    |  |  |
| Quellengeschäfts-ID der<br>Nutzdaten | Geschäfts-ID des Quellenpartners, wie durch den Inhalt der<br>Nutzdaten definiert.                                                                                                    |  |  |
| Betriebsmodus                        | Produktion oder Test. Der Typ "Test" ist nur auf Systemen ver-<br>fügbar, die den Betriebsmodus "Test" unterstützen.                                                                                                    |  |  |
| Paket                                | Beschreibt Dokumentformat, Paket, Verschlüsselung und<br>Inhaltstypkennung.                                                                                                    |  |  |
| Protokoll                            | Für Partner verfügbares Dokumentformat, z. B. RosettaNet-<br>XML.                                                                                                    |  |  |
| Dokumenttyp                          | Der jeweilige Geschäftsprozess.                                                                                                    |  |  |
| Nachrichten-ID                       | ID-Nummer, die dem mit AS gepackten Dokument zugeordnet<br>wird. Suchkriterien können das Platzhalterzeichen Stern (*) ein-                                                                                                    |  |  |
|                                      | beziehen. Die maximale Länge ist 255 Zeichen.                                                                                                    |  |  |
| Dokument-ID                          | Gibt eine Dokument-ID an.                                                                                                    |  |  |
| Synchron/Asynchron                   | "Alle", "Synchron" und "Asynchron". Suche nach Dokumenten,<br>die im synchronen, asynchronen oder in beiden Modi empfan-<br>gen wurden.                                                                                                    |  |  |
| MDN-Status                           | Geben Sie einen oder mehrere MDN-Status über das Multis-<br>elektionsfenster <b>MDN-Status</b> an. Mögliche Optionen sind:<br><b>Alle</b> Zeigt alle Ergebnisse an, filtert nicht nach MDN-Status.<br><b>MDN nicht erforderlich</b><br>Zeigt alle AS-Transaktionen an, in denen MDN nicht |  |  |
|                                      | vorhanden und nicht erforderlich ist.<br>MDN verarbeitet<br>Zeigt alle AS-Transaktionen mit erfolgreichen MDNs                                                                                                    |  |  |
|                                      | an.                                                                                                    |  |  |
|                                      | Wartet auf MDN                                                                                                    |  |  |
|                                      | Zeigt alle AS-Transaktionen an, die auf MDN warten,<br>das zulässige Zeitlimit jedoch noch nicht überschritten<br>haben und nicht als fehlend (= als nicht empfangen)<br>betrachtet werden.                                                                                               |  |  |
|                                      | MDN nicht empfangen<br>Zeigt alle AS-Transaktionen an, die das zulässige Zeit-                                                                                                    |  |  |
|                                      | limit beim Warten auf MDN überschritten haben.<br><b>MDN-Dispositionsfehler</b><br>Zeigt alle AS-Transaktionen an, bei denen MDN mit                                                                                                    |  |  |
|                                      | einem Dispositionstehler zurückgegeben wurde.                                                                                                    |  |  |
|                                      | Gibt an, dass die Datenbank nicht mit dem MDN-Sta-<br>tus aktualisiert wurde.                                                                                                    |  |  |
| Sortieren nach                       | Ergebnisse sortieren nach:<br>• Zielzeitmarke                                                                                                    |  |  |
|                                      | Quellendokumentdefinition                                                                                                    |  |  |
|                                      | • Zieldokumenttyp                                                                                                    |  |  |
|                                      | Nachrichten-ID                                                                                                    |  |  |
|                                      | <ul><li>MDN-Status</li><li>Dokument-ID</li></ul>                                                                                                    |  |  |
|                                      | Der Standardwert ist "Zielzeitmarke".                                                                                                    |  |  |

| Wert                             | Beschreibung                                                                                                    |  |
|----------------------------------|----------------------------------------------------------------------------------------------------|--|
| Absteigend oder Aufstei-<br>gend | "Absteigend" zeigt zuerst die neuste Zeitmarke oder den<br>Anfang des Alphabets an.                              |  |
|                                  | "Aufsteigend" zeigt zuerst die älteste Zeitmarke oder das Ende des Alphabets an.                                 |  |
| Ergebnisse pro Seite             | Der Standardwert ist "Absteigend".<br>Wählen Sie hiermit die Anzahl der angezeigten Datensätze pro<br>Seite aus. |  |

Tabelle 21. Suchkriterien der AS-Anzeige (Forts.)

3. Klicken Sie auf Suchen. Das System zeigt eine Liste der Nachrichten an.

# Nachrichtendetails anzeigen

- Klicken Sie auf Anzeigen > AS-Anzeige. Das System öffnet das Fenster AS-Anzeige - Suche.
- 2. Wählen Sie die Suchkriterien in den Listen aus.
- 3. Klicken Sie auf Suchen. Das System zeigt eine Liste der Nachrichten an.
- Klicken Sie neben der Nachricht, die Sie anzeigen möchten, auf das Symbol Details anzeigen. Das System zeigt die Nachricht und die zugehörigen Dokumentdetails an, wie in Tabelle 22 beschrieben.

Tabelle 22. Nachrichtendetails

| Wert                 | Beschreibung                                                                                                    |  |  |
|----------------------|----------------------------------------------------------------------------------------------------|--|--|
| Nachrichten-ID       | ID-Nummer, die dem mit AS gepackten Dokument zugeordnet<br>wird. Diese Nummer gibt nur das Paket an. Das Dokument<br>selbst hat eine separate Dokument-ID-Nummer, die zusammen<br>mit den Dokumentdetails angezeigt wird. Die maximale Länge<br>ist 255 Zeichen. |  |  |
| Quellenpartner       | Partner, der einen Geschäftsprozess einleitet.                                                                                                    |  |  |
| Zielpartner          | Partner, der den Geschäftsprozess empfängt.                                                                                                    |  |  |
| Quellenzeitmarke     | Datum und Uhrzeit, zu dem bzw. der die Dokument-<br>verarbeitung beginnt.                                                                                                    |  |  |
| Betriebsmodus        | Entweder Test oder Produktion. Der Typ "Test" ist nur auf Sys-<br>temen verfügbar, die den Betriebsmodus "Test" unterstützen.                                                                                                    |  |  |
| MDN-URI              | Die Zieladresse für die MDN. Die Adresse kann als HTTP-URI oder als E-Mail-Adresse angegeben werden.                                                                                                    |  |  |
| MDN-Dispositionstext | Dieser Text enthält den Status der ursprünglich empfangenen<br>Nachricht (entweder "erfolgreich" oder "fehlgeschlagen"). Die<br>Beispiele enthalten die folgenden Informationen:                                                                                 |  |  |
|                      | <ul> <li>Automatic-action/MDN-sent-automatically; processed.</li> </ul>                                                                                                    |  |  |
|                      | <ul> <li>Automatic-action/MDN-sent-automatically; processed/<br/>Warning;duplicate-document.</li> </ul>                                                                                                    |  |  |
|                      | <ul> <li>Automatic-action/MDN-sent-automatically; processed/<br/>Error;description-failed.</li> </ul>                                                                                                    |  |  |
|                      | <ul> <li>Automatic-action/MDN-sent-<br/>automatically;failed:unsupported MIC-algorithms.</li> </ul>                                                                                                    |  |  |

5. (Optional) Klicken Sie auf das Symbol **Dokumentdetails**, um weitere Informationen zu dem Dokument anzuzeigen.

## **RosettaNet-Anzeige**

RosettaNet ist eine Gruppe von Unternehmen, die einen Branchenstandard für e-business Transaktionen erstellt haben. PIPs (Partner Interface Processes - Partnerschnittstellenprozesse) definieren Geschäftsprozesse zwischen den Mitgliedern der Hub-Community. Jeder PIP steht für ein bestimmtes Geschäftsdokument und wie es zwischen den internen und externen Partnern verarbeitet wird.

Die RosettaNet-Anzeige listet die korrekte Reihenfolge der Subtransaktionen auf, wie sie für das erfolgreiche Beenden eines Dokumentenflusses erforderlich ist. Mit der RosettaNet-Anzeige können Sie Werte wie den Prozess-Status, Details, unformatierte Dokumente und zugehörige Prozessereignisse anzeigen.

Mit der RosettaNet-Anzeige können Sie einen bestimmten Prozess suchen, der ein Ereignis generiert hat. Wenn Sie den Zielprozess angeben, können Sie die Prozessdetails und das unformatierte Dokument anzeigen.

Die RosettaNet-Anzeige zeigt Prozesse basierend auf bestimmten Suchkriterien an.

## RosettaNet-Prozesse suchen

- 1. Klicken Sie auf Anzeigen > RosettaNet-Anzeige.
- 2. Wählen Sie im Fenster **RosettaNet-Anzeige Suche** die Suchkriterien in den Listen aus, wie in Tabelle 23 beschrieben.

| Datum und Uhrzeit des Prozessbeginns.                                                                                                    |  |
|----------------------------------------------------------------------------------------------------|--|
| Datum und Uhrzeit des Prozessendes.                                                                                                    |  |
| Gibt den Quellenpartner (einleitend) und den Zielpartner<br>(empfangend) an (nur für internen Partner).                                       |  |
| Gibt an, ob die Suche sämtliche Partner einbezieht oder nur den internen Partner (gilt nur für Partner).                                      |  |
| Gibt an, ob Dokumente gesucht werden sollen, in denen der<br>Partner das Ziel oder die Quelle ist (nur für Partner).                          |  |
| Geschäfts-ID des einleitenden Partners, z. B. DUNS.                                                                                           |  |
| Produktion oder Test. Der Typ "Test" ist nur auf Systemen ver-<br>fügbar, die den Betriebsmodus "Test" unterstützen.                          |  |
| Für die Partner verfügbare Protokolle.                                                                                                    |  |
| Der jeweilige Geschäftsprozess.                                                                                                    |  |
| Eindeutige Identifikationsnummer, die dem Prozess zugeord-<br>net wird. Die Kriterien können das Platzhalterzeichen Stern (*)<br>einbeziehen. |  |
| Ergebnisse sortieren nach:<br>• Zielzeitmarke<br>• Dokumenttyp                                                                                |  |
| Der Standardwert ist "Zielzeitmarke".<br>"Absteigend" zeigt zuerst die neuste Zeitmarke oder den<br>Anfang des Alphabets an.                  |  |
| "Aufsteigend" zeigt zuerst die älteste Zeitmarke oder das Ende des Alphabets an.                                                              |  |
| Der Standardwert ist "Absteigend".<br>Gibt die Anzahl der angezeigten Ergebnisse pro Seite an.                                                |  |
|                                                                                                    |  |

Tabelle 23. RosettaNet-Suchkriterien

**3.** Klicken Sie auf **Suchen**. Das System zeigt die RosettaNet-Prozesse an, die Ihren Suchkriterien entsprechen.

## RosettaNet-Prozessdetails anzeigen

- Klicken Sie auf Anzeigen > RosettaNet-Anzeige. Das System öffnet das Fenster RosettaNet-Anzeige - Suche.
- 2. Wählen Sie die Suchkriterien in den Listen aus.
- **3**. Klicken Sie auf **Suchen**. Das System zeigt die Ergebnisse Ihrer Suche an, wie in Tabelle 24 beschrieben.

| Wert              | Beschreibung                                                                                                    |
|-------------------|----------------------------------------------------------------------------------------------------|
| Partner           | Partner, die in den Geschäftsprozess eingebunden sind.                                                                                                    |
| Zeitmarken        | Datum und Uhrzeit, zu dem bzw. der das erste Dokument ver-<br>arbeitet wird.                                                                                                 |
| Dokumenttyp       | Spezifischer Geschäftsprozess, z. B. RosettaNet (1.1): 3A7.                                                                                                    |
| Betriebsmodus     | Zeigt die Art des Dokuments an, das ausgetauscht wird.                                                                                                    |
| Prozessinstanz-ID | Eindeutige Zahl, die dem Prozess durch den einleitenden Han-<br>delspartner zugeordnet wird.                                                                                 |
| Dokument-ID       | Proprietäre Dokumentkennung, die vom absendenden Partner<br>zugeordnet wird. Das Feld befindet sich nicht an einer festge-<br>legten Position und variiert nach Dokumenttyp. |
| Quellenpartner    | Einleitender Partner.                                                                                                    |
| Zielpartner       | Empfangender Partner.                                                                                                    |

Tabelle 24. Dokumentverarbeitungsdetails

- 4. Klicken Sie neben dem RosettaNet-Prozess, den Sie anzeigen möchten, auf das Symbol **Details anzeigen**. Das System zeigt Details und zugehörige Dokumente für den ausgewählten Prozess an.
- Klicken Sie neben dem Dokument, das Sie anzeigen möchten, auf das Symbol Details anzeigen. Das System zeigt das Dokument und die zugehörigen Ereignisdetails an.

## Unformatierte Dokumente anzeigen

Verwenden Sie diese Prozedur, um ein unformatiertes Dokument anzuzeigen, das einer RosettaNet-Transaktion zugeordnet ist.

- Klicken Sie auf Anzeigen > RosettaNet-Anzeige. Das System öffnet das Fenster RosettaNet-Anzeige - Suche.
- 2. Wählen Sie die Suchkriterien in den Listen aus.
- 3. Klicken Sie auf Suchen. Das System zeigt eine Liste der Prozesse an.
- 4. Klicken Sie neben dem Prozess, den Sie anzeigen möchten, auf das Symbol **Details anzeigen**. Das System zeigt Prozessdetails und zugehörige Dokumente für den ausgewählten Prozess an.
- 5. Klicken Sie neben dem Dokumenttyp auf das Symbol **Unformatiertes Dokument anzeigen**, um das unformatierte Dokument anzuzeigen.

#### Einschränkungen:

- Unformatierte Dokumente, die größer als 100 KB sind, werden abgeschnitten. Wenn sich die Signatur z. B. unten im unformatierten Dokument (Datei mit Erweiterung .rno) befindet und die Größe des unformatierten Dokuments 100 KB überschreitetoder wenn die Signatur nach den ersten 100 KB der .rno-Datei aufgeführt ist, wird die Signatur nicht in der Dokumentanzeige angezeigt.
- Die Anzeige für unformatierte Dokumente zeigt möglicherweise keine Dokumentanhänge an. Klicken Sie zum Anzeigen von Anhängen in der Anzeige für unformatierte Dokumente auf die Verknüpfung Kopieren, um die Datei einschließlich Anhängen auf Ihrem lokalen Datenträger zu speichern.

#### **Tipps:**

- Zur Fehlerbehebung von Dokumenten, deren Verarbeitung fehlgeschlagen ist, siehe auch "Datenvalidierungsfehler anzeigen" auf Seite 103.
- Die Anzeige für unformatierte Dokumente zeigt den HTTP-Header mit dem unformatierten Dokument an.

## Dokumentanzeige

Verwenden Sie die Dokumentanzeige, um einzelne Dokumente anzuzeigen, aus denen ein Prozess besteht. Sie können Suchkriterien verwenden, um unformatierte Dokumente und zugehörige Dokumentverarbeitungsdetails und Ereignisse anzuzeigen. Über die Dokumentanzeige können Sie außerdem fehlgeschlagene oder erfolgreich gesendete Dokumente erneut senden.

# **Dokumente suchen**

- Klicken Sie auf Anzeigen > Dokumentanzeige. Das System öffnet das Fenster Dokumentanzeige - Suche.
- 2. Wählen Sie die Suchkriterien in den Listen aus, wie in Tabelle 25 auf Seite 98 beschrieben.

Tabelle 25. Suchkriterien der Dokumentanzeige

| Wert                                                | Beschreibung                                                                                                    |  |
|-----------------------------------------------------|----------------------------------------------------------------------------------------------------|--|
| Startdatum                                          | Datum, zu dem der Dokumenttypprozess eingeleitet wurde                                                                                                    |  |
| Startzeit                                           | Zeit, zu der der Dokumenttypprozess eingeleitet wurde                                                                                                    |  |
| Enddatum                                            | Datum, zu dem der Dokumenttypprozess beendet wurde                                                                                                    |  |
| Endzeit                                             | Zeit, zu der der Dokumenttypprozess beendet wurde.                                                                                                    |  |
| Quellenpartner                                      | Steht für den Partner, der den Dokumenttyp eingeleitet h<br>Der Standardwert ist "Alle".                                                                                                    |  |
| Zielpartner                                         | Steht für den Partner, der den Dokumenttyp empfangen hat. Der Standardwert ist "Alle".                                                                                                    |  |
| Suchen in                                           | Gibt an, ob im Quellendokumenttyp oder im Ziel-                                                                                                    |  |
|                                                     | dokumenttyp gesucht werden soll. Der Standardwert ist "Quellendokumenttyp".                                                                                                    |  |
| Betriebsmodus                                       | Gibt die Art des Dokuments an, das ausgetauscht wird<br>(z. B. ob es für Produktions- oder Testzwecke verwendet<br>wird). Der Standardwert ist "Alle".                                                                                                 |  |
| Dokumentstatus                                      | Derzeitiger Dokumentstatus im System: "Wird ausgeführt",<br>"Erfolgreich" oder "Fehlgeschlagen". Der Standardwert ist<br>"Alle".                                                                                                    |  |
| Paket                                               | Beschreibt Dokumentformat, Paket, Verschlüsselung und<br>Inhaltstypkennung. Begrenzt die Suche auf das aufgelistete<br>Paket. Der Standardwert ist "Alle".                                                                                             |  |
| Protokoll                                           | Typ des für die Partner verfügbaren Prozessprotokolls.                                                                                                    |  |
| Dokumenttyp                                         | Der genaue Dokumenttyp, für den das Dokument enthalten<br>ist. Ein Dokumenttyp ist die dritte Ebene einer Dokument-<br>definition und ist unter Paket und Protokoll angegeben.                                                                         |  |
| Name der Originaldatei                              | Der ursprünglich der Datei zugewiesene Name.                                                                                                    |  |
| Dokument-ID                                         | Erstellt vom Quellenpartner. Die Kriterien können das<br>Platzhalterzeichen Stern (*) einbeziehen                                                                                                    |  |
| Referenz-ID                                         | Die ID-Nummer, die vom System für die Verfolgung des<br>Dokumentstatus erstellt wurde.                                                                                                    |  |
| Ouellen-IP-Adresse                                  | Die IP-Adresse des Ouellenpartners.                                                                                                    |  |
| Filter                                              | Dokumente suchen, die im synchronen Modus empfangen<br>wurden. Dies bedeutet, dass die Verbindung zwischen dem<br>Initiator und dem Document Manager geöffnet bleibt, ein-<br>schließlich Anforderung und Bestätigung oder Anforderung<br>und Antwort. |  |
| Sortieren nach                                      | Ergebnisse sortieren nach:<br>• Zielzeitmarke<br>• Quellendokumentdefinition                                                                                                    |  |
|                                                     | <ul><li>Zieldokumenttyp</li><li>Dokument-ID</li></ul>                                                                                                    |  |
| Ergebnisse pro Seite<br>Absteigend oder Aufsteigend | Der Standardwert ist "Zielzeitmarke".<br>Anzahl der angezeigten Datensätze pro Seite.<br>"Absteigend" zeigt zuerst die neuste Zeitmarke oder den<br>Anfang des Alphabets an.                                                                           |  |
|                                                     | "Aufsteigend" zeigt zuerst die älteste Zeitmarke oder das<br>Ende des Alphabets an.                                                                                                    |  |
|                                                     | Der Standardwert ist "Absteigend".                                                                                                    |  |

 Gehen Sie wie folgt vor, um über die benutzerdefinierten Suchfelder eine Suche auszuführen: Geben Sie in den Feldern mit der Bezeichnung Suchfeld 1 bis Suchfeld 10 die Suchkriterien an.

Benutzerdefinierte Suchfelder können für das Dokument in Ihrem System beim Konfigurieren von XML-Formaten oder EDI-Transformationszuordnungen definiert werdenoder in angepassten Benutzerexits. Weitere Informationen zum Konfigurieren von XML-Formaten finden Sie im Handbuch *WebSphere Partner Gateway Hubkonfiguration*. Hilfe zum Erstellen von Benutzerexits finden Sie im Handbuch *WebSphere Partner Gateway Programmers Guide*.

Wenn für die Dokumente in Ihrem System keine angepassten Suchfelder definiert wurden, lassen Sie die Suchfelder unausgefüllt.

- **Anmerkung:** Benutzerdefinierte Suchdaten werden nur für Dokumente gespeichert, die nach abgeschlossener Konfiguration ausgetauscht werden. Dokumente, die vor dieser Konfiguration ausgetauscht wurden, enthalten keine benutzerdefinierten Suchdaten.
- 4. Klicken Sie auf **Suchen**. Das System zeigt die Ergebnisse Ihrer Suche an, wie in Tabelle 26 beschrieben.
  - Anmerkung: Der Terminus "Partner" wird in den Anzeigefenstern verwendet, um ein Mitglied der Hub-Community (einschließlich des internen Partners) zu bezeichnen.

Tabelle 26. Dokumentdetails

| Wert          | Beschreibung                                                                                                    |
|---------------|----------------------------------------------------------------------------------------------------|
| Partner       | Quellenpartner (Absender) und Zielpartner (Empfänger),<br>die in den Geschäftsprozess eingebunden sind.                                                                                                    |
| Zeitmarken    | Datum und Uhrzeit, zu dem bzw. der die Dokument-<br>verarbeitung jeweils beginnt und endet.                                                                                                    |
| Dokumenttyp   | Geschäftsprozess, der gerade ausgeführt wird.                                                                                                    |
| Betriebsmodus | Test oder Produktion. Der Typ "Test" ist nur auf Systemen verfügbar, die den Betriebsmodus "Test" unterstützen.                                                                                                    |
| Synchron      | Gibt an, dass das Dokument im synchronen Modus emp-<br>fangen wurde. Dies bedeutet, dass die Verbindung zwi-<br>schen dem Initiator und dem Document Manager geöffnet<br>bleibt, einschließlich Anforderung und Bestätigung oder<br>Anforderung und Antwort. |

# Dokumentdetails, Ereignisse und unformatierte Dokumente anzeigen

- Klicken Sie auf Anzeigen > Dokumentanzeige. Das System öffnet das Fenster Dokumentanzeige - Suche.
- 2. Wählen Sie die Suchkriterien in den Listen aus.
- 3. Klicken Sie auf Suchen. Das System zeigt eine Liste von Dokumenten an.
- 4. Klicken Sie neben dem Dokument, das Sie anzeigen möchten, auf das Symbol **Details anzeigen**.
  - Verfügen EDI-Austauschdokumente über untergeordnete EDI-Transaktionen, die beim Entfernen des Umschlags bzw. beim Einfügen in den Umschlag generiert wurden, können Sie diese anzeigen. Wählen Sie hierzu das Optionsfeld **Untergeordnete Elemente des Dokuments** für die Quelle oder das Ziel aus. Detaillierte Informationen hierzu finden Sie unter "EDI-Dokumente anzeigen" auf Seite 101.
  - Wenn Sie das unformatierte Dokument einschließlich der vorhandenen Transportheader anzeigen möchten, klicken Sie neben dem gewünschten Dokument auf das Symbol **Unformatiertes Dokument anzeigen**. Das System zeigt den Inhalt des unformatierten Dokuments an.

- Klicken Sie zum Anzeigen der benutzerdefinierten Suchfelder, die diesem Dokument zugeordnet wurden, im Bereich **Benutzerdefinierte Suchfelder** auf die Verknüpfung **Anzeigen**.
- Klicken Sie zum Anzeigen der Felder mit doppelten IDs, die diesem Dokument zugeordnet wurden, im Bereich Felder mit doppelten IDs auf die Verknüpfung Anzeigen.
  - **Anmerkung:** Wenn das betreffende Dokument als doppeltes Dokument zurückgegeben wurde, sind die Felder mit doppelten IDs leer. Wenn in diesen Feldern etwaige Daten vorhanden sind, müssen die Daten für alle Dokumente im System eindeutig sein.

Die Dokumentverarbeitungsinformationen werden angezeigt, wenn Sie Dokumentdetails anzeigen, wie in Tabelle 27 beschrieben.

| Wert                              | Beschreibung                                                                                                    |  |
|-----------------------------------|----------------------------------------------------------------------------------------------------|--|
| Referenz-ID                       | Eindeutige Identifikationsnummer, die dem Dokument vom System zugeordnet wird.                                                                                 |  |
| Dokument-ID                       | Eindeutige Identifikationsnummer, die dem Dokument vom Quellenpartner zugeordnet wird.                                                                         |  |
| Dokumentzeitmarke                 | Datum und Uhrzeit, zu dem bzw. zu der das Dokument<br>vom Partner erstellt wurde.                                                                              |  |
| Destination                       | Ziel, durch das das Dokument geleitet wurde.                                                                                                    |  |
| Verbindungsdokumenttyp            | Aktionen, die das System für ein Dokument ausgeführt hat,<br>um dessen Kompatibilität mit den Geschäftsanforderungen<br>zwischen den Partnern sicherzustellen. |  |
| Quelle und Ziel                   | Quellen- und Zielpartner, die in den Geschäftsprozess ein-<br>gebunden sind.                                                                                   |  |
| Eingangszeitmarke                 | Datum und Uhrzeit, zu dem bzw. der das System das<br>Dokument vom Partner empfangen hat.                                                                       |  |
| Zeitmarke für Endstatus           | Datum und Uhrzeit, zu dem bzw. zu der das System das<br>Dokument erfolgreich an den Zielpartner weitergeleitet hat.                                            |  |
| Quellen- und Zielgeschäfts-ID     | Geschäfts-ID des Quellen- und Zielpartners, z. B. DUNS.                                                                                                    |  |
| Quellen- und Zieldokument-<br>typ | Der spezielle Geschäftsprozess, der zwischen Quellen- und Zielpartnern ausgeführt wird.                                                                        |  |

Tabelle 27. Dokumentverarbeitungswerte, verfügbar über die Dokumentanzeige

#### Einschränkungen:

- Unformatierte Dokumente, die größer als 100 KB sind, werden abgeschnitten. Wenn sich die Signatur z. B. unten im unformatierten Dokument (Datei mit Erweiterung .rno) befindet und die Größe des unformatierten Dokuments 100 KB überschreitetoder wenn die Signatur nach den ersten 100 KB der .rno-Datei aufgeführt ist, wird die Signatur nicht in der Dokumentanzeige angezeigt.
- 2. Die Anzeige für unformatierte Dokumente zeigt möglicherweise keine Dokumentanhänge an. Klicken Sie zum Anzeigen von Anhängen in der Anzeige für unformatierte Dokumente auf die Verknüpfung **Kopieren**, um die Datei einschließlich Anhängen auf Ihrem lokalen Datenträger zu speichern.

#### **Tipps:**

- 1. Wenn im System das Ereignis **Doppeltes Dokument** angezeigt wird, zeigen Sie das zuvor gesendete Originaldokument an, indem Sie neben dem Ereignis **Doppeltes Dokument** auf das Symbol zum Anzeigen des zuvor gesendeten **Originaldokuments** klicken.
- 2. Informationen zur Fehlerbehebung in Dokumenten, deren Verarbeitung fehlgeschlagen ist, finden Sie im Abschnitt "Datenvalidierungsfehler anzeigen" auf Seite 103.

## EDI-Dokumente anzeigen

Zusätzlich zur Unterstützung der Pass-Through-Funktion für EDI-Austauschelemente unterstützt WebSphere Partner Gateway das Entfernen von EDI-Austauschelementen aus Umschlägen und das Einfügen dieser Elemente in Umschläge. Die EDI-Austauschdokumente werden aus ihrem Umschlag entfernt, wenn sie von einem externen Partner oder einem internen Partner empfangen werden. Transaktionsdokumente, die aus dem Umschlag für den eingehenden Austausch entfernt werden, können dann von WebSphere Partner Gateway in derselben Weise verarbeitet werden wie andere Geschäftsdokumente.

WebSphere Partner Gateway fügt EDI-Transaktionen in einen Umschlag ein und generiert EDI-Austauschelemente. Die EDI-Transaktionsdokumente werden generiert, indem XML-, EDI- und ROD-Dokumente in EDI-Transaktionen transformiert werden. EDI-Transaktionsdokumente, die aus dem Umschlag mit EDI-Austauschelementen entfernt wurden, die von WebSphere Partner Gateway empfangen wurden, können in andere EDI-Transaktionsdokumenttypen umgewandelt werden. WebSphere Partner Gateway fügt EDI-Transaktionsdokumente in ein EDI-Austauschdokument ein und sendet dieses anschließend an den gewünschten Empfänger.

Die folgenden Szenarios helfen Ihnen beim Auffinden dieser Informationen:

- "EDI-Dokumentquellentransaktionen anzeigen"
- "EDI-Dokumentempfängertransaktionen anzeigen" auf Seite 102
- "Zielaustausch für EDI-Transaktion suchen" auf Seite 102
- "Zielaustausch für untergeordnete EDI-Transaktion suchen" auf Seite 102

Weitere Informationen zum Entfernen eines EDI-Austauschs aus seinem Umschlag und zum Einfügen eines EDI-Austauschs in einen Umschlag finden Sie im Handbuch *WebSphere Partner Gateway Hubkonfiguration*.

#### EDI-Dokumentquellentransaktionen anzeigen

WebSphere Partner Gateway entfernt eingehende EDI-Transaktionen aus dem zugehörigen EDI-Austausch.

Gehen Sie wie folgt vor, um die hierbei generierten untergeordneten EDI-Transaktionen anzuzeigen:

- Klicken Sie auf Anzeigen > Dokumentanzeige. Das System öffnet das Fenster Dokumentanzeige - Suche.
- 2. Wählen Sie die Suchkriterien in den Listen aus.
- 3. Klicken Sie auf Suchen. Das System zeigt eine Liste von Dokumenten an.
- 4. Klicken Sie neben der Dokument-ID auf das Symbol Details anzeigen.
- 5. Klicken Sie im Abschnitt **Untergeordnete Elemente des Dokuments** auf **Ziel**, um die Details der untergeordneten Dokumentelemente anzuzeigen.

#### EDI-Dokumentempfängertransaktionen anzeigen

WebSphere Partner Gateway leitet abgehende EDI-Transaktionen an den Austausch weiter, in den sie eingefügt werden sollen.

Gehen Sie wie folgt vor, um die untergeordneten Elemente der EDI-Transaktion anzuzeigen, die im generierten Austauschelement enthalten sind:

- Klicken Sie auf Anzeigen > Dokumentanzeige. Das System öffnet das Fenster Dokumentanzeige - Suche.
- 2. Geben Sie die Suchkriterien an, die zum Suchen der von WebSphere Partner Gateway empfangenen EDI-Austauschelemente benötigt werden.
- **3.** Klicken Sie auf **Suchen**. Das System zeigt eine Liste der Dokumente an, die mit Ihren Suchkriterien übereinstimmen.
- 4. Klicken Sie neben der ID des Dokuments, das Sie anzeigen möchten, auf das Symbol **Details anzeigen**.
- 5. Klicken Sie im Abschnitt **Untergeordnete Elemente des Dokuments** auf **Ziel**, um die Details der untergeordneten Dokumentelemente anzuzeigen.

#### Zielaustausch für EDI-Transaktion suchen

Um den Quellenaustausch einer EDI-Transaktion zu ermitteln, können Sie die Dokumentanzeige verwenden. Führen Sie die folgenden Arbeitsschritte aus:

- Klicken Sie auf Anzeigen > Dokumentanzeige. Das System öffnet das Fenster Dokumentanzeige - Suche.
- 2. Wählen Sie die Suchkriterien in den Listen aus.
- Klicken Sie auf Suchen. Das System zeigt eine Liste von Dokumenten an. F
  ür alle EDI-Transaktionen werden nun die Dokument-IDs der Quellenaustauschelemente angezeigt.

#### Zielaustausch für untergeordnete EDI-Transaktion suchen

Um den Zielaustausch einer untergeordneten EDI-Transaktion zu ermitteln, können Sie die Dokumentanzeige verwenden:

- Klicken Sie auf Anzeigen > Dokumentanzeige. Das System öffnet das Fenster Dokumentanzeige - Suche.
- 2. Wählen Sie die Suchkriterien in den Listen aus.
- 3. Klicken Sie auf Suchen. Das System zeigt eine Liste von Dokumenten an.
- 4. Klicken Sie neben der Dokument-ID auf das Symbol Details anzeigen.
- 5. Klicken Sie im Abschnitt Dokumentereignisse auf Informationen.
- 6. Klicken Sie neben der in den Umschlag eingefügten EDI-Transaktion in der Spalte **Ereignisname** auf das Symbol **Erweitern**.
- 7. Suchen Sie die Aktivitäts-ID des Umschlags, und kopieren Sie diese aus der Liste **Ereignisdetails**.
- 8. Klicken Sie auf **Anzeigen** > **Dokumentanzeige**. Das System öffnet das Fenster **Dokumentanzeige Suche**.
- 9. Fügen Sie die Aktivitäts-ID des Umschlags ins Feld **Referenz-ID** ein, und klicken Sie dann auf **Suchen**.

In der Dokumentanzeige werden nun die Zielaustauschinformationen angezeigt.

# Dokumentvalidierungsfehler

Gehen Sie wie folgt vor, um Dokumentvalidierungsfehler anzuzeigen: Klicken Sie auf der Seite **Dokumentdetails**, Registerkarte **Dokumentanzeige**, auf das Symbol **Dokumente anzeigen**. Auf der Seite **Dokumentvalidierungsfehler** werden die folgenden Felder angezeigt:

- XML-Feld: Zeigt den XPath-Ausdruck des XML-Elements an, das den Fehler verursacht hat.
- Wertbeschreibung: Zeigt den fehlerhaften Wert an, der für das gezeigte Element nicht akzeptiert wird.
- Fehlerbeschreibung: Beschreibt die Fehlerbedingung und den erwarteten korrekten Elementwert.

# Datenvalidierungsfehler anzeigen

Mit Hilfe des farbig codierten Textes, der in XML-Feldern verwendet wird, die Validierungsfehler enthalten, können Sie schnell und einfach nach Dokumenten suchen, deren Verarbeitung fehlgeschlagen ist. Felder, in denen ein Validierungsfehler festgestellt wurde, sind rot markiert. Wenn bis zu drei verschiedene Validierungsfehler innerhalb eines verschachtelten XML-Feldes auftreten, werden verschiedene Farben benutzt, um zwischen den Fehlerfeldern zu unterscheiden, wie auch in Tabelle 28 dargestellt.

Tabelle 28. Farblich markierte Dokumentvalidierungsfehler

| Wert   | Beschreibung               |
|--------|----------------------------|
| Rot    | Erster Validierungsfehler  |
| Orange | Zweiter Validierungsfehler |
| Grün   | Dritter Validierungsfehler |

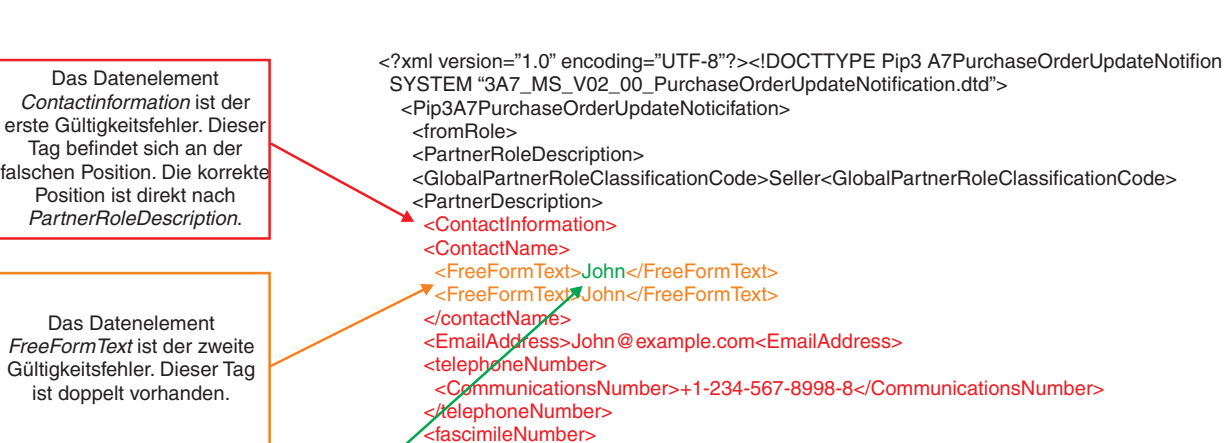

Im Folgenden sehen Sie ein Beispiel für verschachtelte XML-Validierungsfehler

Das Datenelement *John* ist der dritte Gültigkeitsfehler. Dieses Feld erfordert mindestens sechs Zeichen. <CommunicationsNumber>+1-234-567-8998-7</CommunicationsNumber><fascimileNumber>

- </ContactInformation>
- <BusinessDesctiption>
- <GlobalBusinessIndentifier>123456789</GlobalBusinessIdentifer>
- <GlobalSupplyChainCode>InformationTechnology</GlobalSupplyChainCode><BusinessDescription>
- <GlobalPartnerClassificationCode>Carrier</GlobalPartnerClassificationCode>
- </PartnerDescription>
- </PartnerRoleDescription>

Beispiel für nicht verschachtelte XML-Validierungsfehler:

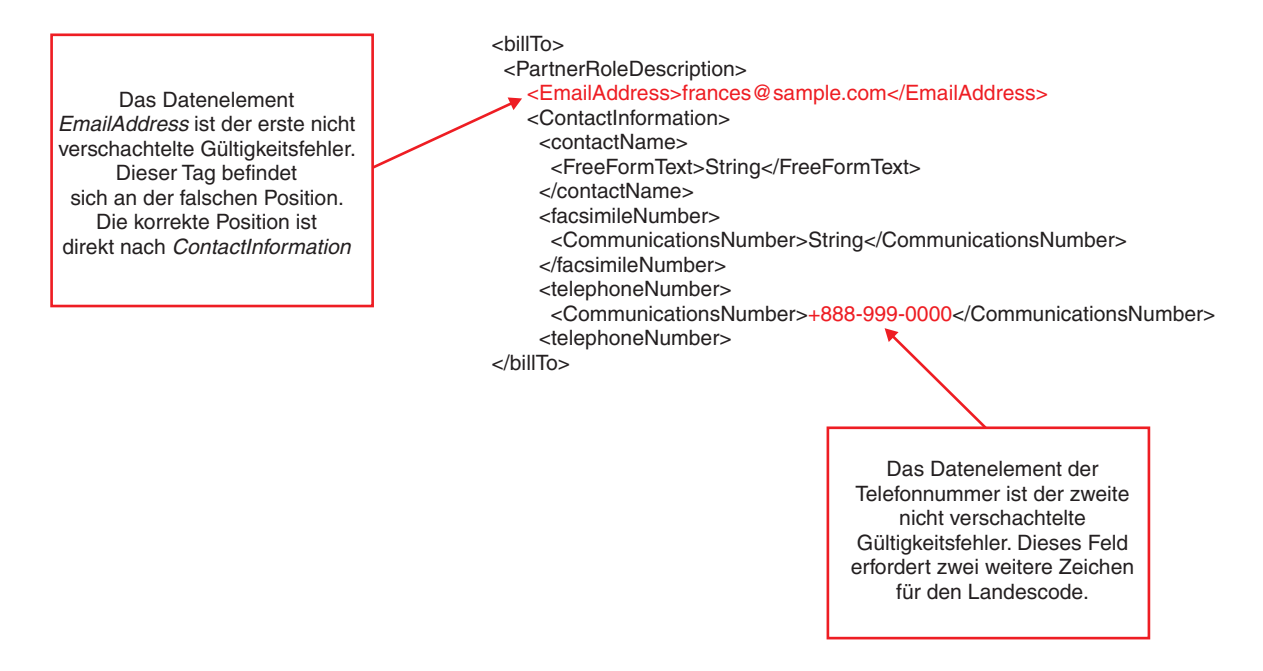

Einzelheiten über das Anzeigen von Validierungsfehlern in einem unformatierten Dokument finden Sie in Abschnitt "Unformatierte Dokumente anzeigen" auf Seite 96.

**Einschränkungen:** Die Community Console zeigt nur die ersten 100 KB eines unformatierten Dokuments. Validierungsfehler über 100 KB können nicht angezeigt werden.

## Momentan bearbeitetes Dokument stoppen

Klicken Sie auf **Prozess stoppen**, um ein Dokument zu stoppen, das derzeit verarbeitet wird. Diese Funktion ist nur den Benutzern vorbehalten, deren Berechtigung für das Modul zum erneuten Senden aktiviert ist.

Anmerkung: Es kann bis zu einer Stunde dauern, bevor das System die Verarbeitung eines Dokuments stoppt. Währenddessen zeigt die Dokumentanzeige den Dokumentstatus weiterhin als "wird ausgeführt" an.

Nachdem Sie für ein Dokument in der Konsole auf **Prozess stoppen** geklickt haben, geschieht Folgendes: Auf Ihre Anforderung hin, den Prozess zu stoppen, beginnt das System mit dem Prozess zum Stoppen des Dokuments, und das Symbol **Stopp übergeben** wird angezeigt.

## Fehlgeschlagene und erfolgreiche Dokumente erneut senden

Sie können fehlgeschlagene Dokumente erneut senden, nachdem Sie die Fehlerursache korrigiert haben. Außerdem können Sie bereits erfolgreich verarbeitete Dokumente erneut senden, falls erforderlich. So kann z. B. ein Partner anfordern, dass ein Dokument erneut gesendet wird, weil das Originaldokument auf dem Client-Server verloren gegangen ist, bevor es mit dem Back-End-System in Kontakt kam. Administratoren können die beiden folgenden grundlegenden Dokumenttypen erneut senden:

- Eingehende Dokumente, die in WebSphere Partner Gateway vom Back-End-System oder einem Partner empfangen werden. Bei diesen Dokumenten kann es im Empfänger, in der DAE (Document Acquisition Engine) oder in der BPE (Business Process Engine) zu Fehlern kommen.
- Abgehende Dokumente, die von WebSphere Partner Gateway an das Back-End-System oder den Partner gesendet werden. Bei diesen Dokumenten kann es entweder in der BPE oder im Zustellmanager zu Fehlern kommen.

Wenn Sie ein fehlgeschlagenes **eingehendes** Dokument erneut senden möchten, wählen Sie **Eingang** aus, und klicken Sie auf **Erneut senden**. Daraufhin wird das Dokument abhängig davon, in welcher Komponente der Fehler auftrat, von der DAE oder der BPE erneut übergeben. In der DAE können Fehler bei **eingehenden** Dokumenten in folgenden Fällen auftreten:

- Die Größe des empfangenen Dokuments überschreitet die maximal zulässige Dokumentgröße.
- Die Überprüfung der Unbestreitbarkeit des empfangenen Dokuments ist fehlgeschlagen.
- Der Versand des Dokuments an die BPE ist fehlgeschlagen.

In der BPE können Fehler bei **eingehenden** Dokumenten in folgenden Fällen auftreten:

- Fehler beim festgelegten eingehenden Arbeitsablauf
  - Beim Entpacken können in den Nachrichten Fehler bei der Entschlüsselung der Nachricht oder bei der Überprüfung der Signatur auftreten. Diese Fehler können durch Fehler in der Zertifikatskonfiguration beim Partner oder auf dem Hub hervorgerufen werden.
  - Die B2B-Funktionalitäten des Partners wurden nicht konfiguriert.
- Fehler beim variablen Arbeitsablauf
- Die Validierungszuordnungen wurden nicht konfiguriert.
- Es wurden fehlerhafte Umsetzungszuordnungen konfiguriert.
- Anmerkung: Dokumente, bei denen Fehler im Empfänger aufgetreten sind, werden erneut übergeben, nachdem der Administrator den Fehler behoben hat.

Wenn Sie ein fehlgeschlagenes **ausgehendes** Dokument erneut senden möchten, wählen Sie **Ausgang** aus, und klicken Sie auf **Erneut senden**. Daraufhin wird das Dokument abhängig davon, in welcher Komponente der Fehler auftrat, von der BPE oder dem Zustellmanager erneut übergeben.

Fehler bei abgehenden Dokumenten können in folgenden Fällen auftreten:

• Bei einem BPE-Fehler ist die erneute Übergabe des **abgehenden** Dokuments selbst nicht sinnvoll. In diesem Fall sollte das **eingehende** Dokument nochmals übergeben werden. Hierdurch wird sichergestellt, dass alle Fehler im BPE-Datenfluss, die bereits korrigiert wurden, auch berücksichtigt werden. Als Beispiel für eine derartige Korrektur kann ein Fehler bei der Transformation aufgeführt werden. Bei BPE-Fehlern in **abgehenden** Dokumenten kann es sich um Fehler im festgelegten abgehenden Arbeitsablauf handeln. Hierbei kann das Packen der Nachricht während der Verschlüsselung oder des Erstellens der Signatur auf Grund fehlerhafter Zertifikatskonfigurationen für den Partner oder den Hub fehlschlagen.

- Bei Fehlern im Zustellmanager gilt Folgendes:
  - Wurde das Problem durch einen Fehler im BPE-Datenfluss verursacht, muss das eingehende Dokument nochmals übergeben werden. Hierdurch wird sichergestellt, dass alle Korrekturen, die am BPE-Datenfluss durchgeführt wurden, auch übernommen werden. Dies gilt z. B. dann, wenn die Zielinformationen fehlerhaft waren.
  - Wurde das Problem durch einen anderen Fehler verursacht (z. B. durch einen Ausfall des Zieltransports), kann das **abgehende** Dokument nochmals übergeben werden. Allerdings können Sie in diesem Fall auch das **eingehende** Dokument erneut übergeben.

Implizit wird davon ausgegangen, dass in der Zwischenzeit keine Änderungen vorgenommen wurden, die zum Scheitern der erneuten Übergabe führen könnten. Dies gilt insbesondere für die DAE und die BPE. Wurde das **eingehende** Dokument z. B. verschlüsselt, dann wird davon ausgegangen, dass die zur Entschlüsselung des Dokuments verwendeten Zertifikate nicht geändert wurden und mit den Zertifikaten identisch sind, die zur Verschlüsselung des Dokuments verwendet wurden. Der Administrator muss hierbei alle potenziellen Auswirkungen eines erneuten Versands berücksichtigen.

Wenn das **eingehende** Dokument erneut gesendet wird, wird es durch sämtliche Schritte des Workflowprozesses geleitet. Beispiel: Wenn ein Dokument die AS2-Anforderung eines Partners repräsentiert und eine MDN erforderlich ist, wird die MDN an den Partner gesendet, obwohl eine MDN eventuell schon bei der ersten Verarbeitung des Dokuments gesendet wurde. Die Prüfung der doppelten Dokument-ID wird umgangen. Jedoch wird je nach Geschäftsprotokoll eine doppelte Dokument-ID möglicherweise entdeckt und eine entsprechende Warnung ausgegeben.

Gehen Sie wie folgt vor, um ein Dokument erneut zu senden:

- Klicken Sie auf Anzeigen > Dokumentanzeige. Das System öffnet das Fenster Dokumentanzeige - Suche.
- 2. Wählen Sie die Suchkriterien in den Listen aus.
- 3. Klicken Sie auf Suchen. Das System zeigt eine Liste von Dokumenten an.
- 4. Wählen Sie das Dokument oder die Dokumente aus, die Sie erneut senden möchten.

Anmerkung: Wenn Sie ein mit Ping überprüftes ebMS-Dokument erneut senden, wird ein neues Pingdokument erstellt.

5. Klicken Sie auf Erneut senden.

Nach der Verarbeitung des erneuten Versands erhalten Sie eine Bestätigungsnachricht.

## ebMS-Anzeige

Der ebXML-Nachrichtenübertragungsservice (ebMS genannt) bietet eine standardisierte Methode zum Austausch von Geschäftsnachrichten zwischen ebXML-Geschäftspartnern. ebMS ermöglicht den zuverlässigen Austausch von Geschäftsnachrichten, ohne ausschließlich mit proprietären Technologien und Lösungen zu arbeiten. Eine ebXML-Nachricht enthält Strukturen für einen Nachrichtenheader (der für das Weiterleiten und die Zustellung notwendig ist) und einen Nutzdatenbereich. Eine ebXML-Nachricht ist ein Kommunikationsprotokoll, das von mit einem Umschlag versehenen MIME- oder Multipart-Nachrichten unabhängig ist.

## ebMS-Prozesse suchen

- Klicken Sie auf Anzeigen > ebMS-Anzeige. Das System öffnet das Fenster ebMS-Anzeige - Suche.
- Wert **Beschreibung** Startdatum und Zeit Datum und Uhrzeit des Prozessbeginns. Enddatum und Zeit Datum und Uhrzeit des Prozessendes. Quellenpartner Gibt den absendenden Partner an. Zielpartner Gibt den empfangenden Partner an. Quellengeschäfts-ID Geschäfts-ID des einleitenden Partners. Betriebsmodus Produktion, Test, Externer Partner für RN-Simulator oder Interner Partner für RN-Simulator. Der Typ "Test" ist nur auf Systemen verfügbar, die den Betriebsmodus "Test" unterstützen. Protokoll Für die Partner verfügbare Protokolle. Der Name des Quellenprotokolls, mit dem das Dokument wei-Dokumenttyp tergeleitet wird. Der Name des Quellendokumenttyps, mit dem das Dokument Dialog-ID weitergeleitet wird. Ergebnisse sortieren nach: Sortieren nach Zielzeitmarke Dokumenttyp Der Standardwert ist "Zielzeitmarke". Absteigend oder Aufstei-"Absteigend" zeigt zuerst die neuste Zeitmarke oder den gend Anfang des Alphabets an. "Aufsteigend" zeigt zuerst die älteste Zeitmarke oder das Ende des Alphabets an. Der Standardwert ist "Absteigend". Ergebnisse pro Seite Zeigt *n* Ergebnisse pro Seite an.
- 2. Wählen Sie die Suchkriterien in den Listen aus.

**3.** Klicken Sie auf **Suchen**. Das System zeigt die ebMS-Prozesse an, die Ihren Suchkriterien entsprechen.

# ebMS-Prozessdetails anzeigen

- Klicken Sie auf Anzeigen > ebMS-Anzeige. Das System öffnet das Fenster ebMS-Anzeige - Suche.
- 2. Wählen Sie die Suchkriterien in den Listen aus.
- **3**. Klicken Sie auf **Suchen**. Das System zeigt die Ergebnisse Ihrer Suche an, wie in Tabelle 29 beschrieben.

| Tabelle 29. | ebMS-Verarbeitungsdetails |
|-------------|---------------------------|
|-------------|---------------------------|

| Wert           | Beschreibung                                                                          |
|----------------|---------------------------------------------------------------------------------------|
| Partner        | Partner, die in den Geschäftsprozess eingebunden sind.                                |
| Zeitmarken     | Datum und Uhrzeit, zu dem bzw. der das erste Dokument ver-<br>arbeitet wird.          |
| Dokumenttyp    | Spezifischer Geschäftsprozess, z. B. ebMS (2.0): ALMService.                          |
| Betriebsmodus  | Zeigt die Art des Dokuments an, das ausgetauscht wird.                                |
| Synchron       |                                                                                       |
| Prozess-Status | Status des Prozesses, wie vom Empfänger angegeben.                                    |
| Dialog-ID      | Eindeutige Zahl, die dem Prozess durch den einleitenden Part-<br>ner zugeordnet wird. |
| Quellenpartner | Einleitender Partner.                                                                 |
| Zielpartner    | Empfangender Partner.                                                                 |

- 4. Klicken Sie neben dem ebMS-Prozess, den Sie anzeigen möchten, auf das Symbol Details anzeigen. Das System zeigt Details und zugehörige Dokumente für den ausgewählten Prozess an, einschließlich des Dialogstatus. Der Dialogstatus gibt an, welcher Prozess als nächstes erfolgt (Beispiel: Warten auf Bestätigung). Wenn der Dialogstatus abgeschlossen ist, wurden alle untergeordneten Elemente verarbeitet.
- Klicken Sie neben dem Dokument, das Sie anzeigen möchten, auf das Symbol Details anzeigen. Das System zeigt das Dokument und die zugehörigen Ereignisdetails an.

## Unformatierte Dokumente anzeigen

Verwenden Sie diese Prozedur, um ein unformatiertes Dokument anzuzeigen, das einer ebMS-Transaktion zugeordnet ist.

- Klicken Sie auf Anzeigen > ebMS-Anzeige. Das System öffnet das Fenster ebMS-Anzeige - Suche.
- 2. Geben Sie die Suchkriterien ein oder wählen Sie sie aus.
- 3. Klicken Sie auf Suchen. Das System zeigt eine Liste der Prozesse an.
- 4. Klicken Sie neben dem Prozess, den Sie anzeigen möchten, auf das Symbol **Details anzeigen**. Das System zeigt Prozessdetails und zugehörige Dokumente für den ausgewählten Prozess an.
- 5. Klicken Sie neben dem Dokumenttyp auf das Symbol **Unformatiertes Dokument anzeigen**, um das unformatierte Dokument anzuzeigen.

#### Einschränkungen:

 Unformatierte Dokumente, die größer als 100 KB sind, werden abgeschnitten. Wenn sich die Signatur z. B. unten im unformatierten Dokument (Datei mit Erweiterung .rno) befindet und die Größe des unformatierten Dokuments 100 KB überschreitetoder wenn die Signatur nach den ersten 100 KB der .rno-Datei aufgeführt ist, wird die Signatur nicht in der Dokumentanzeige angezeigt. 2. Die Anzeige für unformatierte Dokumente zeigt möglicherweise keine Dokumentanhänge an. Klicken Sie zum Anzeigen von Anhängen in der Anzeige für unformatierte Dokumente auf die Verknüpfung **Kopieren**, um die Datei einschließlich Anhängen auf Ihrem lokalen Datenträger zu speichern.

#### **Tipps:**

- Zur Fehlerbehebung von Dokumenten, deren Verarbeitung fehlgeschlagen ist, siehe auch "Datenvalidierungsfehler anzeigen" auf Seite 103.
- Die Anzeige für unformatierte Dokumente zeigt den HTTP-Header mit dem unformatierten Dokument an.

## Dokumentstatus anfordern und anzeigen

Mit dieser Prozedur können Sie den Status eines Dokuments anzeigen.

- Anmerkung: Status können nur angefordert werden, wenn der Dokumentstatus anstehend ist und die Funktion "Status anfordern" aktiviert ist.
- Klicken Sie auf Anzeigen > ebMS-Anzeige. Das System öffnet das Fenster ebMS-Anzeige - Suche.
- 2. Geben Sie die geeigneten Suchkriterien ein oder wählen Sie sie aus.
- 3. Klicken Sie auf Suchen. Das System zeigt eine Liste der Prozesse an.
- 4. Klicken Sie neben dem Prozess, den Sie anzeigen möchten, auf das Symbol **Details anzeigen**. Das System zeigt Prozessdetails und zugehörige Dokumente für den ausgewählten Prozess an.
- 5. Wählen Sie in der Liste mit den Details ein Dokument aus, und klicken Sie auf **Status anfordern**.
- 6. Wenn das System den Status empfängt, wird **Status anzeigen** auf der Seite angezeigt. Klicken Sie auf **Status anzeigen**.

Wenn das Dokument immer noch anstehend ist, zeigt der Status den letzten Stand des mit einer Zeitmarke versehenen Dokuments an.

# Zielwarteschlange

Mit der Zielwarteschlange können Sie Dokumente anzeigen, die sich für die Zustellung von einem beliebigen Ziel an das System in der Warteschlange befinden. Mit der Zielwarteschlange können Sie außerdem alle Ziele anzeigen, die Dokumente zur Zustellung in der Warteschlange stehen haben, sowie Dokumente in einer Warteschlange anzeigen und entfernen und Ziele aktivieren oder inaktivieren. Weitere Informationen finden Sie in Kapitel 8, "Zielwarteschlange verwalten", auf Seite 75.

# Kapitel 11. Produktionsdatenverkehr simulieren

Der RosettaNet Partner Simulator (RN-PS) kann eingesetzt werden, bevor und nachdem die Hub-Community aktiviert wurde, um den Produktionsdatenverkehr (Anforderungen, Antworten und Bestätigungen) zwischen dem internen Partner und einem externen Partner zu simulieren; der externe Partner wird in dieser Beschreibung von RN-PS als VTP bezeichnet (Virtual Test Partner - virtueller Testpartner).

Der Zweck des RN-PS ist Folgender:

- Bietet die Möglichkeit, einen externen Partner zu simulieren, der eine RN-Anforderung über den Hub an den internen Partner sendet.
- Bietet die Möglichkeit, das Unternehmenssystems des internen Partners zu simulieren, das eine RNSC-Anforderung (RNSC = RosettaNet Service Content) über den Hub an den externen Partner sendet.

Der interne Partner verwendet den RN-PS, um zu prüfen, ob die Dokumente korrekt formatiert wurden und gültige Geschäftsinhalte enthalten.

Der RN-PS ermöglicht dem internen Partner das Testen seiner Back-End-Systeme (Document Manager und Empfänger), ohne dass diese Tests von den eigenen Back-End-Anwendungen aus gestartet und ohne dass Daten von einem Partner übertragen werden müssen. Somit können Tests ausgeführt werden, ohne Testsysteme oder Mitarbeiter der technischen Unterstützung einzusetzen.

Zur Einleitung des Tests lädt der interne Partner ein Testdokument hoch. Diese Komponente akzeptiert ausschließlich RNIF Version 2.0; sie ist nicht kompatibel mit RNIF Version 1.1. Das Testdokument muss eine RosettaNet Service Content-Datei sein; Sie können kein RosettaNet-Objekt (RNO) hochladen. Service-Content ist die primäre Komponente der Nutzdaten einer RosettaNet-Geschäftsnachricht. Es handelt sich dabei um ein XML-Dokument, das den Geschäftsinhalt darstellt, der von einem bestimmten PIP angegeben wurde. Die Nutzdaten enthalten außerdem etwaige Dateianhänge. WebSphere Partner Gateway verwendet das Testdokument, um Routing- und Verarbeitungsinformationen anzugeben.

Der RN-PS generiert keine Empfangsbestätigungen. Wenn eine 3A4-Bestätigung an den RN-PS gesendet wird, schließt der Document Manager den Austausch mit 0A1.

Beachten Sie, dass während des Installationsprozesses ein Sinkziel (d. h. ein Bit-Bucket) erstellt wird, um Bestätigungen während des Testprozesses zu empfangen:

http://<hostname>:<portnummer>/console/sink

oder

https://<hostname>:<portnummer>/console/sink

Dieses Kapitel enthält die folgenden Abschnitte:

- "Tests vorbereiten" auf Seite 112
- "Testszenarios definieren" auf Seite 113
- "Anforderungen und Antworten hochladen und anzeigen" auf Seite 116
- "Dokumenttyp einleiten und anzeigen" auf Seite 116

# **Tests vorbereiten**

Bevor Sie den Test starten, müssen Sie die folgenden Tasks ausführen, die abhängig von der zu simulierenden Rolle (Anforderung oder Antwort des internen Partners bzw. eines Partners) variieren können:

- 1. Prüfen Sie die von Ihnen konfigurierten Verbindungen und vergewissern Sie sich, dass das Testszenario korrekt konfiguriert wurde. Stellen Sie insbesondere sicher, dass die in der Verbindung konfigurierten Ziele aktiv sind.
- 2. Prüfen Sie, ob Ihre Empfänger aktiviert und mit der korrekten URL für ankommende Nachrichten konfiguriert sind. Für die unterschiedlichen Empfänger tritt unterschiedlicher Datenverkehr auf.

Diese Voraussetzung findet nur dann Anwendung, wenn Sie ein Dokument testen, das eine Antwort erfordert. Weitere Informationen zu Empfängern finden Sie im Handbuch *WebSphere Partner Gateway Hubkonfiguration*.

**3**. Prüfen Sie die Geschäfts-IDs im Header Ihres Testdokuments. Die Geschäfts-IDs steuern den Routing-Prozess und legen fest, wohin das Dokument gesendet wird.

Wenn Sie z. B. Ihr Dokument an sich selbst, also den internen Partner senden, muss die "Empfänger"-Geschäfts-ID im Dokument-Header Ihre eigene Geschäfts-ID sein. Das System verwendet die "Empfänger"-Geschäfts-ID zum Suchen nach der korrekten Verbindung.

Im Folgenden sehen Sie ein Beispiel für die "Absender-" und "Empfänger-"-Geschäfts-IDs in einem Testdokument (nicht relevante Zeilen wurden ausgelassen):

```
<?xml version="1.0" encoding="UTF-8"?>
```

```
<!DOCTYPE Preamble SYSTEM "3A4_MS_V02_02_PurchaseOrderRequest.dtd">
<Pip3A4PurchaseOrderRequest>
```

```
<fromRole>
```

```
<GlobalBusinessIdentifier>987654321</GlobalBusinessIdentifier><toRole>
```

```
<GlobalBusinessIdentifier>567890123</GlobalBusinessIdentifier>
```

## **Testszenarios definieren**

Mit dem RN-PS können Sie die Szenarios testen, die in Tabelle 30 dargestellt sind und für den Datenaustausch zwischen Ihnen und Ihren Partnern gelten.

Tabelle 30. Testszenarios

| Szenario                                                                                                    | Ziel der<br>Verbindung | URL                                |
|----------------------------------------------------------------------------------------------------|------------------------|------------------------------------|
| Unidirektional abgehend - vom internen Partner an einen externen Partner.                                                                | VTP_Owner              | VTP_OWNER                          |
| Simulieren des internen Partners.<br>Unidirektional eingehend - vom externen Partner an<br>den internen Partner.                         | VTP_TP                 | Gilt nicht für<br>dieses Szenario. |
| Simulieren des externen Partners.<br>Bidirektional abgehend - vom internen Partner an<br>einen externen Partner (Anforderung hochladen). | VTP_Owner              | VTP_OWNER                          |
| Simulieren des internen Partners.<br>Bidirektional eingehend - vom externen Partner an<br>den internen Partner (Anforderung hochladen).  | VTP_TP                 | VTP_TP                             |
| Simulieren des externen Partners.<br>Bidirektional abgehend - vom internen Partner an<br>einen externen Partner (Antwort hochladen).     | VTP_TP                 | VTP_TP                             |
| Simulieren des externen Partners.<br>Bidirektional eingehend - vom externen Partner an<br>den internen Partner (Antwort hochladen).      | VTP_Owner              | VTP_Owner                          |

## Beispielszenarios

Dieser Abschnitt beschreibt die Schritte zum Konfigurieren des RN-PS, so dass zwei unidirektionale RosettaNet-Interaktionen (RN-Interaktionen) simuliert werden können. Die Schritte zum Einrichten der RN-Interaktionen werden hier im Zusammenhang mit dem Einrichten von RN-PS beschrieben. Weitere Informationen zur allgemeinen Konfiguration von RosettaNet finden Sie im Handbuch *WebSphere Partner Gateway Hubkonfiguration*.

Sie sehen die Verzeichnisse und die Hubkonfigurationseinstellungen, die der RN-PS verwendet, so dass Sie besser nachvollziehen können, wie Sie der RN-PS beim Debugging von Routingoperationen zwischen Partnern unterstützen kann.

#### **Interner Partner**

Richten Sie ein HTTP-Sinkziel für den internen Partner ein. Dies ist ein HTTP-Ziel, das an die URL http://<konsolen-ip>:<konsolenport>/console/sink sendet.

Das Sinkziel sollte für den internen Partner als RN-PS-Standardpartner und RN-PS-Managerziel festgelegt werden.

#### **Externer Partner**

Richten Sie für den Partner wie zuvor für den internen Partner ebenfalls ein HTTP-Sinkziel ein.

### **RosettaNet-PIP-XML-Dateien**

Das hier beschriebene Szenario ist die 3A4-Interaktion. Die Simulation "Externer-Partner-an-internen-Partner" verwendet XML-Dateien, die den Inhalt der 3A4-Bestellanforderung enthalten.

Die Simulation "Interner-Partner-an-externen-Partner" verwendet XML-Dateien, die dem RNSC-Inhalt der 3A4-Bestellbestätigung entsprechen. Diese XML-Dateien befinden sich in Ihrem lokalen Dateisystem.

Sie finden zugehörige Informationen im Handbuch *WebSphere Partner Gateway Hubkonfiguration*. Wenn Sie die Dateien erstellen, achten Sie darauf, dass die Empfänger- und Absender-IDs mit den IDs des internen Partners und des externen Partners übereinstimmen, die an den entsprechenden Stellen dieser Dateien definiert sind.

### Konsol- und Routerserver konfigurieren

Wenn Sie für Ihre Simulation eine Verschlüsselung oder digitale Signaturen verwenden möchten, benötigen Sie Zertifikate mit einem öffentlichen und einem privaten Schlüssel. Verwenden Sie für den privaten Schlüsselspeicher das p8-Format und für das öffentliche Zertifikat das DER-Format.

- Kopieren Sie Ihre p8- und DER-Dateien in das Verzeichnis common/security/ vtp.
- 2. Kopieren Sie die DER-Datei in das Verzeichnis common/security/ca.
- **3**. Starten Sie die Community Console, und melden Sie sich als Hubadministrator an. Laden Sie anschließend die DER-Datei als Root-Zertifikat und als Intermediate-Zertifikat hoch.
- 4. Ändern Sie die Konfiguration der Community Console, so dass sie auf die Zertifikats- und Schlüsselspeicherdatei zeigt.
  - a. Verwenden Sie die Konsole, um die RN-PS-Eigenschaften anzuzeigen. Navigieren Sie zu **Systemverwaltung** > **Konsolenverwaltung** > **RN-Simulator**.
  - b. Klicken Sie auf das Symbol Ändern, damit die Anzeige in den Bearbeitungsmodus versetzt wird. Führen Sie die folgenden Eingaben durch, und verwenden Sie dabei die auf Ihr System zutreffenden Werte. Sie müssen die DER- und p8-Dateiformate in der dargestellten Form verwenden.

```
bcg.console.certs.vtp.CertificateDir=C:/<INSTALL-VERZ>/common/security/vtp
ibm.bcg.certs.vtp.Certificate=testcert.der
ibm.bcg.certs.vtp.PrivateKey=testkey.p8
ibm.bcg.certs.vtp.Passwd=password
ibm.bcg.certs.vtp.VerifySig=false
ibm.bcg.vtp.RouterIn=C:/<INSTALL-VERZ>/common/router_in
```

- c. Klicken Sie auf die Schaltfläche **Speichern**, damit die Änderungen wirksam werden.
- 5. Wenn der Konsolserver aktiv ist, starten Sie ihn erneut. Wenn er nicht aktiv ist, starten Sie ihn jetzt.
- 6. Stellen Sie sicher, dass die Document Manager-Konfiguration korrekt eingerichtet ist.
  - a. Verwenden Sie die Konsole, um die Document Manager-Sicherheitseigenschaften anzuzeigen. Navigieren Sie zu Systemverwaltung > DocMgr-Verwaltung > Sicherheit.
  - b. Klicken Sie auf das Symbol Ändern, damit die Anzeige in den Bearbeitungsmodus versetzt wird.

- c. Ändern Sie den Wert der Eigenschaft bcg.certs.vtp.CertificateDir, so dass sie auf dasselbe Verzeichnis zeigt wie die Konsole in Schritt 4b auf Seite 114. Speichern Sie diese Einstellung für die Eigenschaft.
  - Anmerkung: Diese Verzeichnisse sind im Hinblick auf den Server benannt, auf dem die Komponenten installiert sind. Der Document Manager und die Konsole können ein Dateisystem auf verschiedene Arten zuordnen. Dies müssen Sie berücksichtigen, damit sichergestellt ist, dass alle auf dasselbe Verzeichnis zeigen.
- 7. Wenn der Document Manager-Server aktiv ist, starten Sie ihn erneut. Wenn er nicht aktiv ist, starten Sie ihn jetzt.

#### 3A4-Konnektivität konfigurieren

Wenn Sie mit dem RosettaNet-Routing vertraut sind, konfigurieren Sie die Rosetta-Net-Konnektivität zwischen einem externen Partner und einem internen Partner, indem Sie die im Folgenden aufgeführten Schritte ausführen.

Wenn Sie nicht mit dem RosettaNet-Routing vertraut sind, finden Sie im Handbuch *WebSphere Partner Gateway Hubkonfiguration* Unterstützung beim Ausführen der folgenden Tasks:

1. Importieren Sie die RN- und RNSC-Dateien, die die 3A4-Interaktionen unterstützen.

Laden Sie die folgenden Dateien in der gezeigten Reihenfolge hoch. Die Dateien befinden sich im Verzeichnis /B2Bintegrate/rosettanet auf der Installations-CD:

- Package\_RNIF\_V02.00.zip
- BCG\_Package\_RNIFV02.00\_3A4V02.02.zip
- Package\_RNSC\_1.0\_RNIF\_V02.00.zip
- BCG\_Package\_RNSC1.0\_RNIFV02.00\_3A4V02.02.zip
- 2. Definieren Sie die Funktionalitäten (Interaktionen) für die 3A4-Bestellanforderungen und Bestätigungen, die über den Hub weitergeleitet werden sollen.
- **3**. Konfigurieren Sie den internen Partner und den externen Partner als Quelle und Empfänger der 3A4-Partneranforderungen und -bestätigungen, die RNSC-Inhaltsdaten verwenden.
- 4. Erstellen Sie die Partnerverbindungen zwischen dem internen Partner und dem externen Partner, die für das Szenario benötigt werden, das simuliert werden soll.
- 5. Richten Sie die Attribute der Verbindung so ein, dass optional digitale Signatur und Verschlüsselung angegeben und die Sicherheitsnebenprodukte verwendet werden, die sich auf Ihrem System befinden.

Wenn in Ihrem Dateisystem 3A4-Anforderungs- und 3A4-RNSC-Beispieldateien im XML-Format gespeichert sind, können Sie mit dem RosettaNet Partner Simulator alle internen Routingfunktionen testen. Wählen Sie die Seite **RosettaNet Partner Simulator** aus, und klicken Sie anschließend auf **Durchsuchen**. Wählen Sie eine Datei aus dem Dateisystem aus, die den Inhalt enthält, den Sie weiterleiten möchten, und klicken Sie anschließend auf **Weiterleiten**.

Das Dokument wird aus dem Dateisystem gelesen und in den Hub hochgeladen. Es wird zum Routing an den Document Manager übergeben. Dieser führt das Routing auf der Basis der Einstellungen durch, die in der Hubkonfiguration angegeben sind.

## Anforderungen und Antworten hochladen und anzeigen

Sie müssen die Funktionalität Ihres Systems testen, Anforderungen und Antworten zu senden. Das Fenster **Dokument hochladen** wird verwendet, um beide Dokumenttypen hochzuladen.

Wenn Sie eine Anforderung senden, verwenden Sie das zweite Fenster der Komponente, **Dokumenttyp anzeigen**, um das Dokument zu prüfen und sicherzustellen, dass es ordnungsgemäß verarbeitet wurde (anstehende Antwort für ein geöffnetes Dokument). Prüfen Sie Ihre interne Anwendung, um sicherzustellen, dass das Dokument ordnungsgemäß empfangen und verarbeitet wurde. Bearbeiten Sie mit einem Texteditor die Abschnitte "Empfänger" und "Bestimmungsort" der Anforderung, um eine Antwort zu erstellen. Laden Sie anschließend die Antwort hoch.

Wenn Sie eine Antwort senden, können Sie auch das Fenster **Dokumenttyp anzeigen** verwenden, um das Dokument zu untersuchen. Es ist nicht notwendig, eine Antwort zu bearbeiten.

Im Fenster **Dokumenttyp anzeigen** werden keine Dokumente mit anstehender Bestätigung angezeigt.

Nachdem das Hochladen abgeschlossen ist, wird die RN-PS-Sicht durch das Fenster mit den Routingergebnissen ersetzt, das die Links zur RosettaNet-Anzeige und zur Dokumentanzeige enthält. Über diese beiden Links gelangen Sie schnell und einfach zu den entsprechenden Anzeigen, in denen Sie die Routingergebnisse prüfen können. Sie sollten einen Moment abwarten, damit der Document Manager die Nachricht bearbeiten kann, bevor Sie versuchen, die Ergebnisse anzuzeigen.

# Dokumenttyp einleiten und anzeigen

Diese Funktion bietet ein komfortables Verfahren zum Testen interner Anwendungen, indem der Start und der Empfang von uni- und bidirektionalen RosettaNet-PIPs (Partner Interface Processes) simuliert wird.

Gehen Sie wie folgt vor, um einen Dokumenttyp einzuleiten:

- Klicken Sie auf RosettaNet Partner Simulator > Dokumenttyp einleiten. Das System öffnet das Fenster Dokument hochladen.
- Klicken Sie auf Durchsuchen, um das RosettaNet Service Content-Dokument zu suchen, das Sie hochladen möchten. Das Dokument muss eine digitale Signatur aufweisen.
- **3**. Klicken Sie auf **Weiterleiten**, um den Testprozess zu starten. Das Dokument wird auf der Basis der dort angegebenen Route-Informationen über das System zur richtigen Zieladresse weitergeleitet.
  - Wenn das Dokument erfolgreich weitergeleitet wurde, zeigt das System eine Nachricht mit den Links zu den RosettaNet- und Dokumentanzeigen. Mit diesen Links können Sie den Routingfortschritt des Dokuments verfolgen.
  - Wenn während des Dokumentroutings ein Fehler auftritt, zeigt das System eine Fehlernachricht an, in der eine Liste der vom System generierten Ereignisse enthalten ist. Korrigieren Sie anhand dieser Informationen die Fehler im Dokument, und übergeben Sie es erneut durch den RN-PS.
- 4. Wenn Sie ein Szenario für eine unidirektionale Übertragung simulieren, ist der Test damit abgeschlossen.

# **Geöffnetes Dokument suchen**

- 1. Klicken Sie auf RosettaNet Partner Simulator > Dokumenttyp anzeigen.
- 2. Klicken Sie auf das Symbol **Details anzeigen**, um die Option **Dokumenttyp** zu öffnen und anzuzeigen. Das System öffnet das Fenster für den geöffneten RN-PS-Dokumenttyp.
- **3**. Klicken Sie auf das Symbol **Unformatiertes Dokument anzeigen**, um das unformatierte Dokument anzuzeigen.

# Geöffnetes Dokument beantworten

 Verwenden Sie einen Texteditor, um die Empfänger- und Zielabschnitte des Prozesses zu bearbeiten, für die ein Antwortdokument benötigt wird. (Ändern Sie hierbei VTP\_OWNER in VTP\_TP, oder ändern Sie VTP\_TP in VTP\_OW-NER.) Führen Sie außerdem die erforderlichen Änderungen an der Empfänger-URL durch. Weitere Informationen zu den Testszenarios finden Sie in Tabelle 31.

| Szenario                                                                                                    | Ziel der<br>Verbindung | URL       |
|----------------------------------------------------------------------------------------------------|------------------------|-----------|
| Bidirektional abgehend - vom internen Partner an<br>einen externen Partner (Anforderung hochladen).                                  | VTP_TP                 | VTP_TP    |
| Simulieren des internen Partners.<br>Unidirektional eingehend - von einem externen Part-<br>ner an den internen Partner.             | VTP_OWNER              | VTP_OWNER |
| Simulieren des externen Partners.<br>Bidirektional abgehend - vom internen Partner an<br>einen externen Partner (Antwort hochladen). | VTP_OWNER              | VTP_OWNER |
| Simulieren des externen Partners.<br>Bidirektional eingehend - vom externen Partner an<br>den internen Partner (Antwort hochladen).  | VTP_TP                 | VTP_TP    |

Tabelle 31. Testszenarios

- 2. Klicken Sie auf RosettaNet Partner Simulator > Dokumenttyp anzeigen.
- **3**. Klicken Sie auf **Antworten** neben dem Dokument, das ein Antwortdokument erfordert.
- 4. Klicken Sie auf **Durchsuchen**, und wählen Sie das bearbeitete Dokument aus.
- 5. Klicken Sie auf **Weiterleiten**. Das Dokument wird auf der Basis der dort angegebenen Route-Informationen über das System an die richtige Zieladresse weitergeleitet.
- 6. Klicken Sie auf **Dokumenttyp anzeigen**, um das Dokument anzuzeigen.

# Geöffnetes Dokument entfernen

- 1. Klicken Sie auf RosettaNet Partner Simulator > Dokumenttyp anzeigen.
- 2. Klicken Sie neben dem angezeigten Dokument auf Entfernen. Das Dokument wird aus dem System gelöscht.

# Kapitel 12. Archivierung

In diesem Kapitel finden Sie Informationen über das Datenarchivmanagement für Benutzer von WebSphere Partner Gateway. Lesen Sie zuerst das gesamte Kapitel, bevor Sie die Tasks ausführen.

Hinweis für UNIX-Benutzer: Stellen Sie sicher, dass die von Ihnen verwendete Benutzer-ID die folgenden Eigenschaften hat, wenn Sie Archivierungsbefehle ausführen:

- Lese- und Schreibberechtigungen für die allgemeinen Dateisystemverzeichnisse.
- Ausführungsberechtigungen für die Datenbankbefehle.
  - Wenn Sie DB2 verwenden, können Sie das Script /home/db2inst1/sqllib/db2profile ausführen, um die Ausführungsberechtigungen für die Datenbank einzurichten.
  - Wenn Sie Oracle verwenden, führen Sie das Script oraenv aus.

Weitere Details finden Sie im Installationshandbuch für Oracle UNIX. Es wird empfohlen, dass Sie sich als WebSphere Partner Gateway-Hubadministrator anmelden. Die standardmäßig verwendete Benutzer-ID für WebSphere Partner Gateway lautet bcguser.

Dieses Kapitel enthält die folgenden Abschnitte:

- "Dateisystem und Datenbankprotokolle archivieren und löschen"
- "Datenbanktabellen löschen" auf Seite 123

# Dateisystem und Datenbankprotokolle archivieren und löschen

Mit der folgenden Prozedur können Sie alte und nicht genutzte Daten des Dateisystems und der Datenbank archivieren oder löschen und dadurch eine hohe Verarbeitungseffizienz von WebSphere Partner Gateway gewährleisten.

## Anwendungsprotokolldateien löschen

In Kapitel 13, "Funktionen für Protokollierung und Traceerstellung verwenden", auf Seite 127 werden die Dateien beschrieben, die WebSphere Partner Gateway für die Protokollierung und Traceerstellung verwendet. Führen Sie die folgenden Schritte aus, um die betreffenden Dateien zu löschen:

- 1. Stoppen Sie die betreffende Komponente.
- 2. Entfernen Sie die unerwünschten Protokolldateien.

# Unbestreitbarkeitsdateien archivieren

Das Archivieren, Löschen und Wiederherstellen von Unbestreitbarkeitsdaten besteht aus den folgenden sechs Operationen:

1. Daten aus der Datenbank (Tabelle LG\_MSG\_ARCHIVE) an eine Archivposition kopieren.

2. Daten aus dem Ordner filesystem non\_rep an eine Archivposition kopieren.

```
Anmerkung: Nach diesem Schritt können Sie die Daten in eine externe
Medienquelle verschieben, falls notwendig. Mit den nächsten
Schritten werden die Daten aus der Datenbank und dem Datei-
system von WebSphere Partner Gateway gelöscht.
```

- 3. Daten aus den Ordnern filesystem non\_rep und msg\_store löschen.
- 4. Daten aus der Datenbank löschen.
- 5. (Nur Wiederherstellung von Daten:) Daten aus der Archivposition in den Datenbanktabellen LG\_MSG\_ARCHIVE wiederherstellen.
- 6. (Nur Wiederherstellung von Daten:) Daten aus der Archivposition im Ordner filesystem non\_rep wiederherstellen.
- Anmerkung: In WebSphere Partner Gateway 6.0 wurde die Archivierung lediglich nach dem "Alles-Oder-Nichts-Prinzip" ausgeführt, d. h., Sie konnten nur alle Daten eines bestimmten Datums archivieren. Mit WebSphere Partner Gateway 6.1 können Sie jetzt eine Untergruppe von Daten archivieren, indem Sie Filter für Handelspartnernamen oder Dokumenttypdefinitionen angeben.

Diese Operationen werden im Folgenden beschrieben.

- 1. Kopieren Sie Daten aus der Datenbanktabelle LG\_MSG\_ARCHIVE an eine Archivposition.
  - a. Stellen Sie über ein DB2-Befehlsfenster eine Verbindung zur Datenbank her, und führen Sie das folgende Script aus: bcgdbloader\scripts\DB2\ bcgDBNonRepExport.
  - b. Wenn Sie eine Oracle-Datenbank verwenden, führen Sie das folgende Script aus: bcgdbloader\scripts\Oracle\bcgDBNonRepExport.

Syntax:

```
bcgDBNonRepExport <benutzer-id> <kennwort> <begrenzungsdatum JJJJMMTT>
<archivzielposition> <partner> [paket] [paketversion]
[dokumenttypname] [dokumenttypversion]
```

Scriptparameter:

a. Datenbankbenutzername

Anmerkung: Der Datenbankbenutzer ist der Eigner des Schemas.

- Für DB2 lautet der Standardwert db2admin oder db2inst1.
- Für Oracle lautet der Standardwert bcgapps.
- b. Datenbankbenutzerkennwort

Anmerkung: Wenn Sie Oracle verwenden, benutzen Sie das Kennwort für den Benutzer SYSTEM.

- c. Begrenzungsdatum JJJJMMTT.
- d. Zielverzeichnis für das Archiv.
- e. Partnername.
- f. Paketname der Dokumentdefinition (optional).
- g. Paketversion der Dokumentdefinition (optional).
- h. Protokollname der Dokumentdefinition (optional).
- i. Protokollversion der Dokumentdefinition (optional).
- j. Name des Dokumenttyps (optional).
- k. Version des Dokumenttyps (optional).

Beispiel:

bcgDBNonRepExport db2admin pa55word 20050318 C:\Temp\Database
partnerA N/A \* None \* EDI-X12 \*

Die archivierten Einträge und die Protokolldatei msgarchive.txt werden dem Ordner C:\Temp\Database\20050330 hinzugefügt.

- 2. Kopieren Sie die Daten aus den allgemeinen WebSphere Partner Gateway-Dateisystemordnern non\_rep und msg\_store in das Archiv.
  - a. Führen Sie das Script bcghub\bin\bcgArchive.bat über die Workstation aus, auf der sich der Unbestreitbarkeitsspeicher befindet.

Syntax:

bcgArchive <benutzer-id> <kennwort> <begrenzungsdatum JJJJMMTT>
<archive task: COPY|DELETE> <module: NONREP|MSGSTORE|COMMON>
<archivzielposition> <partner> [paket] [paketversion]
[protokoll] [protokollversion] [dokumenttypname] [dokumenttypversion]

Scriptparameter:

- a. Datenbankbenutzername.
- b. Datenbankbenutzerkennwort.
- c. Begrenzungsdatum JJJJMMTT.
- d. Archivtask: COPY.
- e. Modul: NONREP oder MSGSTORE oder COMMON.
- f. Ziel für das Archiv.
- g. Partnername.
- h. Paketname (optional).
- i. Paketversion (optional).
- j. Protokollname (optional).
- k. Protokollversion (optional).
- I. Name des Dokumenttyps (optional).
- m. Version des Dokumenttyps (optional).

Beispiel:

bcgArchive db2admin pa55word 20050318 COPY NONREP C:\Temp\Database partnerA  $\,$  N/A \* None \* EDI-X12 \*

Die archivierten Dateisystemeinträge non\_rep und die Protokolldatei DBOutput.txt werden in den Ordner C:\Temp\Database\20050318 kopiert.

Anmerkung: Sie müssen die Scripts bcgArchive bis zu dreimal ausführen, um die Dateien in den Unbestreitbarkeitsverzeichnissen, den Nachrichtenspeicherverzeichnissen und den allgemeinen WebSphere Partner Gateway-Verzeichnissen zu bearbeiten.

Fahren Sie mit Schritt 3 und Schritt 4 fort (d. h., entfernen Sie die betreffenden Daten aus dem Dateisystem und den Datenbanktabellen), ABER ERST, wenn Sie Schritt 1 und Schritt 2 erfolgreich abgeschlossen haben (d. h., wenn Daten aus denselben Datenquellen in das Archiv kopiert wurden).

- Führen Sie zum Löschen der archivierten Daten aus den Dateisystemordnern non\_rep und msg\_store das Script bcgArchive zweimal aus, und verwenden Sie dabei die folgenden Einstellungen:
  - a. ARCHIVE\_TASK=DELETE und MODULE= NONREP
  - b. ARCHIVE\_TASK=DELETE und MODULE= MSGSTORE
- 4. Führen Sie das folgende Dienstprogramm aus, um die archivierten Daten aus der Datenbank zu löschen:

- a. Stellen Sie über ein DB2-Befehlsfenster eine Verbindung zur Datenbank her, und führen Sie das folgende Script aus: bcgdbloader\scripts\DB2\ bcgNonRepMaintenance.
- b. Wenn Sie eine Oracle-Datenbank verwenden, führen Sie das folgende Script aus: bcgdbloader\scripts\Oracle\bcgNonRepMaintenance.

Syntax:

bcgNonRepMaintenance <benutzer-id> <kennwort> <begrenzungsdatum JJJJMMTT> <partner>
[paket] [paketversion] [protokoll] [protokollversion] [dokumenttypname]
[documenttypversion]

Scriptparameter:

- a. Datenbankbenutzername.
- b. Datenbankbenutzerkennwort.
- c. Begrenzungsdatum JJJJMMTT.
- d. Partnername.
- e. Paketname (optional).
- f. Paketversion (optional).
- g. Protokollname (optional).
- h. Protokollversion (optional).
- i. Name des Dokumenttyps (optional).
- j. Version des Dokumenttyps (optional).

Beispiel:

bcgNonRepMaintenance db2admin pa55word 20050318 partnerA N/A \* None \* EDI-X12 \* Wenn Sie zu diesem Zeitpunkt Daten in der Datenbank und dem Dateisystem wiederherstellen möchten, fahren Sie mit den Schritten 5 und 6 fort.

- 5. Stellen Sie die Daten aus der Archivposition in der WebSphere Partner Gateway-Datenbank wieder her (Restore durchführen).
  - Stellen Sie über ein DB2-Befehlsfenster eine Verbindung zur Datenbank her, und führen Sie das folgende Script aus:

bcgdbloader\scripts\DB2\bcgDBNonRepImport

• Wenn Sie eine Oracle-Datenbank verwenden, führen Sie das folgende Script aus:

bcgdbloader\scripts\Oracle\bcgDBNonRepExport

Syntax:

bcgDBNonRepImport <benutzer-id> <kennwort> <archivquelle>

Scriptparameter:

- a. Datenbankbenutzername.
- b. Datenbankbenutzerkennwort.
- c. Archivquelle.
- Beispiel:

bcgDBNonRepImport db2admin pa55word C:\Temp\Database\20050318

 Stellen Sie die Daten aus der Archivposition im Ordner non\_rep wieder her. Führen Sie auf der Workstation, auf der sich der Unbestreitbarkeitsspeicher befindet, das folgende Script aus:

bcghub\bin\bcgRestore.bat

Syntax:

bcgRestore <archivposition> <Position der Protokolldatei DBOutput.txt aus dem Archivierungsschritt 1>
Scriptparameter:

a. Die Position des Archivs.

b. Die Position der Protokolldatei DBOutput.txt aus dem Archivierungsschritt.
 Beispiel:

bcgRestore C:\Temp\Database C:\Temp\Database\DBOutput.txt

## Datenbanktabellen löschen

Bestimmte Datenbanktabellen können nach Bedarf gelöscht werden, andere Tabellen jedoch dürfen nicht geändert werden, damit eine ordnungsgemäße Funktionalität des Systems gewährleistet bleibt.

Tabellen, die mit BP\_ und LG\_ starten, dürfen mit Ausnahme der beiden folgenden Tabellen gelöscht werden: BP\_ Tabellen, die mit \_QUE und \_HIST enden, werden von der RosettaNet-Engine kontinuierlich gepflegt und dürfen nicht geändert werden. Die Tabellen BP\_, die auf \_QUE enden, sind Warteschlangentabellen, und die Tabellen BP\_, die auf \_HIST enden, sind Protokolltabellen, die für die Archivierung verwendet werden. So wird z. B. die Tabelle BP\_RNSTATEHDR\_QUE in der Tabelle BP\_RNSTATEHDR\_HIST archiviert.

Tabellen, die mit CG\_ und PR\_ beginnen, enthalten Konfigurations- oder Profildaten und dürfen ebenfalls nicht verändert werden, damit die ordnungsgemäße Funktionalität des Systems gewährleistet bleibt.

# Archivierungs- und Löschfunktionalität für die RosettaNetund AS-Statusengines

Das Kriterium zum Löschen von Tabellendaten basiert auf der Anzahl von Tagen, die die Daten online aufbewahrt werden müssen. Daten in Tabellen, die auf \_Hist enden, werden täglich archiviert und gelöscht. Des Weiteren werden Protokolldaten täglich abgeschnitten.

Das Löschkriterium enthält nur einen Eingabeparameter p\_days. Dieser gibt die Anzahl von Tagen an, die die Daten online aufbewahrt werden sollten.

| Tabelle               | Protokolltabelle      | Aktion      |
|-----------------------|-----------------------|-------------|
| RosettaNet            |                       |             |
| BP_rnStateHdr         | BP_rnStateHdr_Hist    | Löschen     |
| BP_rnStateDtl         | BP_rnStateDtl_Hist    | Löschen     |
| BP_Sponsor_State      | BP_Sponsor_State_Hist | Löschen     |
| BP_rnStateHdrAuditLog | Keine                 | Abschneiden |
| AS                    |                       |             |
| BP_State_Hdr          | BP_State_Hdr_Hist     | Löschen     |
| BP_AS_State_Hdr       | BP_AS_State_Hdr_Hist  | Löschen     |
| BP_AS_State_Dtl       | BP_AS_State_Dtl_Hist  | Löschen     |

# Daten aus den Statusengine-Tabellen entfernen

Verwenden Sie die gespeicherte Datenbankprozedur AR\_STATEENGINE\_MAINTE-NANCE, um Daten aus den Statusenginetabellen zu entfernen. Der Eingabeparameter ist die Anzahl an Tagen, die Sie die Daten aufbewahren möchten. Alle Datensätze, die älter als diese Anzahl von Tagen sind, werden aus der Datenbank gelöscht. Der Standardwert ist 7 Tage. Geben Sie für DB2 den folgenden Befehl über eine DB2-Befehlszeile ein: call AR\_STATEENGINE\_MAINTENANCE(<Anzahl Tage, die die Daten aufbewahrt werden sollen>)

Beispiel: call AR\_STATEENGINE\_MAINTENANCE(15)

Geben Sie für Oracle den folgenden Befehl über SQLPLUS ein: execute AR\_STATEENGINE\_MAINTENANCE(<Anzahl Tage, die die Daten aufbewahrt werden sollen>)

Beispiel: execute AR\_STATEENGINE\_MAINTENANCE(15)

## Datenaufbewahrungszeit

Die Prozedur löscht Daten basierend auf der Kombination des Erstellungsdatums des Datensatzes im Header und des Eingabeparameters p\_days. Die TPA-Ausführungszeit, die im Header gespeichert ist, wird nicht berücksichtigt. Der Datenbankadministrator muss sicherstellen, dass der Parameter p\_days größer ist als der Maximalwert von (*Ausführungszeit /* 1440). Die Ausführungszeit wird in Minuten gespeichert.

Es wird empfohlen, die Daten in den BP\_Tabellen nur so lange online aufzubewahren, wie in p\_days angegeben wurde oder mit der Formel ((Ausführungszeit / 1440) + 1 Tag) ermittelt werden kann. Hierbei wird der jeweils größere Zeitraum verwendet. Die Daten in den Tabellen BP\_DupCheck und BP\_RnMsgDigest müssen sieben Tage aufbewahrt werden. Die Daten im Protokoll BP\_Process\_Log müssen zwei Tage aufbewahrt werden.

# Protokoll- und Übersichtstabellen

Tabellen, deren Namen mit LG\_ beginnen, sind Protokoll- und Übersichtstabellen, ausgenommen LG\_EventCd, LG\_Media und LG\_media\_Cfg. Es handelt sich um Metadatentabellen, die nicht geändert werden dürfen, damit die ordnungsgemäße Systemfunktionalität aufrechterhalten werden kann. Tabellen, deren Namen mit LG\_Access\_ beginnen, werden nicht mehr von WebSphere Partner Gateway verwendet.

Die folgenden Protokolltabellen können auf der Basis der Aktivitäts-ID archiviert und gelöscht werden; die Formatierungstabelle sollte LG\_Activity sein. Mit dem Erstellungsdatum oder mit RcvDocTS können Sie die Anzahl von Tagen ermitteln, die die Daten online aufbewahrt werden müssen. RcvDocTS ist möglicherweise eine bessere Wahl, da es sich um eine indexierte Spalte handelt. Die Daten können sieben Tage online bleiben, oder je nachdem, welcher Wert größer ist, für den Zeitraum ((*Ausführungszeit* / 1440) + 1 Tag).

#### Tabelle

#### Anmerkungen

LG\_ACTIVITY LG\_ACTIVITY\_DTL LG\_ACTIVITY\_ENDSTATE LG\_ACTIVITY\_RNDTL LG\_ACTIVITY\_RNHDR LG\_AS\_DTL LG\_AS\_HDR LG\_ACTIVITY\_EVENT Verkny LG\_EVENT

Verknüpft LG\_Activity mit LG\_event

#### LG\_EVENT\_EVENTSUMMARY

|                     | 1                                                                                                    |
|---------------------|----------------------------------------------------------------------------------------------------|
|                     | Verknüpft LG_Event mit LG_EventSummary und<br>LG_EventSummary. DRILLDOWNFLG kann ver-<br>wendet werden, um anzugeben, dass Drilldown<br>nicht verfügbar ist (Nicht in den Prozeduren der<br>Versionen 4.2.1 und 4.2.2 implementiert). |
| LG_ACTIVITY_SUMMARY | Verknüpft LG_Activity mit LG_Summary und<br>LG_Summary. DRILLDOWNFLG kann verwendet<br>werden, um anzugeben, dass Drilldown nicht ver-<br>fügbar ist (Nicht in den Prozeduren der Versionen<br>4.2.1 und 4.2.2 implementiert).        |

Die folgenden Protokolltabellen können basierend auf dem Erstellungsdatum gelöscht werden.

| Tabelle           | Anmerkungen                                                                                                    |
|-------------------|----------------------------------------------------------------------------------------------------|
| LG_Delivery_Log   | Jeder Datensatz, der einen Tag älter als sein<br>Erstellungsdatum ist, kann gelöscht werden.                                                                                                    |
| LG_STACKTRACE     | Jeder Datensatz, der sieben Tage älter als sein<br>Erstellungsdatum ist, kann gelöscht werden.                                                                                                    |
| LG_SYNCH_REQ_RESP | Jeder Datensatz, der sieben Tage älter als sein<br>Erstellungsdatum oder als ( <i>Ausführungszeit</i> / 1440)<br>+ 1 Tag) ist, kann gelöscht werden, je nachdem,<br>welcher der beiden Werte größer ist. |
| LG_VALIDATION     | Jeder Datensatz, der sieben Tage älter als sein<br>Erstellungsdatum ist, kann gelöscht werden.                                                                                                    |
| LG_VTP_STATUS     | Jeder Datensatz, der sieben Tage älter als sein<br>Erstellungsdatum ist, kann gelöscht werden.                                                                                                    |

Die folgenden Übersichtstabellen dürfen nicht geändert werden, damit die ordnungsgemäße Systemfunktionalität aufrechterhalten werden kann.

#### Tabelle

#### Anmerkungen

Ereigniszusammenfassungstabellen

LG\_EVENTSUMMARY

LG\_EVENTSUMMARY\_XREF

Prozesszusammenfassungstabellen

LG\_PROCESSSUMMARY\_AS

LG\_PROCESSSUMMARY\_AS\_MI

LG\_PROCESSSUMMARY\_AS\_XREF

LG\_PROCESSSUMMARY\_RN

LG\_PROCESSSUMMARY\_RN\_MI

LG\_PROCESSSUMMARY\_XREF

Dokumentzusammenfassungstabellen

LG\_DOCPROCESSING\_SUMLG\_MSGLENGTH\_SUMMARY

LG\_SUMMARY

LG\_SUMMARY\_MI

#### LG\_SUMMARY\_PROCESSSUMMARY

Verknüpft LG\_SUM\_XREF\_LNK mit LG\_PROCES-SUMMARY\_XREF

LG\_SUMMARY\_RN LG\_SUMMARY\_RN\_MI LG\_SUM\_XREF\_LNK

Verknüpft LG\_SUM\_XREF\_PART und LG\_SUM\_X-REF\_PRCS mit LG\_SUMMARY

LG\_SUM\_XREF\_PART

LG\_SUM\_XREF\_PRCS

Zusammenfassung der Nachrichtenlänge

LG\_MSGLENGTH\_SUMMARY

#### Daten aus Übersichtstabellen löschen

Verwenden Sie die gespeicherte Prozedur AR\_SUMMARY\_MAINTENANCE, um Daten aus den Übersichtstabellen zu entfernen. Das Begrenzungsdatum wird als Eingabeparameter verwendet.

Geben Sie für DB2 den folgenden Befehl über eine DB2-Befehlszeile ein: call AR\_SUMMARY\_MAINTENANCE(<*Begrenzungsdatum*, *Format: 'JJJJJ-MM-TT'>*)

Beispiel: call AR\_SUMMARY\_MAINTENANCE('2005-10-21')

Geben Sie für Oracle den folgenden Befehl über SQLPLUS ein: execute AR SUMMARY MAINTENANCE(<*Begrenzungsdatum*, *Format: 'TT-MON-JJ'*>)

Beispiel: execute AR SUMMARY MAINTENANCE('21-OCT-05')

#### Daten aus Protokolltabellen löschen

Verwenden Sie die gespeicherte Prozedur AR\_PURGE\_HEADERS, um Daten aus Protokolltabellen zu löschen. Das Begrenzungsdatum wird als Eingabeparameter verwendet.

Geben Sie für DB2 den folgenden Befehl über eine DB2-Befehlszeile ein: call AR PURGE HEADERS(<*Begrenzungsdatum, Format:'JJJJ-MM-TT'*)

Beispiel: call AR\_PURGE\_HEADERS('2005-10-21')

Geben Sie für Oracle den folgenden Befehl über SQLPLUS ein: execute AR\_PURGE\_HEADERS(<*Begrenzungsdatum*, *Format:'TT-MON-JJ'*>)

Beispiel: execute AR\_PURGE\_HEADERS('21-OCT-05')

# Kapitel 13. Funktionen für Protokollierung und Traceerstellung verwenden

Eine der Aufgaben des Partner Gateway-Administrators besteht darin, Probleme zu diagnostizieren, die bei der Verarbeitung von Dokumenten auftreten können. Die bei der Diagnose solcher Probleme verwendeten Tools sind die Protokollierung und die Traceerstellung. Der Administrator muss wissen, wie das System zu konfigurieren ist, so dass es die für die Diagnose von Problemen notwendigen Informationen bereitstellt.

WebSphere Application Server bietet ausgereifte Protokollierungs- und Traceerstellungsfunktionalitäten, die den Anwendungen, deren Host WebSphere Application Server ist, zur Verfügung stehen. Partner Gateway-Komponenten sind Anwendungen mit WebSphere Application Server als Host, und sie verwenden die Protokollund Tracefunktionalitäten von WebSphere.

Die Dokumentation zu WebSphere Application Server enthält allgemeine Informationen zur Konfiguration von Protokollierung und Traceerstellung, um diese Funktionen jedoch für WebSphere Partner Gateway verwenden zu können, müssen Sie verschiedene Dinge wissen und beachten. Im vorliegenden Kapitel finden Sie eine Zusammenfassung der wichtigsten Punkte, die Sie für die Verwendung der Konsole von WebSphere Application Server wissen müssen, um die Protokollierung und die Traceerstellung steuern zu können. Zusätzlich zu diesen allgemeinen Informationen finden Sie außerdem spezielle Punkte dazu, wie Sie die Protokollierung und die Traceerstellung verwenden können, um Partner Gateway-Probleme zu lösen.

# Unterschiede zwischen Protokollierung und Traceerstellung

Für die Zwecke dieses Kapitels gelten für die Begriffe "Protokollierung" und "Traceerstellung" die folgenden Definitionen:

#### Protokollierung

Immer wenn eine Anwendung in den Standardausgabestrom oder den Standardfehlerstrom schreibt, wird eine Protokollnachricht geschrieben. Anwendungsentwickler können Nachrichten in diese Ströme schreiben, um allgemeine Informationen über den Status der Programme bereitzustellen. Beispiel: Wenn eine Anwendung initialisiert wird, werden oftmals Protokollnachrichten geschrieben, um zu überprüfen, ob auf die von der Anwendung verwendeten Subsysteme zugegriffen wurde, und ob die Anwendung selbst gestartet wurde. Falls Ausnahmebedingungen auftreten, werden diese in Form einer Protokollnachricht von der Anwendung aufgezeichnet, die die Ausnahmebedingung festgestellt hat. Der Stack-Trace, der den Systemstatus anzeigt, wenn eine Ausnahmebedingung aufgetreten ist, wird gespeichert, indem er in den Standardfehlerstrom geschrieben wird.

Protokollnachrichten werden in die folgenden WebSphere Application Server-Dateien geschrieben:

- SystemOut.log für die Aufzeichnung von Nachrichten, die in den Standardausgabestrom geschrieben werden.
- SystemErr.log für die Aufzeichnung von Nachrichten, die in den Standardfehlerstrom geschrieben werden.

Es besteht keine Möglichkeit, Protokollnachrichten zu filtern, so dass nur bestimmte geschrieben und andere ausgelassen werden. Da sie in jedem Fall geschrieben werden, sind Protokollnachrichten meistens kurz und allgemein gehalten. Oftmals sind sie insofern nützlich, als dass sie Informationen zum Status des Systems bereitstellen und Hinweise dazu geben können, welche Art der detaillierten Traceerstellung Sie verwenden sollten, wenn ein Problem auftritt.

#### Traceerstellung

Anders als Protokollnachrichten werden Tracenachrichten von Anwendungen nur dann geschrieben, wenn das System dafür konfiguriert wurde. WebSphere Partner Gateway-Anwendungen enthalten zahlreiche Tracenachrichten, die verwendet werden können, um ausführliche Informationen zum Systembetrieb zu erhalten. Mit der Konsole von WebSphere Application Server werden Tracenachrichten anhand von zwei Kriterien gefiltert:

- Wertigkeit der Nachricht.
- Ursprung der Nachricht.

Tracenachrichten werden allein in eine Tracedatei geschrieben, d. h., ohne etwaige Protokollnachrichten.

Sie können WebSphere Application Server mit Folgendem konfigurieren: Name der Tracedatei, Format der Tracedatei, Art und Weise, wie die Tracedatei verwaltet wird, und die Art der Nachrichten, die in die Tracedatei geschrieben werden. Jede WebSphere Partner Gateway-Anwendung verfügt über Standardeinstellungen im Hinblick auf diese Konfigurationswerte.

# Protokolldateiverwaltung

Die Protokolldateien SystemOut.log und SystemErr.log befinden sich auf der Workstation, auf der die Anwendung implementiert ist, und zwar im Pfad <WebSphere-installationsverz>/wasND/profiles/<profilname>/logs/<servername>.

Bei der Verwaltung der Protokolldateien wird die Größe des Plattenspeicherplatzes gesteuert, die diesen Dateien zur Verfügung steht. Eine gewisse Begrenzung der Größe ist notwendig, da die Dateien ansonsten zu groß werden und Ihren Systemstatus beeinträchtigen können. Zur Steuerung der Dateigrößen werden die Dateien als eine Gruppe von Umlaufprotokolldateien gepflegt. Sie können die Anzahl der Dateien in der Gruppe konfigurieren, sowie die Größe, auf die eine Datei anwachsen darf, bevor mit der Protokollierung in der nächsten Datei der Gruppe fortgefahren wird. Dadurch wird der Gesamtplattenspeicherplatz begrenzt, der von den Protokolldateien belegt werden kann.

Vor dem Konfigurieren der Protokolldateien müssen Sie feststellen, ob Ihr WebSphere Partner Gateway-System im einfachen Modus oder im verteilten Modus installiert wurde. Weitere Informationen zum einfachen Modus und zum verteilten Modus finden Sie im Handbuch *WebSphere Partner Gateway Installation*. Es ist wichtig für Sie, den bei der Installation verwendeten Modus zu kennen, da sich die Zugriffsart auf WebSphere Application Server im einfachen und im verteilten Modus voneinander unterscheidet.

Für ein System im einfachen Modus finden Sie die Administrationskonsole von WebSphere Application Server unter http://serveradresse>/58090/admin, wobei "Serveradresse" die Adresse der Workstation ist, auf der das System installiert
wurde. Port 58090 ist der vom Installationsprogramm verwendete Standardwert, es kann jedoch auch ein anderer Port festgelegt sein, wenn während der Installation nicht der Standardport verwendet wurde.

Wenn Sie ein System im verteilten Modus verwenden, sucht die Administrationskonsole von WebSphere Application Server nach dem Deployment Manager. Sie finden die Adresse des Deployment Managers auch, wenn Sie zu http://<adresse\_deployment\_manager>/55090/admin navigieren. Port 55090 ist der vom Installationsprogramm verwendete Standardwert, es kann jedoch auch ein anderer Port festgelegt sein, wenn während der Installation nicht der Standardport verwendet wurde.

Für beide Modi sind die Schritte zur Konfiguration der Umlaufprotokolldateien, die vom Server verwendet werden, dieselben.

- Suchen Sie den Server in der Konsole, indem Sie im linken Teilfenster auf Server/Anwendungsserver klicken, wodurch die Servernamen im rechten Teilfenster angezeigt werden.
- 2. Zeigen Sie die Details des Servers an, den Sie konfigurieren möchten, indem Sie den Servernamen in der Liste auswählen.
- Blättern Sie weiter, bis Sie die Überschrift Fehlerbehebung unten auf der Seite sehen. Klicken Sie unter Fehlerbehebung auf Protokollierung und Traceerstellung.
- Klicken Sie auf JVM-Protokolle, um die Details der Protokollierungskonfiguration anzuzeigen.
- 5. Das angezeigte Fenster enthält die Registerkarte **Konfiguration** und die Registerkarte **Laufzeit**.

#### Anmerkungen:

- a. Änderungen, die auf der Seite **Konfiguration** durchgeführt werden, werden wirksam, nachdem der Server erneut gestartet wurde. Die Änderungen bleiben auch nach mehreren Serverneustarts bestehen.
- b. Änderungen, die auf der Seite Laufzeit durchgeführt werden, werden sofort wirksam, bleiben jedoch bei einem Serverneustart nicht bestehen, es sei denn, die Option Laufzeitänderungen auch in der Konfiguration speichern ist ausgewählt.

Die Hauptmerkmale der Seite Konfiguration sind:

- Sie sehen auf der Seite zwei Sektionen, eine für die Konfiguration der Standardausgabeprotokollierung, die andere für die Konfiguration der Standardfehlerprotokollierung.
- Sie können den Namen und den Pfad der Dateien ändern, in denen die Protokollnachrichten für den Server gespeichert werden.
- Sie können das für die Protokollnachrichten verwendete Format ändern. Beide Formate stellen die von der Anwendung geschriebene Nachricht bereit. Die Unterschiede zwischen dem Basis- und dem erweiterten Format bestehen darin, wie viele *Metainformationen* mit jeder Nachricht angegeben werden. *Metainformationen* sind Informationen wie z. B. der Zeitpunkt, zu dem das Protokoll geschrieben wurde (Basis und erweitert) sowie der Name des Threads (nur erweitert), der die Informationen geschrieben hat.
- Sie können steuern, wie die umlaufende Protokollierung konfiguriert wird. Es stehen Optionen zur Einstellung der Größe, der Anzahl der Dateien im Umlauf sowie die Auslösemethode für den Überlauf (Dateigröße oder Zeitpunkt) zur Verfügung.

Das Hauptmerkmal auf der Seite **Laufzeit** ist, dass Sie die Protokolldateien anzeigen können, indem Sie für eine bestimmte Datei auf **Anzeigen** klicken. Die angezeigten Zeilennummern können geändert werden, indem der gewünschte Bereich von Zeilennummern eingegeben und die Anzeigeseite aktualisiert wird.

Eine vollständige Beschreibung dieser Merkmale finden Sie in der Dokumentation zu WebSphere Application Server.

### Tracedateiverwaltung

Zur Verwaltung von Tracedateien gehört Folgendes:

- Steuerung der Größe des Plattenspeicherplatzes, den Tracedateien beanspruchen können.
- Festlegen der Namen und Pfade für die Tracedateien.
- Festlegen des Formats der Tracedatei.
- Feststellung, welche WebSphere Partner Gateway-Komponenten Traceinformationen in die Dateien schreiben.
- Festlegen der Tracestufe für die ausgewählten Komponenten.

Die Tracekonfiguration wird mit der Administrationskonsole von WebSphere Application Server festgelegt.

## Konfiguration der Traceerstellung in System mit einfachem Modus

Die Einrichtung der Traceerstellung auf einem System mit einfachem Modus weicht geringfügig von der Einrichtung der Traceerstellung auf einem System mit verteiltem Modus ab. Verwenden Sie die Administrationskonsole von WebSphere Application Server, um die Traceerstellung für ein System mit einfachem Modus zu konfigurieren, und navigieren Sie dazu zu http://<serveradresse>/58090/admin.

Der Port 58090 ist der vom Installationsprogramm verwendete Standardwert, es kann jedoch auch ein anderer Port festgelegt sein, wenn während der Installation nicht der Standardport verwendet wurde.

- Suchen Sie den Server mit einfachem Modus mit dem Namen "Server1" in der Konsole, indem Sie im linken Teilfenster auf Server/Anwendungsserver klicken, wodurch die Servernamen im rechten Teilfenster angezeigt werden.
- 2. Zeigen Sie die Details von "Server1" an, indem Sie in der Liste auf diesen Namen klicken.
- **3**. Blättern Sie weiter, bis Sie die Überschrift **Fehlerbehebung** unten auf der Seite sehen. Klicken Sie auf **Protokollierung und Traceerstellung** unter **Fehlerbehebung**.
- 4. Klicken Sie auf **Diagnose-Trace**, um die Details der Tracekonfiguration anzuzeigen.

Standardmäßig wird die Tracedatei für WebSphere Partner Gateway-Anwendungen im einfachen Modus wie in Tabelle Tabelle 32 auf Seite 131 gezeigt konfiguriert. Da alle WebSphere Partner Gateway-Anwendungen auf "Server1" implementiert sind, werden alle Tracenachrichten in dieselbe Tracedatei geschrieben. Die Tracedatei ist im Standardverzeichnis *«WebSphere-installationsverz»/wasND/profiles/ «profilname»/logs/<servername»* gespeichert. Dies ist dasselbe Standardverzeichnis, in das die Protokolldateien geschrieben werden.

Tabelle 32. Tracekonfiguration für einfachen Modus

| Anwendung                                                                | Tracedateiname | Format | Anzahl Dateien | Maximale Datei-<br>größe |
|--------------------------------------------------------------------------|----------------|--------|----------------|--------------------------|
| Alle Anwendun-<br>gen (Konsole,<br>Empfänger und<br>Document<br>Manager) | trace.log      | Basis  | 1              | 20 MB                    |

Das Installationsprogramm für den einfachen Modus setzt für keine der Komponenten von WebSphere Partner Gateway-Anwendungen die Protokollierungsstufe fest. Die Protokollierungsstufe steuert die Menge der Traceinformationen, die von den Komponenten bereitgestellt werden. Wenn Sie die Traceerstellung für die WebSphere Partner Gateway-Anwendungen durchführen möchten, müssen Sie die Protokollierungsstufen angeben. Informationen zur Änderung der Protokollierungsstufen finden Sie im Abschnitt "Protokolldetailstufen festlegen" auf Seite 133.

# Einrichtung der Traceerstellung in System mit verteiltem Modus

Verwenden Sie die Administrationskonsole von WebSphere Application Server für den Deployment Manager, um Tracedateien in einer Installation mit verteiltem Modus zu verwalten. Sie finden sie, wenn Sie zu http://serveradresse>/55090/ admin navigieren.

Der Port 55090 ist der vom Installationsverantwortlichen verwendete Standardwert, dieser Port kann jedoch auch ein anderer sein, wenn während der Installation nicht der Standardport verwendet wurde.

- Suchen Sie den Server, f
  ür den Sie ein Trace durchf
  ühren m
  öchten, indem Sie auf Server/Anwendungsserver im linken Teilfenster klicken, wodurch die Servernamen im rechten Teilfenster angezeigt werden.
- 2. Zeigen Sie die Details des Servers an, den Sie konfigurieren möchten, indem Sie den Servernamen in der Liste auswählen.
- **3**. Blättern Sie weiter, bis Sie die Überschrift **Fehlerbehebung** unten auf der Seite sehen. Klicken Sie auf **Protokollierung und Traceerstellung** unter **Fehlerbehebung**.
- 4. Klicken Sie auf **Diagnose-Trace**, um die Details der Tracekonfiguration anzuzeigen.

Standardmäßig werden die Tracedateien für WebSphere Partner Gateway-Anwendungen im verteilten Modus wie in Tabelle Tabelle 33 gezeigt konfiguriert. Die Tracedateien werden in das Verzeichnis *«WebSphere-installationsverz»/wasND/* profiles/*servername* geschrieben. Dies ist dieselbe Speicherposition, unter der auch die Protokolldateien abgelegt werden.

| Anwendung        | Tracedateiname             | Format    | Anzahl<br>Dateien | Maximale<br>Dateigröße |
|------------------|----------------------------|-----------|-------------------|------------------------|
| Empfänger        | bcg_receiver.log           | Erweitert | 10                | 10 MB                  |
| Document Manager | <pre>bcg_router.log</pre>  | Erweitert | 10                | 50 MB                  |
| Konsole          | <pre>bcg_console.log</pre> | Erweitert | 10                | 50 MB                  |

Tabelle 33. Tracekonfiguration für verteilten Modus

| Anwendung         | Tracedateiname | Format | Anzahl<br>Dateien | Maximale<br>Dateigröße |
|-------------------|----------------|--------|-------------------|------------------------|
| Nachrichtenserver | trace.log      | Basis  | 1                 | 20 MB                  |

Das Installationsprogramm legt die Protokollierungsstufe für alle Komponenten von WebSphere Partner Gateway-Anwendungen so fest, dass Tracenachrichten der schwer wiegendenden Stufe protokolliert werden. Die Protokollierungsstufe steuert die Größe der Traceinformationen, die von den Komponenten bereitgestellt werden. Informationen zur Änderung der Protokollierungsstufen finden Sie im Abschnitt "Protokolldetailstufen festlegen" auf Seite 133.

### Für beide Systemtypen verwendete Traceerstellungstasks

- 1. Suchen Sie den Server in der Konsole, indem Sie auf **Server/Anwendungsserver** im linken Teilfenster klicken, wodurch die Servernamen im rechten Teilfenster angezeigt werden.
- 2. Zeigen Sie die Details des Servers an, den Sie konfigurieren möchten, indem Sie den Servernamen in der Liste auswählen.
- **3**. Blättern Sie weiter, bis Sie die Überschrift **Fehlerbehebung** unten auf der Seite sehen. Klicken Sie auf **Protokollierung und Traceerstellung** unter **Fehlerbehebung**.
- Klicken Sie auf JVM-Protokolle, um die Details der Protokollierungskonfiguration anzuzeigen. Das Fenster umfasst zwei Seiten: Konfiguration und Laufzeit.

#### Anmerkungen:

- a. Änderungen, die auf der Konfigurationsseite durchgeführt werden, werden wirksam, nachdem der Server neu gestartet wurde. Die Änderungen bleiben auch nach mehreren Serverneustarts bestehen.
- b. Änderungen, die auf der Laufzeitseite durchgeführt werden, werden sofort wirksam, bleiben jedoch nicht nach einem Serverneustart bestehen, es sei denn, die Option Laufzeitänderungen auch in der Konfiguration speichern ist ausgewählt.
- Die Seiten Konfiguration und Laufzeit enthalten auf der rechten Seite beide einen Link mit dem Namen Detailstufe für Protokoll ändern. Über diesen Link haben Sie folgende Möglichkeiten:
  - WebSphere Partner Gateway-Komponenten für das Schreiben in die Tracedatei aktivieren.
  - Die Protokollierungsstufe für die einzelnen aktivierten Komponenten auswählen. Die Protokollierungsstufe steuert die Größe der Traceinformationen, die von den Komponenten bereitgestellt werden. Informationen zum Festlegen der Protokollierungsstufen finden Sie im Abschnitt "Protokolldetailstufen festlegen" auf Seite 133.

Hauptmerkmale auf der Seite **Konfiguration**, die Sie auf jeden Fall beachten sollten:

- Die Traceerstellungsdatn werden erst in die genannte Datei geschrieben, wenn Sie **Protokoll aktivieren** auswählen, die Änderungen speichern und den Server erneut starten.
- Tracenachrichten können in einen Speicherpuffer oder in eine Datei geschrieben werden. Dies legen Sie fest, indem Sie eines der Optionsfelder unter **Traceaus-gabe** auswählen.

- Wenn Sie die Option Speicherpuffer auswählen, müssen Sie den Speicherinhalt mit einer geeigneten Methode in einer Datei speichern, so dass Sie die Nachrichten anzeigen können. Dieser Arbeitsschritt kann auf der Seite Laufzeit ausgeführt werden und wird später in diesem Abschnitt noch beschrieben.
- Wenn Sie die Option Tracedatei verwenden, konfigurieren Sie ein Umlaufprotokoll. Die Vorgehensweise hat hierbei Ähnlichkeiten mit der Vorgehensweise beim Konfigurieren der Umlaufprotokollierung für das System. Durch Verwendung der Umlaufprotokollierung können Sie das Wachstum der Tracedateien begrenzen, so dass diese nicht zu viele ihrer Dateisystemressourcen beanspruchen. Sie können außerdem den Pfad und den Dateinamen für die Tracedateien konfigurieren.
- Die Option Format der Traceausgabe kann entweder Basis oder Erweitert lauten. Tracedateien können außerdem in einem Binärformat geschrieben werden, das als Format für den Log Analyzer (Protokollanalyseformat) bezeichnet wird. Wenn Sie das Protokollanalyseformat angeben, können Sie eine Traceausgabedatei öffnen, indem Sie das Tool Log Analyzer verwenden. Der Log Analyzer ist eine Anwendung, die in WebSphere Application Server enthalten ist. Weitere Informationen zur Protokollanalyse finden Sie in der Dokumentation zu WebSphere Application Server.

Einer der wichtigsten Vorteile der Seite Laufzeit besteht darin, dass Sie die Traceprotokollierung dynamisch ändern können, ohne den Server erneut starten zu müssen. Sie können etwaige Änderungen, die Sie während der Laufzeit ausführen, in der permanenten Konfiguration abbilden, wenn Sie vor dem Speichern die Option Laufzeitänderungen auch in der Konfiguration speichern auswählen.

Eine vollständige Beschreibung dieser Merkmale finden Sie in der Dokumentation zu WebSphere Application Server.

## Protokolldetailstufen festlegen

Wenn Probleme auftreten, benötigen die Mitarbeiter der Service- und Unterstützungsfunktionen möglicherweise die Tracedateien, um den Hintergrund des Problems verstehen zu können. Als Administrator des Systems müssen Sie dieses so konfigurieren, dass eine Traceerstellung erfolgt, die bei der Diagnose von Problemen hilfreich ist. Dies ist Sinn und Zweck der Festlegung von Protokollierungsstufen. Durch Festlegen der Protokollierungsstufe für einen Server bewirken Sie Folgendes:

- Sie bestimmen, welche WebSphere Partner Gateway-Komponenten (Java-Klassen) Tracenachrichten schreiben.
- Sie bestimmen, welche Nachrichtentypen in den Tracedateien enthalten sein sollen und verwenden dabei eine Wertigkeitsskala mit fünf Stufen.

Tracenachrichten werden nach Wertigkeitsstufen klassifiziert, die wiederum aus den Stufen abgeleitet werden, welche von WebSphere Partner Gateway Version 6.0 oder früheren Versionen dieses Produkts verwendet wurden. Diese älteren Wertigkeitsstufen sind den Wertigkeitsstufen von WebSphere Application Server zugeordnet, die in Tabelle Tabelle 34 auf Seite 134 aufgeführt sind. Die Tabelle zeigt, wie die neuen Stufen zu verwenden sind, um dieselbe Tracestufe zu erzielen.

| Wertigkeitsstufe in Version 6.0 | Wertigkeitsstufe in Version 6.1 |
|---------------------------------|---------------------------------|
| SCHWER WIEGEND                  | SCHWER WIEGEND                  |
| FEHLER                          | ERNST                           |
| WARNUNG                         | WARNUNG                         |
| INFORMATION                     | INFORMATION                     |
| DEBUGGING                       | AM FEINSTEN                     |

Tabelle 34. Wertigkeitsstufen von WebSphere Application Server

Auf die Protokolldetailstufen kann über einen Link zugegriffen werden, der sich auf den Seiten **Konfiguration** und **Laufzeit** der Diagnose-Trace-Funktion für einen Anwendungsserver befindet. Wenn Sie auf diesen Link klicken, wird eine Seite geöffnet, die eine Baumstrukturanzeige der Komponenten präsentiert. Komponenten werden durch Java-Paketnamen für die Klassen dargestellt, die Traceinformationen bereitstellen können, wenn Sie von einem Anwendungsserver ausgegeben werden.

Es gibt drei Möglichkeiten, die Protokolldetailstufen festzulegen:

- Wenn Sie die Protokolldetails auf Komponentenebene über den Komponentenbaum festlegen möchten:
  - 1. Wählen Sie das Element aus.
  - 2. Wählen Sie die erforderliche Traceerstellungsstufe aus.
  - 3. Klicken Sie auf der Seite auf OK, damit die Änderung wirksam wird.

Anmerkung: Die Java-Paketnamen für WebSphere Partner Gateway-Klassen beginnen alle mit dem Präfix com.ibm.bcg, so dass Sie die einzelnen Komponenten suchen können, indem Sie nach Paketen mit dem entsprechenden Präfix suchen.

- Wenn Sie die Protokolldetails auf Gruppenebene über den Gruppenbaum festlegen möchten:
  - 1. Wählen Sie den Gruppennamen aus.
  - 2. Wählen Sie die erforderliche Traceerstellungsstufe aus.
  - 3. Klicken Sie auf OK, damit die Änderung wirksam wird.
  - Anmerkung: Bestimmte Gruppen von Komponenten stehen für WebSphere Partner Gateway-Subsysteme, wie z. B. den Empfänger oder die Document Manager-Statusengine. Sie können die Subsysteme anzeigen, indem Sie auf den Link **Gruppen** klicken. Die WebSphere Partner Gateway-Gruppennamen können identifiziert werden, da sie alle mit dem Präfix BCG beginnen. Alle Gruppennamen beschreiben den Zweck der Klassen und Pakete, die in der Gruppe vorhanden sind.
- Wenn Sie die Protokolldetails durch direktes Eingeben von Paket- und Klassennamen festlegen möchten: Die Namen in den Baumstrukturanzeigen sind nur ein Bruchteil der Pakete und Klassen, aus denen WebSphere Partner Gateway-Anwendungen bestehen. Möglicherweise werden Sie zur Traceerstellung für Klassen aufgefordert, die nicht in den Listen vorhanden sind.

Wenn Sie Änderungen auf der Konfigurationsseite vornehmen, stellen Sie sicher, dass die Konfiguration gemäß der Nachricht, die oben auf der Seite angezeigt wird, in der Masterkonfiguration gespeichert wird.

## WebSphere Partner Gateway-Tracenachrichten identifizieren

Wenn Sie die Traceerstellung mit dem Format "Erweitert" konfiguriert haben, enthalten die Tracenachrichten den Klassennamen, den Methodennamen, den Ersteller, die Thread-ID, den Threadnamen und andere Informationen im Hinblick auf die Nachricht. Das Protokollformat "Basis" enthält diese Informationen nicht.

Anmerkung: WebSphere Partner Gateway verwendet nicht die WebSphere Application Server-Funktionalität für die Erfassung von Fehlerdaten beim ersten Auftreten (First-Failure Data Capture - FFDC). Verwenden Sie die FFDC-Protokolle nur dann, wenn Sie von der Produktunterstützung dazu aufgefordert werden oder wenn bestimmte Anleitungen zur Fehlerbehebung dies empfehlen.

## Traceerstellung für EDI-, XML- und ROD-Unterkomponenten

Zeitweilig kann es sinnvoll sein, die Traceerstellung für einige EDI-, XML- und ROD-Komponenten (Flachdatei) zu aktivieren, die in Zusammenhang mit Validierungszuordnungen und Transformationszuordnungen verwendet werden, welche vom DIS-Client erstellt wurden. Sie werden aktiviert über WebSphere Partner Gateway-Konsole > Systemverwaltung > Funktionsverwaltung > EDI-Eigenschaften. Informationen zu den Tracestufeneinstellungen und dem Zweck der jeweiligen Eigenschaft finden Sie in Tabelle 40 auf Seite 209.

# Protokoll- und Tracenachrichten von WebSphere Application Server interpretieren

Nachrichten und Fehler, die aus den Konsolenprozessen von WebSphere Application Server stammen, werden in den Protokollen von WebSphere Partner Gateway angezeigt. Einige dieser Nachrichten mögen zunächst wie Fehler erscheinen, sind jedoch Informationsnachrichten und stellen kein Problem für die WebSphere Partner Gateway-Anwendung dar. Mit den folgenden Informationen können Sie die WebSphere Application Server-Nachrichten interpretieren, die Sie möglicherweise in Ihren Systemausgabeprotokollen vorfinden.

## WebSphere Application Server-Ereignistypen

Ein Feld mit einem Zeichen, das den Nachrichten- oder Traceereignistyp angibt. Nachrichtentypen werden in Großbuchstaben angezeigt. Zu den gültigen Werten gehören die folgenden:

- **F** Nachricht zu schwer wiegendem Fehler (F = Fatal)
- **E** Fehlernachricht (E = Error)
- W Warnung
- A Prüfnachricht (A = Audit)
- I Informationsnachricht
- **C** Konfigurationsnachricht (C = Configuration)
- D Detaillierte Nachricht
- **O** Nachricht, die von der Benutzeranwendung oder internen Komponenten direkt in SystemOut.log geschrieben wurden.
- **R** Nachricht, die von der Benutzeranwendung oder internen Komponente direkt in SystemErr.log geschrieben wurden.

Z Platzhalter, der angibt, dass der Typ nicht erkannt werden konnte.

Der Wert der Stufe wird über die Konfigurationsdaten beim Erstellen des Protokollprozesses festgelegt und kann zur Laufzeit über die Administrationskonsole geändert werden.

## Kapitel 14. Fehlerbehebung

Dieses Kapitel enthält Informationen zur Fehlerbehebung, mit denen Sie Probleme erkennen und lösen können. Anhang B enthält eine Auflistung der Fehlerereignisse und ihrer zugehörigen Beschreibungen.

In diesem Kapitel werden die folgenden Themen behandelt:

- "Lange Verarbeitungszeit für große, verschlüsselte AS-Dokumente vermeiden" auf Seite 138
- "Fehler "Zu wenig Speicher" vermeiden" auf Seite 139
- "Daten für mehrere Sprachen sortieren" auf Seite 140
- "Ausreichenden virtuellen Speicher für DB2-Agenten bereitstellen" auf Seite 140
- "Aktuelle Konfiguration für Unterstützungsfunktion exportieren" auf Seite 141
- "DB2 SQL-Fehler beheben" auf Seite 142
- "IBM Serviceprotokoll nicht lesbar" auf Seite 143
- "WebSphere Application Server-Informationsnachrichten" auf Seite 144
- "Einstellung für Empfängerzeitlimit erhöhen" auf Seite 144
- "Datenbankabfrageleistung optimieren" auf Seite 144
- "Ereignis 210031 beheben" auf Seite 145
- "Dokumente werden bei unterbrochener Netzverbindung oder bei abrupter Beendigung von Document Manager-Server zweimal weitergeleitet" auf Seite 145
- "0A1-Generierung mit Datenvalidierungsfehlern" auf Seite 145
- "EDI-Berichte exportieren nur die ersten 1000 Datensätze" auf Seite 146
- "Konsole wird nach Serverneustart nicht gestartet" auf Seite 146
- "FTP-Scriptingempfänger empfängt Ausnahmebedingung "StringIndexOutofBoundsException"" auf Seite 146
- "Empfänger konnte Konfigurationsdatei nicht lesen" auf Seite 147
- "Benutzer für Empfang von Alertbenachrichtigungen konfigurieren" auf Seite 147
- "Ausnahmebedingung "ClassNotFoundException" f
  ür Benutzerexitklassen beheben" auf Seite 147
- "In Datenbank nicht protokollierte Ereignisse und Geschäftsdokumente erneut verarbeiten" auf Seite 148
- "JIT auf WebSphere Application Server inaktivieren, wenn WebSphere Partner Gateway eine Java-Core-Dump-Datei produziert" auf Seite 149
- "Angepassten Transporttyp definieren" auf Seite 149
- "WebSphere Partner Gateway-Fehler BCG210031 und BCG240415 beheben" auf Seite 149
- "WebSphere Partner Gateway auf anderem Laufwerk als C: erstellen" auf Seite 150
- "Verarbeitung von Partnertransaktionen durch WebSphere Partner Gateway verhindern" auf Seite 150
- "Browserfehler ERROR: 500 beheben" auf Seite 151
- "CRL (Zertifikatswiderrufsliste) f
  ür SSL-Transaktionen herunterladen" auf Seite 151

- "Datenbindung in JMS-Exporten und -Importen in WebSphere Process Server" auf Seite 152
- "Testpartnerverbindung für SSL-Verbindungen korrigieren" auf Seite 153
- "Fehler BCGEDIEV0O56 und BCG210001 beheben" auf Seite 153
- "Fehler ORA-00988 beheben" auf Seite 153
- "Attribut 'content-type' für Handler für festen Arbeitsablauf konfigurieren" auf Seite 154
- "Fehler BCG210013 beheben" auf Seite 154
- "Puffergröße zur Vermeidung eines zu geringen Durchsatzes in Dokumentübertragung erhöhen" auf Seite 155
- "Hubinstallationsprogramm von WebSphere Partner Gateway protokolliert Fehlernachrichten" auf Seite 156
- "Fehler "DB password required" in bcgHubInstall.log" auf Seite 156
- "Widerrufsprüfung und CRL-DP-Unterstützung verwenden" auf Seite 156
- "Rückgabe von Konsoleninformationen über Dokumentvolumenbericht Suche" auf Seite 156
- "Native Bibliothek laden" auf Seite 157
- "Fehler TCPC0003E und CHFW0029E beheben" auf Seite 158
- "Ablauf des CA-Zertifikats" auf Seite 159
- "Ausnahmebedingung VCBaseException in der Datei SystemOut.log" auf Seite 159
- "Größe der Berichtsdatei für Dokumente über 2 GB" auf Seite 159
- "SSL-Handshake schlägt wegen nicht empfangenen Zertifikats fehl" auf Seite 160
- "Warnung über blockierte Threads beheben" auf Seite 160
- "Document Manager-Ausnahmebedingung stoppen" auf Seite 162
- "WebSphere MQ-Nachrichten beheben" auf Seite 161
- "Ausnahmebedingung java.security.InvalidKeyException: Unzulässige Schlüsselgröße oder unzulässiger Standardparameter" auf Seite 162
- "Größe des Heapspeichers erhöhen" auf Seite 162
- "MDN-Status für AS-Transaktionen 'unbekannt'" auf Seite 163
- "Nach Anwendung von Fixes werden Server nicht gestartet" auf Seite 163
- "Ports f
  ür Direktaufruf von WebSphere Application Server korrigieren" auf Seite 164
- "Ports f
  ür Direktaufruf von WebSphere Application Server korrigieren" auf Seite 164
- "Doppelte Dokumentzustellung bei mehreren Routern vermeiden" auf Seite 164
- "Überschriften von Registerkarten auf Bildschirmen mit höherer Auflösung als 1024 darstellen" auf Seite 165
- "Dokumente werden bei Verwendung von Oracle 9i Release 2 nicht verarbeitet" auf Seite 165

## Lange Verarbeitungszeit für große, verschlüsselte AS-Dokumente vermeiden

Die Verarbeitung großer, verschlüsselter AS-Dokumente kann auf einigen weniger leistungsfähigen Hardwarekonfigurationen einige Zeit in Anspruch nehmen. Gehen Sie wie folgt vor, um Verzögerungen zu vermeiden:

- 1. Setzen Sie das Attribut **AS komprimiert** auf **Ja**, um die Größe des gesendeten Dokuments zu verringern.
- 2. Führen Sie die Schritte im Abschnitt "Fehler "Zu wenig Speicher" vermeiden" aus, um die Speicherkapazität zu erhöhen und die Verarbeitung verschlüsselter Dokumente zu beschleunigen.

## Fehler "Zu wenig Speicher" vermeiden

Die folgenden Bereiche können dazu beitragen, dass zu wenig Speicher vorhanden ist:

· Document Manager-Hauptspeicherkonfiguration.

Diese Konfiguration legt die Speicherkapazität fest, die der zu Grunde liegenden Java-Anwendung zugeordnet wird.

• Document Manager-Auslastung.

Sie können konfigurieren, wie viele Threads die Unterkomponenten verwenden dürfen. Wenn die konfigurierte Anzahl an Threads und gleichzeitig die Auslastung sehr hoch ist, ist mehr Speicherkapazität erforderlich, um alle Dokumente handhaben zu können.

• Dokumentstruktur der Dokumente, die verarbeitet werden.

Je nach Struktur der Dokumente kann mehr Speicher erforderlich sein, um ein Dokument zu verarbeiten, insbesondere bei großen Dokumenten. Die betroffenen Bereiche sind die Sicherheit (Verschlüsselung, Entschlüsselung, Signaturverifizierung) sowie die Schritte zur XML-Konvertierung und Validierungsverarbeitung (insbesondere bei Dokumenten mit großen Textwerten).

## **Document Manager-Hauptspeicherkonfiguration**

Zur Verbesserung der Leistung und um den Fehler "Zu wenig Speicher" zu vermeiden können Sie die anfängliche und die maximale Größe des Heapspeichers für die Websphere Partner Gateway-Komponenten festlegen. Wechseln Sie dazu in die Admininistrationskonsole von Websphere Application Server und gehen Sie wie folgt vor:

- 1. Navigieren Sie zu Anwendungsserver.
- 2. Wählen Sie die betreffende Websphere Partner Gateway-Komponente aus.
- Wählen Sie Java- und Prozessverwaltung > Prozessdefinition > Java Virtual Machine aus.
- 4. Aktualisieren Sie die Werte für Anfangsgröße des Heapspeichers und Maximale Größe des Heapspeichers.
- 5. Starten Sie Websphere Partner Gateway erneut.

### **Document Manager-Auslastung.**

Die Anzahl der Verarbeitungsthreads kann für mehrere Unterkomponenten konfiguriert werden, indem die Systemeigenschaften festgelegt werden. Die Standardwerte dieser Eigenschaften sind niedrig angesetzt, aber möglicherweise sind sie vom Administrator geändert worden. In den Konfigurationstabellen in Anhang C, "Komponentenspezifische Systemattribute", auf Seite 205 finden Sie die Eigenschaften im Zusammenhang mit der Threadkonfiguration.

## Dokumentstruktur

Große Dokumente stammen entweder vom externen Partner oder vom internen Partner (Back-End-Anwendung). Stellen Sie fest, ob es Möglichkeiten gibt, die Dokumentgröße zu verkleinern, z. B. durch geringere Batchgrößen oder durch die Verwendung kleinerer Dokumente.

### Daten für mehrere Sprachen sortieren

WebSphere Partner Gateway hängt für das Sortieren von Daten von den zu Grunde liegenden Datenbanken ab. Wenn Ihre Installation mehrere Sprachen unterstützt und Ihre Unicode-Daten nicht richtig sortiert werden, lesen Sie die Informationen in diesem Abschnitt.

#### DB2

Seit Version 6.0 konfiguriert WebSphere Partner Gateway DB2 so, dass die Sortiereinstellung UCA400\_NO verwendet wird. DB2 Version 8.2 unterstützt nicht alle Sonderzeichen für alle Sprachen (wie in der Unicode-Standardversion 4.0, Technical Standard Nr. 10 beschrieben). Wenden Sie sich in diesen Fällen direkt an die zuständige DB2-Unterstützungsfunktion.

#### Oracle

Oracle-Datenbanken verwenden dynamische Änderungen von Sortierfolgen. Damit diese Funktionalität verwendet werden kann, ändert WebSphere Partner Gateway abhängig von der Locale des aktuellen Benutzers den Wert der Sitzungsvariablen NLS\_SORT. Tabelle 35 enthält mögliche Benutzer-Locales, die unterstützten WebSphere Partner Gateway-Sprachen und ihre zugehörigen NLS\_SORT-Werte. Diese Informationen sind in der Datenbanktabelle PR\_LOCALE gespeichert.

| Browser-Locale | Sprache                   | NLS_SORT-Wert      |
|----------------|---------------------------|--------------------|
| pt_BR          | Portugiesisch/Brasilien   | BINARY             |
| zh             | Chinesisch                | SCHINESE_RADICAL_M |
| en_US          | Englisch                  | BINARY             |
| fr             | Französisch               | FRENCH_M           |
| de             | Deutsch                   | XGERMAN            |
| it             | Italienisch               | BINARY             |
| ja             | Japanisch                 | JAPANESE_M         |
| ko             | Koreanisch                | KOREAN_M           |
| es             | Spanisch                  | SPANISH_M          |
| zh_TW          | Traditionelles Chinesisch | TCHINESE_RADICAL_M |
| Andere         | Andere                    | BINARY             |

Tabelle 35. Locale-Informationen

## Ausreichenden virtuellen Speicher für DB2-Agenten bereitstellen

Der folgende Fehler, der in den WebSphere Partner Gateway-Protokollen auftritt, gibt an, dass der verfügbare virtuelle Speicher für den Datenbankagenten zur Sortierverarbeitung nicht ausreicht. Verringern Sie zur Korrektur dieser Situation den Parameterwert SORTHEAP für die Datenbank, die Sie für WebSphere Partner Gateway erstellt haben. Wenden Sie sich an Ihren Datenbankadministrator, um zu erfahren, wie dieser Parameter in Ihrer Umgebung einzurichten ist.

Im Folgenden sehen Sie ein Beispiel für einen Fehler auf Grund nicht ausreichenden virtuellen Speichers:

Error[DBChannelCheck] [main Thread 2] - Error in channel check for com.ibm.bcg.channel.CheckChannelParameters@ebda9664 com.ibm.ejs.cm.portability.ResourceAllocationException: DB2 SQL error: SQLCODE: -955, SQLSTATE:57011, SQLERRMC: null ERROR [BPEEngine] [main Thread 2] - BPE: ERROR [BPEEngine] [main Thread 2] java.lang.ArrayIndexOutOfBoundsException: 0 ERROR [BPEEngine] [main Thread 2] - Error closing transConn.com.ibm.ejs.cm.exception. WorkRolledbackException: Outstanding work on this connection which was not committed or rolledback by the user has been rolledback.

## Aktuelle Konfiguration für Unterstützungsfunktion exportieren

Die Mitarbeiter der IBM Unterstützungsfunktion können anfordern, dass Sie Ihre Konfigurationsdaten exportieren, damit sie überprüft werden können. Verwenden Sie dazu die Tools BCGConfigurationExport und BCG\_DBConfigurationExport, die sich im Verzeichnis {INSTALL DIR}\bin befinden.

BCGConfigurationExport

Dieses Dienstprogramm kopiert die Protokolle und die Merkmaldateien. Als Ausgabe erhalten Sie die Datei BCGConfigurationExport.output.</br/>hostname>.jar. Dabei ist </br/>hostname> der Hostname der Workstation, auf der WebSphere Partner Gateway ausgeführt wird. Sie wird in einem von Ihnen angegebenen Verzeichnis erstellt. Das Dienstprogramm benötigt drei Parameter:

- WebSphere Application Server-Protokollstammverzeichnis ({INSTALL DIR}\ was).
- WebSphere Partner Gateway-Stammverzeichnis ({INSTALL DIR}\).
- Zieladresse
- BCG\_DBConfigurationExport

Dieses Dienstprogramm kopiert Konfigurationsdaten aus der WebSphere Partner Gateway-Datenbank. Als Ausgabe erhalten Sie die Datei BCGDB ConfigurationExport.DB.output.</br/>

*<datenbankname>* der Name der Datenbank. Sie wird in einem von Ihnen angegebenen Verzeichnis erstellt. Das Dienstprogramm benötigt fünf Parameter:

- Zielverzeichnis
- Datenbankmarkierung (DB2 oder ORA)
- Datenbankname
- Datenbank-Anmelde-ID
- Datenbank-Kennwort

Bevor Sie eines der beiden Dienstprogramme ausführen, sollten Sie sicherstellen, dass in Ihrem Pfad das JRE-Verzeichnis von Java enthalten ist (d. h.

<installationsverzeichnis>\was\java\bin\). Wenn Sie

BCG\_DBConfigurationExport unter DB2 ausführen, verwenden Sie dazu eine DB2-Befehlszeile. Stellen Sie unter Oracle sicher, dass Ihre Umgebung für die Ausführung von Oracle-Tools eingerichtet ist. Anmerkung: Falls Sie WebSphere Partner Gateway auf mehreren Workstations installiert haben, müssen Sie diese Dienstprogramme auf allen Workstations ausführen. Wenn Sie die Exportdateien erstellt haben, erläutern Ihnen die Mitarbeiter der IBM Unterstützungsfunktion, wie Sie sie übergeben können.

## **DB2 SQL-Fehler beheben**

In den folgenden Abschnitten wird die Korrektur bestimmter DB2 SQL-Nachrichten behandelt:

- "Fehler mit SQLCODE-Wert -444"
- "Fehler mit SQLCODE-Wert -289"
- "Fehler mit SQLCODE-Wert -1225"
- "SQL-Fehler 0964C: Kein Platz mehr im Transaktionsprotokoll f
  ür die Datenbank BCGMAS" auf Seite 143

### Fehler mit SQLCODE-Wert -444

Wenn beim Starten einer der WebSphere Partner Gateway-Komponenten (bcgconsole, bcgreceiver, bcgdocmgr) Fehlernachrichten mit dem SQLCODE-Wert -444 auftreten, sollten Sie den Wert des Parameters SHEAPTHRES des DB2-Datenbankmanagers erhöhen. Der Wert für diesen Parameter sollte mindestens doppelt so hoch sein wie der höchste definierte Sortierspeicherwert für eine beliebige Datenbank in der DB2-Instanz. Wenden Sie sich an Ihren Datenbankadministrator, oder lesen Sie die Informationen im DB2-Administratorhandbuch, bevor Sie diese Einstellung ändern. Im Folgenden finden Sie einen Beispielbefehl: db2 UPDATE DBM CFG USING SHEAPTHRES xxxxx IMMEDIATE

Wird der SQLCODE -444 auch weiterhin angezeigt, nachdem der Wert für SHEAP-THRES geändert wurde, können Sie die Werte für STMTHEAP und APPLHEAPSZ in der WebSphere Partner Gateway-Datenbank reduzieren. Im Folgenden finden Sie einen Beispielbefehl:

db2 UPDATE DB CFG FOR <*datenbankname>* USING STMTHEAP xxxxx db2 UPDATE DB CFG FOR <*datenbankname>* USING APPLHEAPSZ xxxxx

Wenden Sie sich an Ihren Datenbankadministrator, oder lesen Sie die Informationen im DB2-Administratorhandbuch, bevor Sie eine dieser Einstellungen ändern.

Sie finden sie auch in der Datei *<db2-ausgangsverzeichnisSQLLIB\bin\* db2diag.log.

### Fehler mit SQLCODE-Wert -289

Der DB2-Fehlercode -289 gibt an, dass die Datenbank im Dateisystem nicht mehr ausreichend Speicherplatz zur Verfügung hat. Sprechen Sie mit dem Datenbankadministrator ab, ob auf dem Datenbankserver zusätzliche Speicherkapazitäten bereitgestellt werden können. Alternativ können die WebSphere Partner Gateway-Daten an einer anderen Speicherposition archiviert werden, um Plattenspeicherplatz freizugeben.

## Fehler mit SQLCODE-Wert -1225

Wenn zu wenig DB2-Ressourcen im System vorhanden sind, empfangen Sie möglicherweise einen Fehler mit SQLCODE-Wert -1225, und in den Serverprotokollen von WebSphere Partner Gateway ist ein Stack-Trace vorhanden. Im Folgenden sehen Sie ein Beispiel für diesen SQLCODE-Fehler. java.sql.SQLException: com.ibm.db2.jcc.c.SqlException: DB2 SQL error: SQLCODE: -1225, SQLSTATE: 57049, SQLERRMC: null

Dieser Fehler tritt üblicherweise auf, wenn die Transaktionsraten hoch sind (d. h. eine große Anzahl von Dokumenten pro Sekunde) und DB2 diese Transaktionsrate nicht aufrechterhalten kann. Der Datenbankadministrator kann die Datenbank überwachen und optimieren, damit die zwischenzeitlich hohen Transaktionsraten bewältigt werden können. Sie können die Leistung der Datenbankprotokollierung verbessern, indem Sie die folgenden DB2-Parameter optimieren:

- LOGPRIMARY
- LOGSECOND
- LOGFILESIZ

# SQL-Fehler 0964C: Kein Platz mehr im Transaktionsprotokoll für die Datenbank BCGMAS

WebSphere Partner Gateway erstellt die Datenbank BCGMAS mit den folgenden Standardkonfigurationswerten:

LOGFILSIZ=1024 LOGPRIMARY=13 LOGSECOND=4

Die für das DB2-Transaktionsprotokoll erforderliche Speichergröße hängt von verschiedenen Faktoren ab, wie z. B. der höchsten Anzahl an Dokumenten, die von WebSphere Partner Gateway innerhalb eines angegebenen Zeitraums verarbeitet werden. Falls Sie feststellen, dass WebSphere Partner Gateway in den Wartemodus übergeht, während sich noch Dokumente in der Warteschlange befinden, prüfen Sie die FFDC-Protokolle (FFDC - First-Failure Data Capture) im Hinblick auf den Server BCGMAS. Wenn sich dabei herausstellt, dass der Server BGMAS mit dem SQL-Fehler 0964C fehlgeschlagen ist, erhöhen Sie die Größe (über Parameter LOG-FILESIZ) und die Anzahl (über Parameter LOGPRIMARY und LOGSECOND) der Transaktionsprotokolle für die Datenbank BCGMAS.

### IBM Serviceprotokoll nicht lesbar

In den Vorgängerreleases von WebSphere Partner Gateway konnten Protokolle mit einem Texteditor oder dem Befehl more angezeigt werden. Im aktuellen Release liegen mehrere Protokolle im Binärformat vor und können nicht mit einem Texteditor oder durch Eingabe des Befehls more in einer Befehlszeile gelesen werden. Wenn Ihr Serviceprotokoll bei Verwendung einer dieser Methoden verzerrt dargestellt wird, konvertieren Sie das Serviceprotokoll vom Binärformat in einfachen Text, indem Sie wie unten gezeigt den Befehl showlog von der Workstation aus absetzen, auf der sich das Tool befindet.

showlog -format CBE-XML-1.0.1 dateiname

Dabei gilt, dass *dateiname* der Dateiname der Serviceprotokolldatei ist. Hinweis: Wenn das Serviceprotokoll sich nicht im Standardverzeichnis befindet, müssen Sie den Namen der Serviceprotokolldatei vollständig qualifizieren.

Der Befehl showlog produziert eine Ausgabe im CBE-XML-Format (CBE - Common Base Event). Weitere Beispiele für die Showlog-Scripts finden Sie unter http://publib.boulder.ibm.com/infocenter/wasinfo/v6r1/index.jsp?topic=/ com.ibm.websphere.base.doc/info/aes/ae/ttrb\_viewsvclog.html.

## WebSphere Application Server-Informationsnachrichten

Einige der WebSphere Application Server-Nachrichten, die als Fehler in den WebSphere Partner Gateway-Systemausgabeprotokollen aufgezeichnet werden, sind eigentlich Informationsnachrichten und weisen nicht auf ein WebSphere Partner Gateway-Problem hin. Weitere Informationen zur Interpretation der Protokollund Tracenachrichten von WebSphere Application Server finden Sie im Abschnitt "Protokoll- und Tracenachrichten von WebSphere Application Server interpretieren" auf Seite 135.

## Einstellung für Empfängerzeitlimit erhöhen

Wenn ein Partner eine Verbindung zu WebSphere Partner Gateway herstellt und die Fehlernachricht empfängt, dass die Verbindung vom Peer auf Grund eines Socketschreibfehlers abgebrochen wurde, leitet der WebSphere Partner Gateway-Empfänger die Überschreitung des Zeitlimits auf Grund der niedrigen Übertragungsrate des Partners ein.

Wechseln Sie in die Admininistrationskonsole von WebSphere Application Server, und gehen Sie wie folgt vor:

- 1. Navigieren Sie zu Anwendungen.
- 2. Wählen Sie die betreffende WebSphere Partner Gateway-Empfängerkomponente aus.
- 3. Wählen Sie Webcontainer > Transportkette für Webcontainer aus.
- 4. Ändern Sie die Einstellungen für das Zeitlimit für die betreffenden WebSphere Partner Gateway-Empfängerports.

### Datenbankabfrageleistung optimieren

Der Befehl RUNSTATS aktualisiert den Datenbankabfragezugriffsplan für jede Tabelle und jeden Index. Wenn Sie die Datenbankabfrageleistung optimieren möchten, sollten Sie RUNSTATS mindestens einmal pro Woche ausführen, sofern die Anwendung und die Datenbankaktivität von IBM WebSphere Partner Gateway nur sehr gering ist. Mit zunehmendem Datenbankverkehr sollten Sie RUNSTATS häufiger ausführen, bis zu einmal täglich.

#### Anmerkungen:

- 1. Da RUNSTATS die Datenbanksysteminformationen aktualisiert, können unter bestimmten Umständen eventuell Zeitsperren auftreten. Es wird empfohlen, die WebSphere Partner Gateway-Anwendung in den Wartemodus zu versetzen und den Datenbankzugriff auf die Ausführung von RUNSTATS zu beschränken.
- 2. Eine Zeitsperre kann auftreten, wenn RUNSTATS und db2rbind gleichzeitig ausgeführt werden. Es wird empfohlen, diese Befehle täglich zu unterschiedlichen Zeiten auszuführen.

Eine weitere Möglichkeit, den DB2-Zugriffsplan zu aktualisieren, besteht über den Befehl reorgchk. Führen Sie über ein DB2-Befehlsfenster die folgenden Befehle aus:

- 1. db2 connect to <datenbankname>.
- 2. db2 -v reorgchk update statistics on table all.
- 3. db2 connect reset.

Anmerkung: Stellen Sie sicher, dass alle WebSphere Partner Gateway-Komponenten gestoppt sind, bevor Sie mit dieser Prozedur beginnen. Wenn Sie den Befehl reorgchk abgeschlossen haben, sollten Sie außerdem die Datenbankinstanz stoppen und erneut starten.

## Ereignis 210031 beheben

Sie können das Ereignis 210031 empfangen, während ein Dokument die Unbestreitbarkeit ausführt, wenn einer der folgenden Vorfälle auftritt:

- Die Datenbank- oder Netzverbindung ist ausgefallen.
- Die Netzverbindung zum allgemeinen Dateisystem ist ausgefallen.
- Der Plattenspeicherplatz des allgemeinen Dateisystems ist voll.

Um dieses Ereignis zu beheben, sollten Sie in dem mit dem Ereigniscode 210031 fehlgeschlagenen Dokument folgende Bedingungen überprüfen, bevor Sie das Dokument erneut senden:

- 1. Prüfen Sie, ob die WebSphere Partner Gateway-Datenbank und das Netz zur Datenbankworkstation eingerichtet und aktiv sind.
- 2. Prüfen Sie, ob zwischen dem allgemeinen Dateisystem und den WebSphere Partner Gateway-Komponenten Netzkonnektivität besteht.
- **3**. Prüfen Sie, ob das allgemeine Dateisystem über ausreichend freien Speicherbereich verfügt, um die Dokumente zu schreiben.

## Dokumente werden bei unterbrochener Netzverbindung oder bei abrupter Beendigung von Document Manager-Server zweimal weitergeleitet

Wenn die Netzverbindung des Systems, auf dem Document Manager ausgeführt wird, abrupt unterbrochen oder während der Verarbeitung eines Dokuments beendet wird, dessen Status noch nicht aktualisiert wurde, wird das Dokument möglicherweise zweimal gesendet. Der Systemadministrator sollte Maßnahmen ergreifen, um unerwartete Systembeendigungen oder nicht planmäßige Ausfallzeiten der Document Manager-Workstation zu vermeiden.

## 0A1-Generierung mit Datenvalidierungsfehlern

Gemäß 0A1-Spezifikation muss das Attribut "GlobalSupplyChainCode" in der XML-Datei vorhanden sein. Wenn das eingehende 3A7-Dokument diesen Wert nicht enthält, muss er als Attribut zum 0A1-Dokument hinzugefügt werden. "GlobalSupplyChainCode" muss also entweder im 3A7-Dokument definiert sein oder als 0A1-Attribut zur Dokumentdefinition hinzugefügt werden.

Gehen Sie wie folgt vor, um das Attribut hinzuzufügen:

- Klicken Sie auf Hubadmin > Hubkonfiguration > Dokumentdefinition. In der Community Console wird das Fenster Dokumentdefinitionen verwalten geöffnet.
- Klicken Sie auf Paket: RNIF > Protokoll: Rosettanet > Dokumenttyp: 0A1, und klicken Sie auf das Symbol Attributwerte bearbeiten.
- **3**. Wenn das Attribut "GlobalSupplyChainCode" dort nicht vorhanden ist, klicken Sie auf **Attribute hinzufügen**, um es hinzuzufügen.
- 4. Wählen Sie einen Wert in der Liste aus.
- 5. Klicken Sie auf Speichern.

### EDI-Berichte exportieren nur die ersten 1000 Datensätze

Die Exportfunktion der beiden EDI-Berichte "Bericht für überfällige funktionale EDI-Bestätigungen" und "Bericht für zurückgewiesene EDI-Transaktionen" exportiert nur die ersten 1000 Datensätze, um zu vermeiden, dass das System auf Grund eines Speicherüberlaufs unerwartet beendet wird. Wenn die Anzahl der zu exportierenden Datensätze aus diesen beiden Berichten größer als 1000 ist, exportieren Sie sie direkt aus der zugehörigen Datenbanksicht: LG\_EDI\_Overdue\_FA\_VW oder LG\_EDI\_Rejected\_Tx\_VW.

### Konsole wird nach Serverneustart nicht gestartet

Wenn Sie WebSphere Partner Gateway installiert, den Konsolenserver gestartet und sich erfolgreich an der Konsole angemeldet haben, jedoch feststellen, dass nach erneutem Starten des Servers die Konsole nicht angezeigt wird und in einer Schleife läuft, sollten Sie sicherstellen, dass Ihre Traceebene nicht auf "WAS.\*=finest" (= Am Feinsten) gesetzt wurde. Diese Einstellung wird verwendet, um die genaueste Protokollierung aller zu WebSphere Application Server gehörenden Klassen auszuführen. Das Standardverbindungszeitlimit, innerhalb dessen die WebSphere Partner Gateway-Konsole starten muss, ist mit 180 Sekunden festgelegt, und wenn die Traceebene von WebSphere Application Server auf "AM FEINSTEN" gesetzt wurde, wird durch die Verarbeitungszeit, die für die Protokollierung aller Informationen und das Herstellen der erforderlichen Datenbankverbindungen benötigt wird, eine Zeitlimitüberschreitung im System verursacht. Ändern Sie die Einstellung, und starten Sie den Konsolenserver erneut.

Anmerkung: Wenn die Traceebene auf "AM FEINSTEN" gesetzt wurde, kann dies die Systemleistung beeinträchtigen.

## FTP-Scriptingempfänger empfängt Ausnahmebedingung "StringIndexOutofBoundsException"

Wenn Sie die Ausnahmebedingung "StringIndexOutOfBoundsException" beim Herstellen einer Verbindung zu einem Pro FTP-Server empfangen, entfernen Sie in der Willkommensnachricht für den FTP-Server sämtliche Leerzeilen. Der FTP-Server sendet diese Nachricht immer, wenn ein Client eine Verbindung zum FTP-Server herstellen will.

### Fehlerszenario

Im folgenden Beispiel werden die Leerzeilen ("blank line") in der Willkommensnachricht mitangezeigt.

ftp myftp.mycompany.com Connected to myftp.mycompany.com 220-<blank line> You have connected to myftp.mycompany.com FTP Server. <blank line> Please enter userid and password to login <blank line> 220 MYCOMPANY FTP Server ready. User (myftp.mycompany.com:(none)):

## **Korrektes Szenario**

Im folgenden Beispiel wurden die Leerzeilen aus der Willkommensnachricht entfernt.

ftp myftp.mycompany.com Connected to ftp myftp.mycompany.com 220-You have connected to myftp.mycompany.com FTP Server. Please enter userid and password to login 220 MYCOMPANY FTP Server ready. User (myftp.mycompany.com:(none)):

### Empfänger konnte Konfigurationsdatei nicht lesen

Wenn der Empfänger die Konfigurationsdatei nicht lesen konnte, wird die folgende Fehlernachricht angezeigt:

Unable to update the Receiver Config file java.io.IOException: A file or directory in the path name does not exist.

Dieser Fehler tritt auf, wenn der Empfänger von WebSphere Partner Gateway startet, keine Verbindung zur Datenbank erhält und versucht, die Konfigurationsdaten aus der Datei BCGReceiverConfiguration.xml zu lesen. Die Datei BCGReceiverConfiguration.xml befindet sich in einem Ordner, der auf der Seite **Systemverwaltung** der Konsole durch das Attribut bcg.receiver.configpath angegeben wird.

Stellen Sie sicher, dass der in bcg.receiver.configpath angegebene Pfad korrekt ist.

### Benutzer für Empfang von Alertbenachrichtigungen konfigurieren

Wenn die SMTP-Konfiguration nicht auf der Seite **Systemverwaltung** der WebSphere Partner Gateway-Konsole angegeben wurde, werden die konfigurierten Alerts nicht an die Benutzer gesendet, da Document Manager die dafür notwendige SMTP-Konfiguration nicht finden kann.

Aktualisieren Sie die Werte der beiden folgenden Attribute, um die Alerts zu konfigurieren:

- Aktualisieren Sie auf der Seite Systemverwaltung > DocMgr-Verwaltung > Alertengine das Attribut bcg.alertNotifications.mailHost.
- Aktualisieren Sie auf der Seite Systemverwaltung > DocMgr-Verwaltung > Zustellmanager das Attribut bcg.delivery.smtpHost.

Optional können Sie die Werte der Attribute bcg.alertNotifications.mailFrom und bcg.alertNotifications.mailReplyTo ändern.

## Ausnahmebedingung "ClassNotFoundException" für Benutzerexitklassen beheben

Der Fehler "ClassNotFoundException" kann auftreten, wenn eine erforderliche Klasse für die folgenden Benutzerexits nicht gefunden wurde:

- Empfänger-Benutzerexits
- Benutzerexit für angepasste Aktionen
- Absender-Benutzerexits

Wenn der Fehler "ClassNotFoundException" auftritt, prüfen Sie Folgendes:

- 1. Wenn die Benutzerexits zu Empfänger-Benutzerexits gehören, prüfen Sie, ob die zugehörige JAR-Datei oder die Klassen in einem der folgenden Ordner vorhanden sind:
  - <WebSphere-installationsverz>/Receiver/lib/userexits.
  - <webSphere-installationsverz>/Receiver/lib/userexists/classes.
- Wenn die Benutzerexits zum Document Manager gehören, pr
  üfen Sie, ob die zugehörige JAR-Datei oder die Klassen in den folgenden Ordnern vorhanden sind:
  - <WebSphere-installationsverz>/Router/lib/userexits.
  - <WebSphere-installationsverz>/Router/lib/userexits/classes.
- 3. Wenn die JAR-Datei oder die Klassendateien für die Benutzerexits an der korrekten Position vorhanden sind, prüfen Sie, ob die zugehörige gemeinsam genutzte Bibliothek der Benutzerexits korrekte Einträge aufweist. Gehen Sie dazu wie folgt vor:
  - a. Öffnen Sie die Administrationskonsole von WebSphere Application Server.
  - b. Wählen Sie Umgebung > Gemeinsam genutzte Bibliotheken aus.
  - c. Suchen Sie nach BCG\_RCVR\_USEREXISTS und BCG\_ROUTER\_USEREXITS.
  - d. Bearbeiten Sie die Daten für gemeinsam genutzte Bibliotheken in diesen Attributen, und stellen Sie sicher, dass die zugehörigen JAR-Dateien oder Klassen dem Klassenpfad hinzugefügt werden.

# In Datenbank nicht protokollierte Ereignisse und Geschäftsdokumente erneut verarbeiten

Wenn WebSphere Partner Gateway den Status eines Ereignisses oder Dokuments nicht in seiner Datenbank protokollieren kann, werden die Daten in die DATALO-GERRORQ-Warteschlange eingefügt, um später erneut verarbeitet zu werden, wenn das Problem gelöst ist.

Verwenden Sie für eine erneute Verarbeitung dieser fehlgeschlagenen Ereignisse und Dokumente das manuelle Dienstprogramm reprocessDbLoggingErrors.sh. Dieses Dienstprogramm entfernt sämtliche Ereignisse und Dokumente aus der Warteschlange DATALOGERRORQ und fügt sie erneut in die Warteschlange DATALOGQ ein. Dadurch kann DocumentLogReceiver die Ereignisse und Dokumente erneut in der Datenbank protokollieren.

Das Dienstprogramm stoppt, nachdem es alle in DATALOGERRORQ vorhandenen Ereignisse und Dokumente verarbeitet hat. Etwaige Ereignisse und Dokumente, die nicht protokolliert werden können, werden erneut in DATALOGERRORQ gestellt; dieses Mal stellt das Dienstprogramm jedoch sicher, dass das Ereignis oder Dokument nur ein einziges Mal erneut verarbeitet wird (d. h., das Dienstprogramm beginnt nicht mit einer Endlosschleife von fehlgeschlagenen Ereignissen und Dokumenten).

Gehen Sie wie folgt vor, um die Dienstprogramme reprocessDbLoggingErrors.sh oder reprocessDBLoggingErrors.bat auszuführen:

1. Prüfen Sie, ob alle Variablen in reprocessDbLoggingErrors.sh für alle Router korrekt definiert wurden:

REPROCESSOR\_HOME=Document Manager installation root JAVA\_HOME=\$REPROCESSOR\_HOME/java LOG\_REPROCESSOR\_CLASSES=\$REPROCESSOR\_HOME/classes

2. Führen Sie das Dienstprogramm über die Befehlszeile aus:

./reprocessDbLoggingErrors.sh oder reprocessDBLoggingErrors.bat.

## JIT auf WebSphere Application Server inaktivieren, wenn WebSphere Partner Gateway eine Java-Core-Dump-Datei produziert

Wenn die WebSphere Partner Gateway-Komponenten (Empfänger, Document Manager oder die Konsole) abrupt beendet werden und eine Java-Core-Dump-Datei produzieren, liegt das üblicherweise an einem Problem mit dem Java-JIT-Compiler. Wenn dieses Verhalten auftritt, sollten Sie JIT in der Admininistrationskonsole von WebSphere Application Server inaktivieren.

Gehen Sie wie folgt vor, um JIT im WebSphere Application Server zu inaktivieren:

- 1. Melden Sie sich an der Admininistrationskonsole von WebSphere Application Server an.
- 2. Klicken Sie unter **Server** auf **Server**, und wählen Sie den WebSphere Partner Gateway-Server aus.
- 3. Wählen Sie auf der Konfigurationsseite Java- und Prozessverwaltung > Prozessdefinition aus.
- 4. Wählen Sie in Weitere Merkmale die Option Java Virtual Machine aus.
- 5. Wählen Sie das Kontrollkästchen JIT inaktivieren aus.

## Angepassten Transporttyp definieren

Wenn Sie einen angepassten Transporttyp definieren, dürfen Sie kein Attribut mit dem Namen "URI" erstellen. Dies stünde im Konflikt mit einem reservierten Schlüsselwort in WebSphere Partner Gateway. Daher ist es nicht möglich, ein Ziel mit einem solchen Transporttyp zu erstellen und zu speichern.

Beispiel: <*tns2:attributname*>URI</*tns2:attributname*> darf nicht verwendet werden.

## WebSphere Partner Gateway-Fehler BCG210031 und BCG240415 beheben

WebSphere Partner Gateway versucht ständig, dasselbe Dokument zu verarbeiten und gibt die folgenden Fehler aus:

BCG210031: Dokument kann nicht als ablehnbares Dokument (Non-Rep) behandelt werden: {0}.

BCG240415: AS-Packprogrammfehler: {0}

Im Folgenden sehen Sie ein Beispiel für die Nachrichten, die die Datei router.log enthält:

17 Oct 2005 17:55:30,681 ERROR [BPEEngine] [main Thread 1] - Error in nonRepProcess 17 Oct 2005 17:55:30,681 ERROR [BPEEngine] [main Thread 1] - java.io.FileNotFoundException: /opt/wbi/ca/common/data/Inbound/process/917/fa/xxx (A file or directory in the path name does not exist.) at java.io.FileInputStream.open(Native Method) at java.io.FileInputStream.cipits(EileInputStream java(Inlined Compiled Code))

at java.io.FileInputStream.<init>(FileInputStream.java(Inlined Compiled Code))

at java.io.FileInputStream.<init>(FileInputStream.java(Inlined Compiled Code))

 $at \verb| com.ibm.bcg.util.NonRepudiationDbImpl.copyFile(NonRepudiationDbImpl.java)| \\$ 

(Compiled Code))

at com.ibm.bcg.util.NonRepudiationDbImpl.store(NonRepudiationDbImpl.java(Compiled Code))

at com.ibm.bcg.server.BPEBean.doNonRepudiation(BPEBean.java(Compiled Code))

at com.ibm.bcg.server.BPEBean.processDocument(BPEBean.java(Compiled Code))

ASPackaging Exception:java.io.FileNotFoundException:

/opt/wbi/ca/common/data/Inbound/process/917/fa/xxx (A file or directory in the path name does not exist.) at java.io.FileInputStream.open(Native Method)

at java.io.FileInputStream.<init>(FileInputStream.java(Inlined Compiled Code))

```
at java.io.FileInputStream.<init>(FileInputStream.java(Inlined Compiled Code))
at com.ibm.bcg.util.Util.readFile(Util.java(Compiled Code))
at com.ibm.bcg.ediint.ASPackaging.process(ASPackaging.java(Compiled Code))
at com.ibm.bcg.ediint.ASPackaging.process(ASPackaging.java(Inlined Compiled Code))
at com.ibm.bcg.ediint.ASPackagingHandler.process(ASPackagingHandler.java(Compiled Code))
at com.ibm.bcg.server.HandlerProcessWrapper.process(HandlerProcessWrapper.java (Compiled Code))
at com.ibm.bcg.server.DocumentProcessor.process(DocumentProcessor.java(Compiled Code))
at com.ibm.bcg.server.DocumentProcessor.process(DocumentProcessor.java(Compiled Code))
```

at com.ibm.bcg.server.BPEBean.processDocument(BPEBean.java(Compiled Code))

Diese Fehler werden generiert, wenn das betroffene Dokument (in den Protokolldateien durch eine eindeutige Kennung bzw. Universal Unique Identifier (UUID) angegeben) im System durch die Warteschlange main\_inboundq und den Ordner data\inbound\serialize kreist.

Gehen Sie wie folgt vor, um diesen Fehler zu beheben:

- 1. Stoppen Sie den Document Manager.
- 2. Löschen Sie den Inhalt der Warteschlangen.
- 3. Entfernen Sie den betreffenden UUID-Eintrag aus der Warteschlange main\_inboundq und dem Ordner data\inbound\serialize.
- 4. Wenn die Verarbeitung nicht beim ersten Mal erfolgreich ist, möglicherweise auf Grund von Ablaufsteuerungsbedingungen, führen Sie die oben beschriebenen Löschvorgänge im System erneut durch.
- 5. Die Datei router.log sollte nun keinen Fehler mehr enthalten, und die CPU-Belastung durch den Router sollte sich wieder normalisieren.

### WebSphere Partner Gateway auf anderem Laufwerk als C: erstellen

Wenn eine WebSphere Partner Gateway-Zieladresse eines Dateiverzeichnisses für ein anderes Laufwerk als C: definiert wurde, gibt WebSphere Partner Gateway den Fehler Zielverzeichnis ist nicht vorhanden zurück. Die Konsole akzeptiert zwar die Erstellung des Dateiverzeichnisziels, generiert jedoch einen Fehler wie den folgenden, der zur Laufzeit auftritt:

17 Oct 2005 19:00:12,844 INFO [FileSender] [Gw\_1\_2] - Exception in delivering the message in first attempt. Exception is: java.lang.Exception: Destination directory '/wsi\_gateway/inbound/tradingpartner01'; does not exist at com.ibm.bcg.delivery.FileSender.getFileSystemProperties(FileSender.javA:244)

17 Oct 2005 19:00:12,844 ERROR [SenderFramework] [Gw\_1\_2] - First attempt failed: reason: java.lang. Exception : Destination directory '/wsi\_gateway/inbound/tradingpartner01' does not exist

Wenn Sie einen Ordner auf einem anderen Laufwerk als C: definieren möchten, verwenden Sie drei Schrägstriche, statt nur zwei. Beispiel: file:///d:\HubMgrGateway

## Verarbeitung von Partnertransaktionen durch WebSphere Partner Gateway verhindern

Wenn die Verarbeitung von Dokumenten von und an einen Partner verhindert werden soll, muss der WebSphere Partner Gateway-Administrator die für den betreffenden Partner erstellten Verbindungen im Fenster **Verbindungen** der WebSphere Partner Gateway-Konsole inaktivieren.

Obwohl die Inaktivierung des Partnerprofils verhindert, dass die Entität im Menü **Partnerverbindungen** aufgelistet wird, werden dadurch nicht die aktiven Kanäle zwischen dem Partner und dem internen Partner geschlossen.

## Browserfehler ERROR: 500 beheben

Der Browser kann die Fehler ERROR: 500 und SRVE0026E: [Servlet Error]-[action]: java.lang.NullPointerException in der Datei SystemOutlog anzeigen. Diese Fehler können in folgenden Situationen auftreten:

- 1. Nach der Installation von WebSphere Partner Gateway.
- 2. Nach dem Starten der Konsole.
- **3**. Nach der Anmeldung als Hubadmin und der Änderung des Standardkennworts.

Diese Fehler können auftreten, weil entweder das Setzen von Cookies im Browser inaktiviert wurde oder weil die Firewall-Einstellungen für Cookies zu streng sind. Gehen Sie wie folgt vor, um diesen Fehler zu beheben:

- 1. Ändern Sie die Firewall-Sicherheitsstufe auf mittel oder mittel bis hoch.
- 2. Lassen Sie Cookies für den Browser zu.

Der Browserfehler ERROR: 500 kann auch auftreten, weil einer der Server nicht verfügbar ist.

- 1. Vergewissern Sie sich, dass sämtliche WebSphere Partner Gateway-Server aktiv sind.
- 2. Wenn alle Server aktiv sind, prüfen Sie die Protokolle, um die Fehlerursache zu ermitteln.

Wenn WebSphere Partner Gateway in C:\IBM\WPG installiert ist:

- Die Konsolprotokolle befinden sich in C:\IBM\WPG\bcghub\was\profiles\ bcgconsole\logs\bcgconsole.
- Die Empfängerprotokolle befinden sich in C:\IBM\WPG\bcghub\was\profiles\ bcgreceiver\logs\bcgreceiver.
- Die Document Manager-Protokolle befinden sich in C:\IBM\WPG\bcghub\was\ profiles\bcgdocmgr\logs\docmgr.
- 3. Prüfen Sie in allen Ordnern das Protokoll SystemErr. In dieser Datei sollte die Zeitmarke des letzten Zugriffsversuchs enthalten sein.
- 4. Blättern Sie zum Ende der Datei, um die jüngsten Protokolleinträge anzuzeigen und die Fehlernachrichten zu prüfen.

## CRL (Zertifikatswiderrufsliste) für SSL-Transaktionen herunterladen

SSL-Transaktionen (Secure Sockets Layer) können fehlschlagen, wenn Zertifikate verwendet werden, falls die CRL (Certificate Revocation List - Zertifikatswiderrufsliste) nicht verfügbar ist. Bei diesem Problem schlägt die SSL-Transaktion, die die Zertifikate verwendet, mit dem folgenden Fehlerereignis fehl:

BCG240024: CertPath-Validierung ist fehlgeschlagen.

Das Routerprotokoll für das Ereignis 240024 weist auf die Tatsache hin, dass der Widerrufsstatus des Zertifikats nicht festgestellt werden konnte.

Führen Sie die folgenden Schritte aus, um den Fehler zu beheben:

 Laden Sie die CRL von der Website der Zertifizierungsstelle herunter, die im Feld f
ür die Verteilungspunkte der CRL (CRL Distribution Point - CRL-DP) auf der Registerkarte mit den Details angegeben ist oder von der Download-Site der Zertifizierungsstelle zur Verf
ügung gestellt wurde.

Beispiel: http://SVRSecure-crl.verisign.com/SVRTrialRoot2005.crl

2. Kopieren Sie die CRL in den WebSphere Partner Gateway-Ordner common/ security/crl.

Anmerkung: Alternativ können Sie über den CRL-DP zur Laufzeit CRLs vom CRL-DP abrufen.

## Datenbindung in JMS-Exporten und -Importen in WebSphere Process Server

Wenn Sie die WebSphere Partner Gateway-Datenbindung in JMS-Exporten und -Importen in WebSphere Process Server verwenden, gibt es bestimmte Nachrichten, die falsche oder nicht relevante Informationen liefern. Wenn Sie die WebSphere Partner Gateway-Datenbindung in JMS-Exporten und -Importen in WebSphere Process Server verwenden, werden die folgenden Nachrichten ausgegeben:

[11/1/05 14:14:07:426 PST] 00000080 SystemOut 0 <<com.ibm. bcg.dataBinding.Utility>>
warning : Error in the element JMS-IBM-MsgTypeMsg :
Class 'BCGPackagingHeaders' does not have a feature named 'JMS-IBM-MsgType'

[11/1/05 14:14:07:426 PST] 00000080 SystemOut 0 <<com.ibm.bcg.dataBinding.Utility>>
warning : Error in the element JMS-IBM-PutTimeMsg :
Class 'BCGPackagingHeaders' does not have a feature named 'JMS-IBM-PutTime'

[11/1/05 14:14:07:426 PST] 00000080 SystemOut 0 <<com.ibm.bcg.dataBinding.Utility>>
warning : Error in the element JMS-IBM-Character-SetMsg :
Class 'BCGPackagingHeaders' does not have a feature named 'JMS-IBM-Character-Set'

[11/1/05 14:14:07:426 PST] 00000080 SystemOut 0 <<com.ibm.bcg.dataBinding.Utility>>
warning : Error in the element JMSXDeliveryCountMsg :
Class 'BCGPackagingHeaders' does not have a feature named 'JMSXDeliveryCount'

[11/1/05 14:14:07:426 PST] 00000080 SystemOut 0 <<com.ibm.bcg.dataBinding.Utility>>
warning : Error in the element JMS-IBM-EncodingMsg :
Class 'BCGPackagingHeaders' does not have a feature named 'JMS-IBM-Encoding'

[11/1/05 14:14:07:426 PST] 00000080 SystemOut 0 <<com.ibm.bcg.dataBinding.Utility>>
warning : Error in the element JMS-IBM-PutApplTypeMsg :
Class 'BCGPackagingHeaders' does not have a feature named 'JMS-IBM-PutApplType'

[11/1/05 14:14:07:426 PST] 00000080 SystemOut 0 <<com.ibm.bcg.dataBinding.Utility>>
warning : Error in the element JMSXGroupSeqMsg :
Class 'BCGPackagingHeaders' does not have a feature named 'JMSXGroupSeq'

[11/1/05 14:14:07:426 PST] 00000080 SystemOut 0 <<com.ibm.bcg.dataBinding.Utility>>
warning : Error in the element JMS-IBM-System-MessageIDMsg :
Class 'BCGPackagingHeaders' does not have a feature named 'JMS-IBM-System-MessageID'

[11/1/05 14:14:07:426 PST] 00000080 SystemOut 0 <<com.ibm.bcg.dataBinding.Utility>>
warning : Error in the element JMSXGroupIDMsg :
Class 'BCGPackagingHeaders' does not have a feature named 'JMSXGroupID'

[11/1/05 14:14:07:426 PST] 00000080 SystemOut 0 <<com.ibm.bcg.dataBinding.Utility>>
warning : Error in the element x-out-filenameMsg :
Class 'BCGPackagingHeaders' does not have a feature named 'x-out-filename'

[11/1/05 14:14:07:436 PST] 00000080 SystemOut 0 <<com.ibm.bcg.dataBinding.Utility>>
warning : Error in the element JMS-IBM-PutDateMsg :
Class 'BCGPackagingHeaders' does not have a feature named 'JMS-IBM-PutDate'

[11/1/05 14:14:07:436 PST] 00000080 SystemOut 0 <<com.ibm.bcg.dataBinding.Utility>>
warning : Error in the element JMSXUserIDMsg :
Class 'BCGPackagingHeaders' does not have a feature named 'JMSXUserID'

[11/1/05 14:14:07:436 PST] 00000080 SystemOut 0 <<com.ibm.bcg.dataBinding.Utility>>

warning : Error in the element JMS-IBM-FormatMsg : Class 'BCGPackagingHeaders' does not have a feature named 'JMS-IBM-Format'

[11/1/05 14:14:07:436 PST] 00000080 SystemOut 0 <<com.ibm.bcg.dataBinding.Utility>>
warning : Error in the element JMSXAppIDMsg :
Class 'BCGPackagingHeaders' does not have a feature named 'JMSXAppID'

Die vorstehenden Nachrichten sind keine Fehler und können ignoriert werden.

### Testpartnerverbindung für SSL-Verbindungen korrigieren

Wenn die Tools- oder Testpartnerverbindung fehlschlägt, sobald eine HTTPS-Gateway-URL ausgewählt wird, wird die folgende Fehlernachricht angezeigt: Exception during http POST-: null

Dieser Fehler kann auftreten, wenn der Befehl POST oder GET verwendet wird.

Die Tools- oder Testpartnerverbindung der Konsole funktioniert nur mit HTTP.

### Fehler BCGEDIEV0056 und BCG210001 beheben

Eine EDI-Transformationszuordnung kann mit dem Kanalprüffehler und mit den Fehlern BCGEDIEV0056 und BCG210001 auf Oracle-Systemen fehlschlagen; außerdem kann das folgende Warnereignis produziert werden:

Warnereignis BCGEDIEV0056 "Warnung bei Suche in der Konvertierungstabelle": Die Suche in der Konvertierungstabelle lieferte keinen Eintrag während des Entfernen eines Umschlags von einer Nachricht. Weiter: "Kanalprüffehler – Kanalsuche ist fehlgeschlagen. Nicht genügend Kanalinformationen vorhanden.

Dieser Fehler tritt auf, wenn die Oracle-Datenbank nicht mit dem Unicode-Zeichensatz erstellt, sondern fälschlicherweise auf Windows 1252 oder ähnliche Codepages gesetzt wurde, die nicht dem Unicode-Zeichensatz entsprechen.

Gehen Sie wie folgt vor, um den Zeichensatz unter Oracle zu überprüfen:

- 1. Stellen Sie eine Verbindung zur Oracle-Datenbank her.
- 2. Wählen Sie NLS\_CHARACTERSET in v\$nls\_parameters aus.
- 3. Der zurückgegebene Wert sollte AL32UTF8 sein. Prüfen Sie dies auf Ihren Oracle-Systemen.

Es gibt keine direkte Art, den Zeichensatz der Datenbank zu ändern, wenn er einmal erstellt wurde. Die Datenbank muss neu erstellt werden, und der Zeichensatz und die nationalen Sonderzeichen müssen in Unicode definiert sein.

### Fehler ORA-00988 beheben

Dieser Fehler tritt auf Grund einer Einschränkung in Oracle auf. Wenn ein Kennwort, dass mit einer Zahl beginnt, nicht mit Anführungszeichen angegeben wird, sehen Sie Folgendes:

ORA-00988: missing or invalid password(s)

Dieser Fehler lässt sich beheben, indem Sie in den Installationsanzeigen von WebSphere Partner Gateway alle Kennwörter für eine Oracle-Datenbank, die mit einer Zahl beginnen, in Anführungszeichen setzen (Beispiel: "123456ABC").

## Attribut 'content-type' für Handler für festen Arbeitsablauf konfigurieren

WebSphere Partner Gateway schlägt möglicherweise bei dem Versuch fehl, ein EDI-Dokument weiterzuleiten, das über HTTP empfangen wurde. Ein EDI-Dokument wird mit dem Inhaltstyp 'text/plain' gesendet. Stellen Sie sicher, dass die Handler für den festen Arbeitsablauf korrekt konfiguriert wurden.

Das Attribut 'content-type' wird folgendermaßen festgelegt:

- Wechseln Sie zu Hubadmin > Hubkonfiguration > Fester Arbeitsablauf > Eingehend.
- 2. Klicken Sie auf com.ibm.bcg.server.ChannelParseFactory.
- 3. Klicken Sie auf **Bearbeiten**.
- 4. Wählen Sie in der Konfigurationsliste EDIRouterBizProcessHandler aus, und klicken Sie auf Konfigurieren.
- 5. Bearbeiten Sie das Attribut 'content-type', indem Sie dem Inhaltstyp 'text/plain' hinzufügen.

Dadurch wird der EDI-Handler ausgeführt, und das Dokument wird als EDI verarbeitet. Die Werte für das Attribut 'content-type' müssen durch ein Komma voneinander getrennt werden.

Das Attribut 'content-type' wird für eine bestimmte Gruppe von Handlern verwendet. Diese Handler sind die folgenden:

- BinaryChannelParseHandler
- XMLRouterBizHandler
- EDIRouterBizProcessHandler
- cXMLChannelParseHandler

Diese Handler werden mit einer Standardliste von Inhaltstypen gefüllt. Gehen Sie wie folgt vor, um diese Inhaltstypen zu ändern:

- Wechseln Sie zu Hubadmin > Hubkonfiguration > Fester Arbeitsablauf > Eingehend.
- 2. Klicken Sie auf com.ibm.bcg.server.ChannelParseFactory.
- 3. Klicken Sie auf Bearbeiten.
- 4. Wählen Sie in der Konfigurationsliste den Handler aus, und klicken Sie auf Konfigurieren.
- 5. Bearbeiten Sie das Attribut 'content-type', indem Sie den neuen Inhaltstyp hinzufügen. Stellen Sie sicher, dass die Werte für das Attribut 'content-type' durch ein Komma voneinander getrennt sind.

Anmerkung: Die Werte für das Attribut 'content-type' sollten nur nach ausdrücklicher Empfehlung geändert werden.

## Fehler BCG210013 beheben

Ein eingehendes Dokument kann auf Grund des folgenden Fehlers nicht empfangen werden:

BCG210013 - Verbindung nicht vollständig konfiguriert

Wenn alle anderen Konfigurationen korrekt zu sein scheinen, ist die häufigste Ursache für diesen Fehler eine falsche Empfängerspezifikation.

- 1. Stellen Sie sicher, dass vor den Definitionen der Empfänger-URL keine Leerzeichen enthalten sind.
- 2. Versuchen Sie das Problem einzugrenzen, indem Sie eine Test-EDI-Nachricht senden und dazu die anderen für die Partner verfügbaren Geschäfts-IDs verwenden. Versuchen Sie herauszufinden, ob es sich um ein spezielles Problem mit der Geschäfts-ID handelt.
- **3**. Falls Schritt 2 fehlschlägt, erstellen Sie einen Debug-Trace des Fehlerszenarios wie folgt:
  - a. Beenden Sie WebSphere Partner Gateway.
  - b. Ändern Sie für WebSphere Partner Gateway die Debug-Einstellung für den Empfänger und den Router über den folgenden Befehl in AM FEINSTEN: "\*=info:com.ibm.bcg.\*=finest"
  - **c.** Löschen Sie die laufenden Protokolle in den folgenden Verzeichnissen (oder sichern Sie sie in einem anderen Ordner):
    - Bei der Installation mit einfachem Modus befinden sich die Protokolle in folgendem Verzeichnis:

<WebSphere-installationsverz>/wasND/Profiles/bcgprofile/logs/
server1.

• Bei der Installation mit verteiltem Modus befinden sich die Protokolle in folgendem Verzeichnis:

<hub-installationsverz>\wasND\Profiles\bcgprofile\logs\
bcgreceiver.

- <hub-installationsverz>\wasND\Profiles\bcgprofile\logs\bcgdocmgr.
- d. Starten Sie WebSphere Partner Gateway erneut.
- e. Führen Sie das Fehlerszenario nur einmal aus.
- f. Komprimieren und senden Sie alle Protokolle in den Ordnern 155 und 155 zusammen mit einem Screenshot der Fehlernachricht in der Konsolenanzeige an die IBM Kundenunterstützung.

## Puffergröße zur Vermeidung eines zu geringen Durchsatzes in Dokumentübertragung erhöhen

Die Dokumentübertragungszeit von WebSphere Partner Gateway kann exponentiell zunehmen und bis zu 40 Minuten betragen. Dies wird durch die zu niedrig definierte DB2-Standardpuffergröße verursacht, wodurch die Dokumente, die gerade verarbeitet werden, in die Warteschlange gestellt werden.

Gehen Sie wie folgt vor, um die Puffergröße zu erhöhen:

- Öffnen Sie den DB2-Befehlszeilenprozessor: Start > Programme > IBM DB2 > Befehlszeilentool > Befehlszeilenprozessor.
- 2. Stellen Sie mit dem folgenden Befehl eine Verbindung zur Datenbank her: DB2 > connect to bcgapps user <benutzername> using <kennwort>
- Erhöhen Sie die Puffergröße mit folgendem Befehl: DB2 alter bufferpool buff32k immediate size 12500

Dadurch wird die spezifische Puffergröße von 500 (Standard) auf 12500 erhöht.

## Hubinstallationsprogramm von WebSphere Partner Gateway protokolliert Fehlernachrichten

Beim Ausführen des WebSphere Partner Gateway-Launchpads können ähnliche Fehler wie die folgenden angezeigt werden:

Jun 14, 2005 8:13:04 PM java.util.prefs.FileSystemPreferences\$3 run WARNING: Could not create system preferences directory. System preferences are unusable. Jun 14, 2005 8:13:31 PM java.util.prefs.FileSystemPreferences checkLockFile0ErrorCode WARNING: Could not lock System prefs. Unix error code 270913688. Jun 14, 2005 8:14:01 PM java.util.prefs.FileSystemPreferences checkLockFile0ErrorCode WARNING: Could not lock System prefs. Unix error code 270931432. Jun 14, 2005 8:14:32 PM java.util.prefs.FileSystemPreferences checkLockFile0ErrorCode WARNING: Could not lock System prefs. Unix error code 270937824.

Diese Nachrichten können ohne weiteres ignoriert werden.

## Fehler "DB password required" in bcgHubInstall.log

Während der Installation des WebSphere Partner Gateway-Hubs protokolliert das Installationsprogramm die folgenden Fehlernachrichten in bcgHubInstall.log: com.ibm.bcg.install.ismp.wizard.conditions.JdbcDatabaseConnectCondition, err, ERROR: dbPassword is required

Diese Fehlernachricht hat keine weiteren Auswirkungen. Die Server können erfolgreich gestartet werden, und Dokumente können erfolgreich weitergeleitet werden. Diese Fehlernachricht kann ohne weiteres ignoriert werden.

### Widerrufsprüfung und CRL-DP-Unterstützung verwenden

Wenn die Validierung des Zertifikatspfads ('CertPath') fehlschlägt, weil der Widerrufsstatus nicht geprüft werden konnte, weist dies möglicherweise darauf hin, dass die CRL (Certificate Revocation List - Zertifikatswiderrufsliste) nicht verfügbar ist. CRLs können in einem lokalen Ordner zur Verfügung gestellt oder automatisch vom Verteilungspunkt (DP - Distribution Point) für die CRL abgerufen werden (CRL Distribution Point - CRL-DP). Aktivieren Sie die CRL-DP-Unterstützung, wenn Sie die CRLS vom CRL-DP abrufen möchten.

Wenn für den Zugriff auf CRL-DP ein Proxy-Server verwendet wird, müssen auch der Host und der Port des Proxy-Servers angegeben werden. Für selbst signierte Zertifikate wird keine Widerrufsprüfung ausgeführt.

Weitere Informationen finden Sie in "Eigenschaften für Zertifikatspfad ('CertPath') konfigurieren" auf Seite 47.

## Rückgabe von Konsoleninformationen über Dokumentvolumenbericht -Suche

Die Suche des Dokumentvolumenberichts von WebSphere Partner Gateway gibt keine Informationen über die Konsole zurück.

Wenn Sie in der Konsole auf **Tools** > **Dokumentvolumenbericht - Suche** auf **Suchen** klicken, geschieht nichts. Auf der Seite wird nicht die typische rote Informationsnachricht "Nach Ihren Suchkriterien wurden keine Ergebnisse gefunden" angezeigt. Die Seite blinkt kurz und gibt nichts zurück.

Dieses Problem liegt am Popup-Blocker des Browsers, der verhindert, dass die Ergebnisseite (die eine Popup-Seite ist) korrekt angezeigt wird.

Wenn Sie den Popup-Blocker inaktivieren, wird die Seite korrekt angezeigt.

Für Mozilla Firefox:

- 1. Navigieren Sie zu Extras > Optionen > Web-Funktionen.
- 2. Löschen Sie den Inhalt des Felds zum Blocken von Popup-Fenstern.

Internet Explorer:

- 1. Klicken Sie auf **Extras**.
- Navigieren Sie zu Optionen > Popup-Killer und klicken Sie anschließend auf Popup-Blocker aktivieren.
- 3. Klicken Sie auf Extras und auf Internetoptionen.
- 4. Navigieren Sie zur Registerkarte **Datenschutz** und klicken Sie dort auf **Popupblocker einschalten**.

## Native Bibliothek laden

Wenn die WebSphere Partner Gateway-Komponenten gestartet werden, wird in den Protokollen möglicherweise folgende Nachricht angezeigt:

java.lang.UnsatisfiedLinkError: Can't find library AIXNative (libAIXNative.a or .so) in sun.boot.library.path or java.library.path

Das System verwendet eine der folgenden Bibliotheken, je nachdem, auf welchem Betriebssystem WebSphere Partner Gateway ausgeführt wird:

- libWin32Native.dll
- libpLinuxNative.so
- libAixNative.a
- libSolarisNative.so
- libHPNative.so

Dieser Fehler wird zurückgegeben, wenn der Bibliothekspfad nicht korrekt festgelegt wurde. Beheben Sie diesen Fehler wie folgt:

- 1. Melden Sie sich an der Admininistrationskonsole von WebSphere Application Server an.
- 2. Wechseln Sie zu Umgebung > Gemeinsam genutzte Bibliotheken.
- 3. Bearbeiten Sie die folgenden Eigenschaften:
  - BCG\_NAV\_CONSOLE
  - BCG\_NAV\_RCVR
  - BCG\_NAV\_ROUTER\_BPE
  - BCG\_NAV\_ROUTER\_DOCMGR
- 4. Beachten Sie den Pfad, der in "nativer Bibliothekspfad" gezeigt wird.
- 5. Prüfen Sie im angegebenen Bibliothekspfad, ob die betreffende .dll-Datei, .so-Datei oder .a-Datei vorhanden ist.
- **6.** Wenn die Bibliothek nicht vorhanden ist, kopieren Sie sie aus einer anderen Position.
- 7. Prüfen Sie, ob die gemeinsam genutzten Bibliotheken jeweils einer WebSphere Partner Gateway-Anwendung zugeordnet sind. Gehen Sie dazu wie folgt vor:
  - a. Klicken Sie auf der Anwendungsseite der Administrationskonsole von WebSphere Application Server auf eine der WebSphere Partner Gateway-Anwendungen, die bcgDocMgr enthält.
  - b. Klicken Sie auf Referenzen auf gemeinsam genutzte Bibliotheken.

- c. Stellen Sie sicher, dass die Anwendung der Bibliothek BCG\_NAV\_ROUTER-\_DOCMGR zugeordnet ist. Falls sie der Bibliothek nicht zugeordnet ist, ordnen Sie sie jetzt zu.
- d. Wiederholen Sie diesen Vorgang für andere Anwendungen:
  - Für die gemeinsam genutzte Bibliothek der Konsole ist die zugeordnete Bibliothek BCG\_NAV\_CONSOLE.
  - Für den WebSphere Partner Gateway-Empfänger ist die zugeordnete gemeinsam genutzte Bibliothek BCG\_NAV\_RCVR.
  - Für die BPE-Anwendung (Business Process Engine) von WebSphere Partner Gateway ist die zugeordnete gemeinsam genutzte Bibliothek BCG-\_NAV\_ROUTER\_BPE.

## Fehler TCPC0003E und CHFW0029E beheben

Der Start der WebSphere Partner Gateway-Empfängerkomponente schlägt möglicherweise mit den Fehlern TCPC0003E und CHFW0029E in der Datei SystemOut.log fehl. Diese Fehler können auf Grund folgender Rahmenbedingungen auftreten:

- 1. Da die konfigurierten Ports auch von anderen Anwendungen verwendet werden können, prüfen Sie, ob Portkonflikte bestehen.
- 2. Portnummern unter 1024 sind privilegierte Ports, die dem Benutzer "Root" vorbehalten sind. Benutzer ohne Rootberechtigung können daher diese Ports nicht belegen, es sei denn, Ihr System wurde eigens dafür konfiguriert, diese Einschränkung handhaben zu können. WebSphere Partner Gateway verwendet den Benutzer bcguser, der ohne Root-Berechtigung ist, zum Starten von Komponenten und kann keine Bindung zu privilegierten Ports herstellen.

Anmerkung: Bei WebSphere Partner Gateway starten Benutzer ohne Rootberechtigung normalerweise den Empfänger und können dann die privilegierten Ports nicht verwenden.

Ändern Sie die Empfängerports in verfügbare Ports (d. h. in Ports, die nicht von anderen Anwendungen verwendet werden) und in größere Ports als 1024. Im folgenden Beispiel wird gezeigt, wie Sie Port 80 in *nnn* ändern.

- 1. Stoppen Sie den Empfänger.
- 2. Suchen Sie in den folgenden Dateien Portnummer 80, und ersetzen Sie sie durch *nnn*:

Anmerkung: Führen Sie ein Backup aller Dateien vor der Bearbeitung aus.

- a. Bearbeiten Sie im Verzeichnis *<installationspfad*>bcghub/was/profiles/ bcgreceiver die folgenden Dateien:
  - config\cells\DefaultNode\virtualhosts.xml
  - 2) config\cells\DefaultNode\nodes\DefaultNode\serverindex.xml
  - 3) config\templates\servertypes\APPLICATION\_SERVER\serverindex.xml
  - 4) installedFilters\wlm\bcgreceiver\target.xml
  - 5) logs\portdef.props
- b. Bearbeiten Sie <installationspfad>\bcghub\receiver\lib\config\ bcg\_receiver.properties.

- Anmerkung: Sie können die Portnummer auch über die Administrationskonsole von WebSphere Application Server ändern. Gehen Sie dazu auf die Seite *<Server>* - Ports, und ändern Sie den Port in WC\_defaulthost.
- 3. Starten Sie den Empfänger.
- 4. Geben Sie die Empfänger-URL in Ihren Browser ein, um sicherzustellen, dass der Empfänger korrekt arbeitet: http://<hostname>:xyz/bcgreceiver. Das ordnungsgemäße Ergebnis ist die Browser-Rückmeldung "Unsupported Operation". Wenn der Browser stattdessen "The page cannot be displayed" zurückgibt, konnte der Empfänger keine erfolgreiche Bindung zu dem Port herstellen.

## Ablauf des CA-Zertifikats

Nur die Zertifikate, die für die Verschlüsselung, Signatur und den SSL-Client verwendet werden, werden nach Ablauf inaktiviert. Das CA-Zertifikat wird zwar nicht inaktiviert, wenn es abläuft, es wird jedoch nicht zur Laufzeit verwendet.

Wenn das Root- oder das Intermediate-Zertifikat zwischen zwei Serverneustarts abläuft, werden diese Zertifikate nicht mehr in die Liste der vertrauenswürdigen Zertifikate aufgenommen. Wenn also die Zertifikatspfaderstellung ('CertPath') fehlschlägt, weil ein CA-Zertifikat nicht gefunden werden konnte, ist eine mögliche Ursache ein abgelaufenes CA-Zertifikat.

Wenn ein Root- oder Intermediate-Zertifikat zur Laufzeit abläuft, schlägt die Zertifikatspfaderstellung fehl, und die zugehörige Verschlüsselung, die digitale Signatur oder die SSL-Zertifikate werden in der Geschäftstransaktion nicht verwendet.

Den Gültigkeitsstatus des Zertifikats finden Sie in der WebSphere Partner Gateway-Konsole. In der WebSphere Partner Gateway-Konsole wird der Gültigkeitszeitraum von Zertifikaten auf der Seite **Zertifikatliste** angezeigt. Falls das Zertifikat abgelaufen ist, wird der Gültigkeitszeitraum in rot angezeigt.

Wenn das CA-Zertifikat abgelaufen ist, besorgen Sie sich bei der Zertifizierungsstelle, die das Zertifikat ausgestellt hatte, ein neues Zertifikat. Das neue CA-Zertifikat sollte in die WebSphere Partner Gateway-Konsole hochgeladen werden.

Anmerkung: Wenn das hochgeladene Zertifikat ein selbst signiertes Zertifikat zur Serverauthentifizierung und außerdem abgelaufen ist, sollte das Zertifikat in der WebSphere Partner Gateway-Konsole inaktiviert werden.

### Ausnahmebedingung VCBaseException in der Datei SystemOut.log

Wenn eine Ausnahmebedingung beim Konfigurieren des Hubs über die Konsole auftritt, zeigt das Konsolprotokoll die Ausnahmebedingung auch als Teil der Protokolldaten an. Wenn Sie z. B. versuchen, eine bereits vorhandene Interaktion zu erstellen, empfangen Sie in der Datei SystemOut.log die Ausnahmebedingung VCBaseException. Diese Ausnahmebedingung ist als Teil der Protokollierung akzeptabel.

## Größe der Berichtsdatei für Dokumente über 2 GB

Wenn ein Dokument größer als 2 GB ist, zeigt WebSphere Partner Gateway in der Dokumentanzeige die Dateilänge möglicherweise mit 0 KB an. Der Grund dafür ist ein Maximalwert für diesen Datenbankdatentyp.

### SSL-Handshake schlägt wegen nicht empfangenen Zertifikats fehl

Dieses Problem tritt während des SSL-Handshake zwischen einem Partner und WebSphere Partner Gateway auf, wenn Sie Daten an einen Partner über SSL (Secure Sockets Layer) mit Clientauthentifizierung senden. Wenn der Partner die Liste der Zertifikate von den Zertifizierungsstellen nicht sendet, sendet WebSphere Partner Gateway das Clientzertifikat nicht. Dies verursacht das Fehlschlagen des SSL-Handshake.

Ändern Sie in den WebSphere Application Server-Installationen die Datei java.security, um das Fehlschlagen des SSL-Handshake zu beheben. Die Datei befindet sich im Verzeichnis *<WAS-installationsverz*<java/jre/lib/security.

Anmerkung: Verwenden Sie unter UNIX den Schrägstrich ( / ) anstelle des Backslash (  $\setminus$  ).

Die Standardreihenfolge der Provider lautet in der Datei java.security wie folgt:

security.provider.1=com.ibm.crypto.provider.IBMJCE security.provider.2=com.ibm.jsse.IBMJSSEProvider security.provider.3=com.ibm.jsse2.IBMJSSEProvider2 security.provider.4=com.ibm.security.jgss.IBMJGSSProvider security.provider.5=com.ibm.security.cert.IBMCertPath #security.provider.6=com.ibm.crypto.pkcs11.provider.IBMPKCS11

Stellen Sie in der Datei java.security den Provider IBMJSSE2 vor den Provider IBMJSSE, wie im folgenden Beispiel dargestellt.

Anmerkung: Wenn Sie nach der Änderung der Reihenfolge in der Datei java.security ein Fixpack für WebSphere Application Server implementieren, werden Ihre Änderungen überschrieben, und die Reihenfolge der Datei muss erneut geändert werden.

security.provider.1=com.ibm.crypto.provider.IBMJCE security.provider.2=com.ibm.jsse2.IBMJSSEProvider2 security.provider.3=com.ibm.jsse.IBMJSSEProvider security.provider.4=com.ibm.security.jgss.IBMJGSSProvider security.provider.5=com.ibm.security.cert.IBMCertPath #security.provider.6=com.ibm.crypto.pkcs11.provider.IBMPKCS11

Starten Sie die WebSphere Partner Gateway-Server bcgconsole, bcgreceiver und bcgdocmgr erneut, nachdem Sie die Datei java.security file geändert haben.

### Warnung über blockierte Threads beheben

Im Folgenden sehen Sie ein Beispiel für eine Nachricht, die Sie möglicherweise in der Datei SystemOut.log (/opt/IBM/bcghub/wasND/Profiles/bcgdocmgr/logs/ bcgdocmgr/SystemOut.log) empfangen und die angibt, dass bestimmte Threads blockiert sind:

[7/19/06 14:35:16:839 EDT] 0000000f ThreadMonitor W WSVR0605W: Thread "WorkManager.BCGBPEWorkManager : 5" (00000055) has been active for 709464 milliseconds and may be hung. There is/are 15 thread(s) in total in the server that may be hung.

Anmerkung: Websphere Application Server zeigt möglicherweise die Warnung, dass einige der Threads eventuell blockiert sind. WebSphere Partner Gateway verarbeitet die Threads jedoch trotzdem. Ändern Sie das folgende Merkmal in **Document Manager** > **Empfängerserver**, um diese Nachricht zu beheben:

com.ibm.websphere.threadmonitor.interval = 0

Dieser Wert befindet sich in **Angepasste Merkmale** unter **Serverinfrastruktur** > **Verwaltung**.

### WebSphere MQ-Nachrichten beheben

In den folgenden Abschnitten wird beschrieben, wie bestimmte MQ-Nachrichten behoben werden können:

- "Fehler MQJMS2007"
- "Fehler MQJMS2013"

### Fehler MQJMS2007

Wenn Sie JMS als Gateway mit Websphere MQ als Nachrichtenübertragungsservice verwenden, können Sie die folgende Nachricht empfangen, wenn Sie eine bestimmte Nachricht in eine Warteschlange stellen:

MQJMS2007: failed to send message to MQ queue.

Als Ergebnis kann der Connector keine Nachricht in die Ausgabewarteschlange schreiben. Die Ursache für den Fehler ist möglicherweise, dass das Attribut "Maximum message length" (maximale Nachrichtenlänge) für die Warteschlange, den Warteschlangenmanager oder Kanal nicht mit einem Wert festgelegt wurde, der größer gleich der umfangreichsten Nachrichtengröße ist.

Gehen Sie wie folgt vor, um das Nachrichtenlängenattribut für die Warteschlange, den Warteschlangenmanager und den Kanal zu ändern:

- 1. Wechseln Sie in den Websphere MQ Explorer und dort zu den Eigenschaften des Warteschlangenmanagers.
- Klicken Sie auf die erweiterte Registerkarte, und setzen Sie den Wert des Attributs f
  ür die maximale Nachrichtenl
  änge auf einen Wert, der die Nachrichtengr
  öße 
  übersteigt.
- 3. Wechseln Sie zu den Eigenschaften des Kanals.
- 4. Klicken Sie auf die erweiterte Registerkarte, und setzen Sie den Wert des Attributs für die maximale Nachrichtenlänge auf einen Wert, der die Nachrichtengröße übersteigt.
- 5. Wechseln Sie zu den Warteschlangeneigenschaften der Warteschlange, die angegeben wurde, während das Gateway erstellt wurde.
- 6. Klicken Sie auf die erweiterte Registerkarte, und setzen Sie den Wert des Attributs für die maximale Nachrichtenlänge auf einen Wert, der die Nachrichtengröße übersteigt.

### Fehler MQJMS2013

Während der Kommunikation von WebSphere Partner Gateway mit WebSphere MQ empfangen Sie eventuell den folgenden Fehler:

MQJMS2013 invalid security authentication

Führen Sie die folgenden Schritte aus, um diesen Fehler zu beheben:

- 1. Prüfen Sie, unter welcher Benutzer-ID die Anwendung ausgeführt wird.
- 2. Stellen Sie sicher, dass die verwendete Benutzer-ID in der Gruppe mqm (oder in einer anderen Gruppe mit den notwendigen Berechtigungen) vorhanden ist.
- 3. Wenn die Benutzer-ID sich nicht in der Gruppe mqm befindet, fügen Sie sie der Gruppe mqm hinzu, und geben Sie den Befehl runmqsc REFRESH SECURITY(\*) aus.

### Document Manager-Ausnahmebedingung stoppen

Ignorieren Sie die folgende Ausnahmebedingung, wenn Sie sie beim Stoppen des Document Manager-Servers empfangen, während ein Dokument verarbeitet wird.

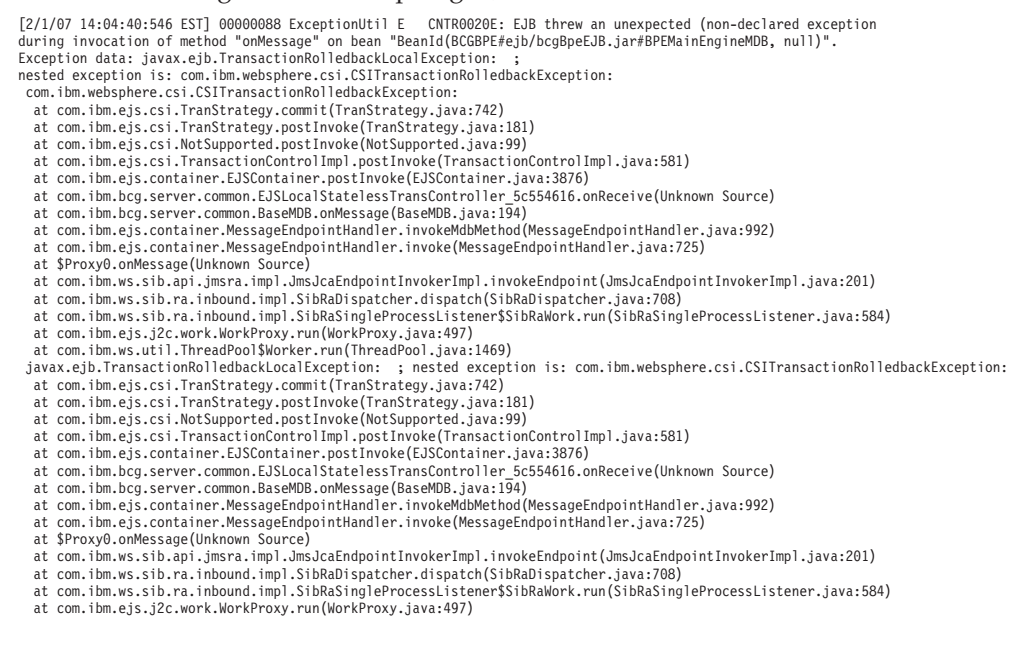

Obwohl Sie diese Ausnahmebedingung empfangen, sind alle folgenden Zielsetzungen erfüllt:

- Ordnungsgemäße Wiederherstellung
- Kein Dokumentverlust
- · Keine Verarbeitung doppelter Dokumente
- Keine Leistungseinbußen nach einem Neustart
- Keine blockierten Dokumente

# Ausnahmebedingung java.security.InvalidKeyException: Unzulässige Schlüsselgröße oder unzulässiger Standardparameter

Wenn Sie versuchen, die Datei PKCS#12 mit einer stärkeren als der standardmäßig unterstützten Verschlüsselung hochzuladen, oder wenn Sie einen Schlüssel in einer unzulässigen Schlüsselgröße verwenden, die standardmäßig nicht unterstützt wird, wird diese Ausnahmebedingung ausgelöst. Sofern gesetzlich zulässig müssen Sie sich die Richtliniendateien für die uneingeschränkte Verschlüsselungsstärke besorgen und installieren, um diesen Fehler zu beheben. Weitere Informationen über das Ändern der Verschlüsselungsstärke finden Sie im Handbuch *WebSphere Partner Gateway Hubkonfiguration*.

### Größe des Heapspeichers erhöhen

Immer wenn eine große Anzahl an Dokumenten (ungefähr 40) gesendet wird, die 50 MB groß sind und deren Verschlüsselung, Signatur und Komprimierung über AS3 liegt, muss die Größe des Heapspeichers erhöht werden. Wird die Größe des Heapspeichers nicht erhöht, schlagen Dokumente möglicherweise mit dem Fehler "OutOfMemory" (zu wenig Speicher) fehl.

Der Fehler "OutOfMemory" wird dadurch verursacht, dass der Arbeitsspeicher nicht ausreicht, damit Websphere Partner Gateway die Dokumente im Ganzen weiterleiten kann. Deshalb wird empfohlen, dass Sie die Größe des Heapspeichers erhöhen. Führen Sie die folgenden Schritte aus, um die Größenparameter des Heapspeichers für den Document Manager-Server zu erhöhen:

- 1. Melden Sie sich an der Admininistrationskonsole von WebSphere Application Server an.
- 2. Wählen Sie in der WebSphere Application Server-Admininistrationskonsole für den Server bcgDocMgr die Optionen Java- und Prozessverwaltung > Prozessdefinition > Java Virtual Machine aus.
- 3. Setzen Sie den Parameter Anfangsgröße des Heapspeichers auf 1024.
- 4. Setzen Sie den Parameter Maximale Größe des Heapspeichers auf 1536. Falls das System über mehr als 2 GB verfügt, kann die maximale Größe des Heapspeichers auf einen Wert über 1536 gesetzt werden.

### MDN-Status für AS-Transaktionen 'unbekannt'

Nach Fertigstellung eines Upgrade auf WebSphere Partner Gateway Version 6.1 zeigt die AS-Anzeigefunktion in der Community Console für den MDN-Status bei AS-Transaktionen, die vor dem Upgrade erfolgten, einen unbekannten Status an. Es handelt sich um eine Einschränkung der Migrationsprozeduren und -dienstprogramme.

### Nach Anwendung von Fixes werden Server nicht gestartet

Möglicherweise werden die Server von Document Manager, dem Knotenagenten und die Anwendungsserver nicht gestartet, wenn Sie kürzlich ein Fix oder ein Fixpack mit dem Aktualisierungsprogramm für Version 6.1. angewendet haben. Die Datei SystemOut.log enthält keine Informationen zu diesem Fehler. Die Datei startServer.log zeigt jedoch Folgendes:

ADMU3011E: Server launched but failed initialization. startServer.log, SystemOut.log(or job log in zOS) and other log files under /home/dwhare/WebSphere61/profiles/Dmgr01/logs/dmgr should contain failure information.

Dieses Problem wird dadurch verursacht, dass ein Fix oder Fixpack als Benutzer "Root" angewendet wird, die WebSphere Application Server-Umgebung jedoch für die Ausführung durch einen Benutzer ohne Rootberechtigung eingerichet wurde.

Anmerkung: Bei vorhandenden Installationen ist der Installationsverantwortliche mit oder ohne Rootberechtigung, der der Eigner der derzeit installierten Dateien ist, der einzige Benutzer, der für die betreffende Installation weitere, nachfolgende Installationen oder Löschoperationen durchführen kann.

Der Grund für das fehlgeschlagene Starten der Server besteht darin, dass der OSGI-Cache wegen eines Berechtigungsproblems nach der Anwendung des Fixpacks nicht aktualisiert wurde. Prüfen Sie dies im Verzeichnis <WAS PROFIL AUSGANGSVERZ>/configuration/ in einer Protokolldatei mit einer Zahlenzeichenfolge, deren Länge dem Dateinamen entspricht. Diese Datei enthält wahrscheinlich einen Fehler wie den folgenden:

java.io.FileNotFoundException:

/home/dwhare/WebSphere61/profiles/Dmgr01/configuration/org.eclipse.osgi/.manager/.fileTableLock (Permission denied) at java.io.FileOutputStream.openAppend(Native Method) at java.io.FileOutputStream.<init>(FileOutputStream.java:203)

<sup>!</sup>ENTRY org.eclipse.osgi 2006-08-24 09:04:14.597

IMESSAGE Error reading configuration: /home/dwhare/WebSphere61/profiles/Dmgr01/configuration/org.eclipse.osgi/.manager/.fileTableLock (Permission denied) ISTACK 0

at org.eclipse.core.runtime.internal.adaptor.Locker\_JavaNio.lock(Locker\_JavaNio.java:34) at org.eclipse.core.runtime.adaptor.FileManager.lock(FileManager.java:361) at org.eclipse.core.runtime.adaptor.FileManager.open(FileManager.java:658) at ...

Lösen Sie dieses Problem wie folgt:

- 1. Stoppen Sie alle verbliebenen WebSphere Application Server-Prozesse, die ausgeführt werden.
- 2. Ändern Sie die Dateiberechtigungen für die WebSphere-Installation wieder in Benutzer ohne Rootberechtigung.
- 3. Führen Sie <WAS\_AUSGANGSVERZ>/profiles/<profile>/bin/osgiCfgInit.sh aus.
- 4. Starten Sie den Server.

Mit dem Befehl osgiCfgInit werden die Inhalte der Unterverzeichnisse in </www.aug.com/aug.com/

Wenn die Daten in den JAR-Dateien aktualisiert werden (z. B. wenn ein Service-Pack installiert wird), müssen die zwischengespeicherten Daten aktualisiert werden. Die Aktualisierung des Cachespeichers soll erfolgen, wenn ein Befehl das erste Mal in einem Profil abgesetzt wird, nachdem ein Service-Pack installiert wurde. (Beispiel: Befehl startServer.sh). Wenn jedoch eine Ausnahmebedingung wie obenstehend beschrieben auftritt, wird der Cachespeicher nicht aktualisiert, dies muss manuell erfolgen.

### Ports für Direktaufruf von WebSphere Application Server korrigieren

Wenn in einem Windows-System die für den Direktaufruf verwendeten Ports nicht korrekt sind, wenn die Einträge im Startmenü verwendet werden, um die Administrationskonsole von WebSphere Application Server Network Deployment zu starten, müssen Sie die Ports ändern. Gehen Sie wie folgt vor, um die Ports zu ändern:

- Wechseln Sie zu Start > Programme > IBM WebSphere > Application Server Network Deployment Version 6.1 > Profile > bcgprofile > Administrationskonsole.
- 2. Klicken Sie mit der rechten Maustaste und wählen Sie die Merkmale aus, um die Werte für die Ports zu ändern.

### Doppelte Dokumentzustellung bei mehreren Routern vermeiden

Wenn in einer UNIX-Umgebung große Volumen von Dokumenten verarbeitet werden (z. B. mehr als 100.000 Dokumente innerhalb von 24 Stunden) ist es möglich, dass ein Dokument zweimal an ein Gateway zugestellt wird.

Diese Duplizierung tritt auf, wenn mehrere Routerkomponenten vorhanden sind und das allgemeine Dateisystem unter einer UNIX-Umgebung installiert ist. Nehmen Sie die folgenden Attribute in die WebSphere-Variablen aller Routerkomponenten auf, um während der Verarbeitung großer Dokumentvolumen die doppelte Dokumentzustellung zu vermeiden:

- 1. bcg.dm.checkFileLatency=true.
- 2. bcg.dm.latencyWaitTime=3000.
## Überschriften von Registerkarten auf Bildschirmen mit höherer Auflösung als 1024 darstellen

Die Community Console zeigt auf Bildschirmen, bei denen der Wert für die Auflösungsbreite größer als 1024 Pixel ist, die Überschriften von Registerkarten möglicherweise verzerrt an, wie z. B. bei der Anzeige **Dokumentdetails**.

Dieses Verhalten können Sie ignorieren.

## Dokumente werden bei Verwendung von Oracle 9i Release 2 nicht verarbeitet

Wenn Sie Oracle 9i Release 2 verwenden, stellen Sie möglicherweise fest, dass Dokumente nicht verarbeitet werden, und dass die Protokolle der Messaging-Steuerkomponente BCGMAS den folgenden Fehler enthalten:

J2CA0056I: The Connection Manager received a fatal connection error from the Resource Adapter for resource datasources/bcgMASDS The exception received is com.ibm.websphere.ce.cm.StaleConnectionException: No more data to read from socket: java.sql.SQLException: No more data to read from socket.

Installieren Sie zur Lösung dieses Problems die Oracle-Version 10g auf dem JDBC-Treiber. Dies Treiber behebt bekannte Inkompatibilitäten zwischen Oracle 9i und der Messaging-Steuerkomponente von WebSphere Application Server.

Weitere Details finden Sie in den IBM Technischen Hinweisen für diese Ausgabe. Die IBM Technischen Hinweise finden Sie unter folgender Adresse:

- 1. Wechseln Sie zu http://www.ibm.com/support/us/.
- 2. Geben Sie im Suchfeld die Nummer 1239781 ein.
- 3. Wählen Sie in der Suchergebnisliste Oracle 9i Thin driver running in cognizance with Service Integration Bus and Scheduler Service can result in J2C Connection Pool Exhaustion aus.

Den JDBC-Treiber für Oracle 10g können Sie von der Oracle-Website unter http://www.oracle.com/technology/software/tech/java/sqlj\_jdbc/index.html herunterladen.

## Anhang A. Empfehlungen zur Leistungsoptimierung

Dieser Anhang enthält Informationen zur Optimierung der Leistung in Ihrer spezifischen Umgebung.

#### Warteschlangenüberlauf verwalten

Die Komponenten von WebSphere Partner Gateway verwenden eine JMS-Warteschlange, um sich gegenseitig asynchron aufzurufen. Wenn jedoch die Eingangsrate von Nachrichten in einer Warteschlange größer ist als die Verarbeitungsrate dieser Nachrichten, wird in der Warteschlange die maximal mögliche Anzahl an Nachrichten erreicht. Sobald die Länge der Warteschlange die für die Warteschlange konfigurierte maximale Länge erreicht hat, läuft die Warteschlange über. WebSphere Partner Gateway bietet einen Mechanismus (<hub\_installationsstammverzeichnis>/common/router\_in/), mit dem die eingehenden Dokumente oder Nachrichten für den Fall einer Warteschlangenüberlaufsituation trotzdem im Dateisystem bestehen bleiben können.

**Anmerkung:** Die maximale Länge der Warteschlange wird möglicherweise während Spitzenbelastungen oder während der Verarbeitung umfangreicher Dokumente erreicht. Überwachen Sie die Warteschlangen in solchen Zeiten, um sicherzustellen, dass die Warteschlangenlänge ausreichend ist, um einen Überlauf zu vermeiden.

In Anhang C, "Komponentenspezifische Systemattribute", auf Seite 205 finden Sie eine Liste der Attribute, mit denen der Warteschlangenüberlauf verwaltet werden kann.

#### Zusammenfassungsdaten generieren

WebSphere Partner Gateway fasst regelmäßig Daten über die Systemaktivität zusammen. Die Daten dieses Zusammenfassungsservices sind die Informationen, die Sie sehen, wenn Sie die Funktionen für Dokumentanalyseberichte oder Dokumentvolumenberichte verwenden.

Im Fenster **Merkmale für Zusammenfassungsservice** können Sie die Zusammenfassungsdaten anzeigen und festlegen, wie oft diese generiert werden sollen. In diesem Fenster finden Sie außerdem Datum und Uhrzeit der letzten Aktualisierung der Zusammenfassungsdaten.

Gehen Sie wie folgt vor, um das Zeitintervall zu ändern, in dem die Zusammenfassungsdaten generiert werden:

- Klicken Sie auf Systemverwaltung > Ereignisverarbeitung > Zusammenfassungsservice. In der Community Console wird das Fenster Merkmale für Zusammenfassungsservice geöffnet.
- 2. Klicken Sie neben Verarbeitungsintervall (in Minuten) auf das Symbol Bearbeiten.
- **3**. Geben Sie einen Wert (zwischen 1 und 60) für die Anzahl der Minuten an, nach deren Ablauf die Daten erneut zusammengefasst werden sollen. Der Standardwert ist 15.
- 4. Klicken Sie auf Speichern.

# Anhang B. Fehlerereignisse

Wenn die Verarbeitung eines Dokuments fehlschlägt, generiert das WebSphere Partner Gateway-System ein Ereignis. Tabelle 36 enthält eine Auflistung der WebSphere Partner Gateway-Fehlerereignisse und ihrer zugehörigen Beschreibung. Tabelle 37 auf Seite 180 enthält eine Liste von Ereignissen, die von den EDI-Komponenten generiert werden können.

Anmerkung: Die HTTP-Empfängerkomponente gibt einen HTTP-Fehlercode zurück, wenn das Dokument nicht gespeichert werden kann. Bei allen anderen Empfängerkomponententypen wird der Dokumentinhalt zum Zeitpunkt des Fehlschlagens an der aktuellen Position gespeichert.

| Ereigniscode | Ereignisname                         | Interne Beschreibung                                                                                                    | Wertigkeit | Detaillierte Beschreibung                                                                                                    |
|--------------|--------------------------------------|----------------------------------------------------------------------------------------------------|------------|----------------------------------------------------------------------------------------------------|
| BCG103001    | Datenbankfehler                      | Datenbankfehler: {0} fehlge-<br>schlagen in {1} mit<br>Ausnahmebedingung {3}.                                                                                        | Kritisch   |                                                                                                    |
| BCG103101    | Cache-Engine-Fehler                  | Cache-Engine-InstanceId {0}<br>auf Host {1} wurde nicht<br>initialisiert. Beheben Sie<br>den Fehler, und starten Sie<br>den Service erneut. Fehler-<br>ursache: {2}. | Kritisch   |                                                                                                    |
| BCG103201    | Fehler in Hubeigner-<br>Statusengine | Fehlerursache:{0}.                                                                                                    | Fehler     | Dieses Ereignis wird gene-<br>riert, wenn ein nicht<br>behebbarer Systemfehler auf-<br>tritt, durch den die Verarbei-<br>tung eines Dokuments<br>fehlschlägt. Beispiel: Ein Feh-<br>ler beim Schreiben in die<br>Datenbank. |
| BCG103203    | Empfänger-<br>verarbeitungsfehler    | Empfänger '{0},{1}' konnte<br>Dokument nicht verarbei-<br>ten, Fehler: {2}.                                                                                          | Fehler     | Dieses Ereignis wird gene-<br>riert, wenn die Empfänger-<br>komponente ein Dokument<br>auf Grund von Dokument-<br>oder Systemfehlern nicht ver-<br>arbeiten kann.                                                           |
| BCG103205    | Empfängerfehler                      | Empfänger '{0},{1}' konnte<br>das Ziel nicht verarbeiten:<br>{2}.                                                                                                    | Fehler     |                                                                                                    |
| BCG106004    | Kein Standardziel-<br>paar           | Verbindungserstellung fehl-<br>geschlagen. Es ist kein<br>Standardzielpaar zwischen<br>den Partnern {0} und {1}<br>vorhanden.                                        | Fehler     |                                                                                                    |
| BCG106005    | Keine Aktion gefun-<br>den           | Es konnte keine Verbin-<br>dung für die B2B-Funktion<br>erstellt werden, weil der<br>Interaktion keine Aktionen<br>zugeordnet sind.                                  | Fehler     |                                                                                                    |

Tabelle 36. Fehlerereignisse

| Ereigniscode | Ereignisname                                                                         | Interne Beschreibung                                                                                                    | Wertigkeit | Detaillierte Beschreibung                                                                                                    |
|--------------|--------------------------------------------------------------------------------------|----------------------------------------------------------------------------------------------------|------------|----------------------------------------------------------------------------------------------------|
| BCG106600    | Fehler beim Erstellen<br>der Dokument-<br>definition                                 | Untergeordnete Ebene = {0}<br>höher oder gleich überge-<br>ordneter Ebene = {1}.                                              | Fehler     |                                                                                                    |
| BCG111001    | Fehler beim Erstellen<br>eines FTP-Kontos                                            | FTP-Kontoerstellung für<br>Partner {0} fehlgeschlagen.<br>Fehlernachricht: {1}.                                               | Fehler     |                                                                                                    |
| BCG112002    | Verzeichnis konnte<br>nicht erstellt werden                                          | Verzeichnis konnte nicht<br>erstellt werden: {0}.                                                                             | Fehler     |                                                                                                    |
| BCG112002    | Dokumentstamm-<br>verzeichnis ist vor-<br>handen                                     | Dokumentstamm-<br>verzeichnis {0} ist bereits<br>vorhanden.                                                                   | Fehler     |                                                                                                    |
| BCG200000    | Kein Standardziel-<br>paar                                                           | Verbindungserstellung fehl-<br>geschlagen. Es ist kein<br>Standardzielpaar zwischen<br>den Partnern {0} und {1}<br>vorhanden. | Fehler     |                                                                                                    |
| BCG200001    | Abrufen des<br>Geschäftsprozesses<br>zur Protokollum-<br>setzung fehlgeschla-<br>gen | Factory konnte keine<br>Instanz des Geschäfts-<br>prozesses für Protokollum-<br>setzung abrufen. Ursache:<br>{0}.             | Kritisch   | Dieses Ereignis wird gene-<br>riert, wenn bei dem Versuch,<br>eine Instanz des Geschäfts-<br>prozesses für Protokollum-<br>setzung zu suchen, ein<br>Systemausfall auftritt.                                                |
| BCG200005    | Dokumentum-<br>setzungsfehler                                                        | Dokumentumsetzung fehl-<br>geschlagen. Ursache: {0}.                                                                          | Fehler     | Dieses Ereignis wird auf<br>Grund eines Fehlers während<br>der Dokumentumsetzung<br>generiert.                                                                                                    |
| BCG200006    | Fehler bei Eingabe-<br>datei für Protokoll-<br>umsetzung                             | Fehler bei der Eingabedatei<br>für Protokollumsetzung:<br>{0}.                                                                | Kritisch   | Dieses Ereignis wird gene-<br>riert, wenn in der Eingabe-<br>datei ein Fehler bei der<br>Aktionsverarbeitung auftritt,<br>z. B. wenn die Datei beschä-<br>digt ist.                                                         |
| BCG200007    | Fehler bei Ausgabe-<br>datei für Protokoll-<br>umsetzung                             | Fehler bei der Ausgabedatei<br>für Protokollumsetzung:<br>{0}.                                                                | Kritisch   | Dieses Ereignis wird gene-<br>riert, wenn beim Schreiben in<br>das Verzeichnis der Ausgabe-<br>datei ein Fehler auftritt.                                                                                                   |
| BCG200009    | Parsing des Doku-<br>ments fehlgeschlagen                                            | Parsing fehlgeschlagen: {0}.                                                                                                  | Fehler     | Dieses Ereignis wird auf<br>Grund eines Fehlers während<br>des Parsings eines Dokuments<br>generiert.                                                                                                    |
| BCG200013    | Fehler bei der vom<br>internen Partner<br>bereitgestellten RN-<br>Prozessinstanz-ID  | {0}.                                                                                                    | Fehler     | Dieses Ereignis wird gene-<br>riert, wenn eine nicht ver-<br>wendbare Prozessinstanz-ID<br>empfangen wird und das<br>Konfigurationsmerkmal<br>angibt, dass das System keine<br>neue Prozessinstanz-ID gene-<br>rieren wird. |

Tabelle 36. Fehlerereignisse (Forts.)

Tabelle 36. Fehlerereignisse (Forts.)

| Ereigniscode | Ereignisname                                                                                 | Interne Beschreibung                                                                        | Wertigkeit | Detaillierte Beschreibung                                                                                                    |
|--------------|----------------------------------------------------------------------------------------------|---------------------------------------------------------------------------------------------|------------|----------------------------------------------------------------------------------------------------|
| BCG200015    | Fehler bei dem vom<br>internen Partner<br>bereitgestellten<br>RosettaNet-<br>GlobalUsageCode | {0}.                                                                                        | Fehler     | Dieses Ereignis wird gene-<br>riert, wenn der x-aux-<br>production-Headerwert nicht<br>verwendbar ist und das<br>Konfigurationsmerkmal<br>angibt, dass das System bei<br>einem Fehler nicht den Stan-<br>dardwert verwendet. |
| BCG210000    | Kanalprüffehler                                                                              | Kanalprüffehler.                                                                            | Fehler     | Dieses Ereignis wird gene-<br>riert, wenn ein Fehler bei der<br>Kanalprüfung auftritt.                                                                                                    |
| BCG210001    | Kanalprüffehler                                                                              | Kanalprüffehler.                                                                            | Fehler     | Dieses Ereignis wird gene-<br>riert, wenn die erforderlichen<br>Daten zum Suchen einer Ver-<br>bindung verfügbar sind, die<br>entsprechende Verbindung<br>aber nicht gefunden werden<br>kann.                                |
| BCG210002    | Verbindungs-<br>suchfunktion<br>fehlgeschlagen                                               | Verbindungssuchfunktion<br>fehlgeschlagen: {0}.                                             | Fehler     | Dieses Ereignis wird gene-<br>riert, wenn die erforderlichen<br>Daten zum Suchen einer Ver-<br>bindung nicht verfügbar sind.                                                                                                 |
| BCG210007    | Ausgehendes Doku-<br>ment kann nicht<br>gepackt werden                                       | Fehler in Ausgangs-<br>prozessor.                                                           | Kritisch   | Dieses Ereignis wird gene-<br>riert, wenn für ein ausgehen-<br>des Dokument kein<br>Packprogramm verfügbar ist.                                                                                                    |
| BCG210008    | Fehler bei der<br>IP-Adressvalidierung                                                       | Die IP-Adresse des Absen-<br>ders befindet sich nicht im<br>Partnerprofil {0}.              | Fehler     | Dieses Ereignis wird gene-<br>riert, wenn ein Dokument von<br>einer für den Partner nicht<br>genehmigten IP-Adresse<br>gesendet wird.                                                                                        |
| BCG210009    | Fehler bei der SSL-<br>Zertifikatvalidierung                                                 | Der Name des Client-SSL-<br>Zertifikats befindet sich<br>nicht im Partnerprofil {0}.        | Fehler     | Dieses Ereignis wird gene-<br>riert, wenn das SSL-Zertifikat,<br>mit dem das Dokument<br>gesendet wird, nicht in der<br>Liste der für diesen Partner<br>genehmigten Zertifikate ent-<br>halten ist.                          |
| BCG210010    | Dokument zu groß                                                                             | Dokument ist zu groß: {0}<br>Byte.                                                          | Fehler     | Dieses Ereignis wird gene-<br>riert, wenn das empfangene<br>Dokument für die Verarbei-<br>tung zu groß ist.                                                                                                    |
| BCG210011    | Fehler beim<br>Entpacken durch den<br>Transport des inter-<br>nen Partners                   | Nicht genügend Transport-<br>informationen für den<br>internen Partner angege-<br>ben: {0}. | Fehler     | Dieses Ereignis wird gene-<br>riert, wenn nicht ausreichende<br>Transportinformationen ange-<br>geben wurden.                                                                                                    |
| BCG210012    | B2B-Funktion nicht<br>gefunden                                                               | B2B-Funktion nicht gefunden: {0}.                                                           | Fehler     | Dieses Ereignis wird gene-<br>riert, wenn die erforderliche<br>B2B-Funktion zum Weiterlei-<br>ten des Dokuments nicht akti-<br>viert ist.                                                                                    |

Tabelle 36. Fehlerereignisse (Forts.)

| Ereigniscode | Ereignisname                                                                         | Interne Beschreibung                                                                         | Wertigkeit | Detaillierte Beschreibung                                                                                                    |
|--------------|--------------------------------------------------------------------------------------|----------------------------------------------------------------------------------------------|------------|----------------------------------------------------------------------------------------------------|
| BCG210013    | Verbindung nicht<br>vollständig konfigu-<br>riert                                    | Verbindung ist nicht voll-<br>ständig konfiguriert {0}.                                      | Fehler     | Dieses Ereignis wird gene-<br>riert, wenn die Verbindung<br>für das Dokument nicht voll-<br>ständig konfiguriert wurde.<br>Höchstwahrscheinlich verfügt<br>die Zieladresse des Doku-<br>ments nicht über ein konfigu-<br>riertes Ziel.                                                                                                    |
| BCG210014    | Fehler bei Entpacken<br>eines mehrteiligen<br>MIME-Dokuments                         | Ein mehrteiliges MIME-<br>Dokument konnte nicht<br>entpackt werden: {0}.                     | Fehler     | Dieses Ereignis wird gene-<br>riert, wenn das System ein<br>mehrteiliges MIME-Dokument<br>nicht entpacken konnte.                                                                                                    |
| BCG210015    | cXML-Packungsfehler                                                                  | Ein cXML-Dokument<br>konnte nicht verpackt wer-<br>den: {0}.                                 | Fehler     |                                                                                                    |
| BCG210016    | cXML-Kanalparsing-<br>fehler                                                         | cXML-Route-Informationen<br>konnten nicht analysiert<br>werden: {0}.                         | Fehler     |                                                                                                    |
| BCG210017    | EDI-Verbindungs-<br>parsingfehler                                                    | EDI-Route-Informationen<br>konnten nicht analysiert<br>werden: {0}.                          | Fehler     | Dieses Ereignis wird gene-<br>riert, wenn das System EDI-<br>Route-Informationen nicht<br>analysieren konnte.                                                                                                    |
| BCG210019    | Synchronbetrieb über<br>diese Verbindung<br>nicht unterstützt                        | Synchronbetrieb über diese<br>Verbindung nicht unter-<br>stützt.                             | Fehler     | Dieses Ereignis wird gene-<br>riert, wenn das Dokument<br>Synchronbetrieb erfordert, die<br>Verbindung den Synchron-<br>betrieb jedoch nicht unter-<br>stützt.                                                                                                    |
| BCG210031    | Dokument kann nicht<br>als unbestreitbares<br>Dokument (Non-Rep)<br>behandelt werden | Dokument kann nicht als<br>unbestreitbares Dokument<br>(Non-Rep) behandelt wer-<br>den: {0}. | Kritisch   | Dieses Ereignis wird gene-<br>riert, wenn das System das<br>Dokument nicht als unbe-<br>streitbares Dokument behan-<br>deln kann.<br>Stellen Sie sicher, dass das<br>System über ausreichenden<br>Plattenspeicherplatz verfügt,<br>und dass die folgenden Ver-<br>zeichnisse nur vom System<br>erstellte Dateien enthalten:<br>• / <allgem_infoverz>/<br/>non_rep/<br/>• /<allgem_infoverz>/<br/>msg_store/<br/>Wenn diese beiden Verzeich-<br/>nisse benutzergenerierte<br/>Dateien enthalten, schlägt die<br/>Verarbeitung des Dokuments<br/>fehl.</allgem_infoverz></allgem_infoverz> |
| BCG210032    | Systemfehler im Ein-<br>gangsprozessor                                               | Systemfehler im Eingangs-<br>prozessor für Dokument:<br>{0}.                                 | Kritisch   | Dieses Ereignis wird gene-<br>riert, wenn das System einen<br>Fehler im Eingangsprozessor<br>findet.                                                                                                    |

| Ereigniscode | Ereignisname                                    | Interne Beschreibung                                                                     | Wertigkeit | Detaillierte Beschreibung                                                                                                    |
|--------------|-------------------------------------------------|------------------------------------------------------------------------------------------|------------|----------------------------------------------------------------------------------------------------|
| BCG210033    | Nachrichten-<br>speicherung fehlge-<br>schlagen | Einfacher Dokumenttext<br>kann nicht gespeichert wer-<br>den.                            | Fehler     | Dieses Ereignis wird gene-<br>riert, wenn das System das<br>Dokument nicht als einfachen<br>Dokumenttext speichern<br>kann.                                                            |
|              |                                                 |                                                                                          |            | Stellen Sie sicher, dass das<br>System über ausreichenden<br>Plattenspeicherplatz verfügt,<br>und dass die folgenden Ver-<br>zeichnisse nur vom System<br>erstellte Dateien enthalten: |
|              |                                                 |                                                                                          |            | <ul> <li>/<allgem_infoverz>/<br/>non_rep/</allgem_infoverz></li> </ul>                                                                                                    |
|              |                                                 |                                                                                          |            | <ul> <li>/<allgem_infoverz>/<br/>msg_store/</allgem_infoverz></li> </ul>                                                                                                    |
|              |                                                 |                                                                                          |            | Wenn diese beiden Verzeich-<br>nisse benutzergenerierte<br>Dateien enthalten, schlägt die<br>Verarbeitung des Dokuments<br>fehl.                                                       |
| BCG210034    | Systemfehler im<br>Document Manager             | Systemfehler im Document<br>Manager für Dokument:<br>{0}.                                | Kritisch   | Dieses Ereignis wird gene-<br>riert, wenn das System einen<br>Fehler im Document Manager<br>findet.                                                                                    |
| BCG210051    | Duplikatverar-<br>beitungsfehler                | Systemfehler — Fehler im<br>Duplikatprozess.                                             | Kritisch   | Dieses Ereignis wird gene-<br>riert, wenn das System wäh-<br>rend des Duplikatprozesses<br>keine Verbindung mit dem<br>Datenbankserver herstellen<br>kann.                             |
| BCG210052    | Doppeltes Dokument<br>empfangen                 | Dieses Dokument scheint<br>ein Duplikat eines am {2}<br>gesendeten Dokuments zu<br>sein. | Fehler     | Dieses Ereignis wird gene-<br>riert, wenn ein empfangenes<br>Dokument ein Duplikat ist<br>und zurückgewiesen wird.                                                                     |
| BCG210061    | Zielparsingfehler                               | Fehler in Bestimmungs-<br>parsing.                                                       | Kritisch   | Dieses Ereignis wird gene-<br>riert, wenn das Bestimmungs-<br>parsing fehlschlägt. Ursache<br>hierfür ist normalerweise ein<br>Datenbankproblem.                                       |
| BCG210063    | Zielprozessfehler                               | Zielprozess fehlgeschlagen.                                                              | Kritisch   | Dieses Ereignis wird gene-<br>riert, wenn die Verarbeitung<br>des Ziels fehlschlägt. Ursache<br>hierfür ist normalerweise ein<br>Datenbankproblem.                                     |
| BCG210065    | Zielermittlungsfehler                           | {0}.                                                                                     | Fehler     | Dieses Ereignis wird gene-<br>riert, wenn bei der Verarbei-<br>tung des Ziels einander<br>widersprechende Eingaben<br>vorhanden sind.                                                  |

Tabelle 36. Fehlerereignisse (Forts.)

| Ereigniscode | Ereignisname                                                                        | Interne Beschreibung                                                                                                    | Wertigkeit | Detaillierte Beschreibung                                                                                                    |
|--------------|-------------------------------------------------------------------------------------|----------------------------------------------------------------------------------------------------|------------|----------------------------------------------------------------------------------------------------|
| BCG210066    | Paket- und Inhalts-<br>geschäfts-IDs sind<br>verschiedenen Part-<br>nern zugeordnet | Absenderpartner-ID = {0},<br>Empfängerpartner-ID = {1},<br>Absenderpaket-Partner-ID<br>= {2}, Empfängerpaket-Part-<br>ner-ID = {3}.     | Fehler     | Dieses Ereignis wird gene-<br>riert, wenn zwischen den<br>Route-Informationen von<br>Inhalt und Paket eine Abwei-<br>chung besteht.                                                                |
| BCG210201    | Fehler beim Laden<br>des PIP während der<br>DOCTYPE-Verarbei-<br>tung               | Der PIP für ein Dokument<br>kann bei der DOCTYPE-<br>Verarbeitung nicht geladen<br>werden.                                              | Kritisch   | Dieses Ereignis wird gene-<br>riert, wenn für den PIP keine<br>Spezifikation gefunden wer-<br>den kann. Dieses Ereignis<br>dürfte lediglich auftreten,<br>wenn Konfigurationsprobleme<br>bestehen. |
| BCG210202    | Ausnahmebedingung<br>in der DOCTYPE-<br>Verarbeitung                                | Ausnahmebedingung bei<br>der DOCTYPE-Verarbei-<br>tung: {0}.                                                                            | Kritisch   | Dieses Ereignis wird gene-<br>riert, wenn das System bei<br>dem Versuch fehlschlägt, den<br>DOCTYPE-Tag einzufügen.                                                                                |
| BCG210203    | DoctypeProcess-Feh-<br>ler — Keine Aktion<br>gefunden                               | DoctypeProcess-Fehler —<br>Keine Aktion gefunden.                                                                                       | Kritisch   | Dieses Ereignis wird gene-<br>riert, wenn für den<br>Dokumenttyp PIP keine Spe-<br>zifikation gefunden werden<br>kann.                                                                             |
| BCG210205    | Verarbeitung des<br>Dokuments wurde<br>abgebrochen                                  | Verarbeitung des Doku-<br>ments wurde abgebrochen.<br>Grund: Die Verarbeitung<br>eines oder mehrerer Doku-<br>mente ist fehlgeschlagen. | Kritisch   | Dieses Ereignis wird gene-<br>riert, wenn die Dokument-<br>verarbeitung abgebrochen<br>wird, weil für das Attribut<br>"Umschlag bei Fehlern<br>löschen" der Wert "Ja" ange-<br>geben ist.          |
| BCG230004    | Interner<br>Validierungsfehler                                                      | {0}.                                                                                                    | Kritisch   | Dieses Ereignis wird auf<br>Grund eines internen System-<br>fehlers während der Durch-<br>führung der Validierung<br>generiert.                                                                    |
| BCG230006    | Datenbankvalidie-<br>rungsfehler                                                    | {0}.                                                                                                    | Kritisch   | Dieses Ereignis wird auf<br>Grund eines Datenbankfehlers<br>während der Validie-<br>rungsverarbeitung generiert.                                                                                   |
| BCG230007    | Validierungsfehler in<br>Geschäftsprozess-<br>factory                               | {0}.                                                                                                    | Kritisch   | Dieses Ereignis wird gene-<br>riert, wenn das System den<br>Prozess nicht ermitteln kann,<br>der an die Validierungsengine<br>gesendet werden soll.                                                |
| BCG230009    | RosettaNet-<br>Validierungsfehler                                                   | {0}.                                                                                                    | Fehler     | Dieses Ereignis wird gene-<br>riert, wenn ein Dokument die<br>RosettaNet-Prozessvalidierung<br>nicht besteht.                                                                                      |
| BCG230010    | Datenvalidierungs-<br>fehler                                                        | Dokument hat die<br>Datenvalidierung nicht<br>bestanden: {0}.                                                                           | Fehler     | Dieses Ereignis wird gene-<br>riert, wenn ein Dokument die<br>Datenvalidierung nicht<br>besteht und zurückgewiesen<br>wird.                                                                        |

Tabelle 36. Fehlerereignisse (Forts.)

Tabelle 36. Fehlerereignisse (Forts.)

| Ereigniscode | Ereignisname                                                        | Interne Beschreibung                                                                               | Wertigkeit | Detaillierte Beschreibung                                                                                                    |
|--------------|---------------------------------------------------------------------|----------------------------------------------------------------------------------------------------|------------|----------------------------------------------------------------------------------------------------|
| BCG230012    | AS-Folgevalidie-<br>rungsfehler                                     | {0}.                                                                                               | Fehler     | Dieses Ereignis wird gene-<br>riert, wenn ein Dokument die<br>EDIINT-Prozessvalidierung<br>nicht besteht.                                                                     |
| BCG240003    | RosettaNet-<br>Entpackungsfehler                                    | RosettaNet-<br>Entpackungsfehler.                                                                  | Fehler     | Dieses Ereignis wird gene-<br>riert, wenn das System wäh-<br>rend des Entpackens die<br>RosettaNet-Präambel nicht<br>analysieren kann.                                        |
| BCG240005    | Fehler des Parsers für<br>RNPackager-<br>Delivery-Header            | Fehler in Parser für<br>Delivery-Header: {0}.                                                      | Fehler     | Dieses Ereignis wird gene-<br>riert, wenn das System wäh-<br>rend des Entpackens<br>RosettaNet-Delivery-Header<br>nicht analysieren kann.                                     |
| BCG240007    | RNPackager-Service-<br>Header-Fehler                                | Fehler in Parser für Service-<br>Header: {0}.                                                      | Fehler     | Dieses Ereignis wird gene-<br>riert, wenn das System wäh-<br>rend des Entpackens<br>RosettaNet-Service-Header<br>nicht analysieren kann.                                      |
| BCG240009    | Fehler beim<br>RNPackager-MIME-<br>Parsing                          | MIME-Parsingfehler: {0}.                                                                           | Fehler     | Dieses Ereignis wird gene-<br>riert, wenn während des<br>Entpackens ein Mime-Parsing-<br>fehler bei der RosettaNet-<br>Nachricht auftritt.                                    |
| BCG240011    | RNPackager-Signatur<br>fehlgeschlagen                               | Validierung der digitalen<br>Signatur fehlgeschlagen:<br>{0}.                                      | Fehler     | Dieses Ereignis wird gene-<br>riert, wenn die Validierung<br>der digitalen Signatur wäh-<br>rend des Entpackens fehl-<br>schlägt.                                             |
| BCG240012    | Fehler beim Aktuali-<br>sieren des<br>RN-Entpackstatus              | Datenbankzugriffsfehler:<br>Der RosettaNet-Status<br>konnte nicht aktualisiert<br>werden.          | Kritisch   | Dieses Ereignis wird<br>generiert, wenn das<br>Entpackprogramm einen<br>Datenbankkommunikations-<br>fehler feststellt, während der<br>RosettaNet-Status aktualisiert<br>wird. |
| BCG240013    | Partnerzertifikat<br>stimmt nicht mit<br>Unterzeichner über-<br>ein | Name/Seriennummer auf<br>Unterzeichnerzertifikat<br>stimmte nicht mit<br>Datenbankeintrag überein. | Fehler     | Dieses Ereignis wird<br>generiert, wenn die DUNS-<br>Überprüfung des Zertifikats<br>bei der digitalen Signatur<br>fehlschlägt.                                                |
| BCG240014    | Fehlende Signatur in<br>Dokument                                    | Signatur im Dokument<br>nicht gefunden.                                                            | Fehler     | Dieses Ereignis wird gene-<br>riert, wenn eine Signatur vom<br>TPA gefordert, im Dokument<br>aber nicht gefunden wird.                                                        |
| BCG240015    | Fehler bei<br>RosettaNet-<br>Dokumenterstellung                     | {0}.                                                                                               | Kritisch   | Dieses Ereignis wird gene-<br>riert, wenn der Versuch, ein<br>RosettaNet-Dokument zu<br>erstellen, fehlschlägt.                                                               |

Tabelle 36. Fehlerereignisse (Forts.)

| Ereigniscode | Ereignisname                                                                 | Interne Beschreibung                                                                                                    | Wertigkeit | Detaillierte Beschreibung                                                                                                    |
|--------------|------------------------------------------------------------------------------|----------------------------------------------------------------------------------------------------|------------|----------------------------------------------------------------------------------------------------|
| BCG240016    | Fehler in der<br>RosettaNet-<br>Unbestreitbarkeit                            | {0}.                                                                                                    | Fehler     | Dieses Ereignis wird gene-<br>riert, wenn die Empfangsbe-<br>stätigung keinen korrekten<br>Auszug der vorherigen Nach-<br>richt enthält oder der Auszug<br>fehlt. |
| BCG240017    | Synchrone Empfangs-<br>bestätigung nicht<br>empfangen                        | Synchrone Empfangsbestä-<br>tigung ist erforderlich,<br>wurde jedoch in der syn-<br>chronen Antwort nicht<br>empfangen.                                                    | Fehler     |                                                                                                    |
| BCG240025    | Ausnahmebedingung<br>bei der Initialisierung<br>von WBIC Security<br>Manager | Initialisierung von WBIC<br>Security Manager ist fehlge-<br>schlagen. Ausnahme-<br>bedingung: {1}.                                                                         | Kritisch   |                                                                                                    |
| BCG240026    | Das Zertifikat ist<br>noch nicht gültig                                      | Das Zertifikat ist noch nicht<br>gültig. Seriennummer: {0},<br>registrierter Name des<br>Zertifikatinhabers: {1},<br>registrierter Name des<br>Zertifikatausstellers: {2}. | Kritisch   |                                                                                                    |
| BCG240027    | Das Zertifikat ist<br>abgelaufen                                             | Das Zertifikat ist abgelau-<br>fen. Seriennummer: {0},<br>registrierter Name des<br>Zertifikatinhabers: {1},<br>registrierter Name des<br>Zertifikatausstellers: {2}.      | Kritisch   |                                                                                                    |
| BCG240028    | Das Zertifikat wurde<br>widerrufen                                           | Das Zertifikat wurde<br>widerrufen. Seriennummer:<br>{0}, registrierter Name des<br>Zertifikatinhabers: {1},<br>registrierter Name des<br>Zertifikatausstellers: {2}.      | Kritisch   |                                                                                                    |
| BCG240029    | Das Zertifikat konnte<br>nicht gefunden wer-<br>den                          | Das Zertifikat konnte nicht gefunden werden.                                                                                                    | Kritisch   |                                                                                                    |
| BCG240030    | Kein gültiges<br>Signaturzertifikat<br>gefunden                              | Kein gültiges Signatur-<br>zertifikat gefunden.                                                                                                    | Kritisch   |                                                                                                    |
| BCG240031    | Packinstanzfehler                                                            | Fehler: {0}.                                                                                                    | Kritisch   | Dieses Ereignis wird gene-<br>riert, wenn das System kein<br>Packprogramm für den gelie-<br>ferten Dokumenttyp findet.                                            |

| Ereigniscode | Ereignisname                                              | Interne Beschreibung                                     | Wertigkeit | Detaillierte Beschreibung                                                                                                    |
|--------------|-----------------------------------------------------------|----------------------------------------------------------|------------|----------------------------------------------------------------------------------------------------|
| BCG240032    | Kein gültiges<br>Verschlüsselungs-<br>zertifikat gefunden | Kein gültiges<br>Verschlüsselungszertifikat<br>gefunden. | Kritisch   | Dieses Ereignis wird gene-<br>riert, wenn kein gültiges Zer-<br>tifikat gefunden werden kann.                                                                                                    |
|              |                                                           |                                                          |            | Wird dieses Ereignis ausgege-<br>ben, ist weder das primäre<br>noch das sekundäre Zertifikat<br>gültig. Die Zertifikate sind<br>möglicherweise abgelaufen<br>oder sie wurden widerrufen.<br>Sind die Zertifikate abgelau-<br>fen oder wurden sie widerru-<br>fen, wird das entsprechende<br>Ereignis (Zertifikat widerrufen<br>oder abgelaufen) in der<br>Ereignisanzeige ausgegeben. |
| BCG240033    | Kein gültiges SSL-<br>Clientzertifikat gefun-<br>den      | Kein gültiges SSL-<br>Clientzertifikat gefunden.         | Kritisch   |                                                                                                    |
| BCG240036    | Entpackinstanzfehler                                      | Fehler: {0}.                                             | Fehler     | Dieses Ereignis wird gene-<br>riert, wenn das System kein<br>Entpackprogramm für ein<br>Dokument finden kann.                                                                                                    |
| BCG240065    | Verbindungsparsing-<br>fehler für XML-Nach-<br>richt      | XML-Verbindungsparsing<br>fehlgeschlagen: {0}.           | Fehler     | Dieses Ereignis wird gene-<br>riert, wenn für eine XML-<br>Nachricht keine<br>Verbindungsinformationen<br>gefunden werden können.                                                                                                    |
| BCG240068    | Verbindungsparser-<br>fehler in RosettaNet-<br>Dokument   | Verbindungsparsing für<br>RosettaNet fehlgeschlagen.     | Fehler     | Dieses Ereignis wird gene-<br>riert, wenn in einem<br>RosettaNet-Dokument keine<br>Verbindungsinformationen<br>gefunden werden können.                                                                                                    |
| BCG240070    | Verbindungsparsing-<br>fehler für XML-Datei               | XML-Verbindungsparsing<br>fehlgeschlagen.                | Fehler     | Dieses Ereignis wird gene-<br>riert, wenn das System keine<br>Verbindungsinformationen für<br>eine XML-Datei finden kann.                                                                                                    |
| BCG240071    | Verbindungsparsing-<br>fehler für Flachdatei              | Flachdateiverbindungs-<br>parsing fehlgeschlagen: {0}.   | Fehler     | Dieses Ereignis wird gene-<br>riert, wenn das System keine<br>Verbindungsinformationen für<br>eine Flachdatei finden kann.                                                                                                    |
| BCG240078    | Verbindungsparsing<br>für Web-Service fehl-<br>geschlagen | Verbindungsparsing für<br>Web-Service fehlgeschlagen.    | Fehler     | Dieses Ereignis wird gene-<br>riert, wenn das System keine<br>Verbindungsinformationen für<br>eine SOAP-Nachricht finden<br>kann.                                                                                                    |
| BCG240409    | AS-Entpackpro-<br>grammfehler                             | AS-Entpackprogrammfehler:<br>{0}.                        | Fehler     | Dieses Ereignis wird<br>generiert, wenn das<br>AS-Entpackprogramm fehl-<br>schlägt.                                                                                                    |
| BCG240411    | AS-Signaturfehler                                         | AS-Signaturvalidierungs-<br>fehler: {0}.                 | Fehler     | Dieses Ereignis wird gene-<br>riert, wenn die<br>AS-Signaturvalidierung fehl-<br>schlägt.                                                                                                    |

Tabelle 36. Fehlerereignisse (Forts.)

Tabelle 36. Fehlerereignisse (Forts.)

| Ereigniscode | Ereignisname                                        | Interne Beschreibung                                                                           | Wertigkeit | Detaillierte Beschreibung                                                                                                    |
|--------------|-----------------------------------------------------|------------------------------------------------------------------------------------------------|------------|----------------------------------------------------------------------------------------------------|
| BCG240412    | DB-Fehler in<br>AS-Statusengine                     | AS-Statusenginefehler für<br>DB: {0}.                                                          | Kritisch   | Dieses Ereignis wird gene-<br>riert, wenn die<br>AS-Statusenginedatenbank<br>fehlschlägt.                                                 |
| BCG240415    | AS-Packprogramm-<br>fehler                          | AS-Packprogrammfehler: {0}.                                                                    | Kritisch   | Dieses Ereignis wird gene-<br>riert, wenn das AS-Pack-<br>programm fehlschlägt.                                                           |
| BCG240416    | Fehler in der<br>AS-Unbestreitbarkeit               | {0}.                                                                                           | Fehler     | Dieses Ereignis wird gene-<br>riert, wenn die<br>AS-Unbestreitbarkeit fehl-<br>schlägt.                                                   |
| BCG240417    | Entschlüsselung fehl-<br>geschlagen                 | {0}.                                                                                           | Fehler     | Dieses Ereignis wird gene-<br>riert, wenn die Entschlüsse-<br>lung fehlschlägt.                                                           |
| BCG240418    | Nachrichtenauszug<br>kann nicht generiert<br>werden | {0}.                                                                                           | Fehler     | Dieses Ereignis wird gene-<br>riert, wenn das System keinen<br>Nachrichtenauszug erstellen<br>kann.                                       |
| BCG240419    | Nicht unterstütztes<br>Signaturformat               | {0}.                                                                                           | Fehler     | Dieses Ereignis wird gene-<br>riert, wenn das System ein<br>nicht unterstütztes Signatur-<br>format empfängt.                             |
| BCG240420    | Nicht unterstützter<br>Signaturalgorithmus          | {0}.                                                                                           | Fehler     | Dieses Ereignis wird gene-<br>riert, wenn das System einen<br>nicht unterstützten Signatur-<br>algorithmus empfängt.                      |
| BCG240421    | Unerwarteter Fehler                                 | {0}.                                                                                           | Kritisch   | Dieses Ereignis wird gene-<br>riert, wenn das System auf<br>einen unerwarteten Fehler<br>trifft.                                          |
| BCG240422    | AS-Dokument für<br>diese MDN nicht<br>gefunden      | {0}.                                                                                           | Fehler     | Dieses Ereignis wird gene-<br>riert, wenn eine MDN emp-<br>fangen wird und das System<br>das entsprechende Dokument<br>nicht finden kann. |
| BCG240423    | Eingabedateifehler                                  | Ungültige Eingabedatei im<br>Dokument übergeben.                                               | Fehler     | Dieses Ereignis wird gene-<br>riert, wenn das System auf<br>eine nicht verwendbare Ein-<br>gabedatei trifft.                              |
| BCG240424    | Ungenügende Nach-<br>richtensicherheit              | {0}.                                                                                           | Fehler     | Dieses Ereignis wird gene-<br>riert, wenn das System unge-<br>nügende<br>Nachrichtensicherheit vorfin-<br>det.                            |
| BCG240500    | Fehler in RosettaNet-<br>Statusengine               | Fehler in RosettaNet-<br>Statusengine.                                                         | Kritisch   | Dieses Ereignis wird gene-<br>riert, wenn die RosettaNet-<br>Statusengine einen<br>Systemfehler vorfindet.                                |
| BCG240550    | POP3-Abfragefehler                                  | Fehler beim Abfragen des<br>POP3-Servers: {0}; zurück-<br>gewiesene Nachrichten-<br>VUID: {1}. | Fehler     |                                                                                                    |

| Tabelle 36. | Fehlerereignisse | (Forts.) |
|-------------|------------------|----------|
|-------------|------------------|----------|

| Ereigniscode | Ereignisname                                                    | Interne Beschreibung                                                                                                    | Wertigkeit | Detaillierte Beschreibung                                                                                                    |
|--------------|-----------------------------------------------------------------|----------------------------------------------------------------------------------------------------|------------|----------------------------------------------------------------------------------------------------|
| BCG240600    | AS-Statusenginefehler                                           | AS-Statusenginefehler: {0}.                                                                                                    | Kritisch   | Dieses Ereignis wird gene-<br>riert, wenn die RosettaNet-<br>Statusengine einen<br>Systemfehler vorfindet.                                                                                                    |
| BCG240601    | AS-Wiederholungs-<br>fehler                                     | Max. Wiederholungslimit<br>für AS-Attribut erreicht.                                                                                     | Fehler     | Dieses Ereignis wird gene-<br>riert, wenn das System bei<br>der AS-Wiederholung fehl-<br>schlägt. Möglicherweise<br>wurde das maximale<br>Wiederholungslimit erreicht.                                                                                      |
| BCG240606    | Fehler beim Packen                                              | Fehler beim Packen: {0}.                                                                                                    | Fehler     |                                                                                                    |
| BCG240610    | Fehler beim<br>Entpacken                                        | Fehler beim Entpacken: {0}.                                                                                                    | Fehler     |                                                                                                    |
| BCG240615    | Fehler beim Parsing<br>des Protokolls                           | Fehler beim Parsing des<br>Protokolls: {0}.                                                                                              | Fehler     |                                                                                                    |
| BCG240701    | Fehler bei der Proto-<br>kollierung der Aktivi-<br>täten        | Fehler beim Protokollieren<br>der Aktivitätsdetails: {0}.                                                                                | Fehler     | Dieses Ereignis wird gene-<br>riert, wenn die Suche nach<br>der Aktivitäts-ID für eine<br>bestimmte Dokument-ID eines<br>Partners nicht erfolgreich war.                                                                                                    |
| BCG250001    | Dokumentzustellung<br>fehlgeschlagen                            | Dokumentzustellung an<br>Partnerziel ist fehlgeschla-<br>gen: {0}.                                                                       | Fehler     | Dieses Ereignis wird gene-<br>riert, wenn die Dokumentzu-<br>stellung an ein Partnerziel<br>fehlschlägt und das Doku-<br>ment in den Status "fehlge-<br>schlagen" gesetzt wird.                                                                             |
| BCG250002    | Fehler im<br>Zustellscheduler                                   | Ein interner Fehler ist im<br>Zustellscheduler aufgetre-<br>ten: {0}.                                                                    | Kritisch   | Dieses Ereignis wird gene-<br>riert, wenn im Zustellmanager<br>ein nicht kategorisierter inter-<br>ner Fehler aufgetreten ist, der<br>auf fehlerhafte Ziel- oder<br>Dokumentdaten und nicht auf<br>eine fehlgeschlagene Zustel-<br>lung zurückzuführen ist. |
| BCG250005    | FTP-Zustellung fehl-<br>geschlagen                              | FTP-Zustellung an Partner-<br>ziel ist fehlgeschlagen mit<br>Ausnahmebedingung: {0}.                                                     | Fehler     | Dieses Ereignis wird gene-<br>riert, wenn die FTP-Zustel-<br>lung des Protokolldokuments<br>fehlschlägt, aber mehrere Wie-<br>derholungen möglich sind.<br>Ein endgültiges Fehlschlagen<br>generiert Ereignis 250001.                                       |
| BCG260002    | RosettaNet-Pass-<br>Through-Protokollie-<br>rung fehlgeschlagen | Protokollierung der<br>RosettaNet-Pass-Through-<br>Prozessansicht fehlgeschla-<br>gen: {0}.                                              | Fehler     | Dieses Ereignis wird gene-<br>riert, wenn ein Dokument bei<br>der RosettaNet-Pass-Through-<br>Anmeldung fehlschlägt.                                                                                                    |
| BCG280006    | Fehler beim Verarbei-<br>ten des Dokuments                      | Inhalts-, Metadaten- und<br>Header-Dateien konnten in<br>{0}-Ordnern /reject und<br>/oversize für Dokument {1}<br>nicht gefunden werden. | Fehler     |                                                                                                    |

| Ereigniscode | Ereignisname                                                                                             | Interne Beschreibung                                                                                             | Wertigkeit  | Detaillierte Beschreibung                                                                                                    |
|--------------|----------------------------------------------------------------------------------------------------|----------------------------------------------------------------------------------------------------|-------------|----------------------------------------------------------------------------------------------------|
| BCG281001    | Erneutes Versenden<br>über die Konsole hat<br>das Dokument in die<br>Warteschlange<br>gestellt           | Erneutes Versenden über<br>die Konsole hat das Doku-<br>ment in die Warteschlange<br>gestellt: {0}.              | Information |                                                                                                    |
| BCG281002    | Das Dokument für<br>das erneute Versen-<br>den über die Konsole<br>steht bereits in der<br>Warteschlange | Das Dokument für das<br>erneute Versenden über die<br>Konsole steht bereits in der<br>Warteschlange: {0}.        | Kritisch    |                                                                                                    |
| BCG310002    | EDI-Transaktion<br>wurde mit einem<br>Umschlag versehen                                                  | EDI-Transaktion wurde mit<br>einem Umschlag versehen.<br>Umschlagsaktivitäts-ID: {0}.                            | Fehler      | Dieses Ereignis wird gene-<br>riert, wenn das Dokument für<br>die EDI-Transaktion in einen<br>Umschlag eingefügt wird. Die<br>Aktivitäts-ID des Umschlags<br>stimmt mit der Aktivitäts-ID<br>des neuen Umschlag-<br>dokuments überein. |
| BCG310003    | Die EDI-Transaktion<br>konnte nicht mit<br>einem Umschlag ver-<br>sehen werden                           | Die EDI-Transaktion konnte<br>nicht mit einem Umschlag<br>versehen werden.                                       | Fehler      | Dieses Ereignis wird gene-<br>riert, wenn das Dokument für<br>die EDI-Transaktion nicht in<br>einen Umschlag eingefügt<br>wird. Dieses Ereignis folgt auf<br>ein Ereignis, in dem die<br>Fehlerdetails aufgeführt sind.                |
| BCG800000    | Abrufen des<br>Geschäftsprozesses<br>für den internen Part-<br>ner ist fehlgeschlagen                    | Es konnte keine Instanz des<br>Geschäftsprozesses für den<br>internen Partner abgerufen<br>werden. Ursache: {0}. | Kritisch    | Dieses Ereignis wird gene-<br>riert, wenn das System die<br>Aktion des internen Partners<br>für Geschäftsprozesse nicht<br>finden kann.                                                                                                |
| BCG800004    | Geschäftsprozess für<br>den internen Partner<br>hat Datenbankfehler<br>festgestellt                      | {0}.                                                                                                    | Kritisch    | Dieses Ereignis wird auf<br>Grund eines Datenbankfehlers<br>während der Verarbeitung der<br>Aktion des internen Partners<br>generiert.                                                                                                 |
| BCG800005    | Prozess für den inter-<br>nen Partner hat inter-<br>nen Fehler festgestellt                              | {0}.                                                                                                    | Kritisch    | Dieses Ereignis wird auf<br>Grund eines internen System-<br>fehlers während der Verarbei-<br>tung der Aktion des internen<br>Partners generiert.                                                                                       |

Tabelle 36. Fehlerereignisse (Forts.)

| EDI-Ereigniscode | Ereignisname                                    | Interne Beschreibung                                                                                     | Wertigkeit | Detaillierte Beschreibung |
|------------------|-------------------------------------------------|----------------------------------------------------------------------------------------------------|------------|---------------------------|
| BCGEDICM0001     | Unerwartete<br>Ausnahmebedingung<br>aufgetreten | In Komponente {0} ist ein<br>unerwarteter Fehler aufge-<br>treten. Text der Ausnahme-<br>bedingung: {1}. | Fehler     |                           |
| BCGEDICM0003     | Erforderliche Eigen-<br>schaft fehlt            | Ungültige Eingabe für<br>Komponente {0}. Die erfor-<br>derliche Eigenschaft {1}<br>fehlt.                | Fehler     |                           |

| EDI-Ereigniscode | Ereignisname                                          | Interne Beschreibung                                                                                                    | Wertigkeit | Detaillierte Beschreibung |
|------------------|-------------------------------------------------------|----------------------------------------------------------------------------------------------------|------------|---------------------------|
| BCGEDICM0004     | Ungültiger<br>Eigenschaftswert                        | Ungültige Eingabe für<br>Komponente {0}. Der Wert<br>{1} ist für die Eigenschaft<br>{2} ungültig.                                                                  | Fehler     |                           |
| BCGEDICM0005     | Nicht unterstützter<br>Zeichensatz                    | Ungültige Eingabe für<br>Komponente {0}. Der in<br>Eigenschaft {2} angegebene<br>Zeichensatz {1} wird nicht<br>unterstützt.                                        | Fehler     |                           |
| BCGEDICM0006     | Ungültige Dokument-<br>syntax für die Kom-<br>ponente | Ungültige Eingabe für<br>Komponente {0}. Die<br>Dokumentsyntax {1} ist für<br>diese Komponente nicht<br>gültig.                                                    | Fehler     |                           |
| BCGEDICM0010     | E/A-Fehler aufgetre-<br>ten                           | In Komponente {0} ist ein<br>E/A-Fehler aufgetreten.<br>Text der Ausnahme-<br>bedingung: {1}.                                                                      | Fehler     |                           |
| BCGEDICM0011     | Öffnen der Datei ist<br>fehlgeschlagen                | Komponente {0} konnte die<br>Datei {1} nicht öffnen.                                                                                                    | Fehler     |                           |
| BCGEDICM0012     | Fehler beim Zugriff<br>auf den Speicher-<br>puffer    | Komponente {0} konnte<br>nicht auf den Speicher-<br>puffer zugreifen.                                                                                              | Fehler     |                           |
| BCGEDICM0013     | Fehlende Eingabe-<br>datenquelle                      | Für Komponente {0} wurde<br>keine Eingabedatenquelle<br>angegeben.                                                                                                 | Fehler     |                           |
| BCGEDICM0014     | Fehlende Ausgabe-<br>datenquelle                      | Für Komponente {0} wurde<br>keine Ausgabedatenquelle<br>angegeben.                                                                                                 | Fehler     |                           |
| BCGEDICM0020     | Parsingfehler in der<br>Komponente                    | Komponente {0} ist fehlge-<br>schlagen. Fehler beim Par-<br>sing der Eingabedaten.                                                                                 | Fehler     |                           |
| BCGEDICM0021     | Datenbankfehler                                       | Beim Zugreifen auf die<br>Datenbank ist ein Fehler<br>aufgetreten. Klassenname:<br>{0}, Methode: {1},<br>Ausnahmebedingung: {2}.                                   | Fehler     |                           |
| BCGEDICM0022     | Unerwartete<br>Ausnahmebedingung<br>in der Datenbank  | Beim Zugreifen auf die<br>Datenbank ist eine uner-<br>wartete Ausnahme-<br>bedingung aufgetreten.<br>Klassenname: {0}, Methode:<br>{1}, Ausnahmebedingung:<br>{2}. | Fehler     |                           |
| BCGEDICM0023     | Keine Datenbank-<br>verbindung                        | Die Managerklasse {0} der<br>Datenbankverbindung gab<br>keine gültige Verbindung<br>zurück.                                                                        | Kritisch   |                           |

Tabelle 37. EDI-Ereigniscodes und -Nachrichten (Forts.)

| EDI-Ereigniscode | Ereignisname                                                                                                    | Interne Beschreibung                                                                                                    | Wertigkeit | Detaillierte Beschreibung |
|------------------|----------------------------------------------------------------------------------------------------|----------------------------------------------------------------------------------------------------|------------|---------------------------|
| BCGEDICM0101     | Fehlendes oder<br>ungültiges Objekt für<br>die Komponente                                                              | Ein interner Fehler ist auf-<br>getreten. Das an die Kom-<br>ponente {0} übergebene<br>Objekt fehlt oder ist ungül-<br>tig.              | Fehler     |                           |
| BCGEDICM0102     | Fehler beim Laden<br>einer Klasse                                                                                      | Eine dynamisch konfigu-<br>rierte Klasse konnte nicht<br>geladen werden.<br>Konfigurationsschlüssel {0},<br>Klassenname: {1}.            | Kritisch   |                           |
| BCGEDICM0103     | Ungültiger Funktions-<br>parameter                                                                                     | In Komponente {0} ist ein<br>interner Fehler aufgetreten.<br>Der ungültige Wert '{1}'<br>wurde an die Funktion {2}<br>übergeben.         | Fehler     |                           |
| BCGEDICM0104     | Ungültiges Quellen-<br>dokument                                                                                        | Das Quellendokument ist<br>für die Komponente {0}<br>nicht gültig.                                                                       | Fehler     |                           |
| BCGEDIEM0100     | Inhalt der Auf-<br>zeichnungsdatei                                                                                     | Inhalt der Aufzeichnungs-<br>datei {0}.                                                                                                  | Fehler     |                           |
| BCGEDIEM0101     | Beim Abrufen der<br>Zertifikate ist eine<br>Ausnahmebedingung<br>aufgetreten                                           | Beim Abrufen der Zertifi-<br>kate ist eine Ausnahme-<br>bedingung aufgetreten.<br>Details: {0}.                                          | Fehler     |                           |
| BCGEDIEM0102     | Beim Lesen der Auf-<br>zeichnungsdatei ist<br>eine Ausnahme-<br>bedingung aufgetre-<br>ten                             | Beim Lesen der Auf-<br>zeichnungsdatei ist eine<br>Ausnahmebedingung auf-<br>getreten. Details: {0}.                                     | Fehler     |                           |
| BCGEDIEM0103     | Ein erforderliches<br>Attribut ist leer                                                                                | Ein erforderliches Attribut<br>{0} ist leer.                                                                                             | Fehler     |                           |
| BCGEDIEM0104     | Beim Schreiben der<br>zu sendenden Datei<br>an eine temporäre<br>Position ist eine<br>Ausnahmebedingung<br>aufgetreten | Beim Schreiben der zu sen-<br>denden Datei an eine tem-<br>poräre Position ist eine<br>Ausnahmebedingung auf-<br>getreten. Details: {0}. | Fehler     |                           |
| BCGEDIEM0105     | Zertifikate müssen in<br>das Zertifikat-<br>repository hoch-<br>geladen werden                                         | Zertifikate müssen in das<br>Zertifikatrepository hoch-<br>geladen werden.                                                               | Fehler     |                           |
| BCGEDIEM0106     | Die Datei mit dem<br>privaten Schlüssel<br>konnte nicht geladen<br>werden. Aliasname<br>nicht gefunden                 | Die Datei mit dem privaten<br>Schlüssel konnte nicht gela-<br>den werden. Aliasname<br>nicht gefunden.                                   | Fehler     |                           |

Tabelle 37. EDI-Ereigniscodes und -Nachrichten (Forts.)

Tabelle 37. EDI-Ereigniscodes und -Nachrichten (Forts.)

| EDI-Ereigniscode | Ereignisname                                                                                                    | Interne Beschreibung                                                                                                    | Wertigkeit | Detaillierte Beschreibung |
|------------------|----------------------------------------------------------------------------------------------------|----------------------------------------------------------------------------------------------------|------------|---------------------------|
| BCGEDIEM0107     | Validierung des<br>Clientzertifikats<br>(lokales Zertifikat)<br>ist fehlgeschlagen.<br>Möglicherweise ist<br>das Zertifikat ungül-<br>tig oder wurde wider-<br>rufen | Validierung des<br>Clientzertifikats (lokales<br>Zertifikat) ist fehlgeschla-<br>gen. Möglicherweise ist das<br>Zertifikat ungültig oder<br>wurde widerrufen. | Fehler     |                           |
| BCGEDIEM0108     | Sicherheitsausnahme-<br>bedingung                                                                                                    | Sicherheitsausnahme-<br>bedingung. Details: {0}.                                                                                                    | Fehler     |                           |
| BCGEDIEM0109     | Der für den Empfän-<br>ger angegebene Wert<br>für das temporäre<br>Verzeichnis ist leer                                                                              | Der für die Empfänger-<br>komponente angegebene<br>Wert für das temporäre<br>Verzeichnis ist leer.                                                            | Fehler     |                           |
| BCGEDIEM0110     | Das übergebene<br>'BusinessDoucument'-<br>Array ist leer                                                                                                    | Das übergebene<br>'BusinessDoucument'-Array<br>ist leer.                                                                                                    | Fehler     |                           |
| BCGEDIEM0111     | Eingabedatei ist leer                                                                                                    | Die Eingabedatei ist leer.                                                                                                    | Fehler     |                           |
| BCGEDIEM0112     | Eine Verteiler-<br>ausnahmebedingung<br>wurde empfangen                                                                                                    | Eine Ausnahmebedingung<br>des Verteilers wurde emp-<br>fangen. Details: {0}.                                                                                  | Fehler     |                           |
| BCGEDIEM0113     | Eine Verteiler-<br>ausnahmebedingung<br>wurde empfangen                                                                                                    | Eine Ausnahmebedingung<br>des Verteilers wurde emp-<br>fangen. Details: {0}.                                                                                  | Fehler     |                           |
| BCGEDIEM0114     | Eingabeprogramm<br>kann nicht gefunden<br>werden                                                                                                    | Eingabeprogramm kann<br>nicht gefunden werden.                                                                                                    | Fehler     |                           |
| BCGEDIEM0118     | Fehler bei der<br>Zeichencodierung                                                                                                    | Fehler beim Codieren von<br>"{0}" in den Zeichensatz {1}.                                                                                                    | Fehler     |                           |
| BCGEDIEM0120     | Fehler beim<br>Initialisieren von<br>'RODScanner'                                                                                                    | Fehler beim Initialisieren<br>von 'RODScanner'. Details:<br>{0}.                                                                                              | Fehler     |                           |
| BCGEDIEM0128     | Netzfehlernachricht<br>von IBM VAN emp-<br>fangen                                                                                                    | Netzfehlernachricht von<br>IBM VAN empfangen.<br>Details: Nachrichten-ID =<br>{0}, Nachrichten-<br>beschreibung = {1}, Fehler-<br>klasse = {2}.               | Fehler     |                           |
| BCGEDIEM0150     | Das übergebene<br>Dokument gilt nicht<br>für EDIAckHandler                                                                                                    | Das übergebene Dokument<br>gilt nicht für<br>EDIAckHandler.                                                                                                   | Fehler     |                           |
| BCGEDIEM0151     | Fehler beim Verarbei-<br>ten der EDI-Bestäti-<br>gung                                                                                                    | Fehler beim Verarbeiten der<br>EDI-Bestätigung. Nachricht<br>wurde in Fehlerterminal<br>versetzt.                                                             | Fehler     |                           |
| BCGEDIEM0152     | Die Datenbank-<br>verbindung kann<br>nicht aus dem Kon-<br>text abgerufen wer-<br>den                                                                                | Die Datenbankverbindung<br>kann nicht aus dem Kon-<br>text abgerufen werden.                                                                                  | Fehler     |                           |

| EDI-Ereigniscode | Ereignisname                                                                                | Interne Beschreibung                                                                                                    | Wertigkeit | Detaillierte Beschreibung |
|------------------|---------------------------------------------------------------------------------------------|----------------------------------------------------------------------------------------------------|------------|---------------------------|
| BCGEDIEM0200     | Datenbank-<br>verbindungsfehler                                                             | Ungültiges oder fehlendes<br>Datenbankverbindungs-<br>objekt im Kontext.                                                                                                    | Fehler     |                           |
| BCGEDIEM0201     | E/A-Fehler beim<br>Schreiben in die Datei                                                   | Im Verzeichnis PROCESS<br>DIR {0} kann keine Datei<br>erstellt werden.                                                                                                    | Fehler     |                           |
| BCGEDIEM0202     | 'AbsDocument' kann<br>nicht serialisiert wer-<br>den                                        | Ausnahmebedingung des<br>Parsers beim Serialisieren<br>von 'AbsDocument'.                                                                                                    | Fehler     |                           |
| BCGEDIEM0203     | Beim Serialisieren von<br>'AbsDocument' ist<br>eine Ausnahme-<br>bedingung aufgetre-<br>ten | Ausnahmebedingung beim<br>Serialisieren von<br>'AbsDocument'.                                                                                                    | Fehler     |                           |
| BCGEDIEM0204     | Geschäftsdokument<br>kann nicht eingeführt<br>werden                                        | Geschäftsdokument mit der<br>ID {0} konnte nicht wieder<br>in den Arbeitsablauf einge-<br>führt werden.                                                                                                    | Fehler     |                           |
| BCGEDIEM0205     | Statusinformationen<br>können nicht gefun-<br>den werden                                    | Die Statusinformationen im<br>Status-Management-Service<br>konnten nicht gefunden<br>werden.                                                                                                    | Fehler     |                           |
| BCGEDIEV0003     | Beginn des Aus-<br>tauschs nicht gefun-<br>den                                              | Das Entfernen des<br>Umschlags für eine Nach-<br>richt ist fehlgeschlagen, da<br>kein gültiger Beginn des<br>Austausch gefunden wer-<br>den konnte.                                                                        | Fehler     |                           |
| BCGEDIEV0009     | Suche des Kurz-<br>namens des<br>Handelspartners<br>fehlgeschlagen                          | Der Kurzname des<br>Handelspartners konnte<br>nicht gefunden werden: {0}.                                                                                                    | Fehler     |                           |
| BCGEDIEV0010     | Interner Fehler für<br>Funktion                                                             | Ein interner Fehler ist auf-<br>getreten. Funktion: {0},<br>Rückkehrcode: {1}.                                                                                                    | Fehler     |                           |
| BCGEDIEV0011     | Die Datenbank-<br>transaktion ist fehlge-<br>schlagen                                       | Die Datenbanktransaktion<br>ist fehlgeschlagen. SQL-<br>Fehler: {0}.                                                                                                    | Fehler     |                           |
| BCGEDIEV0018     | Umschlagssegment<br>nicht gefunden                                                          | Das Programm zum Gene-<br>rieren oder Entfernen des<br>Umschlags für {0} hat einen<br>Fehler festgestellt: Segment<br>{1} konnte nicht gefunden<br>werden.                                                                 | Fehler     |                           |
| BCGEDIEV0050     | Suche in der<br>Konvertierungstabelle<br>fehlgeschlagen                                     | Die Suche in einer<br>Umsetzungstabelle ist fehl-<br>geschlagen, während eine<br>Nachricht mit einem<br>Umschlag versehen oder<br>der Umschlag der Nach-<br>richt entfernt wurde.<br>Umsetzungstabelle: {0},<br>Wert: {1}. | Fehler     |                           |

Tabelle 37. EDI-Ereigniscodes und -Nachrichten (Forts.)

| EDI-Ereigniscode | Ereignisname                                                                  | Interne Beschreibung                                                                                                    | Wertigkeit | Detaillierte Beschreibung |
|------------------|-------------------------------------------------------------------------------|----------------------------------------------------------------------------------------------------|------------|---------------------------|
| BCGEDIEV0051     | Umschlagssegment<br>nicht gefunden                                            | Das Programm zum Entfer-<br>nen eines Umschlags für {0}<br>hat einen Fehler festgestellt:<br>{1} wurde ohne {2} gefun-<br>den.                                                                                                    | Fehler     |                           |
| BCGEDIEV0052     | Leere Nachricht soll<br>mit Umschlag verse-<br>hen werden                     | Das Programm zum Gene-<br>rieren eines Umschlags für<br>{0} hat einen Fehler festge-<br>stellt: Eine leere Nachricht<br>soll mit einem Umschlag<br>versehen werden.                                                                              | Fehler     |                           |
| BCGEDIEV0053     | Maximalzahl der<br>Gruppen für die<br>Kontrollnummern-<br>maske überschritten | Das Programm zum Gene-<br>rieren eines Umschlags für<br>{0} hat einen Fehler festge-<br>stellt: Die Gesamtzahl der<br>Gruppen ist größer als die<br>durch die Kontroll-<br>nummernmaske zulässige<br>Anzahl.                                     | Fehler     |                           |
| BCGEDIEV0054     | Mehrfache Fehler bei<br>Austausch                                             | Das Programm zum Entfer-<br>nen eines Umschlags für {0}<br>hat einen Fehler festgestellt:<br>Mehrfacher nicht zulässiger<br>Austausch wurde festge-<br>stellt.                                                                                   | Fehler     |                           |
| BCGEDIEV0055     | Warnung bei Suche in<br>der Konvertierungs-<br>tabelle                        | Die Suche in der<br>Konvertierungstabelle lie-<br>ferte keinen Eintrag wäh-<br>rend des Einfügens einer<br>Nachricht in einen<br>Umschlag. Konvertierungs-<br>tabelle: {0}, Wert: {1}.                                                           | Fehler     |                           |
| BCGEDIEV0056     | Warnung bei Suche in<br>der Konvertierungs-<br>tabelle                        | Die Suche in der<br>Konvertierungstabelle lie-<br>ferte keinen Eintrag wäh-<br>rend des Entfernens eines<br>Umschlags von einer Nach-<br>richt. Konvertierungs-<br>tabelle: {0}, Wert: {1},<br>Gruppen-/<br>Transaktionskontroll-<br>nummer {2}. | Fehler     |                           |
| BCGEDIEV0057     | Umschlag fehlgeschla-<br>gen                                                  | Fehler beim Einfügen einer<br>Nachricht in einen<br>Umschlag. Umschlagtyp:<br>{0}.                                                                                                    | Fehler     |                           |
| BCGEDIEV0058     | Entfernen des<br>Umschlags fehlge-<br>schlagen                                | Fehler beim Entfernen eines<br>Umschlags von einer Nach-<br>richt.                                                                                                    | Fehler     |                           |
| BCGEDIFT0100     | Erwartetes Argument<br>fehlt                                                  | Syntaxfehler in Befehl '{0}'.<br>Ein erwartetes Argument<br>fehlte.                                                                                                    | Fehler     |                           |

Tabelle 37. EDI-Ereigniscodes und -Nachrichten (Forts.)

| EDI-Ereigniscode | Ereignisname                                                                 | Interne Beschreibung                                                                                                    | Wertigkeit | Detaillierte Beschreibung |
|------------------|------------------------------------------------------------------------------|----------------------------------------------------------------------------------------------------|------------|---------------------------|
| BCGEDIFT0110     | FTP-Scriptverar-<br>beitung gestoppt                                         | Der Fehler führte dazu,<br>dass die FTP-<br>Scriptverarbeitung gestoppt<br>wurde.                                                                                                    | Fehler     |                           |
| BCGEDIFT0111     | Basisname der Datei<br>fehlt                                                 | Für abgerufene Dateien<br>wurde kein Basisname<br>angegeben.                                                                                                    | Fehler     |                           |
| BCGEDIFT0112     | Fehlendes oder<br>ungültiges Objekt für<br>die Komponente                    | Unbekanntes Objekt im<br>Eingabeterminal.                                                                                                    | Fehler     |                           |
| BCGEDIFT0113     | Unerwarteter Fehler<br>beim Ausführen des<br>Befehls                         | Unerwarteter Fehler bei der<br>Ausführung des Befehls<br>'{0}'.                                                                                                    | Fehler     |                           |
| BCGEDIFT0114     | Unerwarteter Fehler<br>beim Herunterladen<br>der Datei                       | Unerwarteter Fehler beim<br>Herunterladen der Datei<br>'{0}'.                                                                                                    | Fehler     |                           |
| BCGEDIFT0115     | FTP-Scriptdatei<br>konnte nicht gefun-<br>den werden                         | FTP-Scriptdatei nicht<br>gefunden.                                                                                                    | Fehler     |                           |
| BCGEDIFT0116     | E/A-Ausnahme-<br>bedingung beim<br>Lesen der Datei                           | Beim Lesen des Scripts<br>wurde eine E/A-<br>Ausnahmebedingung abge-<br>fangen.                                                                                                    | Fehler     |                           |
| BCGEDIFT0117     | Unerwartete<br>Ausnahmebedingung<br>bei der Syntaxanalyse<br>des FTP-Scripts | Bei der Syntaxanalyse des<br>Scripts wurde eine uner-<br>wartete Ausnahme-<br>bedingung abgefangen.<br>Wenden Sie sich an den<br>Systemadministrator. Wei-<br>tere Informationen zu der<br>Ausnahmebedingung sowie<br>einen Stack-Trace finden Sie<br>in der Tracedatei. | Fehler     |                           |
| BCGEDIFT0118     | Hochladen der Datei<br>ist fehlgeschlagen                                    | Die Datei kann nicht hoch-<br>geladen werden. Datei-<br>name: {0}.                                                                                                    | Fehler     |                           |
| BCGEDIFT0119     | Keine Datei für<br>MPUT vorhanden                                            | MPUT wurde abgesetzt,<br>aber es wurde keine Datei<br>zum Senden gefunden.<br>Dateiname: {0}. Verzeichnis:<br>{1}.                                                                                                    | Fehler     |                           |
| BCGEDIFT0120     | Der FTP-Befehl hat<br>das Zeitlimit über-<br>schritten                       | Der FTP-Befehl hat das<br>Zeitlimit überschritten.<br>Gesendeter Befehl: {0}.                                                                                                    | Fehler     |                           |
| BCGEDIFT0200     | E/A-Ausnahme-<br>bedingung                                                   | Eine E/A-Ausnahme-<br>bedingung ist aufgetreten.<br>Text der Ausnahme-<br>bedingung: {0}.                                                                                                    | Fehler     |                           |
| BCGEDIFT0201     | Erstellen des Daten-<br>Sockets ist fehlge-<br>schlagen                      | Daten-Socket konnte nicht<br>erstellt werden. Verbindung<br>oder 'ControlSocket' ist<br>leer.                                                                                                    | Fehler     |                           |

Tabelle 37. EDI-Ereigniscodes und -Nachrichten (Forts.)

Tabelle 37. EDI-Ereigniscodes und -Nachrichten (Forts.)

| EDI-Ereigniscode | Ereignisname                                               | Interne Beschreibung                                                                                                    | Wertigkeit | Detaillierte Beschreibung |
|------------------|------------------------------------------------------------|----------------------------------------------------------------------------------------------------|------------|---------------------------|
| BCGEDIFT0202     | Antwortcodes sind<br>leer                                  | Ausnahmebedingung<br>wegen Nullzeiger:<br>'StringBuffer' mit Antwort-<br>codes für die Verarbeitung<br>ist leer.                                             | Fehler     |                           |
| BCGEDIFT0203     | Ungültige Argument-<br>werte                               | Ungültige Werte für die<br>Argumente, oder einige<br>oder alle Werte sind leer.                                                                              | Fehler     |                           |
| BCGEDIFT0204     | Steuer-Socket nicht<br>erstellt                            | Steuer-Socket nicht erstellt.                                                                                                    | Fehler     |                           |
| BCGEDIFT0205     | Erforderliche Datei<br>nicht gefunden                      | Erforderliche Datei nicht gefunden.                                                                                                    | Fehler     |                           |
| BCGEDIFT0206     | Ausnahmebedingung<br>aufgetreten                           | Ausnahmebedingung auf-<br>getreten.                                                                                                    | Fehler     |                           |
| BCGEDIFT0207     | Aktiver Daten-Socket<br>ist leer                           | Aktiver Daten-Socket ist<br>leer.                                                                                                    | Fehler     |                           |
| BCGEDIFT0208     | 'SocketException' ist aufgetreten                          | 'SocketException' ist aufge-<br>treten.                                                                                                    | Fehler     |                           |
| BCGEDIFT0209     | Passiver Daten-Socket<br>ist leer                          | Passiver Daten-Socket ist<br>leer.                                                                                                    | Fehler     |                           |
| BCGEDIFT0210     | Daten-Socket ist leer                                      | Daten-Socket ist leer.                                                                                                    | Fehler     |                           |
| BCGEDIFT0211     | Laden des privaten<br>Schlüssels ist fehlge-<br>schlagen   | Die Datei mit dem privaten<br>Schlüssel konnte nicht aus<br>der Datei—{0} geladen wer-<br>den. Aliasname nicht<br>gefunden.                                  | Fehler     |                           |
| BCGEDIFT0212     | Validierung des<br>Clientzertifikats ist<br>fehlgeschlagen | Validierung des<br>Clientzertifikats (lokales<br>Zertifikat) ist fehlgeschla-<br>gen. Möglicherweise ist das<br>Zertifikat ungültig oder<br>wurde widerrufen | Fehler     |                           |
| BCGEDIFT0220     | Befehl OPEN ist fehl-<br>geschlagen                        | Befehl OPEN ist fehlge-<br>schlagen. Ursache: {0}.                                                                                                    | Fehler     |                           |
| BCGEDIFT0221     | Befehl CWD ist fehl-<br>geschlagen                         | Befehl CWD ist fehlgeschla-<br>gen. Ursache: {0}.                                                                                                    | Fehler     |                           |
| BCGEDIFT0222     | Befehl DELE ist fehl-<br>geschlagen                        | Befehl DELE ist fehlge-<br>schlagen. Ursache: {0}.                                                                                                    | Fehler     |                           |
| BCGEDIFT0223     | Befehl PUT ist fehlge-<br>schlagen                         | Befehl PUT ist fehlgeschla-<br>gen. Ursache: {0}.                                                                                                    | Fehler     |                           |
| BCGEDIFT0224     | Befehl GET ist fehlge-<br>schlagen                         | Befehl GET ist fehlgeschla-<br>gen. Ursache: {0}.                                                                                                    | Fehler     |                           |
| BCGEDIFT0225     | Befehl LIST ist fehlge-<br>schlagen                        | Befehl LIST ist fehlgeschla-<br>gen. Ursache: {0}.                                                                                                    | Fehler     |                           |
| BCGEDIFT0226     | Befehl QUIT ist fehl-<br>geschlagen                        | Befehl QUIT ist fehlgeschla-<br>gen. Ursache: {0}.                                                                                                    | Fehler     |                           |
| BCGEDIFT0227     | Befehl RMD ist fehl-<br>geschlagen                         | Befehl RMD ist fehlgeschla-<br>gen. Ursache: {0}.                                                                                                    | Fehler     |                           |

| EDI-Ereigniscode | Ereignisname                                                               | Interne Beschreibung                                                                                                    | Wertigkeit | Detaillierte Beschreibung |
|------------------|----------------------------------------------------------------------------|----------------------------------------------------------------------------------------------------|------------|---------------------------|
| BCGEDIFT0228     | Befehl MKD ist fehl-<br>geschlagen                                         | Befehl MKD ist fehlgeschla-<br>gen. Ursache: {0}.                                                                                                    | Fehler     |                           |
| BCGEDIFT0229     | Befehl PASV ist fehl-<br>geschlagen                                        | Befehl PASV ist fehlgeschla-<br>gen. Ursache: {0}.                                                                                                    | Fehler     |                           |
| BCGEDIFT0230     | Befehl GETDEL ist<br>fehlgeschlagen                                        | Befehl GETDEL ist fehlge-<br>schlagen. Ursache: {0}.                                                                                                    | Fehler     |                           |
| BCGEDIFT0231     | Befehl FTP ist fehlge-<br>schlagen                                         | Befehl FTP {0} ist fehlge-<br>schlagen. Ursache: {1}.                                                                                                    | Fehler     |                           |
| BCGEDIFT0232     | Keine Antwort vom<br>FTP-Server                                            | Keine Antwort vom FTP-<br>Server.                                                                                                    | Fehler     |                           |
| BCGEDIMD0001     | Unerwartete<br>Ausnahmebedingung<br>beim Lesen von Meta-<br>daten          | Beim Lesen der Metadaten<br>ist eine unerwartete<br>Ausnahmebedingung auf-<br>getreten. Syntax: {0}, Wör-<br>terverzeichnis: {1},<br>Dokument: {2}, Text der<br>Ausnahmebedingung: {3}. | Fehler     |                           |
| BCGEDIMD0002     | Steuerzeichenfolge für<br>Metadaten ist ungül-<br>tig                      | Die Steuerzeichenfolge der<br>Metadaten ist ungültig oder<br>wurde für eine andere Ver-<br>sion kompiliert. Syntax: {0},<br>Wörterverzeichnis: {1},<br>Dokument: {2}.                   | Fehler     |                           |
| BCGEDIMD0003     | Lesen der Steuer-<br>zeichenfolge für<br>Metadaten ist fehlge-<br>schlagen | Die Steuerzeichenfolge der<br>Metadaten konnte nicht aus<br>der Datenbank gelesen wer-<br>den. Syntax: {0}, Wörterver-<br>zeichnis: {1}, Dokument:<br>{2}.                              | Fehler     |                           |
| BCGEDINK0001     | Ungültige Netz-<br>bestätigung                                             | Das an die IBM VAN-Kom-<br>ponente für die Netz-<br>bestätigung übergebene<br>Dokument ist keine gültige<br>Netzbestätigung.                                                            | Fehler     |                           |
| BCGEDINK0002     | Ungültiger Attribut-<br>wert                                               | Das Attribut {0} hat den<br>ungültigen Wert {1}.                                                                                                    | Fehler     |                           |
| BCGEDISP0002     | Codierung kann nicht<br>ermittelt werden                                   | Der XML-Verteiler konnte<br>die Codierung der XML-<br>Eingabedaten nicht ermit-<br>teln.                                                                                                | Fehler     |                           |
| BCGEDISP0003     | Ungültige XML-Daten                                                        | Die an den XML-Verteiler<br>übergebenen Daten sind<br>keine gültigen XML-Daten.                                                                                                    | Fehler     |                           |
| BCGEDISP0005     | Austauschiterator ist<br>leer                                              | Ein interner Fehler ist auf-<br>getreten. Der<br>Austauschiterator wurde<br>während eines vorherigen<br>Aufrufs nicht definiert.                                                        | Fehler     |                           |
| BCGEDISP0006     | Ende der Eingabeda-<br>ten                                                 | Der Verteiler hat das Ende<br>der Eingabedaten erreicht.                                                                                                    | Fehler     |                           |

Tabelle 37. EDI-Ereigniscodes und -Nachrichten (Forts.)

| EDI-Ereigniscode | Ereignisname                                                                                | Interne Beschreibung                                                                                                    | Wertigkeit | Detaillierte Beschreibung |
|------------------|---------------------------------------------------------------------------------------------|----------------------------------------------------------------------------------------------------|------------|---------------------------|
| BCGEDIUP0001     | Schwer wiegender<br>XML-Parsingfehler                                                       | Bei der Syntaxanalyse des<br>XML-Dokuments {0} ist ein<br>schwer wiegender Fehler<br>aufgetreten. Zeile: {1},<br>Spalte: {2}. Nachrichtentext<br>des Parsers: {3}.                                 | Fehler     |                           |
| BCGEDIUP0002     | Schwerer XML-<br>Parsingfehler                                                              | Bei der Syntaxanalyse des<br>XML-Dokuments {0} ist ein<br>schwerer Fehler aufgetre-<br>ten. Zeile: {1}, Spalte: {2}.<br>Nachrichtentext des Par-<br>sers: {3}.                                     | Fehler     |                           |
| BCGEDIUP0015     | Lesen der Metadaten<br>ist fehlgeschlagen                                                   | Das Abrufen der Metadaten<br>für die Nachricht ist fehlge-<br>schlagen.                                                                                                    | Fehler     |                           |
| BCGEDIUP0118     | Fehler bei der<br>Zeichencodierung                                                          | Fehler beim Codieren von<br>"{0}" in den Zeichensatz {1}.                                                                                                    | Fehler     |                           |
| BCGEDIUP0021     | Eingabedatensatz<br>kann nicht identifi-<br>ziert werden                                    | Der Eingabedatensatz kann<br>nicht identifiziert werden.<br>Satznummer: {0}. Daten-<br>image: {1}.                                                                                                 | Fehler     |                           |
| BCGEDIUP0023     | Datensatz hat angege-<br>bene maximale<br>Anzahl von Wieder-<br>holungen überschrit-<br>ten | Die empfangenen Daten<br>haben die angegebenen<br>maximalen Wiederholun-<br>gen überschritten. Satz-<br>nummer: {0}.<br>Datenidentifikation: {1}.<br>Maximale Anzahl Wieder-<br>holungen: {2}      | Fehler     |                           |
| BCGEDIUP0033     | Fehlende Wörterver-<br>zeichnis- oder<br>Dokumentwerte                                      | Die für die Syntaxanalyse<br>verwendeten Wörterver-<br>zeichnis- oder Dokument-<br>werte wurden nicht<br>angegeben oder sind leer.                                                                 | Fehler     |                           |
| BCGEDIUP0034     | Ungültige Struktur-<br>verwendung                                                           | Durch Zeichen getrennte<br>Daten ist für Datenformate,<br>die Strukturen enthalten,<br>keine unterstützte Option.                                                                                  | Fehler     |                           |
| BCGEDIUP0038     | Fehlender Satz-<br>begrenzer                                                                | Das Ende des Datensatzes<br>wurde erreicht, ohne dass<br>ein Satzbegrenzer gefunden<br>wurde. Erwarteter Satz-<br>begrenzer: {0}. Satznummer:<br>{1}. Satzname: {2}. Relative<br>Byteadresse: {3}. | Fehler     |                           |
| BCGEDIUP0039     | Zeichenkonvertierung<br>ist fehlgeschlagen                                                  | Die Konvertierung von<br>Daten in Unicodezeichen<br>ist fehlgeschlagen. Eingabe-<br>daten: {0}. Datenlänge {1}.<br>Empfangener Fehler: {2}.                                                        | Fehler     |                           |

Tabelle 37. EDI-Ereigniscodes und -Nachrichten (Forts.)

| EDI-Ereigniscode | Ereignisname                                                                       | Interne Beschreibung                                                                                                    | Wertigkeit | Detaillierte Beschreibung |
|------------------|------------------------------------------------------------------------------------|----------------------------------------------------------------------------------------------------|------------|---------------------------|
| BCGEDIUP0040     | Ungültige Daten für<br>den Datentyp                                                | Ungültige Daten gefunden<br>beim Konvertieren von<br>Daten des Typs {0}. Ungül-<br>tige Daten: {1}.                                                                                                    | Fehler     |                           |
| BCGEDIUP0041     | Nicht unterstützter<br>Zeichensatz                                                 | Der für die ROD-Daten<br>verwendete Zeichensatz<br>wird nicht unterstützt.<br>Zeichensatz: {0}.                                                                                                    | Fehler     |                           |
| BCGEDIUP0042     | Nicht unterstützter<br>Datensatz                                                   | Beim Verarbeiten von C-<br>und D-Sätzen wurde ein<br>nicht unterstützter Satz<br>gefunden. Das Zeichen C,<br>D oder Z wurde an der ers-<br>ten Stelle erwartet. {0}<br>wurde empfangen. Relative<br>Byteadresse: {1}. | Fehler     |                           |
| BCGEDIUP0052     | Unerwartete<br>Ausnahmebedingung<br>bei der Serialisierung                         | Beim Serialisieren des<br>Dokuments ist eine uner-<br>wartete Ausnahme-<br>bedingung aufgetreten. Text<br>der Ausnahmebedingung:<br>{0}.                                                                              | Fehler     |                           |
| BCGEDIUP0053     | Erstellung der Parser-<br>oder Serialisierungs-<br>methode ist fehlge-<br>schlagen | Für die Syntax {0} konnte<br>kein Parser oder keine<br>Serialisierungsmethode<br>erstellt werden.                                                                                                    | Fehler     |                           |
| BCGEDIUP0055     | Leeres Dokument für<br>die Serialisierung                                          | Das Dokument konnte<br>nicht serialisiert werden, da<br>es leer ist.                                                                                                    | Fehler     |                           |
| BCGEDIUP0057     | Ungültiges Dokument<br>für die Serialisierung                                      | Das Dokument konnte<br>nicht serialisiert werden, da<br>seine interne Struktur<br>ungültig ist.                                                                                                    | Fehler     |                           |
| BCGEDIUP0099     | Keine erkannten Ein-<br>gabedaten                                                  | Der Parser fand keine<br>erkennbaren Eingabedaten.<br>Parserkomponente {0}.                                                                                                    | Fehler     |                           |
| BCGEDIUP0100     | Details der Metadaten<br>konnten nicht gefun-<br>den werden                        | Metadatendetails konnten<br>im Dokument nicht gefun-<br>den werden. Wörterver-<br>zeichnis={0},<br>Dokument={1}, Syntax={2}.                                                                                          | Fehler     |                           |
| BCGEDIUP0101     | Steuerzeichenfolge für<br>Metadaten konnte<br>nicht gefunden wer-<br>den           | Steuerzeichenfolge für<br>Metadaten konnte nicht<br>gefunden werden. Wörter-<br>verzeichnis={0}, Doku-<br>ment={1}, Syntax={2}.                                                                                       | Fehler     |                           |
| BCGEDIUP0106     | Ungültiges ROD-<br>Datenformat                                                     | Ungültiges ROD-Daten-<br>format. Im Satzknoten wur-<br>den keine untergeordneten<br>Knoten (Strukturen oder<br>Felder) gefunden. Satz-<br>name: {0}.                                                                  | Fehler     |                           |

Tabelle 37. EDI-Ereigniscodes und -Nachrichten (Forts.)

| Tabelle 37. | EDI-Ereigniscodes | und -Nachrichten | (Forts.) |
|-------------|-------------------|------------------|----------|
|-------------|-------------------|------------------|----------|

| EDI-Ereigniscode | Ereignisname                                            | Interne Beschreibung                                                                                                    | Wertigkeit | Detaillierte Beschreibung |
|------------------|---------------------------------------------------------|----------------------------------------------------------------------------------------------------|------------|---------------------------|
| BCGEDIUP0107     | Fehlender Satzname<br>im Satz                           | Im Dokument für den<br>D-Satz wurde ein leerer<br>Satzname (NULL<br>RecordName) gefunden.                                           | Fehler     |                           |
| BCGEDIUP0108     | Unerwartete Knoten<br>unterhalb des Stamm-<br>knotens   | Ungültiges ROD-Daten-<br>format. Der ROD-Stamm-<br>knoten {0} hat andere<br>untergeordnete Knoten als<br>'Satz' und 'Schleife'.     | Fehler     |                           |
| BCGEDIUP0109     | Fehlender Satzname<br>im Knoten                         | Im Satzknoten wurde ein<br>leerer Satzname gefunden.                                                                                | Fehler     |                           |
| BCGEDIUP0110     | Fehler beim Abrufen<br>der Metadaten-<br>informationen  | 'RODMetaDataElement'<br>kann nicht aus den Meta-<br>daten für den folgenden<br>Satz abgerufen werden: {0}.                          | Fehler     |                           |
| BCGEDIUP0111     | Leerer Datensatz                                        | In 'MetaDataElement' {0}<br>wurden keine untergeord-<br>neten Elemente gefunden.<br>Elementtyp: Satz.                               | Fehler     |                           |
| BCGEDIUP0112     | Unerwartete Knoten<br>unterhalb des Satz-<br>knotens    | Ungültiges ROD-Daten-<br>format. Der ROD-Satz-<br>knoten {0} hat andere<br>untergeordnete Knoten als<br>'Struktur' und 'Feld'.      | Fehler     |                           |
| BCGEDIUP0113     | Unerwartete Knoten<br>unterhalb des<br>Schleifenknotens | Ungültiges ROD-Daten-<br>format. Der ROD-Schleifen-<br>knoten {0} hat andere<br>untergeordnete Knoten als<br>'Schleife' und 'Satz'. | Fehler     |                           |
| BCGEDIUP0114     | Unerwartete Knoten<br>unterhalb des<br>Strukturknotens  | Ungültiges ROD-Daten-<br>format. Der ROD-Struktur-<br>knoten {0} hat andere<br>untergeordnete Knoten als<br>'Struktur' und 'Feld'.  | Fehler     |                           |
| BCGEDIUP0115     | Leere Struktur                                          | In 'MetaDataElement' {0}<br>wurden keine untergeord-<br>neten Elemente gefunden.<br>Elementtyp: Struktur.                           | Fehler     |                           |
| BCGEDIUP0116     | Ungültiges Zeichen<br>im Datenformat                    | Im Datenformat {0} wurde<br>ein ungültiges Zeichen<br>gefunden. Zeichen: {1}.                                                       | Fehler     |                           |
| BCGEDIUP0117     | Fehler bei der<br>Zeichendecodierung                    | Zeichendecodierfehler.<br>Relative Adresse: {0}.                                                                                    | Fehler     |                           |
| BCGEDIUP0118     | Fehler bei der<br>Zeichencodierung                      | Fehler beim Codieren von<br>"{2}" in den Zeichensatz {3}.                                                                           | Fehler     |                           |
| BCGEDIUT0008     | Name der aktuellen<br>Zuordnung                         | Name der verarbeiteten<br>Zuordnung: {0}.                                                                                           | Fehler     |                           |

| Tabelle 37. EDI-Ereigniscodes ι | und -Nachrichten | (Forts.) |
|---------------------------------|------------------|----------|
|---------------------------------|------------------|----------|

| EDI-Ereigniscode | Ereignisname                                              | Interne Beschreibung                                                                                                    | Wertigkeit | Detaillierte Beschreibung |
|------------------|-----------------------------------------------------------|----------------------------------------------------------------------------------------------------|------------|---------------------------|
| BCGEDIUT0011     | Anweisung der<br>Steuerzeichenfolge ist<br>fehlgeschlagen | Der Transformationsknoten<br>(DTC) konnte eine Anwei-<br>sung der Steuerzeichen-<br>folge nicht verarbeiten.<br>Anweisung der Steuer-<br>zeichenfolge: {0}, Relative<br>Adresse des Anweisungs-<br>datenstroms: {1}, Name der<br>Zuordnung: {2}.            | Fehler     |                           |
| BCGEDIUT0023     | Erstellen des Aus-<br>gabedokuments ist<br>fehlgeschlagen | Das Erstellen eines Aus-<br>gabedokuments ist fehlge-<br>schlagen. Name des<br>Stammknotens: {0}, Syntax:<br>{1}.                                                                                                    | Fehler     |                           |
| BCGEDIUT0033     | Vom Benutzer ange-<br>gebener Nachrichten-<br>text        | Text der vom Benutzer<br>angegebenen Nachricht: {0}.<br>Diese Nachricht wurde mit<br>der Fehlerklasse {1} und<br>dem Benutzercode {2} pro-<br>tokolliert.                                                                                                   | Fehler     |                           |
| BCGEDIUT0034     | 'HexDecode'-Zeichen-<br>folgelänge ist ungültig           | Die Transformations-<br>komponente versuchte, eine<br>Zeichenfolge mit<br>'HexDecode' zu decodieren;<br>die Zeichenfolgelänge war<br>jedoch ungültig. Die<br>Anzahl der Zeichen in der<br>zu decodierenden Zeichen-<br>folge muss eine gerade<br>Zahl sein. | Fehler     |                           |
| BCGEDIUT0035     | 'HexDecode'-Zeichen<br>ist ungültig                       | Die Transformations-<br>komponente führte den<br>Befehl 'HexDecode' aus.<br>Ein Zeichenfolgewert, der<br>nicht decodiert werden<br>kann, wurde gefunden.<br>Zeichenfolgewert: {0}.                                                                          | Fehler     |                           |
| BCGEDIUT0041     | Suche in der<br>Konvertierungstabelle<br>fehlgeschlagen   | Sucheintrag {0} der<br>Konvertierungstabelle nicht<br>in {1} gefunden. Zurückge-<br>gebener Standardwert: {2}.                                                                                                    | Fehler     |                           |
| BCGEDIUT0061     | Ungültiger Wert für<br>eingebettete Zuord-<br>nung        | Für die eingebettete Zuord-<br>nung ist ein Byte-Array-<br>Element erforderlich.<br>Relative Adresse des<br>Anweisungsdatenstroms:<br>{1}, Name der Zuordnung:<br>{2}.                                                                                      | Fehler     |                           |
| BCGEDIUT0100     | Benutzerexit nicht<br>gefunden                            | Benutzerexit {0} konnte<br>nicht gefunden werden.                                                                                                    | Fehler     |                           |
| BCGEDIUT0101     | Unerwartete<br>Ausnahmebedingung<br>im Benutzerexit       | Benutzerexit {0}: Unerwar-<br>tete Ausnahmebedingung:<br>{1}.                                                                                                    | Fehler     |                           |

| EDI-Ereigniscode | Ereignisname                                                                              | Interne Beschreibung                                                                                                    | Wertigkeit | Detaillierte Beschreibung |
|------------------|-------------------------------------------------------------------------------------------|----------------------------------------------------------------------------------------------------|------------|---------------------------|
| BCGEDIUT0401     | Steuerzeichenfolge für<br>Zuordnung konnte<br>nicht gefunden wer-<br>den                  | Die Steuerzeichenfolge für<br>die Zuordnung {0} konnte<br>nicht in der Datenbank<br>gefunden werden.                                                                                                    | Fehler     |                           |
| BCGEDIUT0402     | Steuerzeichenfolge für<br>Zuordnung ist ungül-<br>tig                                     | Die Steuerzeichenfolge für<br>die Zuordnung {0} ist<br>ungültig oder wurde für<br>eine andere Version kompi-<br>liert.                                                                                                | Fehler     |                           |
| BCGEDIUT0403     | Globale Variable nicht<br>gefunden                                                        | Die globale Variable {0}<br>konnte nicht gefunden wer-<br>den. Die Steuerzeichenfolge<br>{1} für die Zuordnung<br>konnte nicht geladen wer-<br>den.                                                                   | Fehler     |                           |
| BCGEDIUT0404     | Globale Variable hat<br>einen ungültigen<br>Anfangswert                                   | Die globale Variable {0} hat<br>einen ungültigen Anfangs-<br>wert. Die Steuerzeichen-<br>folge {1} für die Zuordnung<br>konnte nicht geladen wer-<br>den.                                                             | Fehler     |                           |
| BCGEDIUT0405     | Unerwartete<br>Ausnahmebedingung<br>beim Lesen der<br>Steuerzeichenfolge für<br>Zuordnung | Beim Lesen der Steuer-<br>zeichenfolge für die Zuord-<br>nung aus der Datenbank ist<br>eine unerwartete<br>Ausnahmebedingung auf-<br>getreten. Name der Zuord-<br>nung: {0}, Text der<br>Ausnahmebedingung: {1}.      | Fehler     |                           |
| BCGEDIUT0406     | Unerwartete<br>Ausnahmebedingung<br>beim Lesen der globa-<br>len Variablen                | Beim Lesen der globalen<br>Variablen aus der Daten-<br>bank ist eine unerwartete<br>Ausnahmebedingung auf-<br>getreten. Name der Variab-<br>len: {0}, Name der<br>Zuordnung: {1}, Text der<br>Ausnahmebedingung: {2}. | Fehler     |                           |
| BCGEDIUT0407     | Datenbankfehler beim<br>Lesen der Steuer-<br>zeichenfolge für<br>Zuordnung                | Die Steuerzeichenfolge für<br>die Zuordnung {0} konnte<br>wegen eines Datenbank-<br>fehlers nicht geladen wer-<br>den.                                                                                                | Fehler     |                           |
| BCGEDIUT0501     | Eingabedokument für<br>die Konvertierung ist<br>leer                                      | Das Eingabedokument für<br>die Transformation ist leer.                                                                                                    | Fehler     |                           |

Tabelle 37. EDI-Ereigniscodes und -Nachrichten (Forts.)

| EDI-Ereigniscode | Ereignisname                          | Interne Beschreibung                                                                                                    | Wertigkeit | Detaillierte Beschreibung |
|------------------|---------------------------------------|----------------------------------------------------------------------------------------------------|------------|---------------------------|
| BCGEDIVA0001     | Obligatorisches<br>Datenelement fehlt | Ein obligatorisches Daten-<br>element fehlt. Elementname<br>= {0}, Segmentname = {1},<br>Segmentposition = {2},<br>ID/Qualifikationsmerkmal<br>des sendenden Handels-<br>partners = {3}/{4},<br>ID/Qualifikationsmerkmal<br>des empfangenden<br>Handelspartners = {5}/{6},<br>Kontrollnummern = {7}.                                                                                     | Fehler     |                           |
| BCGEDIVA0002     | Datenelement ist zu<br>lang           | Datenelement ist zu lang.<br>Elementname = {0},<br>Segmentname = {1},<br>Segmentposition = {2},<br>ID/Qualifikationsmerkmal<br>des sendenden Handels-<br>partners = {3}/{4},<br>ID/Qualifikationsmerkmal<br>des empfangenden<br>Handelspartners = {5}/{6},<br>Kontrollnummern = {7}.<br>Elementtyp = {8}, Wert =<br>{9}, effektive Länge = {10},<br>definierte maximale Länge<br>= {11}. | Fehler     |                           |
| BCGEDIVA0003     | Datenelement ist zu<br>kurz           | Datenelement ist zu kurz.<br>Elementname = {0},<br>Segmentname = {1},<br>Segmentposition = {2},<br>ID/Qualifikationsmerkmal<br>des sendenden Handels-<br>partners = {3}/{4},<br>ID/Qualifikationsmerkmal<br>des empfangenden<br>Handelspartners = {5}/{6},<br>Kontrollnummern = {7}.<br>Elementtyp = {8}, Wert =<br>{9}, effektive Länge = {10},<br>definierte minimale Länge<br>= {11}. | Fehler     |                           |

Tabelle 37. EDI-Ereigniscodes und -Nachrichten (Forts.)

| EDI-Ereigniscode | Ereignisname                                                                         | Interne Beschreibung                                                                                                    | Wertigkeit | Detaillierte Beschreibung |
|------------------|--------------------------------------------------------------------------------------|----------------------------------------------------------------------------------------------------|------------|---------------------------|
| BCGEDIVA0004     | Codierter Wert konnte<br>in der<br>Validierungstabelle<br>nicht gefunden wer-<br>den | Codierter Wert konnte in<br>der Validierungstabelle<br>nicht gefunden werden.<br>Elementname = {0},<br>Segmentname = {1},<br>Segmentposition = {2},<br>ID/Qualifikationsmerkmal<br>des sendenden Handels-<br>partners = {3}/{4},<br>ID/Qualifikationsmerkmal<br>des empfangenden<br>Handelspartners = {5}/{6},<br>Kontrollnummern = {7}.<br>Elementtyp = {8}, Wert =<br>{9}, Validierungstabelle =<br>{10}. | Fehler     |                           |
| BCGEDIVA0010     | Bedingung 'paarig'<br>(P) wurde nicht erfüllt                                        | Die Bedingung 'paarig' (P)<br>wurde nicht erfüllt. Der<br>Standard definiert die Ele-<br>mente {0} als paarig; es ist<br>aber nur Element {1} vor-<br>handen. Segmentname =<br>{2}, Segmentposition = {3},<br>ID/Qualifikationsmerkmal<br>des sendenden Handels-<br>partners = {4}/{5},<br>ID/Qualifikationsmerkmal<br>des empfangenden<br>Handelspartners = {6}/{7},<br>Kontrollnummern = {8}.             | Fehler     |                           |
| BCGEDIVA0011     | Bedingung 'erforder-<br>lich' (R) wurde nicht<br>erfüllt                             | Die Bedingung 'erforder-<br>lich' (R) wurde nicht erfüllt.<br>Der Standard definiert die<br>Elemente {0} als erforder-<br>lich; alle Elemente fehlen<br>jedoch. Segmentname = {2},<br>Segmentposition = {3},<br>ID/Qualifikationsmerkmal<br>des sendenden Handels-<br>partners = {4}/{5},<br>ID/Qualifikationsmerkmal<br>des empfangenden<br>Handelspartners = {6}/{7},<br>Kontrollnummern = {8}.           | Fehler     |                           |

Tabelle 37. EDI-Ereigniscodes und -Nachrichten (Forts.)

| EDI-Ereigniscode | Ereignisname                                              | Interne Beschreibung                                                                                                    | Wertigkeit | Detaillierte Beschreibung |
|------------------|-----------------------------------------------------------|----------------------------------------------------------------------------------------------------|------------|---------------------------|
| BCGEDIVA0012     | Bedingung 'ausschlie-<br>ßend' (E) wurde nicht<br>erfüllt | Die Bedingung 'ausschlie-<br>ßend' (E) wurde nicht<br>erfüllt. Der Standard defi-<br>niert die Elemente {0} als<br>sich gegenseitig ausschlie-<br>ßend, die Elemente {1} sind<br>jedoch vorhanden.<br>Segmentname = {2},<br>Segmentposition = {3},<br>ID/Qualifikationsmerkmal<br>des sendenden Handels-<br>partners = {4}/{5},<br>ID/Qualifikationsmerkmal<br>des empfangenden<br>Handelspartners = {6}/{7},<br>Kontrollnummern = {8}.                                                                                     | Fehler     |                           |
| BCGEDIVA0013     | Bedingung 'bedingt'<br>(C) wurde nicht<br>erfüllt         | Die Bedingung 'bedingt'<br>(C) wurde nicht erfüllt. Der<br>Standard definiert die Ele-<br>mente {0} als bedingt erfor-<br>derlich, aber nur {1} ist<br>vorhanden. Ist das erste<br>Element vorhanden, müs-<br>sen alle anderen Elemente<br>ebenfalls vorhanden sein.<br>Segmentname = {2},<br>Segmentposition = {3},<br>ID/Qualifikationsmerkmal<br>des sendenden Handels-<br>partners = {4}/{5},<br>ID/Qualifikationsmerkmal<br>des empfangenden<br>Handelspartners = {6}/{7},<br>Kontrollnummern = {8}.                   | Fehler     |                           |
| BCGEDIVA0014     | Bedingung 'bedingte<br>Liste' (L) wurde nicht<br>erfüllt  | Die Bedingung 'bedingte<br>Liste' (L) wurde nicht<br>erfüllt. Der Standard defi-<br>niert die Elemente {0} als<br>bedingt paarig, aber nur {1}<br>ist vorhanden. Ist das erste<br>Element vorhanden, muss<br>mindestens eines der ande-<br>ren Elemente ebenfalls vor-<br>handen sein. Segmentname<br>= {2}, Segmentposition =<br>{3},<br>ID/Qualifikationsmerkmal<br>des sendenden Handels-<br>partners = {4}/{5},<br>ID/Qualifikationsmerkmal<br>des empfangenden<br>Handelspartners = {6}/{7},<br>Kontrollnummern = {8}. | Fehler     |                           |

Tabelle 37. EDI-Ereigniscodes und -Nachrichten (Forts.)

| EDI-Ereigniscode | Ereignisname                                                                                | Interne Beschreibung                                                                                                    | Wertigkeit | Detaillierte Beschreibung |
|------------------|---------------------------------------------------------------------------------------------|----------------------------------------------------------------------------------------------------|------------|---------------------------|
| BCGEDIVA0015     | Obligatorisches<br>zusammengesetztes<br>Element fehlt                                       | Ein obligatorisches zusam-<br>mengesetztes Element fehlt.<br>Elementname = {0},<br>Segmentname = {1},<br>Segmentposition = {2},<br>ID/Qualifikationsmerkmal<br>des sendenden Handels-<br>partners = {3}/{4},<br>ID/Qualifikationsmerkmal<br>des empfangenden<br>Handelspartners = {5}/{6},<br>Kontrollnummern = {7}.                                                                                                    | Fehler     |                           |
| BCGEDIVA0016     | Maximale Wiederho-<br>lungen für das<br>zusammengesetzte<br>Datenelement über-<br>schritten | Das zusammengesetzte Ele-<br>ment wird häufiger wieder-<br>holt, als im Standard<br>definiert. Elementname =<br>{0}, Segmentname = {1},<br>Segmentposition = {2},<br>ID/Qualifikationsmerkmal<br>des sendenden Handels-<br>partners = {3}/{4},<br>ID/Qualifikationsmerkmal<br>des empfangenden<br>Handelspartners = {5}/{6},<br>Kontrollnummern = {7}.<br>Anzahl der Wiederholun-<br>gen = {8}, maximal defi-<br>nierte Wiederholungen= {9}. | Fehler     |                           |
| BCGEDIVA0025     | Doppelte Transaktion<br>oder Nachricht im<br>Austausch oder in der<br>Gruppe                | Doppelte Transaktions-<br>gruppe oder Nachricht im<br>aktuellen Austausch oder in<br>der aktuellen funktionalen<br>Gruppe, Kontrollnummer<br>der Transaktionsgruppe<br>oder Nachricht = {0},<br>ID/Qualifikationsmerkmal<br>des sendenden Handels-<br>partners = {1}/{2},<br>ID/Qualifikationsmerkmal<br>des empfangenden<br>Handelspartners = {3}/{4},<br>Kontrollnummern = {5}.                                                            | Fehler     |                           |

Tabelle 37. EDI-Ereigniscodes und -Nachrichten (Forts.)

| Tabelle 37. | EDI-Ereigniscodes | und -Nachrichten | (Forts.) |
|-------------|-------------------|------------------|----------|
|-------------|-------------------|------------------|----------|

| EDI-Ereigniscode | Ereignisname                                                              | Interne Beschreibung                                                                                                    | Wertigkeit | Detaillierte Beschreibung |
|------------------|---------------------------------------------------------------------------|----------------------------------------------------------------------------------------------------|------------|---------------------------|
| BCGEDIVA0030     | Zeichensatzvalidie-<br>rung für das Daten-<br>element fehlge-<br>schlagen | Zeichensatzvalidierung für<br>Datenelement ist fehlge-<br>schlagen. Elementname =<br>{0}, Segmentname = {1},<br>Segmentposition = {2},<br>ID/Qualifikationsmerkmal<br>des sendenden Handels-<br>partners = {3}/{4},<br>ID/Qualifikationsmerkmal<br>des empfangenden<br>Handelspartners = {5}/{6},<br>Kontrollnummern = {7}.<br>Elementtyp = {8}, Wert =<br>{9}, Validierungstabelle =<br>{10}. | Fehler     |                           |
| BCGEDIVA0031     | Ungültiges numeri-<br>sches Element                                       | Ungültiges numerisches<br>Element. Elementname =<br>{0}, Segmentname = {1},<br>Segmentposition = {2},<br>ID/Qualifikationsmerkmal<br>des sendenden Handels-<br>partners = {3}/{4},<br>ID/Qualifikationsmerkmal<br>des empfangenden<br>Handelspartners = {5}/{6},<br>Kontrollnummern = {7}.<br>Elementtyp = {8}, Wert =<br>{9}.                                                                 | Fehler     |                           |
| BCGEDIVA0032     | Ungültiges reelles<br>numerisches Element                                 | Ungültiges reelles numeri-<br>sches Element. Element-<br>name = {0}, Segmentname<br>= {1}, Segmentposition =<br>{2},<br>ID/Qualifikationsmerkmal<br>des sendenden Handels-<br>partners = {3}/{4},<br>ID/Qualifikationsmerkmal<br>des empfangenden<br>Handelspartners = {5}/{6},<br>Kontrollnummern = {7}.<br>Elementtyp = {8}, Wert =<br>{9}.                                                  | Fehler     |                           |
| BCGEDIVA0033     | Ungültiges Datums-<br>element                                             | Ungültiges Datumselement.<br>Elementname = {0},<br>Segmentname = {1},<br>Segmentposition = {2},<br>ID/Qualifikationsmerkmal<br>des sendenden Handels-<br>partners = {3}/{4},<br>ID/Qualifikationsmerkmal<br>des empfangenden<br>Handelspartners = {5}/{6},<br>Kontrollnummern = {7}.<br>Elementtyp = {8}, Wert =<br>{9}.                                                                       | Fehler     |                           |

| EDI-Ereigniscode | Ereignisname                                                         | Interne Beschreibung                                                                                                    | Wertigkeit | Detaillierte Beschreibung |
|------------------|----------------------------------------------------------------------|----------------------------------------------------------------------------------------------------|------------|---------------------------|
| BCGEDIVA0034     | Ungültiges Zeit-<br>element                                          | Ungültiges Zeitelement.<br>Elementname = {0},<br>Segmentname = {1},<br>Segmentposition = {2},<br>ID/Qualifikationsmerkmal<br>des sendenden Handels-<br>partners = {3}/{4},<br>ID/Qualifikationsmerkmal<br>des empfangenden<br>Handelspartners = {5}/{6},<br>Kontrollnummern = {7}.<br>Elementtyp = {8}, Wert =<br>{9}.                                                                                               | Fehler     |                           |
| BCGEDIVA0035     | Maximale Wiederho-<br>lungen für das Daten-<br>element überschritten | Das Element wird häufiger<br>wiederholt, als im Standard<br>definiert. Elementname =<br>{0}, Segmentname = {1},<br>Segmentposition = {2},<br>ID/Qualifikationsmerkmal<br>des sendenden Handels-<br>partners = {3}/{4},<br>ID/Qualifikationsmerkmal<br>des empfangenden<br>Handelspartners = {5}/{6},<br>Kontrollnummern = {7}.<br>Anzahl der Wiederholun-<br>gen = {8}, maximal defi-<br>nierte Wiederholungen= {9}. | Fehler     |                           |
| BCGEDIVA0050     | Zu viele Elemente<br>oder unerwartetes<br>Element im Segment         | Zu viele Elemente oder<br>nicht erwartetes Element<br>im Segment. Elementname<br>= {0}, Segmentname = {1},<br>Segmentposition = {2},<br>ID/Qualifikationsmerkmal<br>des sendenden Handels-<br>partners = {3}/{4},<br>ID/Qualifikationsmerkmal<br>des empfangenden<br>Handelspartners = {5}/{6},<br>Kontrollnummern = {7}.                                                                                            | Fehler     |                           |
| BCGEDIVA0051     | Nicht erkannte Seg-<br>ment-ID                                       | Nicht erkannte Segment-ID.<br>Segmentname = {0},<br>Segmentposition = {1},<br>ID/Qualifikationsmerkmal<br>des sendenden Handels-<br>partners = {2}/{3},<br>ID/Qualifikationsmerkmal<br>des empfangenden<br>Handelspartners = {4}/{5},<br>Kontrollnummern = {6}.                                                                                                    | Fehler     |                           |

Tabelle 37. EDI-Ereigniscodes und -Nachrichten (Forts.)

| Tabelle 37. | EDI-Ereigniscodes | und -Nachrichten | (Forts.) |
|-------------|-------------------|------------------|----------|
|-------------|-------------------|------------------|----------|

| EDI-Ereigniscode | Ereignisname                                                                        | Interne Beschreibung                                                                                                    | Wertigkeit | Detaillierte Beschreibung |
|------------------|-------------------------------------------------------------------------------------|----------------------------------------------------------------------------------------------------|------------|---------------------------|
| BCGEDIVA0052     | Obligatorisches Seg-<br>ment fehlt                                                  | Obligatorisches Segment<br>fehlt. Segmentname = {0},<br>Segmentposition = {1},<br>ID/Qualifikationsmerkmal<br>des sendenden Handels-<br>partners = {2}/{3},<br>ID/Qualifikationsmerkmal<br>des empfangenden<br>Handelspartners = {4}/{5},<br>Kontrollnummern = {6}.                                                                                                    | Fehler     |                           |
| BCGEDIVA0054     | Schleife wiederholt<br>öfter, als im Standard<br>definiert                          | Schleife wiederholt häufi-<br>ger, als im Standard defi-<br>niert. Schleifenname = {0},<br>Segmentposition = {1},<br>ID/Qualifikationsmerkmal<br>des sendenden Handels-<br>partners = {2}/{3},<br>ID/Qualifikationsmerkmal<br>des empfangenden<br>Handelspartners = {4}/{5},<br>Kontrollnummern = {6}.<br>Anzahl der Wiederholun-<br>gen = {7}, maximal defi-<br>nierte Wiederholungen= {8}.          | Fehler     |                           |
| BCGEDIVA0055     | Segment wiederholt<br>öfter, als im Standard<br>definiert                           | Segment wiederholt häufi-<br>ger, als im Standard defi-<br>niert. Segmentname = {0},<br>Segmentposition = {1},<br>ID/Qualifikationsmerkmal<br>des sendenden Handels-<br>partners = {2}/{3},<br>ID/Qualifikationsmerkmal<br>des empfangenden<br>Handelspartners = {4}/{5},<br>Kontrollnummern = {6}.<br>Anzahl der Wiederholun-<br>gen = {7}, maximal defi-<br>nierte Wiederholungen= {8}.             | Fehler     |                           |
| BCGEDIVA0101     | Transaktionsgruppe<br>oder Nachrichten-<br>kontrollnummern<br>stimmen nicht überein | Die Kontrollnummern der<br>Transaktionsgruppe oder<br>Nachricht im Header und<br>Trailer stimmen nicht über-<br>ein. Kontrollnummer des<br>Gruppenheaders = {0},<br>Kontrollnummer des<br>Gruppentrailers = {1},<br>ID/Qualifikationsmerkmal<br>des sendenden Handels-<br>partners = {2}/{3},<br>ID/Qualifikationsmerkmal<br>des empfangenden<br>Handelspartners = {4}/{5},<br>Kontrollnummern = {6}. | Fehler     |                           |
Tabelle 37. EDI-Ereigniscodes und -Nachrichten (Forts.)

| EDI-Ereigniscode | Ereignisname                                                                   | Interne Beschreibung                                                                                                    | Wertigkeit | Detaillierte Beschreibung |
|------------------|--------------------------------------------------------------------------------|----------------------------------------------------------------------------------------------------|------------|---------------------------|
| BCGEDIVA0102     | Trailer der<br>Transaktionsgruppe<br>oder Nachricht fehlt<br>oder ist ungültig | Trailer der Transaktions-<br>gruppe oder Nachricht<br>fehlt oder ist ungültig.<br>Kontrollnummer = {0},<br>ID/Qualifikationsmerkmal<br>des sendenden Handels-<br>partners = {1}/{2},<br>ID/Qualifikationsmerkmal<br>des empfangenden<br>Handelspartners = {3}/{4},<br>Kontrollnummern = {5}.                                                                             | Fehler     |                           |
| BCGEDIVA0103     | Ungültige Anzahl<br>von Trailern der<br>Transaktionsgruppe<br>oder Nachricht   | Trailer der Transaktions-<br>gruppe oder Nachricht ent-<br>hält eine ungültige Anzahl<br>an Segmenten. Kontroll-<br>nummer = {0},<br>ID/Qualifikationsmerkmal<br>des sendenden Handels-<br>partners = {1}/{2},<br>ID/Qualifikationsmerkmal<br>des empfangenden<br>Handelspartners = {3}/{4}.<br>Wert im Trailer = {5}, tat-<br>sächlich empfangene<br>Anzahl = {6}.      | Fehler     |                           |
| BCGEDIVA0151     | Kontrollnummern für<br>die funktionale<br>Gruppe stimmen<br>nicht überein      | Die Kontrollnummern der<br>funktionalen Gruppe im<br>Header und Trailer stim-<br>men nicht überein.<br>Kontrollnummer des<br>Headers = {0}, Kontroll-<br>nummer des Trailers = {1},<br>ID/Qualifikationsmerkmal<br>des sendenden Handels-<br>partners = {2}/{3},<br>ID/Qualifikationsmerkmal<br>des empfangenden<br>Handelspartners = {4}/{5},<br>Kontrollnummern = {6}. | Fehler     |                           |
| BCGEDIVA0152     | Trailer der funktiona-<br>len Gruppe fehlt oder<br>ist ungültig                | Trailer der funktionalen<br>Gruppe fehlt oder ist<br>ungültig. Funktionale<br>Kontrollnummer = {0},<br>ID/Qualifikationsmerkmal<br>des sendenden Handels-<br>partners = {1}/{2},<br>ID/Qualifikationsmerkmal<br>des empfangenden<br>Handelspartners = {3}/{4},<br>Kontrollnummern = {5}.                                                                                 | Fehler     |                           |

| Tabelle 37. | EDI-Ereigniscodes | und -Nachrichten | (Forts.) |
|-------------|-------------------|------------------|----------|
|-------------|-------------------|------------------|----------|

| EDI-Ereigniscode | Ereignisname                                                  | Interne Beschreibung                                                                                                    | Wertigkeit | Detaillierte Beschreibung |
|------------------|---------------------------------------------------------------|----------------------------------------------------------------------------------------------------|------------|---------------------------|
| BCGEDIVA0153     | Ungültige Anzahl von<br>Trailern der funktio-<br>nalen Gruppe | Trailer der funktionalen<br>Gruppe enthält eine ungül-<br>tige Anzahl an<br>Transaktionsgruppen oder<br>Nachrichten. Funktionale<br>Kontrollnummer = {0},<br>ID/Qualifikationsmerkmal<br>des sendenden Handels-<br>partners = {1}/{2},<br>ID/Qualifikationsmerkmal<br>des empfangenden<br>Handelspartners = {3}/{4},<br>Kontrollnummern = {5}.<br>Wert im Trailer = {6}, tat-<br>sächlich empfangene<br>Anzahl = {7}. | Fehler     |                           |
| BCGEDIVA0158     | Doppelte Gruppe im<br>Austausch                               | Doppelte Gruppe im aktu-<br>ellen Austausch festgestellt.<br>Gruppenkontrollnummer =<br>{0},<br>ID/Qualifikationsmerkmal<br>des sendenden Handels-<br>partners = {1}/{2},<br>ID/Qualifikationsmerkmal<br>des empfangenden<br>Handelspartners = {3}/{4},<br>Kontrollnummern = {5}.                                                                                                    | Fehler     |                           |
| BCGEDIVA0202     | Austauschtrailer fehlt<br>oder ist ungültig                   | Austauschtrailer fehlt oder<br>ist ungültig. Kontroll-<br>nummer des<br>Austauschheaders = {0},<br>ID/Qualifikationsmerkmal<br>des sendenden Handels-<br>partners = {1}/{2},<br>ID/Qualifikationsmerkmal<br>des empfangenden<br>Handelspartners = {3}/{4}.                                                                                                    | Fehler     |                           |
| BCGEDIVA0203     | Kontrollnummern des<br>Austauschs stimmen<br>nicht überein    | Die Kontrollnummern des<br>Austauschs im Header und<br>Trailer stimmen nicht über-<br>ein. Kontrollnummer des<br>Austauschheaders = {0},<br>Kontrollnummer des Aus-<br>tauschtrailers = {1},<br>ID/Qualifikationsmerkmal<br>des sendenden Handels-<br>partners = {2}/{3},<br>ID/Qualifikationsmerkmal<br>des empfangenden<br>Handelspartners = {4}/{5}.                                                               | Fehler     |                           |

| EDI-Ereigniscode | Ereignisname                                                                                     | Interne Beschreibung                                                                                                    | Wertigkeit | Detaillierte Beschreibung |
|------------------|--------------------------------------------------------------------------------------------------|----------------------------------------------------------------------------------------------------|------------|---------------------------|
| BCGEDIVA0205     | Ungültige Anzahl von<br>Austauschtrailern                                                        | Austauschtrailer enthält<br>eine ungültige Anzahl von<br>Gruppen oder Nachrichten.<br>Kontrollnummer des<br>Austauschheaders = {0},<br>ID/Qualifikationsmerkmal<br>des sendenden Handels-<br>partners = {1}/{2},<br>ID/Qualifikationsmerkmal<br>des empfangenden<br>Handelspartners = {3}/{4}.<br>Wert im Trailer = {5}, tat-<br>sächlich empfangene<br>Anzahl = {6}. | Fehler     |                           |
| BCGEDIVA0211     | Doppelter Austausch                                                                              | Doppelter Austausch fest-<br>gestellt. Kontrollnummer<br>des Austauschheaders = {0},<br>ID/Qualifikationsmerkmal<br>des sendenden Handels-<br>partners = {1}/{2},<br>ID/Qualifikationsmerkmal<br>des empfangenden<br>Handelspartners = {3}/{4}.                                                                                                    | Fehler     |                           |
| BCGEDIVA0981     | Vom Benutzer ange-<br>gebene Validie-<br>rungszuordnung<br>konnte nicht gefun-<br>den werden     | Vom Benutzer angegebene<br>Validierungszuordnung {0}<br>konnte nicht gefunden wer-<br>den.                                                                                                    | Fehler     |                           |
| BCGEDIVA0982     | Validierungszuord-<br>nung für das Service-<br>segment konnte nicht<br>gefunden werden           | Validierungszuord-<br>nung für das Service-<br>segment {0} konnte nicht<br>gefunden werden.                                                                                                    | Fehler     |                           |
| BCGEDIVA0983     | Validierung für das<br>Servicesegment wird<br>für die Dokument-<br>syntax nicht unter-<br>stützt | Validierung für das Service-<br>segment wird für die<br>Dokumentsyntax nicht<br>unterstützt.                                                                                                    | Fehler     |                           |
| BCGEDIVA0991     | Erforderliche Eigen-<br>schaft oder erforderli-<br>ches Inhaltselement<br>nicht gefunden         | Erforderliche Eigenschaft<br>oder Inhaltselement {0}<br>konnte nicht gefunden wer-<br>den.                                                                                                    | Fehler     |                           |
| BCGEDIVA0992     | Keine Nachrichten-<br>eigenschaften gefun-<br>den                                                | Keine Nachrichten-<br>eigenschaften gefunden.                                                                                                    | Fehler     |                           |
| BCGEDIVA0993     | Metadaten nicht<br>gefunden                                                                      | Metadaten nicht gefunden.<br>Wörterverzeichnis = {0},<br>Dokumenttyp = {1}, Syntax<br>= {2}.                                                                                                    | Fehler     |                           |
| BCGEDIVA0994     | Leere Transaktions-<br>gruppe oder Nach-<br>richt                                                | EDI-Transaktionsgruppe<br>oder -Nachricht ist leer.                                                                                                    | Fehler     |                           |
| BCGEDIVA0995     | Schwer wiegender<br>Parserfehler                                                                 | Schwer wiegender Parser-<br>fehler.                                                                                                    | Fehler     |                           |

Tabelle 37. EDI-Ereigniscodes und -Nachrichten (Forts.)

| EDI-Ereigniscode | Ereignisname                       | Interne Beschreibung                              | Wertigkeit | Detaillierte Beschreibung |
|------------------|------------------------------------|---------------------------------------------------|------------|---------------------------|
| BCGEDIVA0997     | Unbekannte Richtung<br>des Ablaufs | Unbekannte Ablaufrichtung<br>{0} angegeben.       | Fehler     |                           |
| BCGEDIVA0998     | Nicht unterstützter<br>Syntaxtyp   | Nicht unterstützten Syntax-<br>typ {0} angegeben. | Fehler     |                           |
| BCGEDIVA0999     | Unbekanntes Objekt<br>empfangen    | Unbekanntes Objekt des<br>Typs {0} empfangen.     | Fehler     |                           |

Tabelle 37. EDI-Ereigniscodes und -Nachrichten (Forts.)

# Anhang C. Komponentenspezifische Systemattribute

## Attribute als Umgebungsvariablen von WebSphere Application Server Network Deployment konfigurieren

Auf der Seite Systemverwaltung der WebSphere Partner Gateway-Konsole finden Sie die Konfigurationsattribute für bestimmte Unterkomponenten der WebSphere Partner Gateway-Laufzeit. Diese Attribute gelten für alle Instanzen der Unterkomponenten. Weitere Informationen zu den Attributen finden Sie in den Tabellen im Abschnitt "Attributtabellen" auf Seite 207. Es mag Situationen geben, in denen Sie die Werte eines Attributs für eine bestimmte Instanz ändern möchten. So kann es z. B. sinnvoll sein, die Anzahl der Threads zu erhöhen, wenn der Computer, auf dem die Instanz der Komponente ausgeführt wird, über eine höhere CPU-Kapazität verfügt. Gehen Sie wie folgt vor, um den in der WebSphere Partner Gateway-Konsole konfigurierten Wert eines Attributs für eine bestimmte Instanz einer Komponente zu ändern: Erstellen Sie über den Deployment Manager auf der Seite Systemverwaltung eine Umgebungsvariable für den Knoten und den Server, auf denen die Komponente ausgeführt wird. Der Wert der Umgebungsvariable hat gegenüber dem in der WebSphere Partner Gateway-Konsole konfigurierten Wert Vorrang. Ausführliche Informationen zu WebSphere-Umgebungsvariablen finden Sie in der Dokumentation zu WebSphere Application Server.

Gehen Sie wie folgt vor, um eine Umgebungsvariable für WebSphere Application Server Network Deployment zu konfigurieren:

- 1. Öffnen Sie die Administrationskonsole von WebSphere Application Server.
- 2. Navigieren Sie zu Umgebung > WebSphere-Variablen.
- **3**. Wählen Sie im Menü den Knoten und den Server aus, für die Sie die Variable hinzufügen.
- 4. Klicken Sie auf Neu.
- Geben Sie den Eigenschaftsnamen so an, wie er auf der Seite Systemverwaltung von WebSphere Partner Gateway angezeigt wird, und legen Sie den Wert fest.
- 6. Klicken Sie auf OK.
- 7. Speichern Sie die Masterkonfigurationen.

### RosettaNet-Attributwerte bearbeiten

Wenn für einen PIP (Partner Interface Process) keine XPath-Abfragen zur Verfügung stehen, werden die in Tabelle 38 aufgelisteten Standard-XPath-Abfragen verwendet, um die entsprechenden Werte zu extrahieren:

| Standard-XPath-Abfragen                                               | Extrahierter Wert                  |  |
|-----------------------------------------------------------------------|------------------------------------|--|
| <pre>thisDocumentIdentifier[0]/ProprietaryDocumentIdentifier[0]</pre> | Dokument-ID                        |  |
| thisMessageIdentifier[0]/ProprietaryMessageIdentifier[0]              |                                    |  |
| <pre>thisDocumentGenerationDateTime[0]/DateTimeStamp[0]</pre>         | Dokumenterstellungsdatum und Zeit- |  |
| <pre>theMessageDatetime[0]/DateTimeStamp[0]</pre>                     | marke                              |  |
| <pre>thisMessageDateTime[0]/DateTimeStamp[0]</pre>                    |                                    |  |

Tabelle 38. Standard-XPath-Abfragen

| Tabelle 38. | Standard-XPath-Abfragen | (Forts.) |
|-------------|-------------------------|----------|
|-------------|-------------------------|----------|

| Standard-XPath-Abfragen                                                                                                    | Extrahierter Wert                                        |
|----------------------------------------------------------------------------------------------------|----------------------------------------------------------|
| GlobalDocumentFunctionCode[0]                                                                                                    | GlobalFunctionCode                                       |
| requestingDocumentIdentifier[0]/ProprietaryDocumentIdentifier[0]                                                                                 | Kennung des Anforderungsdokuments                        |
| WarrantyClaimConfirmData[0]/DocumentReference[0]/<br>ProprietaryDocumentIdentifier[0]                                                            |                                                          |
| receivedDocumentIdentifier[0]/ProprietaryDocumentIdentifier[0]                                                                                   |                                                          |
| ReturnProductResource[0]/DocumentReference[0]/<br>ProprietaryDocumentIdentifier[0]                                                               |                                                          |
| theOffendingDocumentIdentifier[0]/<br>ProprietaryDocumentIdentifier[0]                                                                           |                                                          |
| <pre>fromRole[0]/PartnerRoleDescription[0]/PartnerDescription[0]/ GlobalPartnerClassificationCode[0]</pre>                                       | Klassifizierungscode des absendenden<br>Partners         |
| <pre>fromRole[0]/PartnerRoleDescription[0]/PartnerDescription[0]/ BusinessDescription[0]/GlobalSupplyChainCode[0]</pre>                          | Globaler Lieferkettencode des absenden-<br>den Partners  |
| <pre>fromRole[0]/PartnerRoleDescription[0]/PartnerDescription[0]/ BusinessDescription[0]/GlobalBusinessIdentifier[0]</pre>                       | Geschäfts-ID des absendenden Partners                    |
| fromRole[0]/PartnerRoleDescription[0]/PartnerDescription[0]/<br>BusinessDescription[0]/BusinessIdentification[0]/<br>GlobalBusinessIdentifier[0] |                                                          |
| <pre>fromRole[0]/PartnerRoleDescription[0]/ GlobalPartnerRoleClassificationCode[0]</pre>                                                         | Rolle des absendenden Partners                           |
| <pre>toRole[0]/PartnerRoleDescription[0]/ GlobalPartnerRoleClassificationCode[0]</pre>                                                           | Rolle des empfangenden Partners                          |
| <pre>toRole[0]/PartnerRoleDescription[0]/PartnerDescription[0]/ BusinessDescription[0]/GlobalBusinessIdentifier[0]</pre>                         | Geschäfts-ID des empfangenden Partners                   |
| <pre>toRole[0]/PartnerRoleDescription[0]/PartnerDescription[0]/ GlobalPartnerClassificationCode[0]</pre>                                         | Klassifizierungscode des empfangenden<br>Partners        |
| <pre>toRole[0]/PartnerRoleDescription[0]/PartnerDescription[0]/<br/>BusinessDescription[0]/GlobalSupplyChainCode[0]</pre>                        | Globaler Lieferkettencode des empfangen-<br>den Partners |

Die XSD-basierten PIP-Pakete (XSD - XML Schema Definition Language) enthalten die zugehörigen XPath-Abfragen. Wenn Sie diese Werte anzeigen oder bearbeiten möchten, wählen Sie **Hubadmin > Hubkonfiguration > Dokumentdefinition > Dokumentdefinitionen verwalten** aus. Erweitern Sie auf dieser Seite das Paket "RNIF-Knoten", bis der Aktionsknoten eines PIP erreicht ist (Beispiel: 'Aktion: Benachrichtigungsaktion über aktualisierte Bestellung'). Auf dieser Seite können Sie XPath-Abfragen anzeigen, erstellen und bearbeiten.

Klicken Sie zum Bearbeiten der XPath-Abfrage auf das Symbol **RosettaNet-Attributwerte bearbeiten**, das in der zum PIP gehörenden Spalte **Aktionen** angezeigt wird. Dadurch wird das Fenster mit den RosettaNet-Attributen angezeigt, in dem Sie die XPath-Abfragen anzeigen, hinzufügen und bearbeiten können.

### Attributtabellen

- Attribute, die von einer oder von mehreren Komponenten gemeinsam genutzt werden Tabelle 39 auf Seite 208.
- Attribute für die Verarbeitung von EDI-Dokumenten Tabelle 40 auf Seite 209.
- Attribute zur Konfiguration der Konsolenkomponente Tabelle 41 auf Seite 211.
- Attribute zur Konfiguration von JMS für die Konsolenkomponente Tabelle 42 auf Seite 212.
- Attribute zur Konfiguration des RosettaNet-Simulators Tabelle 43 auf Seite 213.
- Attribute zur Konfiguration der Alertengine Tabelle 44 auf Seite 214.
- Attribute zur Konfiguration der AS-Statusengine Tabelle 45 auf Seite 215
- Attribute zur Konfiguration der BPE Tabelle 46 auf Seite 216.
- Attribute zur Konfiguration der Signalverarbeitung Tabelle 47 auf Seite 218.
- Attribute zur Konfiguration der synchronen Verarbeitung durch die BPE und die DAE Tabelle 48 auf Seite 218.
- Attribute zur Konfiguration des Zustellmanagers Tabelle 49 auf Seite 219.
- Attribute zur Konfiguration von JMS für die Document Manager-Komponente Tabelle 50 auf Seite 220.
- Attribute zur Konfiguration des Document Manager-Paketierungsprozesses Tabelle 51 auf Seite 221.
- Attribute zur Konfiguration der RosettaNet-Verarbeitung durch den Document Manager Tabelle 52 auf Seite 223.
- Attribute zur Konfiguration der Sicherheit im Document Manager Tabelle 53 auf Seite 224.
- Attribute zur Konfiguration von JMS für die Empfängerkomponente Tabelle 54 auf Seite 226.
- Attribute zur Konfiguration der Verarbeitung synchroner Antworten durch die Empfängerkomponente Tabelle 55 auf Seite 226.
- Attribute zur Konfiguration der von der Empfängerkomponente verwendeten Verzeichnisnamen Tabelle 56 auf Seite 226.
- Attribute zur Konfiguration verschiedener Aspekte der Empfängerkomponente Tabelle 57 auf Seite 227.
- Attribute zur Konfiguration der Zusammenfassungssteuerkomponente als Unterkomponente von Document Manager - Tabelle 58 auf Seite 227.
- Attribute zur Konfiguration der Projektträgersteuerkomponente als Unterkomponente von Document Manager - Tabelle 59 auf Seite 227.
- Attribute zur Konfiguration der Archivierungsfunktion als Unterkomponente von Document Manager Tabelle 60 auf Seite 228.
- Attribute zur Konfiguration der Verarbeitung von ebMS-Dokumenten Tabelle 61 auf Seite 228.
- Attribute zur Konfiguration des zuverlässige Nachrichtenaustauschs (RM) als Unterkomponente von Document Manager Tabelle 62 auf Seite 229.
- Attribute zur Konfiguration der Ereignisengine als Unterkomponente von Document Manager Tabelle 63 auf Seite 229.

Tabelle 39. Attribute, die von einer oder von mehreren Komponenten gemeinsam genutzt werden

| Eintrag                                            | Standardwert                                                            | Mögliche Einstel-<br>lungen                                         | Beschreibung                                                                                                    |
|----------------------------------------------------|-------------------------------------------------------------------------|---------------------------------------------------------------------|----------------------------------------------------------------------------------------------------|
| bcg.ldap.containerauth                             | False                                                                   | Boolescher Wert<br>"True" oder "False"                              | Boolescher Wert, der angibt, ob<br>die Benutzer über die lokale<br>Datenbank von WebSphere Part-<br>ner Gateway authentifiziert wer-<br>den, oder über eine<br>Benutzerregistry eines Unterneh-<br>mens, auf die über JAAS (Java<br>Authentication and<br>Authorization Service) zugegrif-<br>fen wird. |
| bcg.ldap.jaaslogin                                 | WSLogin                                                                 | Zeichenfolge, die die<br>Anmelde-ID enthält                         | Gibt den Namen der Anmelde-<br>konfiguration des JAAS-Systems<br>oder der Anwendung an.                                                                                                    |
| bcg.receiver.persistpath                           | <hub-install-<br>stammverz&gt;/<br/>common/router_in/</hub-install-<br> | Dateisystempfad                                                     | Hier speichert der Empfänger<br>eingehende Dokumente, damit<br>sie von der DAE übernommen<br>werden können.                                                                                                    |
| bcg.receiver.sync.persistpath                      | <hub-install-<br>stammverz&gt;/<br/>common/sync_in</hub-install-<br>    | Dateisystempfad                                                     | Hier speichert der Empfänger<br>synchrone Dokumente, damit sie<br>von der DAE (Document<br>Acquisition Engine - Dokument-<br>übernahme-Engine) übernommen<br>werden können.                                                                                                    |
| bcg.receiver.signal.persistpath                    | <hub-install-<br>stammverz&gt;/<br/>common/signal_in</hub-install-<br>  | Dateisystempfad                                                     | Hier speichert der Empfänger<br>RosettaNet-Signale.                                                                                                    |
| bcg.vms_inbound_directory.main                     | <hub-install-<br>stammverz&gt;/<br/>common/router_in</hub-install-<br>  | Dateisystempfad                                                     | Eingangsverzeichnis des<br>Hauptrouters.                                                                                                    |
| bcg.bpe_temp_directory.main=                       | <hub-install-<br>stammverz&gt;/<br/>common/data</hub-install-<br>       | Dateisystempfad                                                     | Datenverzeichnis des<br>Hauptrouters.                                                                                                    |
| bcg.vms_inbound_directory.signal                   | <hub-install-<br>stammverz&gt;/<br/>common/signal_in</hub-install-<br>  | Dateisystempfad                                                     | Eingangsverzeichnis des<br>Signalrouters.                                                                                                    |
| bcg.bpe_temp_directory.signal                      | <hub-install-<br>stammverz&gt;/<br/>common/data</hub-install-<br>       | Dateisystempfad                                                     | Datenverzeichnis des<br>Signalrouters.                                                                                                    |
| bcg.vms_inbound_directory.<br>synchronous          | <hub-install-<br>stammverz&gt;/<br/>common/sync_in</hub-install-<br>    | Dateisystempfad                                                     | Eingangsverzeichnis des synchro-<br>nen Routers.                                                                                                    |
| bcg.bpe_temp_directory.synchronous                 | <hub-install-<br>stammverz&gt;/<br/>common/data</hub-install-<br>       | Dateisystempfad                                                     | Datenverzeichnis des synchronen<br>Routers.                                                                                                    |
| <pre>bcg.scheduler_initial_pool_size</pre>         | 10                                                                      | Positive ganze Zahl                                                 | Schedulermanagereigenschaft.                                                                                                    |
| <pre>bcg.scheduler_max_pool_size</pre>             | 50                                                                      | Positive ganze Zahl                                                 | Schedulermanagereigenschaft.                                                                                                    |
| bcg.global.common.introduce.<br>document.transport | JMS                                                                     | Zeichenfolge, die<br>entweder<br>'FileSystem' oder<br>'JMS' enthält | Legt den Dokument-<br>weiterleitungstransport zum<br>internen Verschieben von Doku-<br>menten vom Empfänger an den<br>Document Manager fest.                                                                                                    |

| Tabelle 39. Attribute. | die von einer oder v | on mehreren Komponenten | aemeinsam aenutzt werden    | (Forts.) |
|------------------------|----------------------|-------------------------|-----------------------------|----------|
|                        |                      | e                       | gennennenn gennalet ner aen | (        |

| Eintrag                                                                         | Standardwert | Mögliche Einstel-<br>lungen | Beschreibung                                                                                                    |
|---------------------------------------------------------------------------------|--------------|-----------------------------|----------------------------------------------------------------------------------------------------|
| <pre>bcg.global.common.introduce. document.transport.unavailable. timeout</pre> | 60000        | Positive ganze Zahl         | Falls JMS-Transport für die<br>interne Weiterleitung zwischen<br>dem Empfänger und Document<br>Manager verwendet wird, ist<br>dies der Zeitlimitwert, mit dem<br>festgestellt wird, ob bei der Ver-<br>wendung dieses Transports ein<br>Fehler aufgetreten ist.                                       |
| bcg.global.common.deletetempfiles                                               | Yes          | Yes oder No                 | Wenn der Eigenschaftswert<br>bcg.global.common.<br>deletetempfiles auf <b>Yes</b> gesetzt<br>wurde, werden temporäre<br>Dateien, die von WebSphere Part-<br>ner Gateway erstellt wurden,<br>gelöscht. Wenn der Wert auf <b>No</b><br>gesetzt wurde, löscht das System<br>die temporäre Dateien nicht. |

Tabelle 40. Attribute für die Verarbeitung von EDI-Dokumenten

|                |              | Mögliche Einstel-                |                                                                                                    |
|----------------|--------------|----------------------------------|----------------------------------------------------------------------------------------------------|
| Eintrag        | Standardwert | lungen                           | Beschreibung                                                                                                    |
| traceLevel.All | 0            | Ganze Zahl zwi-<br>schen 0 und 2 | Dieses bestimmte Attribut (All)<br>betrifft alle Traceerstellungen.<br>Wenn Sie ein fokussiertes Trace<br>wünschen, richten Sie die einzel-<br>nen Traces für die gewünschten<br>Funktionen ein.<br>0 bedeutet, dass keine Protokolle<br>für die zugehörige Funktionalität |
|                |              |                                  | geschrieben werden sollen.<br>1 bedeutet, dass nur Fehler-<br>protokolle in die Tracedatei<br>geschrieben werden sollen.                                                                                                    |
|                |              |                                  | 2 bedeutet, dass alle Protokolle<br>(Fehler und Debugging) in die<br>Tracedatei geschrieben werden<br>sollen.                                                                                                    |
|                |              |                                  | Beispiel:<br>traceLevel.Transformation = 1<br>bedeutet, dass nur die Fehler, die<br>während der EDI-Transformation<br>generiert wurden, in die<br>Traceprotokolle geschrieben wer-<br>den sollen.                                                                          |
|                |              |                                  | Die Traceprotokolle befinden sich<br>in <hub-install-stammverz>/<br/>wasND/Profiles/bcgprofile/<br/>logs/bcgdocmgr/. Der<br/>Standardname der Tracedatei ist<br/>bcg_router.log.</hub-install-stammverz>                                                                   |

| Eintrag                       | Standardwert | Mögliche Einstel-<br>lungen      | Beschreibung                                                                                                    |
|-------------------------------|--------------|----------------------------------|----------------------------------------------------------------------------------------------------|
| traceLevel.Transformation     | 0            | Ganze Zahl zwi-<br>schen 0 und 2 | Siehe Beschreibung zu<br>traceLevel.All.                                                                                                    |
| traceLevel.Validation         | 0            | Ganze Zahl zwi-<br>schen 0 und 2 | Siehe Beschreibung zu<br>traceLevel.All.                                                                                                    |
| traceLevel.Enveloper          | 0            | Ganze Zahl zwi-<br>schen 0 und 2 | Siehe Beschreibung zu<br>traceLevel.All.                                                                                                    |
| traceLevel.Deenveloper        | 0            | Ganze Zahl zwi-<br>schen 0 und 2 | Siehe Beschreibung zu<br>traceLevel.All.                                                                                                    |
| traceLevel.EDI-Parser         | 0            | Ganze Zahl zwi-<br>schen 0 und 2 | Siehe Beschreibung zu<br>traceLevel.All.                                                                                                    |
| traceLevel.XML-Parser         | 0            | Ganze Zahl zwi-<br>schen 0 und 2 | Siehe Beschreibung zu<br>traceLevel.All.                                                                                                    |
| traceLevel.ROD-Parser         | 0            | Ganze Zahl zwi-<br>schen 0 und 2 | Siehe Beschreibung zu<br>traceLevel.All.                                                                                                    |
| traceLevel.EDI-Serializer     | 0            | Ganze Zahl zwi-<br>schen 0 und 2 | Siehe Beschreibung zu<br>traceLevel.All.                                                                                                    |
| traceLevel.XML-Serializer     | 0            | Ganze Zahl zwi-<br>schen 0 und 2 | Siehe Beschreibung zu<br>traceLevel.All.                                                                                                    |
| traceLevel.ROD-Serializer     | 0            | Ganze Zahl zwi-<br>schen 0 und 2 | Siehe Beschreibung zu<br>traceLevel.All.                                                                                                    |
| traceLevel.EDI-Splitter       | 0            | Ganze Zahl zwi-<br>schen 0 und 2 | Siehe Beschreibung zu<br>traceLevel.All.                                                                                                    |
| traceLevel.XML-Splitter       | 0            | Ganze Zahl zwi-<br>schen 0 und 2 | Siehe Beschreibung zu<br>traceLevel.All.                                                                                                    |
| traceLevel.ROD-Splitter       | 0            | Ganze Zahl zwi-<br>schen 0 und 2 | Siehe Beschreibung zu<br>traceLevel.All.                                                                                                    |
| traceLevel.ROD-Scanner        | 0            | Ganze Zahl zwi-<br>schen 0 und 2 | Siehe Beschreibung zu<br>traceLevel.All.                                                                                                    |
| traceLevel.FTP-Scripting      | 0            | Ganze Zahl zwi-<br>schen 0 und 2 | Siehe Beschreibung zu<br>traceLevel.All.                                                                                                    |
| traceLevel.IBMVanAckProcessor | 0            | Ganze Zahl zwi-<br>schen 0 und 2 | Siehe Beschreibung zu<br>traceLevel.All.                                                                                                    |
| traceLevel.EDIAckProcessor    | 0            | Ganze Zahl zwi-<br>schen 0 und 2 | Siehe Beschreibung zu<br>traceLevel.All.                                                                                                    |
| traceLevel.Utility            | 0            | Ganze Zahl zwi-<br>schen 0 und 2 | Siehe Beschreibung zu<br>traceLevel.All.                                                                                                    |
| transcript.file.option        | N            | Y oder N                         | Wenn die Option Y ausgewählt<br>ist, werden die Aufzeichnungs-<br>dateien im aktuellen Arbeits-<br>verzeichnis generiert, das im<br>Ordner "transcripts" angegeben<br>ist. |
| database.encoding             | UTF-16       | Eine Dateicodierung              | Die in der Konfigurations-<br>datenbank verwendete Codie-<br>rung.                                                                                                    |

Tabelle 40. Attribute für die Verarbeitung von EDI-Dokumenten (Forts.)

Tabelle 41. Attribute zur Konfiguration der Konsolenkomponente

| Eintrag                                     | Standardwert                                                          | Mögliche Einstellung     | Beschreibung                                                                                                    |
|---------------------------------------------|-----------------------------------------------------------------------|--------------------------|----------------------------------------------------------------------------------------------------|
| bcg.console.outbound.<br>gatewayDirectory   | <hub-install-<br>stammverz&gt;/common/<br/>gateways</hub-install-<br> | Dateisystempfad          | Stammverzeichnis im all-<br>gemeinen Dateisystem,<br>unter dem sich die Unter-<br>verzeichnisse für die Ver-<br>waltung der Ziele<br>befinden.                                                                                                    |
| bcg.console.db.debugLevel                   | 0                                                                     | Boolesche 0 oder 1       | Eine binäre Einstellung,<br>bei der 0 und 1 zum Akti-<br>vieren (1) oder Inaktivie-<br>ren (0) des Debug-Trace<br>der Datenbank verwendet<br>werden.                                                                                                    |
| bcg.console.appserver.<br>mgmt.pool.maxsize | 20                                                                    | Ganze Zahl               | Interne Einstellung, nur<br>für IBM.                                                                                                    |
| bcg.console.EAIDocDir                       | Dokumente                                                             | Gültiger Verzeichnisname | Der Name des Unterver-<br>zeichnisses, das im<br>Stammverzeichnis erstellt<br>wird, welches Sie für die<br>Empfängerinstanz eines<br>Dateisystems angeben.                                                                                                    |
| bcg.console.specialChars                    | !#:;\\& /?.,                                                          | Zeichenliste             | Eine bestimmte Gruppe<br>von Zeichen, die in eini-<br>gen über die Konsole kon-<br>figurierten Feldern nicht<br>verwendet werden kön-<br>nen. Sie werden für die<br>Validierung der Anmelde-<br>daten des Partners sowie<br>der Empfänger- und Ziel-<br>daten verwendet, die über<br>die Konsole eingegeben<br>werden.<br><b>Anmerkung:</b> Es kann<br>sinnvoll sein, diese Werte<br>für i18n zu ändern, je<br>nach der Sprache des<br>Betriebssystems und den<br>Vorgaben für Verzeichnis-<br>namen. |
| bcg.console.specialCharsDir                 | !#;& ?.,                                                              | Zeichenliste             | Eine bestimmte Gruppe<br>von Zeichen, die in eini-<br>gen Verzeichnisnamen, die<br>in der Konsole angegeben<br>werden, nicht verwendet<br>werden können.<br><b>Anmerkung:</b> Es kann<br>sinnvoll sein, diese Werte<br>für i18n zu ändern, je<br>nach der Sprache des<br>Betriebssystems und den<br>Vorgaben für Verzeichnis-<br>namen.                                                                                                    |

| Eintrag                    | Standardwert                                                                                                    | Mögliche Einstellung                                                                                                    | Beschreibung                                                                                                    |
|----------------------------|----------------------------------------------------------------------------------------------------|----------------------------------------------------------------------------------------------------|----------------------------------------------------------------------------------------------------|
| bcg.console.file.encodings | us-ascii   ascii   646  <br>iso_646.irv:1983  <br>ansi_x3.4-1968   iso646-<br>us   default   ascii7   utf-<br>8   utf8   unicode-1-1-<br>utf-8   utf-<br>16   utf16   unicode   sjis  <br>\u30B7\u30D5\u30C8\<br>u7B26\u53F7\u5316\<br>u8868\<br>u73FE   pck   gb18030<br>  big5   windows-1255  <br>windows-1256  <br>ISO8859-8   IBM856  <br>ISO8869-6   IBM1046 | Liste der IANA-Datei-<br>codierungsnamen (IANA -<br>Internet Assigned Numbers<br>Authority), die von der<br>Klasse<br>sun.io.CharacterEncoding<br>unterstützt werden<br>Namen werden durch ein<br>vertikales Balkenzeichen<br>getrennt | Die Dokumentanzeige<br>generiert eine Liste der<br>Java-Aliasnamen, die den<br>IANA-Codierungen ent-<br>spricht und zeigt diese<br>Liste an. Der Benutzer<br>kann die Datei-<br>codierungen für die Verar-<br>beitung der Dateien<br>festlegen.<br>Beachten Sie, dass ein<br>Java-Aliasname auf meh-<br>rere IANA-Namen ange-<br>wendet werden kann. Die<br>Standardeinstellung sieht<br>IANA-Werte für viele der<br>am häufigsten verwende-<br>ten Codierungen vor. |
| bcg.console.help.host      | localhost                                                                                                    | Hostname oder IP-Adresse                                                                                                    | Der Hostname oder die<br>IP-Adresse des Hilfe-<br>systemservers, der von<br>der Konsole verwendet<br>wird.                                                                                                    |
| bcg.console.help.port      | 58080                                                                                                    | Ganzzahlige Portnummer                                                                                                    | Der Port des Hilfe-<br>systemservers, über den<br>Hilfe angefordert wird.                                                                                                    |
| bcg.console.version        | Version 6.1.0.0.308                                                                                                    | Zeichenfolgewert                                                                                                    | Eine Zeichenfolge, die die<br>Version der verwendeten<br>Konsole angibt.                                                                                                    |

Tabelle 41. Attribute zur Konfiguration der Konsolenkomponente (Forts.)

Tabelle 42. Attribute zur Konfiguration von JMS für die Konsolenkomponente

| Fintrag                        | Standardwort                                              | Mögliche<br>Einstellun- | Beschreihung                                                                                   |
|--------------------------------|-----------------------------------------------------------|-------------------------|------------------------------------------------------------------------------------------------|
| bcg.jms.queue.factory          | jms/bcg/cf/CONCF                                          | JNDI-Name               | Interne Einstellung, die die<br>Kommunikation zwischen Kom-<br>ponenten betrifft. Nur für IBM. |
| bcg.jms.topic.factory          | jms/bcg/cf/CONCF                                          | JNDI-Name               | Interne Einstellung, die die<br>Kommunikation zwischen Kom-<br>ponenten betrifft. Nur für IBM. |
| bcg.jms.jndi_factory           | com.ibm.<br>websphere.naming.<br>WsnInitialContextFactory | Klassen-<br>name        | Interne Einstellung, die die<br>Kommunikation zwischen Kom-<br>ponenten betrifft. Nur für IBM. |
| bcg.jms.context_url            | corbaloc:iiop:<br>localhost:58809                         | URL                     | Interne Einstellung, die die<br>Kommunikation zwischen Kom-<br>ponenten betrifft. Nur für IBM. |
| bcg.jms.topic.name             | jms/bcg/topic/<br>reloadCacheT                            | JNDI-Name               | Interne Einstellung, die die<br>Kommunikation zwischen Kom-<br>ponenten betrifft. Nur für IBM. |
| bcg.jms.retry_connect_interval | 300000                                                    | Ganze Zahl              | Interne Einstellung, die die<br>Kommunikation zwischen Kom-<br>ponenten betrifft. Nur für IBM. |

| Eintrag                       | Standardwert                                    | Mögliche<br>Einstellun-<br>gen | Beschreibung                                                                                   |
|-------------------------------|-------------------------------------------------|--------------------------------|------------------------------------------------------------------------------------------------|
| bcg.console.jmsPosterInstance | com.ibm.bcg.<br>shared.event.<br>MQSeriesPoster | Klassen-<br>name               | Interne Einstellung, die die<br>Kommunikation zwischen Kom-<br>ponenten betrifft. Nur für IBM. |
| bcg.jms.reloadCache.name      | Kein Standardwert                               | JNDI-Name                      | Interne Einstellung, die die<br>Kommunikation zwischen Kom-<br>ponenten betrifft. Nur für IBM. |
| bcg.oaq_log_q                 | jms/bcg/queue/<br>datalogQ                      | JNDI-Name                      | Interne Einstellung, die die<br>Kommunikation zwischen Kom-<br>ponenten betrifft. Nur für IBM. |

| Tabelle 43. Attribute zur Konfiguration des RosettaNet-Simulators |
|-------------------------------------------------------------------|
|-------------------------------------------------------------------|

| Eintrag                                  | Standardwert                                                                | Mögliche Einstel-<br>lung    | Beschreibung                                                                                                    |
|------------------------------------------|-----------------------------------------------------------------------------|------------------------------|----------------------------------------------------------------------------------------------------|
| bcg.console.certs.vtp.<br>CertificateDir | <pre><hub-install- stammverz="">/ common/security/ vtp</hub-install-></pre> | Lokaler Dateisystem-<br>pfad | Vollständiger Pfad des Verzeich-<br>nisses, in dem die Dateien .p8<br>und .der für den RosenttaNet-<br>Simulator enthalten sind. Wenn<br>der Pfad oder die Namen der<br>Zertifikatsdatei und der Datei für<br>den privaten Schlüssel nicht kor-<br>rekt sind, wird ein Fehler in der<br>Protokolldatei SystemErr.log in<br>der Konsole angezeigt. Dieser<br>Fehler hat keine negativen Aus-<br>wirkungen auf den Betrieb des<br>Hubs und kann als Warnung ein-<br>gestuft werden. Der Wert dieses<br>Attributs sollte mit den Einstel-<br>lungen des Attributs<br>bcg.certs.vtp.CertificateDir über-<br>einstimmen, das in den<br>Sicherheitseinstellungen des<br>Document Managers festgelegt<br>wird. |
| bcg.console.certs.vtp.Certificate        | Kein Standardwert                                                           | Dateiname                    | Der Name der Zertifikatsdatei<br>(DER, Binärformat), die einen<br>vom Simulator verwendeten<br>öffentlichen Schlüssel enthält.<br>Der Name muss die Dateier-<br>weiterung enthalten.                                                                                                    |
| bcg.console.certs.vtp.PrivateKey         | Kein Standardwert                                                           | Dateiname                    | Der Name der Datei für den pri-<br>vaten Schlüssel (PKCS8, Binär-<br>format), die vom Simulator<br>verwendet wird. Der Name muss<br>die Dateierweiterung enthalten.                                                                                                    |
| bcg.console.certs.vtp.Passwd             | Kein Standardwert                                                           | Dateiname                    | Das Kennwort, mit dem auf den<br>Schlüssel in der Datei PKCS8<br>zugegriffen wird                                                                                                    |

| Tabelle 43. Attribute zur Kor | nfiguration des | RosettaNet-Simulators | (Forts.) |
|-------------------------------|-----------------|-----------------------|----------|
|-------------------------------|-----------------|-----------------------|----------|

| Eintrag                         | Standardwert                                                           | Mögliche Einstel-<br>lung | Beschreibung                                                                                                    |
|---------------------------------|------------------------------------------------------------------------|---------------------------|----------------------------------------------------------------------------------------------------|
| bcg.console.certs.vtp.VerifySig | FALSE                                                                  | TRUE   FALSE              | Boolescher Wert, mit dem ange-<br>geben wird, ob die Signatur-<br>prüfung ausgeführt wird, wenn<br>der Simulator verwendet wird.        |
| bcg.console.vtp.RouterIn        | <hub-install-<br>stammverz&gt;/<br/>common/router_in</hub-install-<br> | Dateisystempfad           | Das Verzeichnis im allgemeinen<br>Dateisystem, das für die Weiter-<br>gabe von Dokumenten an den<br>Document Manager verwendet<br>wird. |

### Tabelle 44. Attribute zur Konfiguration der Alertengine

| Eintrag                                                               | Standardwert | Mögliche<br>Einstel-<br>lung | Beschreibung                                                                                                    |
|-----------------------------------------------------------------------|--------------|------------------------------|----------------------------------------------------------------------------------------------------|
| bcg.alertQReceiver.maxRetries                                         | 100          | Ganze<br>Zahl                | Maximale Anzahl der vom Alert-<br>empfänger versuchten Wiederholun-<br>gen.                                                                                                    |
| bcg.alertQReceiver.retryInterval                                      | 60000        | Ganze<br>Zahl                | Intervall in Millisekunden zwischen<br>den einzelnen Wiederholungen.                                                                                                    |
| bcg.volumeAlertScheduler.<br>allowanceForProcessingReceivedDocInMins  | 10           | Ganze<br>Zahl                | Zeit in Minuten nach der Endzeit<br>des Volumenalerts für das Aufzeich-<br>nen von Dokumenten, die empfan-<br>gen wurden, bevor der<br>Volumenalert ausgewertet wurde.<br>Dadurch wird sichergestellt, dass<br>alle während des Intervalls empfan-<br>genen Dokumente berücksichtigt<br>werden.                                                                                                    |
| bcg.alertNotifications.<br>maxNotificationsInInterval                 | 10           | Ganze<br>Zahl                | Zur Vermeidung exzessiver E-Mail-<br>Benachrichtigungen werden ver-<br>schiedene Eigenschaften verwendet.<br>Wenn für denselben Alert mehr<br>Benachrichtigungen<br>(maxNotificationsInInterval) im fest-<br>gelegten Zeitintervall<br>(maxNotificationIntervalInMins)<br>vorhanden sind, werden Alerts in<br>die Warteschliefe gestellt und nach<br>einer bestimmten Minutenanzahl<br>(heldAlertsBatchTimeInMins) stapel-<br>orientiert verarbeitet, bis für das<br>Attribut<br>minNotificationQuietIntervalInMins<br>keine Alerts dieses Typs mehr emp-<br>fangen werden. |
| <pre>bcg.alertNotifications. maxNotificationIntervalInMins</pre>      | 30           | Ganze<br>Zahl                | Siehe Beschreibung für<br>maxNotificationsInInterval.                                                                                                    |
| <pre>bcg.alertNotifications. minNotificationQuietIntervalInMins</pre> | 30           | Ganze<br>Zahl                | Siehe Beschreibung für<br>maxNotificationsInInterval.                                                                                                    |
| <pre>bcg.alertNotifications. heldAlertsBatchTimeInMins</pre>          | 30           | Ganze<br>Zahl                | Siehe Beschreibung für<br>maxNotificationsInInterval.                                                                                                    |

|                                                 |                               | Mögliche<br>Einstel-                                                                      |                                                                                                    |
|-------------------------------------------------|-------------------------------|-------------------------------------------------------------------------------------------|----------------------------------------------------------------------------------------------------|
| Eintrag                                         | Standardwert                  | lung                                                                                      | Beschreibung                                                                                                    |
| bcg.alertNotifications.mailHost                 | unknown                       | Das Wort<br>"unknown"<br>(unbe-<br>kannt),<br>eine IP-<br>Adresse<br>oder ein<br>Hostname | Die IP-Adresse oder der Hostname<br>des SMTP-Mailhosts, über den<br>Alertbenachrichtigungen gesendet<br>werden.                                                                                                    |
| bcg.alertNotifications.mailFrom                 | unknown@<br>unknown.com       | E-Mail-<br>Adresse                                                                        | Die E-Mail-Adresse, die für den<br>Absender von Alert-<br>benachrichtigungen verwendet<br>wird.                                                                                                    |
| bcg.alertNotifications.mailReplyTo              | unknown@<br>unknown.com       | E-Mail-<br>Adresse                                                                        | Die E-Mail-Adresse, die als<br>Antwortadresse für Alert-<br>benachrichtigungen verwendet<br>wird.                                                                                                    |
| bcg.alertNotifications.<br>mailEnvelopeFrom     | unknown@<br>unknown.com       | E-Mail-<br>Adresse                                                                        | Die E-Mail-Adresse, die für Antwor-<br>ten im Falle falscher E-Mail-Adres-<br>sen verwendet werden soll.                                                                                                    |
| bcg.alert.eventGenerator.schedule               | 13 1<br>CertificateExpiration | Minuten<br>(in ganzen<br>Zahlen)<br>Stunden<br>(in ganzen<br>Zahlen)<br>Alertname         | Mehrere Datensätze sollten durch<br>das Zeichen " " getrennt werden.<br>Die Einträge der einzelnen Daten-<br>sätze bestehen aus (erste ganze<br>Zahl) Minuten, (zweite ganze Zahl)<br>Stunden und (Zeichenfolge) dem<br>Alertnamen. Diese Einträge müssen<br>durch mindestens ein Leerzeichen<br>voneinander getrennt werden. |
| bcg.VolumeAlertScheduler.scheduleTime           | 10                            | Ganze<br>Zahl                                                                             | Nach der jeweils angegebenen<br>Anzahl von Sekunden generiert der<br>Volumenalertgenerator die<br>Volumenalerts.                                                                                                    |
| bcg.BatchAlertScheduler.scheduleTime            | 10                            | Ganze<br>Zahl                                                                             | Nach der jeweils angegebenen<br>Anzahl von Sekunden generiert der<br>Batch-Alertgenerator die Batch-<br>Alerts.                                                                                                    |
| bcg.NotificationAlertScheduler.<br>scheduleTime | 10                            | Ganze<br>Zahl                                                                             | Nach der jeweils angegebenen<br>Anzahl von Sekunden generiert der<br>Benachrichtigungsalertgenerator die<br>Benachrichtigungsalerts.                                                                                                    |

#### Tabelle 44. Attribute zur Konfiguration der Alertengine (Forts.)

#### Tabelle 45. Attribute zur Konfiguration der AS-Statusengine

| Eintrag                  | Standardwert | Mögliche Einstel-<br>lung | Beschreibung                                                      |
|--------------------------|--------------|---------------------------|-------------------------------------------------------------------|
| bcg.asstate.thread_count | 1            | Ganze Zahl                | Anzahl Threads, die von der AS-<br>Statusengine verwendet werden. |

#### Tabelle 45. Attribute zur Konfiguration der AS-Statusengine (Forts.)

| Eintrag                 | Standardwert | Mögliche Einstel-<br>lung | Beschreibung                                                                                                    |
|-------------------------|--------------|---------------------------|----------------------------------------------------------------------------------------------------|
| bcg.asstate.batchSize   | 1            | Ganze Zahl                | Die Batchgröße ist immer auf 1<br>gesetzt. Die Änderung dieses<br>Attributs hat keinerlei Auswir-<br>kungen, und das Attribut ist für<br>künftige Zwecke reserviert. Es<br>kann als Anzahl von Zeilen inter-<br>pretiert werden, die beim Auslö-<br>sen der Statusengine<br>zurückgegeben werden. |
| bcg.asstate.runinterval | 60000        | Ganze Zahl                | Zeitintervall in Millisekunden,<br>mit dem festgelegt wird, wie oft<br>die AS-Statusengine Anforderun-<br>gen verarbeitet.                                                                                                    |

#### Tabelle 46. Attribute zur Konfiguration der BPE

| Eintrag                                   | Standardwert | Mögliche Einstel-<br>lung | Beschreibung                                                                                                    |
|-------------------------------------------|--------------|---------------------------|----------------------------------------------------------------------------------------------------|
| bcg.dae.main.maxLockAge                   | 180000       | Ganze Zahl                | Maximale Sperrendauer für den<br>Hauptordner in Millisekunden.                                                                                                    |
| bcg.dae.main.maxfiles.perPass             | 5            | Ganze Zahl                | Maximale Anzahl zu verarbeiten-<br>der Dateien pro Abfrageintervall<br>für den Hauptordner.                                                                                                    |
| bcg.docmgr.channelCache.maxSize           | 20           | Ganze Zahl                | Wenn ein Dokument verarbeitet<br>wird, wird nach einer Partner-<br>verbindung für das Dokument<br>gesucht. Die Konfigurationsdaten<br>dieser Partnerverbindung werden<br>in der Laufzeitumgebung<br>zwischengespeichert. Dieses<br>Attribut bestimmt die maximale<br>Anzahl der Partnerverbindungen,<br>die jeweils zwischengespeichert<br>werden können. Sobald die maxi-<br>male Anzahl erreicht ist, werden<br>ältere Daten gelöscht und die<br>neueren Partnerverbindungs-<br>daten hinzugefügt. |
| bcg.in_thread_count.main                  | 2            | Ganze Zahl                | Anzahl Threads für die<br>Hauptrouterverarbeitung einge-<br>hender Nachrichten.                                                                                                    |
| <pre>bcg.inbound_poll_interval.main</pre> | 1000         | Ganze Zahl                | Zeit in Millisekunden zwischen zwei Verzeichnisüberprüfungen.                                                                                                    |
| bcg.bpe_max_file_size                     | 0            | Ganze Zahl                | Maximale Dateigröße in Byte.<br>Der Wert Null (0) bedeutet, dass<br>kein Grenzwert zwingend ist.                                                                                                    |
| bcg.inbound_files_per _pass.main          | 5            | Ganze Zahl                | Maximale Anzahl zu berücksich-<br>tigender Dateien pro Überprü-<br>fung.                                                                                                    |

| Eintrag                 | Standardwert            | Mögliche Einstel-<br>lung | Beschreibung                                                                                                    |
|-------------------------|-------------------------|---------------------------|----------------------------------------------------------------------------------------------------|
| bcg.duplicate.DupField1 | x-aux-system-<br>msg-id | Zeichenfolge              | Der Name eines<br>Nachrichtenheaders, dessen Wert<br>die eindeutige Identität einer<br>Nachricht darstellt. Er kann mit<br>anderen Headerwerten kombi-<br>niert werden, um eine Nachricht<br>eindeutig zu identifizieren. |
| bcg.duplicate.DupField2 | Keiner                  | Zeichenfolge              | Der Name eines<br>Nachrichtenheaders, der mit den<br>anderen Duplizierfeldern kombi-<br>niert werden kann, um eine<br>zusammengesetzte eindeutige<br>Identität für die Nachricht zu<br>bilden.                            |
| bcg.duplicate.DupField3 | Keiner                  | Zeichenfolge              | Der Name eines<br>Nachrichtenheaders, der mit den<br>anderen Duplizierfeldern kombi-<br>niert werden kann, um eine<br>zusammengesetzte eindeutige<br>Identität für die Nachricht zu<br>bilden.                            |
| bcg.duplicate.DupField4 | Keiner                  | Zeichenfolge              | Der Name eines<br>Nachrichtenheaders, der mit den<br>anderen Duplizierfeldern kombi-<br>niert werden kann, um eine<br>zusammengesetzte eindeutige<br>Identität für die Nachricht zu<br>bilden.                            |
| bcg.duplicate.DupField5 | Keiner                  | Zeichenfolge              | Der Name eines<br>Nachrichtenheaders, der mit den<br>anderen Duplizierfeldern kombi-<br>niert werden kann, um eine<br>zusammengesetzte eindeutige<br>Identität für die Nachricht zu<br>bilden.                            |
| bcg.duplicate.DupField6 | Keiner                  | Zeichenfolge              | Der Name eines<br>Nachrichtenheaders, der mit den<br>anderen Duplizierfeldern kombi-<br>niert werden kann, um eine<br>zusammengesetzte eindeutige<br>Identität für die Nachricht zu<br>bilden.                            |
| bcg.duplicate.DupField7 | Keiner                  | Zeichenfolge              | Der Name eines<br>Nachrichtenheaders, der mit den<br>anderen Duplizierfeldern kombi-<br>niert werden kann, um eine<br>zusammengesetzte eindeutige<br>Identität für die Nachricht zu<br>bilden.                            |

#### Tabelle 46. Attribute zur Konfiguration der BPE (Forts.)

| Eintrag                  | Standardwert | Mögliche Einstel-<br>lung | Beschreibung                                                                                                    |
|--------------------------|--------------|---------------------------|----------------------------------------------------------------------------------------------------|
| bcg.duplicate.DupField8  | Keiner       | Zeichenfolge              | Der Name eines<br>Nachrichtenheaders, der mit den<br>anderen Duplizierfeldern kombi-<br>niert werden kann, um eine<br>zusammengesetzte eindeutige<br>Identität für die Nachricht zu<br>bilden. |
| bcg.duplicate.DupField9  | Keiner       | Zeichenfolge              | Der Name eines<br>Nachrichtenheaders, der mit den<br>anderen Duplizierfeldern kombi-<br>niert werden kann, um eine<br>zusammengesetzte eindeutige<br>Identität für die Nachricht zu<br>bilden. |
| bcg.duplicate.DupField10 | Keiner       | Zeichenfolge              | Der Name eines<br>Nachrichtenheaders, der mit den<br>anderen Duplizierfeldern kombi-<br>niert werden kann, um eine<br>zusammengesetzte eindeutige<br>Identität für die Nachricht zu<br>bilden. |

#### Tabelle 47. Attribute zur Konfiguration der Signalverarbeitung

| Eintrag                           | Standardwert | Mögliche Einstel-<br>lung | Beschreibung                                                                                                    |
|-----------------------------------|--------------|---------------------------|----------------------------------------------------------------------------------------------------|
| bcg.dae.signal.maxLockAge         | 180000       | Ganze Zahl                | Maximale Sperrendauer für den<br>Ordner für Signalnachrichten in<br>Millisekunden.                                |
| bcg.dae.signal.maxfiles.perPass   | 5            | Ganze Zahl                | Maximale Anzahl zu verarbeiten-<br>der Dateien pro Abfrageintervall<br>für den Ordner für Signalnach-<br>richten. |
| bcg.inbound_poll_interval.signal  | 1000         | Ganze Zahl                | Zeit in Millisekunden zwischen zwei Verzeichnisüberprüfungen.                                                     |
| bcg.in_thread_count.signal        | 2            | Ganze Zahl                | Anzahl der eingehenden Threads<br>für den Signalrouter.                                                           |
| bcg.inbound_files_per_pass.signal | 5            | Ganze Zahl                | Maximale Anzahl zu berücksich-<br>tigender Dateien pro Überprü-<br>fung.                                          |

#### Tabelle 48. Attribute zur Konfiguration der synchronen Verarbeitung durch die BPE und die DAE

| Eintrag                                  | Standardwert | Mögliche<br>Einstellung | Beschreibung                                                                                                    |
|------------------------------------------|--------------|-------------------------|----------------------------------------------------------------------------------------------------|
| bcg.dae.synchronous.maxLockAge           | 180000       | Ganze Zahl              | Maximale Sperrendauer für den Ordner<br>für synchrone Nachrichten in Millisekun-<br>den.                         |
| bcg.dae.synchronous.maxfiles.<br>perPass | 5            | Ganze Zahl              | Maximale Anzahl zu verarbeitender<br>Dateien pro Abfrageintervall für den Ord-<br>ner für synchrone Nachrichten. |

| Tabelle 48. Attribut | e zur Konfiguration | der svnchronen | Verarbeitung durch die | e BPE und die DAE(H | Forts.) |
|----------------------|---------------------|----------------|------------------------|---------------------|---------|
|                      |                     |                | toronooning alaron and |                     | 0       |

| Eintrag                                    | Standardwert | Mögliche<br>Einstellung | Beschreibung                                                      |
|--------------------------------------------|--------------|-------------------------|-------------------------------------------------------------------|
| bcg.inbound_poll_interval.<br>synchronous  | 1000         | Ganze Zahl              | Zeit in Millisekunden zwischen zwei<br>Verzeichnisüberprüfungen.  |
| bcg.in_thread_count.synchronous            | 2            | Ganze Zahl              | Anzahl der eingehenden Threads für den synchronen Router.         |
| bcg.inbound_files_per_pass.<br>synchronous | 5            | Ganze Zahl              | Maximale Anzahl zu berücksichtigender<br>Dateien pro Überprüfung. |

| Taballa | 10  | Attributo | 7118 | Konfiguration | daa | Zustellmanagar |   |
|---------|-----|-----------|------|---------------|-----|----------------|---|
| labelle | 49. | Allinbule | zui  | Nonnyuralion  | ues | Zustennanayers | , |

| Eintrag                                   | Standardwert                                                         | Mögliche<br>Einstellung                                    | Beschreibung                                                                                                    |  |  |
|-------------------------------------------|----------------------------------------------------------------------|------------------------------------------------------------|----------------------------------------------------------------------------------------------------|--|--|
| bcg.delivery.gatewayDirectory             | <hub-install-stammverz>/<br/>common/gateways</hub-install-stammverz> | Zeichenfolge                                               | Stammverzeichnis, unter dem<br>sich die Dateien und Unter-<br>verzeichnisse befinden, mit<br>denen Ziele verwaltet wer-<br>den.                                                                                                    |  |  |
| bcg.delivery.smtpHost                     | \$ROUTER.DM. SMTP_RELAY\$                                            | IP-Adresse/<br>Hostname                                    | Host, der verwendet wird,<br>wenn Dokumente mit SMTP<br>übergeben werden.                                                                                                    |  |  |
| bcg.delivery.smtpHostPort                 | \$ROUTER.DM.<br>SMTP_RELAY.PORT\$                                    | Ganze Zahl                                                 | Der verwendete Port auf dem SMTP-Mail-Host.                                                                                                    |  |  |
| bcg.delivery.responseDir                  | <hub-install-stammverz>/<br/>common/sync_in</hub-install-stammverz>  | Zeichenfolge,<br>die einen<br>Verzeichnis-<br>pfad enthält | Die Position des Verzeichnis-<br>ses der synchronen Antwort.                                                                                                    |  |  |
| bcg.delivery.msMaxFileLockLife            | 180000                                                               | Ganze Zahl                                                 | Maximale Zeit in Millisekun-<br>den zum Sperren einer Datei.                                                                                                    |  |  |
| bcg.delivery.threadPoolMaxThreads         | 50                                                                   | Ganze Zahl                                                 | Maximale Größe des Thread-<br>Pools, der vom Zustell-<br>manager verwendet wird.                                                                                                    |  |  |
| bcg.delivery.gatewayMaxThreads            | 20                                                                   | Ganze Zahl                                                 | Maximale Anzahl von<br>Zielthreads.                                                                                                    |  |  |
| bcg.delivery.<br>gwTransportMaxRetries    | 3                                                                    | Ganze Zahl                                                 | Anzahl der vom Zustell-<br>manager-Framework versuch-<br>ten Wiederholungen. Dies ist<br>eine globale Einstellung, die<br>für alle Ziele gilt. Außerdem<br>wird jedes Ziel mit einer<br>eigenen Wiederholungsanzahl<br>konfiguriert, die immer dann<br>zum Einsatz kommt, wenn<br>das Framework eine Wieder-<br>holung versucht. |  |  |
| bcg.delivery.<br>gwTransportRetryInterval | 3000                                                                 | Ganze Zahl                                                 | Intervall in Millisekunden<br>zwischen zwei<br>Wiederholungsversuchen des<br>Zustellmanagers.                                                                                                    |  |  |
| bcg.delivery.numberOfLoggers              | 10                                                                   | Ganze Zahl                                                 | -                                                                                                    |  |  |

#### Tabelle 49. Attribute zur Konfiguration des Zustellmanagers (Forts.)

| Eintrag                    | Standardwert      | Mögliche<br>Einstellung | Beschreibung                                                                                                    |
|----------------------------|-------------------|-------------------------|----------------------------------------------------------------------------------------------------|
| bcg.delivery.jmstimeout    | 60000             | Ganze Zahl              | Wenn der JMS-Transport zur<br>Übergabe von Dokumenten<br>verwendet wird, wird über<br>dieses Zeitlimit (angegeben in<br>Millisekunden) festgestellt, ob<br>ein Konnektivitätsproblem<br>besteht oder nicht.                                                                                       |
| bcg.http.socketTimeout     | 120000            | Ganze Zahl              | Zeitlimit für HTTP-Socket in<br>Millisekunden.                                                                                                    |
| bcg.http.version           | 1.1               | Zeichenfolge            | HTTP-Version, die vom Zus-<br>tellmanager verwendet wird.                                                                                                    |
| bcg.router.ipv6.address    | Kein Standardwert | Zeichenfolge            | Wenn der Computer, auf dem<br>der Document Manager<br>installiert ist, mit IPV6 konfi-<br>guriert wurde und die Doku-<br>mente über ein Gateway<br>gesendet werden, das auf der<br>Internetprotokollversion 6<br>(IPV6) basiert, muss die<br>IPV6-Adresse des Computers<br>hier angegeben werden. |
| bcg.delivery.loggerTimeOut | 10000             | Ganze Zahl              | _                                                                                                    |

#### Tabelle 50. Attribute zur Konfiguration von JMS für die Document Manager-Komponente

| Eintrag               | Standardwert                                              | Mögliche Ein-<br>stellung | Beschreibung                                                                                                    |
|-----------------------|-----------------------------------------------------------|---------------------------|----------------------------------------------------------------------------------------------------|
| bcg.jms.queue.factory | jms/bcg/cf/DOCMGRCF                                       | JNDI-Name                 | Interne Einstellung, die die Kom-<br>munikation zwischen Kompo-<br>nenten betrifft. Nur für IBM.                                                                                                    |
| bcg.jms.topic.factory | jms/bcg/cf/DOCMGRCF                                       | JNDI-Name                 | Interne Einstellung, die die Kom-<br>munikation zwischen Kompo-<br>nenten betrifft. Nur für IBM.                                                                                                    |
| bcg.jms.jndi_factory  | com.ibm.websphere.<br>naming.<br>WsnInitialContextFactory | Klassenname               | Interne Einstellung, die die Kom-<br>munikation zwischen Kompo-<br>nenten betrifft. Nur für IBM.                                                                                                    |
| bcg.jms.context_url   | corbaloc:iiop:<br>localhost:58809                         | URL                       | Interne Einstellung, die die Kom-<br>munikation zwischen Kompo-<br>nenten betrifft. Nur für IBM.<br>Port 58809 ist der Standardport<br>für die Installation im einfachen<br>Modus. Ihre Installation ist mög-<br>licherweise anders. |
| bcg.oaq_bpe_in.main   | jms/bcg/queue/<br>main_InboundQ                           | JNDI-Name                 | Interne Einstellung, die die Kom-<br>munikation zwischen Kompo-<br>nenten betrifft. Nur für IBM.                                                                                                    |
| bcg.oaq_bpe_out.main  | jms/bcg/queue/<br>deliveryManagerQ                        | JNDI-Name                 | Interne Einstellung, die die Kom-<br>munikation zwischen Kompo-<br>nenten betrifft. Nur für IBM.                                                                                                    |

| Eintrag                                      | Standardwert                           | Mögliche Ein-<br>stellung | Beschreibung                                                                                     |
|----------------------------------------------|----------------------------------------|---------------------------|--------------------------------------------------------------------------------------------------|
| bcg.oaq_bpe_in.signal                        | jms/bcg/queue/<br>signal_InboundQ      | JNDI-Name                 | Interne Einstellung, die die Kom-<br>munikation zwischen Kompo-<br>nenten betrifft. Nur für IBM. |
| bcg.oaq_bpe_out.signal                       | jms/bcg/queue/<br>deliveryManagerQ     | JNDI-Name                 | Interne Einstellung, die die Kom-<br>munikation zwischen Kompo-<br>nenten betrifft. Nur für IBM. |
| bcg.oaq_bpe_in.synchronous                   | jms/bcg/queue/<br>sync_InboundQ        | JNDI-Name                 | Interne Einstellung, die die Kom-<br>munikation zwischen Kompo-<br>nenten betrifft. Nur für IBM. |
| bcg.oaq_bpe_out.synchronous                  | jms/bcg/queue/<br>deliveryManagerQ     | JNDI-Name                 | Interne Einstellung, die die Kom-<br>munikation zwischen Kompo-<br>nenten betrifft. Nur für IBM. |
| bcg.delivery.queue                           | jms/bcg/queue/<br>deliveryManagerQ     | JNDI-Name                 | Interne Einstellung, die die Kom-<br>munikation zwischen Kompo-<br>nenten betrifft. Nur für IBM. |
| bcg.alertQueue.queue                         | jms/bcg/queue/alertQ                   | JNDI-Name                 | Interne Einstellung, die die Kom-<br>munikation zwischen Kompo-<br>nenten betrifft. Nur für IBM. |
| bcg.eventAlertQReceiver.queue                | jms/bcg/queue/<br>alertEventQ          | JNDI-Name                 | Interne Einstellung, die die Kom-<br>munikation zwischen Kompo-<br>nenten betrifft. Nur für IBM. |
| bcg.syncdelivery.queue                       | jms/bcg/queue/<br>syncDeliveryManagerQ | JNDI-Name                 | Interne Einstellung, die die Kom-<br>munikation zwischen Kompo-<br>nenten betrifft. Nur für IBM. |
| bcg.logReceiver.queue                        | jms/bcg/queue/datalogQ                 | JNDI-Name                 | Interne Einstellung, die die Kom-<br>munikation zwischen Kompo-<br>nenten betrifft. Nur für IBM. |
| bcg.dberrors.queue                           | jms/bcg/queue/<br>datalogErrorQ        | JNDI-Name                 | Interne Einstellung, die die Kom-<br>munikation zwischen Kompo-<br>nenten betrifft. Nur für IBM. |
| bcg.jms.retry_connect_interval               | 300000                                 | Ganze Zahl                | Interne Einstellung, die die Kom-<br>munikation zwischen Kompo-<br>nenten betrifft. Nur für IBM. |
| bcg.jms.connect_pool_elements                | 2                                      | Ganze Zahl                | Interne Einstellung, die die Kom-<br>munikation zwischen Kompo-<br>nenten betrifft. Nur für IBM. |
| <pre>bcg.jms.connect_max_pool_elements</pre> | 100                                    | Ganze Zahl                | Interne Einstellung, die die Kom-<br>munikation zwischen Kompo-<br>nenten betrifft. Nur für IBM. |

Tabelle 50. Attribute zur Konfiguration von JMS für die Document Manager-Komponente (Forts.)

#### Tabelle 51. Attribute zur Konfiguration des Document Manager-Paketierungsprozesses

|                              |                                                         | Mögliche Einstel- |                                                                                                    |
|------------------------------|---------------------------------------------------------|-------------------|----------------------------------------------------------------------------------------------------|
| Eintrag                      | Standardwert                                            | lung              | Beschreibung                                                                                                    |
| bcg.pkg.sponsor.contenttypes | application/<br>xml;text/<br>xml;application/<br>binary | Zeichenfolge      | Liste der durch Semikolon<br>getrennten MIME-Typen.<br>Anhänge mit einem dieser<br>Inhaltstypen werden nicht mit<br>BASE-64 codiert. |

| Eintrag                  | Standardwert      | Mögliche Einstel-<br>lung          | Beschreibung                                                                                                    |
|--------------------------|-------------------|------------------------------------|----------------------------------------------------------------------------------------------------|
| Wbipackaging_version     | 1                 | 1.0 und 1.1                        | Wird verwendet für das Erstellen<br>des XML-Transportumschlags für<br>Back-End-Integration. Version 1.0<br>ist für Version 4.2.2 FP1 und<br>älter. Version 1.1 ist für 4.2.2 FP2<br>und neuer. Version 1.1 enthält die<br>Inhalt-ID, die den Anhängen<br>zugeordnet ist.                                                                                                    |
| DBProcDebug              | 1                 | Ganze Zahl: entwe-<br>der 0 oder 1 | Eine binäre Einstellung, bei der 0<br>und 1 zum Aktivieren (1) oder<br>Inaktivieren (0) des Datenbank-<br>Debuggings verwendet werden.<br>In den Debugging-Protokollen<br>werden der Prozedurname und<br>die an ihn übermittelten Parame-<br>ter angezeigt.                                                                                                    |
| GlobalStateEngInstanceId | Bcg               | Zeichenfolge                       | Eingehende und ausgehende AS-<br>Dokumente werden in der<br>Datenbank mit<br>GlobalStateEngInstanceId proto-<br>kolliert. Die AS-Statusengine ruft<br>die Datenbank auf, um die letzte<br>Detailzeile der ältesten<br>Headerzeile abzurufen, die verar-<br>beitet werden muss. Dafür ver-<br>wendet sie<br>GlobalStateEngInstanceId und<br>generiert die MDN (Message Dis-<br>position Notification). Dieser<br>Parameter wird auch für Wieder-<br>holungen verwendet. |
| bcg.ediint.reportingUA   | WPG               | Zeichenfolge                       | Mit "Reporting UA" ist der<br>Benutzeragent gemeint, der die<br>MDN angibt.                                                                                                    |
| bcg.ediint.retryWaitTmMS | 5000              | Ganze Zahl                         | Wenn bei ausgehenden AS-Nach-<br>richten (mit asynchroner MDN)<br>die MDN nicht empfangen<br>wurde, wiederholt die AS-Engine<br>den Versuch nach dieser Anzahl<br>an Millisekunden.                                                                                                    |
| bcg.event_log_exclude    | Kein Standardwert | Zeichenfolge                       | Listet die durch Kommata<br>getrennten Ereigniscodes auf, die<br>nicht verarbeitet werden müssen.                                                                                                    |
| bcg.maxBatchSize         | 1000              | Ganze Zahl                         | Maximale Anzahl zu berücksich-<br>tigender und zu verarbeitender<br>Dateien als Batch durch ein<br>Gateway.                                                                                                    |

Tabelle 51. Attribute zur Konfiguration des Document Manager-Paketierungsprozesses (Forts.)

| Eintrag                                        | Standardwert | Mögliche Ein-<br>stellung                                                                | Beschreibung                                                                                                    |
|------------------------------------------------|--------------|------------------------------------------------------------------------------------------|----------------------------------------------------------------------------------------------------|
| bcg.rosettanet.retryWaitTmMS                   | 5000         | Ganze Zahl                                                                               | Wiederholungsintervall in Millise-<br>kunden.                                                                                                    |
| bcg.rosettanet.strictBoundaryParse             | FALSE        | Zeichenfolge,<br>Boolescher<br>Wert TRUE<br>oder FALSE                                   | Gibt an, ob die Grenzwerte von<br>MIME-Multipartnachrichten<br>(Rosettanet) strikt syntaktisch ana-<br>lysiert werden sollen. Der Stan-<br>dardwert ist "TRUE".                                                                                                    |
| bcg.rosettanet.mimeBoundaryValidate            | FALSE        | Zeichenfolge,<br>Boolescher<br>Wert TRUE<br>oder FALSE                                   | Wenn dieser Wert auf TRUE<br>gesetzt wurde, erfolgt eine struktu-<br>relle Auswertung der MIME-Multi-<br>partnachricht (Rosettanet). Der<br>Standardwert ist "FALSE".                                                                                                    |
| bcg.rosettanet.globalUsageCode                 | Literal      | Zeichenfolge-<br>wert von<br>"Literal" oder<br>Sonstigem                                 | Wenn dieser Wert "Literal" ist,<br>müsste der HTTP-Header von<br>x-aux-production wörtlich<br>"Production" oder "Test" sein.<br>Wenn der Wert nicht "Literal" ist<br>(z. B. wenn Sie ihn auf einen Leer-<br>wert setzen), müsste der HTTP-<br>Header von x-aux-production<br>"TRUE" oder "FALSE" sein.<br>Bei allen Werten muss die Groß-/<br>Kleinschreibung nicht beachtet<br>werden. |
| bcg.rosettanet.defaultUsageCdOnErr             | 1            | Zeichenfolge-<br>wert 1 oder 0,<br>der als<br>Boolescher<br>Wert interpre-<br>tiert wird | Wenn der HTTP-Header von<br>x-aux-production nicht<br>"Production", "Test", "True" oder<br>"False" lautet und wenn diese<br>Eigenschaft auf "1" gesetzt wurde,<br>wird standardmäßig der im Attri-<br>but<br>bcg.rosettanet.defaultGlbUsageCd<br>festgelegte Wert angenommen.                                                                                                    |
| bcg.rosettanet.defaultGlbUsageCd               | Test         | Zeichenfolge                                                                             | Globaler Standardverwendungs-<br>code.                                                                                                    |
| bcg.rosettanet.<br>useBuilderProcessInstanceId | 1            | Zeichenfolge-<br>wert 1 oder 0,<br>der als<br>Boolescher<br>Wert interpre-<br>tiert wird | Wenn dieser Wert gleich 1 ist,<br>sollte das Erstellungsprogramm<br>eine ID im HTTP-Header von<br>x-aux-process-instance-id bereitstel-<br>len, die als Prozessinstanz-ID für<br>eine ausgehende Anforderung ver-<br>wendet wird.                                                                                                    |
| bcg.rosettanet.<br>genProcessInstanceIdOnError | 1            | Zeichenfolge-<br>wert 1 oder 0,<br>der als<br>Boolescher<br>Wert interpre-<br>tiert wird | Wenn die vom Erstellungs-<br>programm bereitgestellte Prozess-<br>instanz-ID aus irgendeinem Grund<br>falsch ist, generieren Sie eine neue<br>Prozessinstanz-ID, wenn dieser<br>Wert 1 ist.                                                                                                    |
| bcg.rne.inbound_poll_interval                  | 10000        | Ganze Zahl                                                                               | Abfrageintervall in Millisekunden<br>der RosettaNet-Engine.                                                                                                    |

Tabelle 52. Attribute zur Konfiguration der RosettaNet-Verarbeitung durch den Document Manager

| Eintrag                            | Standardwert                         | Mögliche Ein-<br>stellung | Beschreibung                                                                                                    |
|------------------------------------|--------------------------------------|---------------------------|----------------------------------------------------------------------------------------------------|
| bcg.rne.in_thread_count            | 2                                    | Ganze Zahl                | Anzahl der Threads, die von der<br>RosettaNet-Engine zur Verarbei-<br>tung eingehender Dokumente ver-<br>wendet wird.                               |
| bcg.rne.work_size                  | 50                                   | Ganze Zahl                | Die Anzahl der PIP-Nachrichten,<br>die pro Abfrageintervall verarbeitet<br>wird.                                                                    |
| bcg.0A1.fromContactName            | \$ROUTER.<br>CONTACT_NAME\$          | Zeichenfolge              | Name des 0A1-Kontakts.                                                                                                    |
| bcg.0A1.fromEMailAddr              | \$ROUTER.<br>CONTACT.<br>MAIL_FROM\$ | Zeichenfolge              | E-Mail des 0A1-Kontakts.                                                                                                    |
| bcg.0A1.fromPhoneNbr               | \$ROUTER.<br>CONTACT.<br>PHONE_NO\$  | Zeichenfolge              | Telefonnummer des 0A1-Kontakts.                                                                                                    |
| bcg.0A1.fromFaxNbr                 | \$ROUTER.<br>CONTACT.FAX_NO\$        | Zeichenfolge              | Faxnummer des 0A1-Kontakts.                                                                                                    |
| bcg.rnif.pip.twoaction.correlation | documentid                           | Zeichenfolge              | Der Wert dieser Eigenschaft fun-<br>giert als Korrelationsparameter<br>zwischen der 1-Aktion und der<br>2-Aktion eines PIPs mit zwei Akti-<br>onen. |

Tabelle 52. Attribute zur Konfiguration der RosettaNet-Verarbeitung durch den Document Manager (Forts.)

| Tabelle 53. Attribute zur Konfiguration | der Sicherheit im Document Manager |
|-----------------------------------------|------------------------------------|
|-----------------------------------------|------------------------------------|

| Eintrag                   | Standardwert                                                                    | Mögliche Einstel-<br>lung                           | Beschreibung                                                                                                    |
|---------------------------|---------------------------------------------------------------------------------|-----------------------------------------------------|----------------------------------------------------------------------------------------------------|
| bcg.CRLDir                | <hub-install-<br>stammverz&gt;/<br/>common/security/<br/>crl/</hub-install-<br> | Zeichenfolge mit<br>einem Verzeichnis-<br>pfad      | Pfad des Verzeichnisses, in dem die<br>Dateien der Zertifikatswiderrufs-<br>listen (CRLs) gespeichert sind.                                                                                                    |
| bcg.checkRevocationStatus | TRUE                                                                            | Zeichenfolge,<br>Boolescher Wert<br>TRUE oder FALSE | Der Wert "TRUE" führt dazu, dass<br>die CRL geprüft wird, bevor sig-<br>niert oder die Signatur geprüft<br>wird.                                                                                                    |
| bcg.http.SSLDebug         | FALSE                                                                           | Zeichenfolge,<br>Boolescher Wert<br>TRUE oder FALSE | Für dieses Attribut generiert der<br>Wert "TRUE" SSL-Debugprotokolle.<br>Die Debuginformationen werden in<br>die Datei SystemOut.log in das Ver-<br>zeichnis <hub-install-stammverz>/<br/>wasND/Profiles/bcgprofile/logs/<br/><profilname> gestellt.</profilname></hub-install-stammverz> |

| Eintrag                                          | Standardwert                                                                   | Mögliche Einstel-<br>lung                           | Beschreibung                                                                                                    |
|--------------------------------------------------|--------------------------------------------------------------------------------|-----------------------------------------------------|----------------------------------------------------------------------------------------------------|
| bcg.rosettanet.signature.<br>DigestAlgorithm     | SHA1                                                                           | SHA1 oder MD5                                       | Dieser Algorithmus wird verwen-<br>det, um Nachrichtenauszüge zu<br>generieren. Obwohl im Namen<br>"rosettanet" enthalten ist, wird die-<br>ses Attribut für RNIF und AS ver-<br>wendet. Es wird nicht für ebMS<br>verwendet. Es gilt für alle Flüsse,<br>die PKCS7 zum Signieren von<br>Dokumenten verwenden. ebMS<br>verwendet keine PKCS7-Signatu-<br>ren. |
| bcg.rosettanet.signature.<br>RejectIfFailVal     | TRUE                                                                           | Zeichenfolge,<br>Boolescher Wert<br>TRUE oder FALSE | Der Wert "TRUE" bedeutet, dass<br>ein Dokument abgelehnt wird,<br>wenn die Signaturprüfung fehl-<br>schlägt.                                                                                                    |
| bcg.rosettanet.signature.<br>VerifySigner        | TRUE                                                                           | Zeichenfolge,<br>Boolescher Wert<br>TRUE oder FALSE | Der Wert "TRUE" bedeutet, dass<br>der Unterzeichner geprüft wird,<br>sobald die Signatur geprüft worden<br>ist. "FALSE" bedeutet, dass der<br>Unterzeichner nicht geprüft wird.                                                                                                    |
| bcg.rosettanet.encrypt.<br>CertDbRefreshInterval | 60000                                                                          | Ganze Zahl                                          | CRLs und VTP-Zertifikate (VTP<br>Virtual Test Partner) werden nach<br>diesem Intervall periodisch gela-<br>den; das Intervall ist in Millisekun-<br>den angegeben.<br>Obwohl im Namen "Rosettanet"<br>enthalten ist, gilt dieses Attribut für<br>alle Protokolle                                                                                              |
| bcg.rosettanet.encrypt.Algorithm                 | 3des                                                                           | 3des oder des oder<br>aes oder rc2-40               | Verschlüsselungsalgorithmus, der<br>für RosettaNet-Nachrichten ver-<br>wendet wird. Dieses Merkmal ist<br>für alle Protokolle gültig.                                                                                                    |
| bcg.certs.vtp.CertificateDir                     | <hub-install-<br>stammverz&gt;/<br/>common/security/<br/>vtp</hub-install-<br> | Zeichenfolge mit<br>einem Datei-<br>verzeichnispfad | Verzeichnis, das Zertifikate für die<br>VTP-Signaturvalidierung und -Ver-<br>schlüsselung enthält. Der Wert<br>sollte dem Wert in<br>bcg.console.certs.vtp.CertificateDir<br>entsprechen, der in den allgemei-<br>nen Attributeinstellungen der Kon-<br>sole festgelegt wird.                                                                                 |
| bcg.build_complete_certpath                      | TRUE                                                                           | Zeichenfolge,<br>Boolescher Wert<br>TRUE oder FALSE | "TRUE" bedeutet, dass im Falle<br>einer Kette von Zertifikaten der<br>Zertifizierungspfad bis zum Root-<br>Zertifikat erstellt wird. Dadurch<br>werden sämtliche Zertifikate in der<br>Kette geprüft. "FALSE" bedeutet,<br>dass nur das erste Zertifikat<br>geprüft wird.                                                                                     |

Tabelle 53. Attribute zur Konfiguration der Sicherheit im Document Manager (Forts.)

| Eintrag                                      | Standardwert                                              | Mögliche<br>Einstellung | Beschreibung                                                                                                    |
|----------------------------------------------|-----------------------------------------------------------|-------------------------|----------------------------------------------------------------------------------------------------|
| bcg.jms.queue.factory                        | jms/bcg/cf/RCVRCF                                         | JNDI-Name               | Interne Einstellung, die die Kom-<br>munikation zwischen Komponen-<br>ten betrifft. Nur für IBM.                                                                                                    |
| bcg.jms.topic.factory                        | jms/bcg/cf/RCVRCF                                         | JNDI-Name               | Interne Einstellung, die die Kom-<br>munikation zwischen Komponen-<br>ten betrifft. Nur für IBM.                                                                                                    |
| bcg.jms.jndi_factory                         | com.ibm.websphere.<br>naming.<br>WsnInitialContextFactory | Klassen-<br>name        | Interne Einstellung, die die Kom-<br>munikation zwischen Komponen-<br>ten betrifft. Nur für IBM.                                                                                                    |
| bcg.jms.context_url                          | corbaloc:iiop:<br>localhost:58809                         | URL                     | Interne Einstellung, die die Kom-<br>munikation zwischen Komponen-<br>ten betrifft. Nur für IBM. Port<br>58809 ist der Standardport für die<br>Installation im einfachen Modus.<br>Ihre Installation ist möglicherweise<br>anders. |
| bcg.oaq_log_q                                | jms/bcg/queue/datalogQ                                    | JNDI-Name               | Interne Einstellung, die die Kom-<br>munikation zwischen Komponen-<br>ten betrifft. Nur für IBM.                                                                                                    |
| bcg.jms.retry_connect_interval               | 300000                                                    | Ganze Zahl              | Interne Einstellung, die die Kom-<br>munikation zwischen Komponen-<br>ten betrifft. Nur für IBM.                                                                                                    |
| <pre>bcg.jms.connect_pool_elements</pre>     | 2                                                         | Ganze Zahl              | Interne Einstellung, die die Kom-<br>munikation zwischen Komponen-<br>ten betrifft. Nur für IBM.                                                                                                    |
| <pre>bcg.jms.connect_max_pool_elements</pre> | 100                                                       | Ganze Zahl              | Interne Einstellung, die die Kom-<br>munikation zwischen Komponen-                                                                                                    |

Tabelle 54. Attribute zur Konfiguration von JMS für die Empfängerkomponente

Tabelle 55. Attribute zur Konfiguration der Verarbeitung synchroner Antworten durch die Empfängerkomponente

| Eintrag                            | Standardwert                      | Mögliche Einstel-<br>lung | Beschreibung                                                             |
|------------------------------------|-----------------------------------|---------------------------|--------------------------------------------------------------------------|
| bcg.receiver.sync.responseURL      | /bcgsyncreceiver/<br>SyncResponse | URI                       | Interne Empfänger-URI für die<br>Übergabe von synchronen Ant-<br>worten. |
| bcg.receiver.sync.responseURL.port | 58081                             | Ganze Zahl                | Portnummer, die für die syn-<br>chrone Antwort-URI verwendet<br>wird.    |

ten betrifft. Nur für IBM.

| Tabelle 56. | Attribute zur | Konfiguration | der von de | er Empfänd | aerkomponente | verwendeten | Verzeichnisnamen |
|-------------|---------------|---------------|------------|------------|---------------|-------------|------------------|
|             |               |               |            |            |               |             |                  |

| Eintrag                 | Standardwert                                                                      | Mögliche Einstel-<br>lung                      | Beschreibung                                                                                                    |
|-------------------------|-----------------------------------------------------------------------------------|------------------------------------------------|----------------------------------------------------------------------------------------------------|
| bcg.receiver.configpath | <hub-install-<br>stammverz&gt;/<br/>common/receiver/<br/>config</hub-install-<br> | Zeichenfolge mit<br>einem Verzeichnis-<br>pfad | Adresse der XML-<br>Konfigurationsdatei des Empfän-<br>gers, die verwendet wird, wenn<br>die Datenbank nicht verfügbar<br>ist. |

| Eintrag                     | Standardwert                                                                      | Mögliche Einstel-<br>lung                      | Beschreibung                                                                                                    |
|-----------------------------|-----------------------------------------------------------------------------------|------------------------------------------------|----------------------------------------------------------------------------------------------------|
| bcg.vms_receiver_reject_dir | <hub-install-<br>stammverz&gt;/<br/>common/receiver/<br/>reject</hub-install-<br> | Zeichenfolge mit<br>einem Verzeichnis-<br>pfad | Verzeichnis 'reject' des Empfän-<br>gers.                                                                                                    |
| bcg.vms_receiver_tmp_dir    | <hub-install-<br>stammverz&gt;/<br/>common/receiver/<br/>tmp</hub-install-<br>    | Zeichenfolge mit<br>einem Verzeichnis-<br>pfad | Temporäres Speicherverzeichnis<br>des Empfängers. Empfänger, die<br>andere Transportmethoden wie<br>JMS, POP3 und HTTP anstelle<br>von Dateitransporten verwenden,<br>stellen die Inhaltsdateien mit der<br>Erweiterung ".vcd" an diese<br>Position. Nur für IBM. |

Tabelle 56. Attribute zur Konfiguration der von der Empfängerkomponente verwendeten Verzeichnisnamen (Forts.)

Tabelle 57. Attribute zur Konfiguration verschiedener Aspekte der Empfängerkomponente

| Eintrag           | Standardwert      | Mögliche Einstel-<br>lung | Beschreibung                                                                                                    |
|-------------------|-------------------|---------------------------|----------------------------------------------------------------------------------------------------|
| bcg.receiver.ipv6 | Kein Standardwert | IPV6-Adresse              | Die von den Empfängern ver-<br>wendete IPV6-Adresse. Sie wird<br>benötigt, wenn der Computer,<br>der der Host für die Empfänger-<br>komponente ist, IPV6 verwendet. |

Tabelle 58. Attribute zur Konfiguration der Zusammenfassungssteuerkomponente als Unterkomponente von Document Manager

| Eintrag                        | Standardwert | Mögliche Einstel-<br>lung | Beschreibung                                                                                                    |
|--------------------------------|--------------|---------------------------|----------------------------------------------------------------------------------------------------|
| bcg.summary.processingInterval | 15           | Ganze Zahl                | Zeitintervall in Minuten, mit dem<br>festgelegt wird, wie oft die Verar-<br>beitung der Ereigniszusammen-<br>fassung erfolgen soll. |
| bcg.summaryEng.thread_count    | 1            | Ganze Zahl                | Die Anzahl der Threads, die die<br>Ereigniszusammenfassung vorbe-<br>reiten.                                                        |

Tabelle 59. Attribute zur Konfiguration der Projektträgersteuerkomponente als Unterkomponente von Document Manager

| Eintrag                           | Standardwert | Mögliche Einstel-<br>lung | Beschreibung                                                                                                    |
|-----------------------------------|--------------|---------------------------|----------------------------------------------------------------------------------------------------|
| bcg.sponsor.inbound_poll_interval | 10000        | Ganze Zahl                | Legt das Intervall in Millisekun-<br>den für die Abfrage der Tabelle<br>fest, mit der Ereignisbenach-<br>richtigungsdokumente<br>generiert werden (hauptsächlich<br>XML-Ereignisse). |
| bcg.sponsor.in_thread_count       | 1            | Ganze Zahl                | Anzahl der vom Projektträger<br>verwendeten Threads für die<br>Generierung von Ereignisbe-<br>nachrichtigungsdokumenten.                                                             |

Tabelle 59. Attribute zur Konfiguration der Projektträgersteuerkomponente als Unterkomponente von Document Manager (Forts.)

| Eintrag               | Standardwert | Mögliche Einstel-<br>lung | Beschreibung                                                                                                    |
|-----------------------|--------------|---------------------------|----------------------------------------------------------------------------------------------------|
| bcg.sponsor.work_size | 10           | Ganze Zahl                | Anzahl der pro Arbeitsgang aus<br>der Datenbank abgerufenen Zei-<br>len für die Generierung von<br>Ereignisbenachrichtigungs-<br>dokumenten. |

Tabelle 60. Attribute zur Konfiguration der Archivierungsfunktion als Unterkomponente von Document Manager

| Eintrag                     | Standardwert | Mögliche Einstel-<br>lung | Beschreibung                                                                                                    |
|-----------------------------|--------------|---------------------------|----------------------------------------------------------------------------------------------------|
| bcg.archiver.maxSubVolFiles | 70000        | Ganze Zahl                | Maximale Anzahl der Sub-<br>volumen unter einem Volumen.                                                                             |
| bcg.archiver.runinterval    | 600          | Ganze Zahl                | Zeitintervall in Sekunden, mit<br>dem festgelegt wird, wie oft die<br>Verarbeitung des<br>Archivierungsfunktionsdienstes<br>erfolgt. |

| Tabelle 61. | Attribute zur      | Konfiguration  | der Verarbeitund | a von ebMS-Dokumenten   |
|-------------|--------------------|----------------|------------------|-------------------------|
| 100010011   | / IIII ID allo Lai | rtoringaration | aor voranoonang  | g von opine Bonanionten |

|                         |                 | Mögliche Einstel-                  |                                                                                                    |
|-------------------------|-----------------|------------------------------------|----------------------------------------------------------------------------------------------------|
| Eintrag                 | Standardwert    | lung                               | Beschreibung                                                                                                    |
| bcg.ebXML.language      | en-US           | Zeichenfolge                       | Die in ebXML-SOAP-Nachrichten verwendete Sprache.                                                                                                    |
| bcg.AddKeyInfo          | True            | Boolescher Wert<br>TRUE oder FALSE | Dieses Attribut gilt nur während<br>der Signatur einer ebXML-Nach-<br>richt. Wenn der Wert dieses Attri-<br>buts "FALSE" ist, enthält das<br>Signaturelement nicht das<br>KeyInfo-Element. Das Element<br>'KeyInfo' enthält den öffentlichen<br>Schlüssel, der für die Signatur<br>verwendet wird.                                                                             |
| bcg.ebXML.version       | 2.0             | Zeichenfolge                       | Die ebXML-Version, mit der<br>Nutzdaten als ebXML-Nachricht<br>verpackt werden. Derzeit wird<br>nur die Version 2.0 unterstützt.                                                                                                    |
| bcg.ebms.xsd.schemaName | ebXMLSchema.xsd | Zeichenfolge mit<br>Dateiname      | Der XSD-Name für die<br>Validierung einer eingehenden<br>ebXML-Nachricht. Der XSD-<br>Name wird bei der Installation in<br>der Datenbank mit dem<br>Standardnamen vorausgefüllt.<br>Wenn der Benutzer die XSD-Da-<br>tei ändert und sie unter einem<br>anderen Namen in die Daten-<br>bank hochlädt, sollte dieser<br>Name auch als Wert für das<br>Attribut verwendet werden. |

| Tabelle 61. Attribute zui | r Konfiguration der | Verarbeitung von | ebMS-Dokumenten | (Forts.) |
|---------------------------|---------------------|------------------|-----------------|----------|
|---------------------------|---------------------|------------------|-----------------|----------|

| Eintrag           | Standardwert | Mögliche Einstel-<br>lung          | Beschreibung                                                                                                    |
|-------------------|--------------|------------------------------------|----------------------------------------------------------------------------------------------------|
| bcg.ebms.validate | False        | Boolescher Wert<br>TRUE oder FALSE | Dieses Attribut legt fest, ob eine<br>ebXML-SOAP-Nachricht mit dem<br>XSD-Namen abgeglichen werden<br>soll, der vom Attribut<br>'schemaName' bestimmt wurde.<br>Der Wert "TRUE" bedeutet, dass<br>alle eingehenden ebXML-Nach-<br>richten validiert werden. |

Tabelle 62. Attribute zur Konfiguration des zuverlässigen Nachrichtenaustauschs (RM) als Unterkomponente von Document Manager

| Fintrag             | Standardurort | Mögliche Einstel- | Rocchroibung                                                                                                    |
|---------------------|---------------|-------------------|----------------------------------------------------------------------------------------------------|
| Linuag              | Stallualuwelt | Tung              | Deschielbung                                                                                                    |
| bcg.rm.pollInterval | 300000        | Ganze Zahl        | Zeitintervall in Millisekunden,<br>mit dem festgelegt wird, wie oft<br>die Verarbeitung des zuverlässi-<br>gen Nachrichtenaustausches<br>erfolgen soll. |
| bcg.rm.thread_count | 3             | Ganze Zahl        | Die Anzahl der Threads, die vom zuverlässigen Nachrichtenaus-<br>tausch verwendet wird.                                                                 |

Tabelle 63. Attribute zur Konfiguration der Ereignisengine als Unterkomponente von Document Manager

| Eintrag                       | Standardwert | Mögliche Einstel-<br>lung | Beschreibung               |
|-------------------------------|--------------|---------------------------|----------------------------|
| bcg.eventeng.alertscache.size | 100          | Ganze Zahl                | Die Größe des Alert-Cache. |

#### Tabelle 64. Sonstige EDI-Eigenschaften

| Eintrag                | Standardwert | Mögliche Einstel-<br>lung | Beschreibung                                                                                                    |
|------------------------|--------------|---------------------------|----------------------------------------------------------------------------------------------------|
| transcript.file.option | N            | Y oder N                  | Wenn die Option "Y" (ja) ausge-<br>wählt ist, werden die Auf-<br>zeichnungsdateien im aktuellen<br>Arbeitsverzeichnis generiert, das<br>im Ordner 'transcripts' angege-<br>ben ist.                                                                                                    |
| PageThreshold          | 1000         | 0-n                       | Dieses Merkmal steuert die Aus-<br>lagerung sich wiederholender<br>Nachrichtenstrukturen in den<br>EDI-Komponenten. Setzen Sie es<br>auf Null, um die Auslagerung zu<br>inaktivieren. Andere Werte als<br>Null geben die maximale Anzahl<br>der Vorkommen eines Elements<br>an, bevor die Auslagerung erfol-<br>gen soll. Die Auslagerung redu-<br>ziert die Speicherbelegung,<br>erhöht allerdings die<br>Verarbeitungszeit. |

Tabelle 64. Sonstige EDI-Eigenschaften (Forts.)

| Eintrag           | Standardwert | Mögliche Einstel-<br>lung                                                                                                   | Beschreibung                                                                                                    |
|-------------------|--------------|----------------------------------------------------------------------------------------------------|----------------------------------------------------------------------------------------------------|
| database.encoding | UTF-16       | Jeder gültige<br>Zeichensatzver-<br>schlüsselungsname,<br>der der Einstellung<br>in Ihrer Oracle-Da-<br>tenbank entspricht. | Mit diesem Merkmal geben Sie<br>die Codierung für die Oracle-<br>Datenbank an, falls es sich nicht<br>um UTF-16 handelt. |

## Bemerkungen

Die vorliegenden Informationen wurden für Produkte und Services entwickelt, die auf dem deutschen Markt angeboten werden.

Möglicherweise bietet IBM die in dieser Dokumentation beschriebenen Produkte, Services oder Funktionen nicht in allen Ländern oder Regionen an. Informationen über die gegenwärtig im jeweiligen Land verfügbaren Produkte und Services sind beim zuständigen IBM Ansprechpartner erhältlich. Hinweise auf IBM Lizenzprogramme oder andere IBM Produkte bedeuten nicht, dass nur Programme, Produkte oder Services von IBM verwendet werden können. An Stelle der IBM Produkte, Programme oder Services können auch andere, ihnen äquivalente Produkte, Programme oder Services verwendet werden, solange diese keine gewerblichen oder anderen Schutzrechte von IBM verletzen. Die Verantwortung für den Betrieb von Produkten, Programmen und Services anderer Anbieter liegt beim Kunden.

Für in diesem Handbuch beschriebene Erzeugnisse und Verfahren kann es IBM Patente oder Patentanmeldungen geben. Mit der Auslieferung dieses Handbuchs ist keine Lizenzierung dieser Patente verbunden. Lizenzanforderungen sind schriftlich an folgende Adresse zu richten (Anfragen an diese Adresse müssen auf Englisch formuliert werden):

IBM Director of Licensing IBM Europe, Middle East & Africa Tour Descartes 2, avenue Gambetta 92066 Paris La Defense France

Trotz sorgfältiger Bearbeitung können technische Ungenauigkeiten oder Druckfehler in dieser Veröffentlichung nicht ausgeschlossen werden. Die Angaben in diesem Handbuch werden in regelmäßigen Zeitabständen aktualisiert. Die Änderungen werden in Überarbeitungen oder in Technical News Letters (TNLs) bekannt gegeben. IBM kann ohne weitere Mitteilung jederzeit Verbesserungen und/oder Änderungen an den in dieser Veröffentlichung beschriebenen Produkten und/oder Programmen vornehmen.

Verweise in diesen Informationen auf Websites anderer Anbieter werden lediglich als Service für den Kunden bereitgestellt und stellen keinerlei Billigung des Inhalts dieser Websites dar. Das über diese Websites verfügbare Material ist nicht Bestandteil des Materials für dieses IBM Produkt. Die Verwendung dieser Websites geschieht auf eigene Verantwortung.

Werden an IBM Informationen eingesandt, können diese beliebig verwendet werden, ohne dass eine Verpflichtung gegenüber dem Einsender entsteht.

Lizenznehmer des Programms, die Informationen zu diesem Produkt wünschen mit der Zielsetzung: (i) den Austausch von Informationen zwischen unabhängig voneinander erstellten Programmen und anderen Programmen (einschließlich des vorliegenden Programms) sowie (ii) die gemeinsame Nutzung der ausgetauschten Informationen zu ermöglichen, wenden sich an folgende Adresse: IBM Burlingame Laboratory Director IBM Burlingame Laboratory 577 Airport Blvd., Suite 800 Burlingame, CA 94010 U.S.A

Die Bereitstellung dieser Informationen kann unter Umständen von bestimmten Bedingungen - in einigen Fällen auch von der Zahlung einer Gebühr - abhängig sein.

Die Lieferung des im Dokument aufgeführten Lizenzprogramms sowie des zugehörigen Lizenzmaterials erfolgt auf der Basis der IBM Rahmenvereinbarung bzw. der Allgemeinen Geschäftsbedingungen von IBM, der IBM Internationalen Nutzungsbedingungen für Programmpakete oder einer äquivalenten Vereinbarung.

Alle in diesem Dokument enthaltenen Leistungsdaten stammen aus einer kontrollierten Umgebung. Die Ergebnisse, die in anderen Betriebsumgebungen erzielt werden, können daher erheblich von den hier erzielten Ergebnissen abweichen. Einige Daten stammen möglicherweise von Systemen, deren Entwicklung noch nicht abgeschlossen ist. Eine Gewährleistung, dass diese Daten auch in allgemein verfügbaren Systemen erzielt werden, kann nicht gegeben werden. Darüber hinaus wurden einige Daten unter Umständen durch Extrapolation berechnet. Die tatsächlichen Ergebnisse können davon abweichen. Benutzer dieses Dokuments sollten die entsprechenden Daten in ihrer spezifischen Umgebung prüfen.

Alle Informationen zu Produkten anderer Anbieter stammen von den Anbietern der aufgeführten Produkte, deren veröffentlichten Ankündigungen oder anderen allgemein verfügbaren Quellen. IBM hat diese Produkte nicht getestet und kann daher keine Aussagen zu Leistung, Kompatibilität oder anderen Merkmalen machen. Fragen zu den Leistungsmerkmalen von Produkten anderer Anbieter sind an den jeweiligen Anbieter zu richten.

Die oben genannten Erklärungen bezüglich der Produktstrategien und Absichtserklärungen von IBM stellen die gegenwärtige Absicht der IBM dar, unterliegen Änderungen oder können zurückgenommen werden, und repräsentieren nur die Ziele der IBM.

Alle von IBM angegebenen Preise sind empfohlene Richtpreise und können jederzeit ohne weitere Mitteilung geändert werden. Händlerpreise können u. U. von den hier genannten Preisen abweichen.

Diese Veröffentlichung dient nur zu Planungszwecken. Die in dieser Veröffentlichung enthaltenen Informationen können geändert werden, bevor die beschriebenen Produkte verfügbar sind.

Diese Veröffentlichung enthält Beispiele für Daten und Berichte des alltäglichen Geschäftsablaufes. Sie sollen nur die Funktionen des Lizenzprogrammes illustrieren; sie können Namen von Personen, Firmen, Marken oder Produkten enthalten. Alle diese Namen sind frei erfunden; Ähnlichkeiten mit tatsächlichen Namen und Adressen sind rein zufällig.

#### COPYRIGHTLIZENZ

Diese Veröffentlichung enthält Musteranwendungsprogramme, die in Quellensprache geschrieben sind. Sie dürfen diese Musterprogramme kostenlos kopieren, ändern und verteilen, wenn dies zu dem Zweck geschieht, Anwendungsprogramme zu entwickeln, zu verwenden, zu vermarkten oder zu verteilen, die mit der Anwendungsprogrammierschnittstelle konform sind, für die diese Musterprogramme geschrieben werden. Diese Beispiele wurden nicht unter allen denkbaren Bedingungen getestet. Daher kann IBM die Zuverlässigkeit, Wartungsfreundlichkeit oder Funktion dieser Programme weder zusagen noch gewährleisten.

Kopien oder Teile der Musterprogramme bzw. daraus abgeleiteter Code müssen folgenden Copyrightvermerk beinhalten:

Copyright (c) 1995-2007 International Business Machines Corporation und andere. Alle Rechte vorbehalten.

### Informationen zu Programmierschnittstellen

Die ggf. bereitgestellten Informationen zu Programmierschnittstellen sollen Ihnen bei der Erstellung von Anwendungssoftware unter Verwendung dieses Programms helfen. Mit allgemeinen Programmierschnittstellen können Sie Anwendungssoftware schreiben, die die Services aus den Tools dieses Programms abrufen. Diese Informationen können jedoch auch Angaben über Diagnose, Bearbeitung und Optimierung enthalten. Die Informationen zu Diagnose, Bearbeitung und Optimierung sollten Ihnen bei der Fehlerbehebung für die Anwendungssoftware helfen.

**Achtung:** Verwenden Sie diese Informationen zu Diagnose, Bearbeitung und Optimierung nicht als Programmierschnittstelle, da Änderungen vorbehalten sind.

### Marken und Servicemarken

Folgende Namen sind in gewissen Ländern (oder Regionen) Marken oder eingetragene Marken der International Business Machines Corporation:

| IBM          | DB2           | i5/OS                | MQIntegrator            | Informix  |
|--------------|---------------|----------------------|-------------------------|-----------|
| IBM Logo     | DB2 Universal | IMS                  | OS/400                  | MVS       |
| AIX          | Domino        | iSeries              | Passport Advan-<br>tage | WebSphere |
| CICS         | IBMLink       | Lotus<br>Lotus Notes | SupportPac              | z/05      |
| C10557701105 |               | Lotus Notes          | Tivoli                  |           |

Microsoft, Windows, Windows NT und das Windows-Logo sind in gewissen Ländern Marken der Microsoft Corporation.

MMX, Pentium und ProShare sind in gewissen Ländern Marken oder eingetragene Marken der Intel Corporation.

Solaris, Java und alle Java-basierten Marken sind in gewissen Ländern Marken oder eingetragene Marken von Sun Microsystems, Inc.

Linux ist in gewissen Ländern eine Marke von Linus Torvalds.

Andere Namen von Unternehmen, Produkten oder Services können Marken oder Servicemarken anderer Unternehmen sein.

WebSphere Partner Gateway Enterprise Edition und Advanced Edition enthalten Software, die vom Eclipse-Projekt (www.eclipse.org) entwickelt wurde.

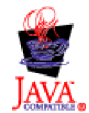

# Index

## Α

Abmeldung 14 Aktionen aktivieren oder inaktivieren 21 neue auswählen 54 Aktivieren Aktionen 21 Empfänger 19 IPV6 72 Aktivitäten Kontenadministrator 37 Aktualisierung Zuordnungen 23 Alert-Mail-Server, konfigurieren 30 Alertbenachrichtigung 147 Allgemeine Suche, nach Verbindungen 53 Ändern Partnerattributwerte 54 Quellen- oder Rückkehrziel 55 Verbindungskonfigurationen 54 Zielstatus 78 Angaben, für Zielkonfiguration erforderliche 38 Anmeldung 11 Anzeigen AS-Anzeige 92 Berechtigungsdetails 17 digitale Zertifikate 49 Dokumentanzeige 97 Dokumentdetails 99 Dokumente Dokumentanalyse 80 Dokumente in Warteschlange 77 Dokumentverarbeitungsdetails, ebMS-Anzeige 108 Dokumentverarbeitungsdetails, RosettaNet-Anzeige 96 ebMS-Anzeige 107 ebMS-Prozessdetails 108 ebMS-Status 109 EDI-Dokumente 101 Empfängerdetails 19 Ereignisanzeige 89 Ereignisdetails, Ereignisanzeige 91 Ereignisse 99 Nachrichtendetails, AS-Anzeige 94 Partnerprofil 37 Prozess- und Ereignisdetails, Dokumentanalyse 81 RosettaNet-Anzeige 95 RosettaNet-Prozessdetails 96 Standardziele 42 Systemaktivität 30, 31 unformatierte Dokumente 96, 99, 108 Validierungsfehler 103 Ziel 40 Zieladressenliste 75 Zieldetails 78 API-Aufrufe verwalten 31 AS-Anzeige 97 Beschreibung 92 Nachrichten suchen 92 Nachrichtendetails anzeigen 94 Paketdetails 94

AS-Anzeige (Forts.) Suchkriterien 93 AS-Dokumente, verschlüsselt 138 Attribute Partnerwerte ändern 54 Ausführen allgemeine Suche nach Verbindungen 53 erweiterte Suche nach Verbindungen 53 Ausschlussliste bearbeiten 56 Partner hinzufügen 56 verwalten 55 Auswählen neue Aktion 54 Transformationszuordnung 55

### В

B2B-Attribute 50 Bearbeiten Ausschlussliste 56 Berechtigungsdetails 17 digitale Zertifikate 49 Empfängerdetails 19 Partnerprofile 37 Ziel 40 Berechtigung Details anzeigen und bearbeiten 17 Berichte drucken Dokumentvolumenbericht 83 Browserfehler ERROR: 500 151

## С

ClassNotFoundException 147 Community Console abmelden 14 anmelden 11 navigieren durch 12 Symbole 12 Container, aktivieren 65 CPA hochladen 33 nicht vorab ausgefüllte Attribute 35 Unterstützte Auszugs- und Signaturalgorithmen 35 CRL-DP 156

## D

Daten sortieren 140 Datenbankabfrageleistung optimieren 144 Datenvalidierungsfehler 145 DB2-Agenten, virtueller Speicher 140 Debugging-Ereignisse 90 Details, für Ziel anzeigen 78 Digitale Zertifikate anzeigen und bearbeiten 49 inaktivieren 49 verwalten 46 Document Manager stoppen 162 Document Manager-Informationen verwalten 32 Dokument Details, Dokumentanzeige 99 Verarbeitungswerte, Dokumentanzeige 100 Dokumentanalyse Beschreibung 79 Dokumente anzeigen 80 Prozess- und Ereignisdetails anzeigen 81 Suchkriterien 81 Dokumentanzeige Beschreibung 97 Dokumentdetails 99 Dokumentverarbeitungswerte 100 Suchkriterien 98 Werte 93, 94, 99, 100 Dokumentdefinition konfigurieren 20 Dokumente aus Warteschlange stoppen 78 in Warteschlange anzeigen 77 zweimal weitergeleitet 145 Dokumente aus Warteschlange, stoppen 78 Dokumentstatus Definitionen 79 Dokumentvolumenbericht 81, 82 Dokumentvolumenbericht Beschreibung 81 Dokumentstatus 81, 82 drucken 83 erstellen 82 exportieren 83 Suchkriterien 82 Download-Pakete konfigurieren 20 Durch die Community Console navigieren 12

## E

ebMS Unterstützung 33 ebMS-Anzeige Beschreibung 107 Dokumentverarbeitung, Details 108 Prozessdetails anzeigen 108 Prozesse suchen 107 EDI-Berichte 146 Empfänger aktivieren oder inaktivieren 19 Details anzeigen und bearbeiten 19 konfigurieren 19 löschen 20 Empfängerzeitlimit erhöhen 144 Empfehlungen zur Leistungsoptimierung 167 Ereignisanzeige Beschreibung 89 Ereignisdetails anzeigen 91 Suchkriterien 91 Ereigniscodenamen speichern 18 Ereigniscodes Namen speichern 18 verwalten 17 Ereignisse erneut verarbeiten 148 suchen 90 Suchkriterien 91

Ereignistyp "Fehler" 90 Ereignistyp "Information" 90 Ereignistyp "Kritisch" 90 Ereignistyp "Warnung" 90 Ereignistypen 90 Beschreibungen 90 Erforderliche Angaben, für Zielkonfiguration 38 Ergebniscodes Codes von 200 - 299 84 Codes von 300 - 399 85 Codes von 400 - 499 85 Codes von 500 - 599 86 Web-Server 84 Ergebniscodes des Web-Servers 84 Erhöhen, Empfängerzeitlimit 144 Erstellen Dokumentvolumenbericht 82 Erweiterte Suche nach Verbindungen 53 Exportieren Dokumentvolumenbericht 83

# F

Fehler "Zu wenig Speicher" vermeiden 139 Fehlerbehebung "DB password required" 156 01A 145 Ablauf des CA-Zertifikats 159 Alertbenachrichtigung 147 angepassten Transporttyp definieren 149 Attribut 'content-type' 154 auf anderem Laufwerk erstellen 150 BCG210001 153 BCG210013 154 BCG210031 149 BCG240415 149 BCGEDIEV0O56 153 bcgHubInstall.log 156 Browserfehler ERROR: 500 beheben 151 CHFW0029E 158 ClassNotFoundException 147 CRL (Zertifikatswiderrufsliste) herunterladen 151 CRL-DP 156 Dateigröße 0 KB 159 Daten für mehrere Sprachen sortieren 140 Datenbankabfrageleistung optimieren 144 Datenbindung in JMS 152 DB2, virtueller Speicher 140 Document Manager stoppen 162 Dokumentvolumenbericht 156 Doppelte Dokumentzustellung 164 EDI-Berichte 146 Einstellung für Empfängerzeitlimit erhöhen 144 Empfängerfehler 147 Ereignis 210031 145 Ereignisse erneut verarbeiten 148 Fehler "Zu wenig Speicher" 139 Fehler "Zu wenig Speicher" vermeiden 139 FTP-Scriptingempfänger 146 Geschäftsdokumente 148 Hubinstallationsprogramm, Fehler 156 IBM Serviceprotokoll 143 Informationsnachrichten 144 java.security.InvalidKeyException 162 JIT, Inaktivierung 149 Konfigurationen exportieren 141
Fehlerbehebung (Forts.) lange Verarbeitungszeit 138 MQ-Nachrichten 161 MQJMS2007 161 MQJMS2013 161 native Bibliothek, laden 157 nicht verarbeitete Dokument 165 ORA-00988 153 Puffergröße erhöhen 155 Registerkartenüberschrift 165 Server werden nicht gestartet 163 Serverneustart 146 SOLCODE-Wert -1225 142 SQLCODE-Wert -289 142 SQLCODE-Wert -444 142 SQLCODE-Wert 0964C 143 SSL-Handshake schlägt fehl 160 SSL-Verbindung 153 StringIndexOutofBoundsException 146 TCPC0003E 158 Threads, blockiert 160 Transaktionen verhindern 150 VCBaseException 159 WebSphere Application Server-Direktaufruf 164 Widerrufsprüfung 156 zweimal weitergeleitete Dokumente 145 Fehlerfelder Validierungsfehler 103 Forward Proxy-Unterstützung 45 FTP-Scripting 146

# G

Geistiges Eigentum 231 Generierung Zusammenfassungsdaten 167 Geschäftsdokumente erneut verarbeiten 148

# Η

Handler importieren 22 Inhaltstyp (Attribut 'content-type') konfigurieren 23 löschen 22 verwalten 22 Hinzufügen Partner zur Ausschlussliste 56 Hochladen CPA 33 Transporte 42 Hubadministratortasks 15 Aktionen aktivieren oder inaktivieren 21 Berechtigungsdetails anzeigen und bearbeiten 17 Dokumentdefinitionen und Download-Pakete konfigurieren 20 Empfänger aktivieren oder inaktivieren 19 Empfänger konfigurieren 19 Empfänger löschen 20 Empfängerdetails anzeigen und bearbeiten 19 Ereigniscodenamen speichern 18 Ereigniscodes verwalten 17 Handler importieren 22 Inhaltstyp (Attribut 'content-type') konfigurieren 23 löschen 22

Hubadministratortasks (Forts.) Handler (Forts.) verwalten 22 Kennwortrichtlinie verwalten 15 XML-Formate verwalten 20

IBM Serviceprotokoll 143 Inaktivieren Aktionen 21 digitales Zertifikat 49 Empfänger 19 Verbindung 55 Informationsnachrichten 144 Inhaltstyp importieren 23 IPV6 aktivieren 72 Attribute, konfigurieren 73 HP-UX 11i 72 Tunnelung über IPV4 71 Tunnelung unter RHEL Linux 3 71 Unterstützung 71 Windows 2003, Windows XP 72

# J

J2EE-Sicherheit 65 Java-Core 149 java.security.InvalidKeyException 162 JIT, Inaktivierung 149 JMS-Exporte, JMS-Importe 152

#### Κ

Komponenten Verbindungen 50 Konfigurationen erforderliche Angaben für Ziel 38 exportieren 141 Transporte hochladen 42 Transporte löschen 42 Verbindung ändern 54 Ziel löschen 42 Ziel verwalten 38 Konfigurieren Alert-Mail-Server 30 Dokumentdefinitionen 20 Download-Pakete 20 Empfänger 19 IPV6-Attribute 73 Kontenadministrator, Aktivitäten 37 allgemeine Suche nach Verbindungen ausführen 53 Angaben für Zielkonfiguration 38 Ausschlussliste bearbeiten 56 Ausschlusslisten verwalten 55 auswählen Aktion, neu 54 Transformationszuordnung, neu 55 B2B-Attribute, ändern 50 digitale Zertifikate anzeigen und bearbeiten 49 digitales Zertifikat inaktivieren 49 erweiterte Suche ausführen 53 Partner löschen 38 Partner suchen 37

Kontenadministrator, Aktivitäten (Forts.) Partner zur Ausschlussliste hinzufügen 56 Partnerattributwerte ändern 54 Partnerprofile anzeigen und bearbeiten 37 Partnerprofile verwalten 37 Partnerverbindungen verwalten 50 Standardziele anzeigen 42 Transporte hochladen 42 Transporte löschen 42 Transportwiederholungen 42 Verbindung sperren oder inaktivieren 55 Verbindungen suchen 52 Verbindungsduplizierung 51 Verbindungskomponenten 50 Verbindungskonfigurationen ändern 54 Zertifikate verwalten 46 Ziel- oder Rückkehrziel ändern 55 Ziele anzeigen und bearbeiten 40 Zielkonfigurationen löschen 42 Zielkonfigurationen verwalten 38 Zielwiederholungen 42 Kontrollnummer aktuell 28 Initialisierung 27 Konventionen, typografische ix

#### L

LDAP Beispielkonfiguration 67 Benutzer, festlegen 69 Benutzernamen und -gruppen 66 Container aktivieren 65 für IBM Tivoli 67 J2EE-Sicherheit 65 stoppen 66 Unterstützung 65 verwenden 65 Lizenz, Patente 231 Lizenzierung Adresse 231 Löschen Empfänger 20 Importieren 22 Partner 38 Transporte 42 Zielkonfigurationen 42

#### Ν

Nachrichten, Information 144 Neue Aktion, auswählen 54

#### Ρ

Paketdetails AS-Anzeige 94 Partner allgemeine Suche nach Verbindungen 53 Attributwerte ändern 54 erweiterte Suche nach Verbindungen 53 löschen 38 Profile anzeigen und bearbeiten 37 Profile verwalten 37 suchen 37 Transaktionen verhindern 150

Partner (Forts.) Verbindungen suchen 52 Verbindungen verwalten 50 Verbindungsduplizierung 51 Verbindungskomponenten 50 zu Ausschlusslisten hinzufügen 56 Partnermigration Hilfsprogramm 57 Konfiguration abhängige Elemente 62 Abhängigkeiten 61 unabhängige Elemente 62 nicht migrierbare Konfigurationen 63 unabhängige Elemente 62 verwalten 57 Partnerverbindung testen Beschreibung 83 Ergebniscodes des Web-Servers 84 Werte 83 Patente 231 Profil Partner verwalten 37 Protokollierung Unbestreitbarkeit 36

# Q

Quellenziel ändern 55

# R

RosettaNet-Anzeige Beschreibung 95 Dokumentverarbeitung, Details 96 Prozessdetails anzeigen 96 Prozesse suchen 95 Suchkriterien 95

# S

```
Serviceprotokoll, IBM 143
Sicherheit, J2EE 65
Sprachen, mehrere 140
SQLCODE-Wert
   -1225 142
   -289 142
   -444 142
   0964C 143
SSL-Handshake 160
SSL-Verbindungen 153
Standard
   Ziel 42
Status
   ebMS anzeigen 109
Status, Ziel ändern 78
Suche
   allgemein, nach Verbindungen 53
   ebMS-Prozesse 107
   erweitert, nach Verbindungen 53
   nach Ereignissen 90
   nach Nachrichten, AS-Anzeige 92
   RosettaNet-Prozesse 95
Suchen
   nach Partnern 37
   nach Verbindungen 52
```

Suchkriterien AS-Anzeige 93 Dokumentanalyse 81 Dokumentanzeige 98 Dokumentvolumenbericht 82 Ereignisanzeige 91 RosettaNet-Anzeige 95 Symbole in der Community Console 12 Systemaktivität anzeigen 30, 31 Systemkonfigurationsdaten verwalten 29 zugreifen auf 29

# T

Tasks Hubadministrator 15 Terminologieänderungen xi Tools Beschreibung 79 Dokumentanalyse 79 Dokumentvolumenbericht 81 Partnerverbindung testen 83 Transformationszuordnung neue auswählen 55 Transformationszuordnung, auswählen 55 Transporte Forward Proxy 45 hochladen 42 löschen 42 Wiederholungen 42 Transporttyp, angepasst 149 Typografische Konventionen ix

# U

Unbestreitbarkeit Protokollierung 36 Unformatierte Dokumente anzeigen 96, 108 Unterstützung ebMS 33 IPV6 71 URI, Einschränkung 149

# V

Validierungsfehler anzeigen 103 Verbindung inaktivieren 55 Verbindungen allgemeine Suche ausführen 53 Duplizierung 51 Komponenten 50 Konfigurationen ändern 54 Partner verwalten 50 sperren oder inaktivieren 55 suchen 52 Verbindungsprofile bearbeiten 26 erstellen 26 löschen 27 Verschlüsselte AS-Dokumente 138 Verwalten API-Aufrufe 31

Verwalten (Forts.) Ausschlusslisten 55 Document Manager-Informationen 32 EDI-Zuordnungen 24 Ereigniscodes 17 FA-Zuordnungen 24 Handler 22 Importieren 22 Kennwortrichtlinie 15 Partnermigration 57 Partnerprofile 37 Partnerverbindungen 50 Systemkonfigurationsdaten 29 Transformationszuordnungen 23 Warteschlangenüberlauf 167 XML-Formate 20 Zertifikate 46 Zielkonfigurationen 38 Zuordnungen 23

### W

Warteschlange, Dokumente anzeigen 77 Warteschlange, Dokumente stoppen 78 Warteschlangenüberlauf 167 Werte Dokumentanzeige 93, 94, 99, 100 Partnerverbindung testen 83 Wiederholungen Transport 42 Ziel 42

#### X

XML Formate verwalten 20

#### Ζ

Zertifikate anzeigen und bearbeiten 49 inaktivieren 49 verwalten 46 Ziel anzeigen und bearbeiten 40 Details anzeigen 78 Dokumente aus Warteschlange, stoppen 78 Dokumente in Warteschlange anzeigen 77 erforderliche Konfigurationsangaben 38 für Quelle oder Rückkehrziel ändern 55 Konfigurationen löschen 42 Konfigurationen verwalten 38 Liste anzeigen 75 Standard anzeigen 42 Status ändern 78 Warteschlange verwenden 75 Wiederholungen 42 Ziel ändern 55 Zielwarteschlange verwenden 75 Zuordnungen Aktualisierung 23 EDI, verwalten 24 FA, verwalten 24 Transformation, verwalten 23 verwalten 23 Zusammenfassungsdaten 167

# IBM